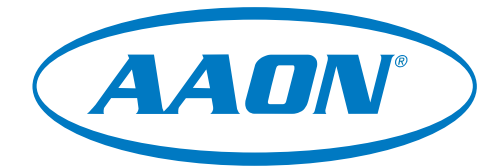

# Main DX Barrel Chiller Controller Technical Guide

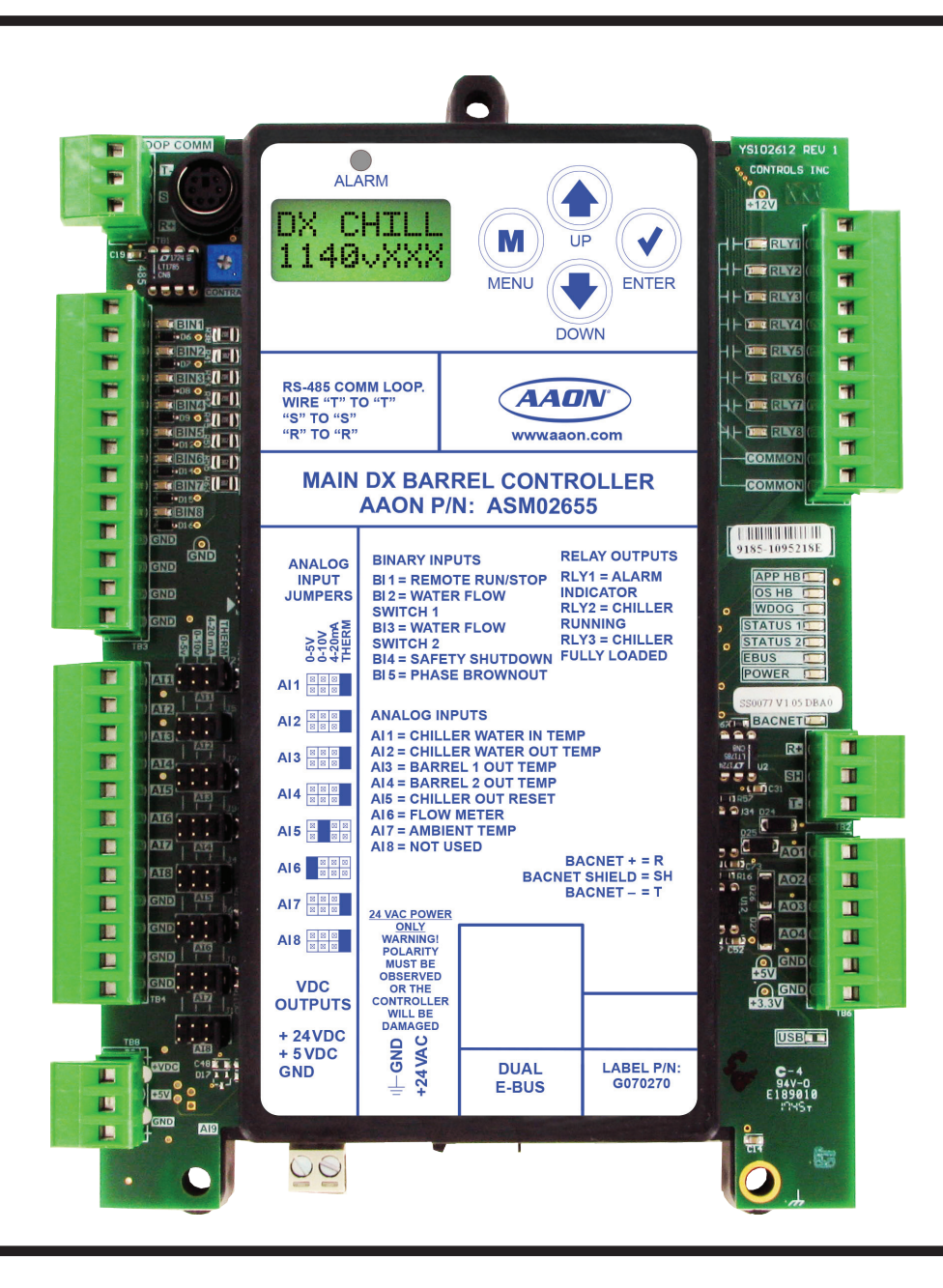

| MAIN DX BARREL CHILLER CONTROLLER REVISION LOG |                                                                                                    |  |
|------------------------------------------------|----------------------------------------------------------------------------------------------------|--|
| REVISION AND DATE                              | CHANGE                                                                                                    |  |
| Rev. 01A, November 5, 2020                     | added Lead/Lag sequence, Added Pump Runtime screens, Chiller Pumping Module:<br>removed Heat Exchanger Water Side Outlet Temperature Sensor Failure Alarm def.,<br>removed HE GLOUT NO SENSE alarm and HE GLOUT history alarm |  |
| Rev. B, November 17, 2021                      | Updated format. Updated Glycol screen information                                                                                                    |  |

| MAIN DX BARREL CHILLER CONTROLLER PARTS REFERENCE                                                                                         |                                                                                                    |  |
|----------------------------------------------------------------------------------------------------|----------------------------------------------------------------------------------------------------|--|
| PART DESCRIPTION                                                                                                    | PART NUMBER                                                                                                    |  |
| Main DX Barrel Chiller Controller                                                                                                    | ASM02655                                                                                                    |  |
| Chiller Refrigerant Module                                                                                                    | ASM02654                                                                                                    |  |
| Vestibule Module                                                                                                    | ASM02650                                                                                                    |  |
| Chiller Pumping Module                                                                                                    | ASM02448                                                                                                    |  |
| Evaporative Condenser Module                                                                                                    | ASM02318                                                                                                    |  |
| E-BUS Horizontal Outdoor Air Temp and RH Sensor                                                                                           | ASM01836                                                                                                    |  |
| Touchscreen Controller PPC                                                                                                    | V99840                                                                                                    |  |
| Prism 2 Software                                                                                                    | ASM02533                                                                                                    |  |
| CommLink 5                                                                                                    | ASM01874                                                                                                    |  |
| IP Module Kit                                                                                                    | ASM01902                                                                                                    |  |
| USB Link 2                                                                                                    | ASM02244                                                                                                    |  |
| EBC E-BUS Cable Assembly E-BUS Power & Comm 1.5 ft., 3 ft., 10 ft., 25 ft., 50 ft., 75 ft., 100 ft., 150 ft., 250 ft., and 1000 ft. Spool | G029440 (1.5 ft.), G012870 (3 ft.), G029460 (10 ft.), G045270 (25 ft.),<br>G029510 (50 ft.), G029530 (75 ft.), G029450 (100 ft.), G029470 (150 ft.),<br>V36590 (250 ft.), G018870 (SPOOL) |  |
| E-BUS Adapter Hub with 1.5 ft. E-BUS cable                                                                                                | ASM01635                                                                                                    |  |
| E-BUS Adapter Board                                                                                                    | ASM01878                                                                                                    |  |

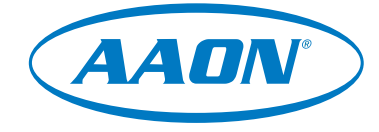

www.aaon.com

All manuals are also available for download from www.aaon.com/controlsmanuals.

AAON 2425 South Yukon Ave. Tulsa, OK 74107-2728 www.aaon.com Factory Technical Support Phone: 918-382-6450 AAON Controls Support: 866-918-1100 It is the intent of AAON to provide accurate and current product information. However, in the interest of product improvement, AAON reserves the right to change pricing, specifications, and/or design of its product without notice, obligation, or liability. AAON P/N: G070300, Rev. B

© October 2021 AAON Inc. All rights reserved. AAON<sup>®</sup> is a registered trademark of AAON, Inc., Tulsa, OK. BACnet<sup>®</sup> is a registered trademark of ASHRAE Inc., Atlanta, GA.

Java<sup>™</sup> is a registered trademark of Oracle, Inc. AAON assumes no responsibility for errors or omissions in this document.

This document is subject to change without notice.

| OVERVIEW                                                          | 9  |
|-------------------------------------------------------------------|----|
| General Information                                               | 9  |
| WIRING                                                            |    |
| Important Wiring Considerations                                   |    |
| Main DX Barrel Chiller Controller and Refrigerant Module I/O Maps | 11 |
| Vestibule Module and Chiller Pumping Module I/O Maps              |    |
| Evaporative Condenser Module I/O Maps                             |    |
| Main DX Barrel Chiller Controller Input Wiring                    |    |
| Main DX Barrel Chiller Controller Output Wiring                   |    |
| Chiller Refrigerant Module Input Wiring                           |    |
| Chiller Refrigerant Module Output Wiring                          | 17 |
| Chiller Pumping Module Input Wiring                               |    |
| Chiller Pumping Module Output Wiring                              |    |
| Evaporative Condenser Module Input Wiring                         |    |
| Evaporative Condenser Module Output Wiring                        | 21 |
| Vestibule Module Input Wiring                                     |    |
| Vestibule Module Output Wiring                                    |    |
| SEQUENCE OF OPERATIONS                                            |    |
| Main DX Barrel Chiller Controller - Overview                      |    |
| Main DX Barrel Chiller Controller - Off and Run Modes             |    |
| Main DX Barrel Chiller Controller - Mechanical Chiller Overview   |    |
| Main DX Barrel Chiller Controller - Safety Checks                 |    |
| Chiller Refrigeration Module - Operation                          |    |
| Chiller Refrigeration Module - Safety Checks                      |    |
| Vestibule Module - Operation and Safeties                         |    |
| Chiller Pumping Module - Waterside Economizer Operation           |    |
| Chiller Pumping Module - Plate Heat Exchanger Operation           |    |
| Chiller Pumping Module - Water Circuit Pumping Operation          | 33 |
| Trend Logs                                                        |    |
| Trend Log Alarm Bit Strings                                       |    |
| TROUBLESHOOTING                                                   | 37 |
| Alarms and Faults                                                 |    |
| Main DX Barrel Chiller Controller LED Diagnostics                 |    |
| Main DX Barrel Chiller Controller LED Locations                   |    |
| Refrigerant Module LED Diagnostics                                |    |
| Refrigerant Module LED Locations                                  |    |
| Chiller Pumping Module LED Diagnostics                            |    |
| Chiller Pumping Module LED Locations                              |    |
| Evaporative Condenser Module LED Diagnostics and Locations        |    |
| Vestibule Module LED Diagnostics                                  |    |
| Thermistor Sensor Testing                                         |    |
| Suction Pressure Transducer Testing                               |    |
| Discharge Pressure Transducer Testing                             |    |

| LCD SCREENS                                   |    |
|-----------------------------------------------|----|
| LCD Display, Navigation Keys and Editing Keys |    |
| LCD SCREENS                                   |    |
| Main Screens Map                              |    |
| Settings Screens                              |    |
| Glycol Screens                                |    |
| Status Screens                                |    |
| Alarms                                        |    |
| RSM - LCD SCREENS                             | 55 |
| Main Screens Map                              |    |
| RSM Screens                                   |    |
| Status Menu Screens                           |    |
| Sensor Menu Screens                           |    |
| Setpoint Status Screens                       |    |
| Alarm Screens                                 |    |
| CHILLER PUMPING MODULE - LCD SCREENS          |    |
| Main Screens Map                              |    |
| Module Screens                                |    |
| Module Screens                                |    |
| System Status Screens                         |    |
| Sensor Status Screens                         |    |
| Alarms Screens                                |    |
| Alarms History Screen                         |    |
| Setpoint Status Screens                       |    |
| Pump Runtime Screens                          |    |
| EVAPORATIVE CONDENSER - LCD SCREENS           |    |
| Main Screens Map and Module Screens           |    |
| Status Menu Screens                           | 74 |
| Sensor Menu Screens                           | 75 |
| Alarms Screen                                 |    |
| Setpoint Status Screens                       | 77 |
| VESTIBULE MODULE - LCD SCREENS                |    |
| Main Screens Map and Module Screens           |    |
| Status, Alarm and Setpoint Screens            | 79 |
| MAIN DX BARREL CHILLER CONTROLLER - BACNET    |    |
| MS/TP Connection                              |    |
| BACnet Analog Inputs                          |    |
| BACnet Analog Values                          |    |
| BACnet Binary Inputs                          |    |
| BACnet Multi-State Input                      |    |

| TOUCHSCREEN INTERFACE                                  |     |
|--------------------------------------------------------|-----|
| Overview                                               |     |
| Start and Logging In Screens                           |     |
| Changing the Passcode                                  |     |
| Button and Icon Function                               |     |
| System Settings                                        |     |
| Details Screens                                        |     |
| Schedules and Overrides                                |     |
| Setting, Saving and Restoring Holidays and Schedules   |     |
| Setpoints Screens                                      |     |
| Configuration Settings Screens                         |     |
| Changing Configuration and Setpoint Values             |     |
| Alarms Screen                                          |     |
| Troubleshooting                                        |     |
| PRISM 2                                                | 107 |
| Requirements                                           |     |
| Controller Status Screen                               |     |
| Changing, Saving, and Restoring Setpoints and Charting |     |
| Schedules and Holidays                                 |     |
| Schedule Override and Viewing Alarms                   |     |
| RSM and EVAP Module Alarms Screens                     |     |
| CPM and Vestibule Alarms and Reset Screens             |     |
| CommLink 5 Connection                                  |     |
| IP Module Connection                                   |     |
| USB-Link 2 Connection                                  |     |
|                                                        |     |

#### FIGURES

| Figure 1:  | Main DX Barrel Chiller Controller Input Wiring                     | 14  |  |
|------------|--------------------------------------------------------------------|-----|--|
| Figure 2:  | Main DX Barrel Chiller Controller Output Wiring                    |     |  |
| Figure 3:  | Chiller Refrigerant Module Input Wiring                            | 16  |  |
| Figure 4:  | Chiller Refrigerant Module Output Wiring                           | 17  |  |
| Figure 5:  | Chiller Pumping Module Input Wiring                                | 18  |  |
| Figure 6:  | Chiller Pumping Module Output Wiring                               | 19  |  |
| Figure 7:  | Evaporative Condenser Module Input Wiring                          | 20  |  |
| Figure 8:  | Evaporative Condenser Module Output Wiring                         | 21  |  |
| Figure 9:  | Vestibule Module Input Wiring                                      | 22  |  |
| Figure 10: | Vestibule Module Output Wiring                                     | 23  |  |
| Figure 11: | Main DX Barrel Chiller Controller LED Locations                    | 39  |  |
| Figure 12: | Refrigerant Module LED Locations                                   | 41  |  |
| Figure 13: | Chiller Pumping Module LED Locations                               | 43  |  |
| Figure 14: | Evaporative Condenser Module LEDs                                  | 44  |  |
| Figure 15: | Vestibule Module LEDs                                              | 45  |  |
| Figure 16: | LCD Display Screen and Navigation Keys                             | 49  |  |
| Figure 17: | BACnet Connection to MS/TP Network                                 | 80  |  |
| Figure 18: | Panel PC with Touchscreen Interface                                | 94  |  |
| Figure 19: | Start Screen                                                       | 95  |  |
| Figure 20: | Help Screen                                                        | 95  |  |
| Figure 21: | System Overview Screen (View Only)                                 | 95  |  |
| Figure 22: | Login Screen                                                       | 95  |  |
| Figure 23: | System Overview Screen (Full Access)                               | 96  |  |
| Figure 24: | New Passcode Screen                                                | 96  |  |
| Figure 25: | Manage Users Screen                                                | 96  |  |
| Figure 26: | System Settings Screen                                             | 98  |  |
| Figure 27: | Chiller Pump Status and Waterside Economizer Status Details screen | 99  |  |
| Figure 28: | Evaporator Condenser Status and Vestibule Status Details Screen    | 99  |  |
| Figure 29: | RSM Status Details Screen                                          | 99  |  |
| Figure 30: | RSM Status and Compressor Staging Status Details Screen            | 99  |  |
| Figure 31: | Scheduling Screen                                                  | 100 |  |
| Figure 32: | Time Selection Screen                                              | 100 |  |
| Figure 33: | Set Time Screen - Individual Day                                   | 100 |  |
| Figure 34: | Holidays Screen                                                    | 101 |  |
| Figure 35: | Holiday Set Time Screen                                            | 101 |  |
| Figure 36: | Temperatures Setpoints Screen                                      | 102 |  |
| Figure 37: | Staging Delays and Timing Intervals Setpoints Screen               | 102 |  |
| Figure 38: | Vestibules Setpoints Screen                                        | 102 |  |
| Figure 39: | Sensor Calibration Setpoints Screen                                | 102 |  |
| Figure 40: | System Configuration Main Page                                     | 103 |  |
| Figure 41: | Refrigeration Modules Screens                                      | 103 |  |
| Figure 42: | Waterside Economizer Settings Screen                               | 103 |  |
| Figure 43: | Boiler Pump Settings Screen                                        | 103 |  |
| Figure 44: | Evaporative Condenser Module                                       | 103 |  |

## FIGURES

| Figure 45: | Keypad Data Entry Screen                                   | .104  |
|------------|------------------------------------------------------------|-------|
| Figure 46: | Alarms Logs Screen - Administrative Access                 | .105  |
| Figure 47: | Chiller Rocker Switch Panel (Three Circuit Switches Shown) | .106  |
| Figure 48: | Prism 2 - DX Chiller Main Controller Status Screen         | .108  |
| Figure 49: | Prism 2 - Controller Setpoint Screens                      | .109  |
| Figure 50: | Prism 2 - Setpoints - Temperatures                         | . 110 |
| Figure 51: | Prism 2 - Setpoints - Staging Delays & Timing Intervals    | . 110 |
| Figure 52: | Prism 2 - Setpoints - Vestibules #1 and #2                 | . 110 |
| Figure 53: | Prism 2 - Setpoints - Sensor Calibration                   | . 110 |
| Figure 54: | Prism 2 - Setpoints - System Configuration                 | . 111 |
| Figure 55: | Prism 2 - Setpoints - Refrigeration Modules                | . 111 |
| Figure 56: | Prism 2 - Setpoints - Waterside Economizer Settings        | . 112 |
| Figure 57: | Prism 2 - Setpoints - Building Pump Settings               | . 112 |
| Figure 58: | Prism 2 - Setpoints - Evap Condenser Module                | . 113 |
| Figure 59: | Prism 2 - Setpoints - Help Window                          | . 114 |
| Figure 60: | Prism 2 - Clear Settings Confirmation Window               | . 114 |
| Figure 61: | Prism 2 - Charting Selection                               | . 114 |
| Figure 62: | Prism 2 - DX Barrel Chiller Chart                          | . 114 |
| Figure 63: | Prism 2 - Charting Selection                               | . 115 |
| Figure 64: | Prism 2 - Schedules Screen                                 | . 115 |
| Figure 65: | Prism 2 - Yearly Holiday Schedule Screen                   | . 115 |
| Figure 66: | Prism 2 - Mode Status and Override                         | . 116 |
| Figure 67: | Prism 2 - Alarms Screen                                    | . 116 |
| Figure 68: | Prism 2 - Refrigeration Module Alarms and Reset Screen     | . 117 |
| Figure 69: | Prism 2 - EVAP Module Alarms and Reset Screen              | . 117 |
| Figure 70: | Prism 2 - CPM Alarms and Reset Screen                      | . 118 |
| Figure 71: | Prism 2 - Vestibule Alarms and Reset Screen                | . 118 |
| Figure 72: | Prism 2 - CommLink 5 Connection                            | . 119 |
| Figure 73: | Prism 2 - IP Module Connection                             | .120  |
| Figure 74: | Prism 2 - USB-Link 2 Connection                            | .121  |

### TABLES

| Table 1:             | Main DX Barrel Chiller Controller, Chiller Refrigerant Module and Chiller Pumping Module<br>Electrical and Environmental Requirements | 10 |
|----------------------|----------------------------------------------------------------------------------------------------|----|
| Table 2 <sup>.</sup> | Evaporative Condenser Module and Vestibule Module Electrical and Environmental Requirements                                           | 10 |
| Table 3:             | Main DX Barrel Chiller Controller Inputs and Outputs                                                                                  |    |
| Table 4:             | Chiller Refrigerant Module Inputs and Outputs                                                                                         |    |
| Table 5:             | Vestibule Module Inputs and Outputs                                                                                                   | 12 |
| Table 6:             | Chiller Pumping Module Inputs and Outputs                                                                                             | 12 |
| Table 7:             | Evaporative Condenser Module Inputs and Outputs                                                                                       | 13 |
| Table 8:             | Trend Log Descriptions                                                                                                    | 34 |
| Table 9:             | Alarm Group 1 Bit String                                                                                                    | 35 |
| Table 10:            | Alarm Group 2 Bit String                                                                                                    | 35 |
| Table 11:            | Alarm Group 3 Bit String                                                                                                    | 35 |
| Table 12:            | Alarm Group 4 Bit String                                                                                                    | 35 |
| Table 13:            | Alarm Group 5 Bit String                                                                                                    | 35 |
| Table 14:            | CPM Module Alarms Bit String                                                                                                    | 35 |
| Table 15:            | Evaporative Condenser Alarms Bit String                                                                                               | 36 |
| Table 16:            | CPM Relays Bit String                                                                                                    | 36 |
| Table 17:            | APP HB LED Blink Codes                                                                                                    | 42 |
| Table 18:            | Temperature and Resistance for Type III 10K ohm Thermistor Sensors                                                                    | 46 |
| Table 19:            | 0-250 PSI Suction Pressure Transducer Coil Pressure, Temperature, and Voltage Chart for R410-A Refrigerant                            | 47 |
| Table 20:            | Discharge Pressure and Voltage Chart for Discharge Pressure Sensors                                                                   | 48 |
| Table 21:            | Navigation Key Functions                                                                                                    | 49 |
| Table 22:            | Editing Key Functions                                                                                                    | 49 |
| Table 23:            | Main DX Barrel Chiller Controller Alarms                                                                                              | 54 |
| Table 24:            | RSM Alarms                                                                                                    | 60 |
| Table 25:            | RSM Faults                                                                                                    | 60 |
| Table 26:            | RSM Lockouts                                                                                                    | 61 |
| Table 27:            | Chiller Pumping Module Alarms                                                                                                    | 68 |
| Table 28:            | Evaporative Condenser Alarms                                                                                                    | 76 |
| Table 29:            | Vestibule Module Alarms                                                                                                    | 79 |
| Table 30:            | BACnet Analog Inputs                                                                                                    | 81 |
| Table 31:            | BACnet Analog Values                                                                                                    | 83 |
| Table 32:            | BACnet Binary Inputs                                                                                                    | 85 |
| Table 33:            | BACnet Parameter Multi-State Input                                                                                                    | 93 |
| Table 34:            | Navigation Buttons                                                                                                    | 97 |
| Table 35:            | Configuration Buttons                                                                                                    | 97 |
| Table 36:            | Administrative Icons                                                                                                    | 97 |
| Table 37:            | System Settings Functions and Buttons                                                                                                 | 98 |

## **Control System Features and Applications**

The Main DX Barrel Chiller Controller provides control of the chilled water for a DX Barrel Chiller.

The Main DX Barrel Chiller Controller has an on-board BACnet port for connection to a BACnet MS/TP BAS network. There are also two E-BUS expansion ports which allow for the connection of the Chiller Refrigerant Module, Chiller Pumping Module, Evaporative Condenser Module, and Vestibule Module via E-BUS cables.

In addition, the controller and its associated modules contain a 2 x 8 LCD character display with four buttons that allow for status and alarm display and BACnet configuration.

## Important Wiring Considerations

#### General

Correct wiring of the Main DX Barrel Chiller Controller and its modules is the most important factor in the overall success of the controller installation process. The Main DX Barrel Chiller Controller and modules are installed and wired at the AAON factory. Some of the following information may not apply to this specific installation if it was pre-wired at the factory.

### Wiring

The Main DX Barrel Chiller Controller and associated modules must be connected to an 18-30 VAC power source of the proper size for the calculated VA load requirements. All transformer sizing should be based on the VA rating listed in **Table 1 and Table 2**, **this page**.

Please carefully read and apply the following information when wiring the Main DX Barrel Chiller Controller and its associated modules.

- 1. All wiring is to be in accordance with local and national electrical codes and specifications.
- 2. All 24 VAC wiring must be connected so that all ground wires remain common. Failure to follow this procedure can result in damage to the controller and connected devices.
- 3. Minimum wire size for 24 VAC wiring should be 18 gauge.
- 4. Minimum wire size for all sensors should be 24 gauge. Some sensors require two-conductor wire and some require three-or four-conductor wire.
- 5. Minimum wire size for 24 VAC thermostat wiring should be 22 gauge.
- 6. Be sure that all wiring connections are properly inserted and tightened into the terminal blocks. Do not allow wire strands to stick out and touch adjoining terminals which could potentially cause a short circuit.
- 7. When communication wiring is to be used to interconnect Main DX Barrel Chiller Controllers together or to connect to other communication devices, all wiring must be plenum-rated, minimum 18-gauge, two-conductor, twisted-pair with shield. AAON can supply communication wire that meets this specification and is color coded for the network or local loop. Please consult your AAON distributor for information. If desired, Belden #82760 or equivalent wire may also be used.
- 8. Before applying power to the Main DX Barrel Chiller Controller and its associated modules, be sure to recheck all wiring connections and terminations thoroughly.

| Control<br>Device                          | Voltage                             | VA Load | Operating<br>Temperature            | Humidity<br>(Non-<br>Condensing) |
|--------------------------------------------|-------------------------------------|---------|-------------------------------------|----------------------------------|
| Main<br>DX Barrel<br>Chiller<br>Controller | 18-30 VAC<br>(25%/-15%),<br>Class 2 | 15      | 10°F to 150°F<br>-12⁰C to 66⁰C      | 0-95% RH                         |
| Chiller                                    |                                     |         | Resistive Inputs r<br>Type III The  | equire 10KΩ<br>rmistor           |
| Refrigerant<br>Module                      |                                     |         | 24 VAC Inputs provide 4.7kΩ<br>Load |                                  |
| Chiller<br>Pumping<br>Module               | Outputs                             |         | Relay Output<br>maximum pe          | s: 1 amp<br>r output.            |

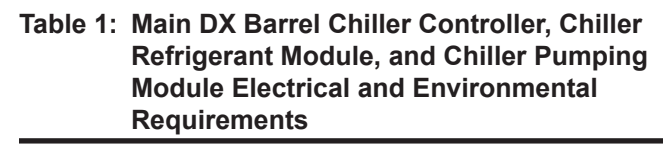

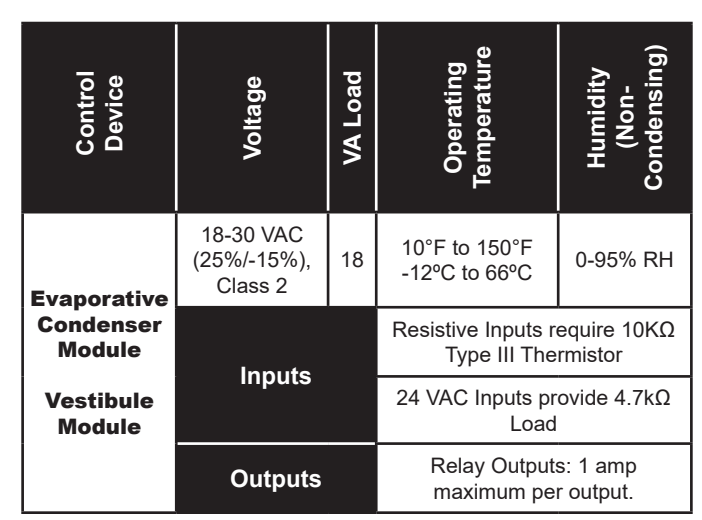

# Table 2: Evaporative Condenser Module and<br/>Vestibule Module Electrical and<br/>Environmental Requirements

**WARNING:** Observe Polarity. All boards must be wired with GND-to-GND and 24 VAC-to-24 VAC. Failure to observe polarity will result in damage to one or more of the boards. Expansion modules must be wired in such a way that the expansion modules and the controller are always powered together. Loss of power to the expansion module will cause the controller to become inoperative until power is restored to the expansion module.

## Main DX Barrel Chiller Controller and Refrigerant Module I/O Maps

## Input/Output Maps

See **Table 3**, **this page**, for the Main DX Barrel Chiller Controller Inputs/Outputs and **Table 4**, **this page**, for the Chiller Refrigerant Module Inputs/Outputs.

| MAIN DX BARREL CHILLER CONTROLLER |                                     |  |  |  |
|-----------------------------------|-------------------------------------|--|--|--|
| Analog Inputs                     |                                     |  |  |  |
| 1                                 | Chiller Water In Temperature (AI1)  |  |  |  |
| 2                                 | Chiller Water Out Temperature (AI2) |  |  |  |
| 3                                 | Barrel 1 Out Temperature (AI3)      |  |  |  |
| 4                                 | Barrel 2 Out Temperature (AI4)      |  |  |  |
| 5                                 | Chiller Out Reset (AI5)             |  |  |  |
| 6                                 | Flow Meter (AI6)                    |  |  |  |
| 7                                 | Ambient Temperature (AI7)           |  |  |  |
| 8                                 | Not Used (Al8)                      |  |  |  |
|                                   | Binary Inputs                       |  |  |  |
| 1                                 | Remote Run/Stop (BI1)               |  |  |  |
| 2                                 | Water Flow Switch 1 (Bl2)           |  |  |  |
| 3                                 | Water Flow Switch 2 (BI3)           |  |  |  |
| 4                                 | Safety Shutdown (BI4)               |  |  |  |
| 5                                 | Phase Brownout (BI5)                |  |  |  |
|                                   | Relay Outputs (24 VAC)              |  |  |  |
| 1                                 | Alarm Indicator (RLY1)              |  |  |  |
| 2                                 | Chiller Running (RLY2)              |  |  |  |
| 3                                 | Chiller Fully Loaded (RLY3)         |  |  |  |
| Communication Terminals           |                                     |  |  |  |
| WATTCOMM                          | Communication Terminal Block        |  |  |  |
| BACNET<br>MS/TP                   | Communication Terminals Block       |  |  |  |
| DUAL<br>E-BUS                     | Two E-BUS Ports                     |  |  |  |
|                                   | Additional Inputs                   |  |  |  |

| <b>NOTE:</b> The following E-BUS sensor could be connected to the Main |
|------------------------------------------------------------------------|
| DX Barrel Chiller Controller via E-BUS port or E-BUS adapter:          |

1. E-BUS Horizontal Outdoor Air Temperature and RH Sensor

#### Table 3: Main DX Barrel Chiller Controller Inputs and Outputs

| CHILLER REFRIGERANT MODULE |                                         |  |  |
|----------------------------|-----------------------------------------|--|--|
|                            | Analog Inputs                           |  |  |
| 1                          | Suction Line Pressure (0-5VDC) (Al1)    |  |  |
| 2                          | Discharge Line Pressure (0-5VDC) (Al2)  |  |  |
| 3                          | Suction Line Temperature Sensor (AI3)   |  |  |
| 4                          | Discharge Line Temperature Sensor (Al4) |  |  |
| 5                          | Liquid Line Pressure (0-5VDC) (AI5)     |  |  |
| 6                          | Liquid Line Temperature Sensor (Al6)    |  |  |
| 7                          | Compressor 1 Amps (AI7)                 |  |  |
| 8                          | Compressor 2 Amps (AI8)                 |  |  |
| _                          | Binary Inputs                           |  |  |
| 1                          | Compressor 1 Status (BI1)               |  |  |
| 2                          | Compressor 2 Status (BI2)               |  |  |
| 3                          | Compressor 1 VFD Fault (BI3)            |  |  |
| 4                          | Circuit Disable (BI4)                   |  |  |
| 5                          | Condenser Fan Fault (BI5)               |  |  |
|                            | Analog Outputs (0-5 VDC)                |  |  |
| 1                          | Compressor 1 VFD (AO1)                  |  |  |
| 2                          | Condenser Fan VFD (AO2)                 |  |  |
| 3                          | Expansion Valve (AO3)                   |  |  |
|                            | Relay Outputs (24 VAC)                  |  |  |
| 1                          | Compressor 1 Enable (RLY1)              |  |  |
| 2                          | Compressor 2 Enable (RLY2)              |  |  |
| 3                          | Condenser Fan Enable (RLY3)             |  |  |
|                            | Communication Terminals                 |  |  |
| DUAL<br>E-BUS              | Two E-BUS Ports                         |  |  |

#### Table 4: Chiller Refrigerant Module Inputs and Outputs

## Vestibule Module and Chiller Pumping Module I/O Maps

| Analog Inputs |                                               |  |
|---------------|-----------------------------------------------|--|
| 1             | Not Used (Al1)                                |  |
| 2             | Not Used (AI2)                                |  |
| 3             | Not Used (AI3)                                |  |
| 4             | Not Used (AI4)                                |  |
| 5             | Vestibule Temperature Sensor (AI5)            |  |
| 6             | Outdoor Air Temperature Sensor (0-5VDC) (AI6) |  |
| 7             | Not Used (AI7)                                |  |
|               | Binary Inputs                                 |  |
| 1             | Chiller Running Status (BI1)                  |  |
| 2             | Refrigerant Leak Detector (BI2)               |  |
| 3             | 3 Coil Pump WFS (BI3)                         |  |
| 4             | 4 Not Used (BI4)                              |  |
|               | Relay Outputs (24 VAC)                        |  |
| 1             | Vent Fan Enable (RLY1)                        |  |
| 2             | Coil Pump / Fan Enable (RLY2)                 |  |
| 3             | Heat Enable (RLY3)                            |  |
| 4             | Alarm (RLY4)                                  |  |
|               | Communication Terminals                       |  |
| DUAL<br>E-BUS | One E-BUS Port                                |  |

#### Table 5: Vestibule Module Inputs and Outputs

| CHILLER PUMPING MODULE                          |                                                                                                    |  |  |  |
|-------------------------------------------------|----------------------------------------------------------------------------------------------------|--|--|--|
| Analog Inputs - 10K @ 77°F Type III Thermistors |                                                                                                    |  |  |  |
| 1                                               | Waterside Economizer Primary Mixing Valve Outlet<br>Temperature Sensor (AI1) (Valve Outlet Mixed<br>Temperature) |  |  |  |
| 2                                               | Heat Exchanger Water Side Outlet Temperature Sensor (Al2)                                                        |  |  |  |
| 3                                               | Heat Exchanger Glycol Side Inlet Temperature Sensor (AI3)                                                        |  |  |  |
| 4                                               | Heat Exchanger Glycol Side Outlet Temperature Sensor (Al4)                                                       |  |  |  |
| 5                                               | Chiller Pump Building Pump Suction Pressure (AI5)                                                                |  |  |  |
| 6                                               | Chiller Pump Building Pump Discharge Pressure (Al6)                                                              |  |  |  |
|                                                 | Binary Inputs                                                                                                    |  |  |  |
| 1                                               | Waterside Economizer VFD Fault (BI1)                                                                             |  |  |  |
| 2-3                                             | Not Used (BI2) (BI3)                                                                                             |  |  |  |
| 4                                               | Chiller Pump VFD 1 Fault (Bl4)                                                                                   |  |  |  |
| 5                                               | Chiller Pump VFD 2 Fault (BI5)                                                                                   |  |  |  |
| 6                                               | 6 Glycol Feeder Low (BI6)                                                                                        |  |  |  |
|                                                 | Analog Outputs                                                                                                   |  |  |  |
| 1                                               | Waterside Economizer VFD Speed (AO1)                                                                             |  |  |  |
| 2                                               | Waterside Economizer Primary 3-Way Mixing Valve<br>Actuator (AO2)                                                |  |  |  |
| 3                                               | Waterside Economizer Secondary 3-Way Mixing Valve<br>Actuator (AO3)                                              |  |  |  |
| 4                                               | Chiller Pump VFD (AO4)                                                                                           |  |  |  |
| 5                                               | Bypass Valve (AO5)                                                                                               |  |  |  |
|                                                 | Relay Outputs (24 VAC)                                                                                           |  |  |  |
| 1                                               | Waterside Economizer Fan Enable (RLY1)                                                                           |  |  |  |
| 2                                               | Waterside Economizer Glycol Circuit Pump (RLY2)                                                                  |  |  |  |
| 3                                               | Chiller Pump Primary A Pump 1 (RLY3)                                                                             |  |  |  |
| 4                                               | Chiller Pump Primary A Pump 2 (RLY4)                                                                             |  |  |  |
| 5                                               | Chiller Pump Secondary Pump 1 (RLY5)                                                                             |  |  |  |
| 6                                               | Chiller Pump Secondary Pump 2 (RLY6)                                                                             |  |  |  |
| 7                                               | Chiller Pump Primary B Pump 1 (RLY7)                                                                             |  |  |  |
| 8                                               | Chiller Pump Primary B Pump 2 (RLY8)                                                                             |  |  |  |
|                                                 | Communication Terminals                                                                                          |  |  |  |
| DUAL<br>E-BUS                                   | Two E-BUS Ports                                                                                                  |  |  |  |

 Table 6: Chiller Pumping Module Inputs and Outputs

## **Evaporative Condenser Module I/O Maps**

| EVAPORATIVE CONDENSER MODULE |                                            |  |
|------------------------------|--------------------------------------------|--|
|                              | Analog Inputs                              |  |
| 1                            | Condenser Pump 1 Amps (SP)                 |  |
| 2                            | Condenser Pump 2 Amps (HP)                 |  |
| 3                            | Sump Temperature Sensor 1 (TEMP1)          |  |
| 4                            | Sump Temperature Sensor 2 (TEMP2)          |  |
| 5                            | Sump Temperature Sensor 3 (TEMP3)          |  |
| 6                            | Low Sump (Dry Contact) (TEMP4)             |  |
|                              | Binary Inputs                              |  |
| 1                            | Pump 1 Pressure Switch (BI1)               |  |
| 2                            | Pump 2 Pressure Switch (BI2)               |  |
| 3                            | Condenser Pump 1 VFD Fault (BI3)           |  |
| 4                            | Condenser Pump 2 VFD Fault (BI4)           |  |
|                              | Analog Outputs                             |  |
| 1                            | Pump 1 VFD Speed (AO1)                     |  |
| 2                            | Pump 2 VFD Speed (AO2)                     |  |
|                              | Relay Outputs (24 VAC)                     |  |
| 1                            | Condenser Pump 1 Run (RLY1)                |  |
| 2                            | Condenser Pump 2 Run (RLY2)                |  |
| 3                            | Sump Heater Enable (RLY3)                  |  |
| 4                            | Drain Valve / Disable Make-Up Water (RLY4) |  |
|                              | Communication Terminals                    |  |
| DUAL<br>E-BUS                | 2 E-BUS Ports                              |  |

## Table 7: Evaporative Condenser Module Inputs and Outputs

## Main DX Barrel Chiller Controller Input Wiring

The Main DX Barrel Chiller Controller provides control of the Chilled Water for one or two DX Barrel Chillers. The controller is designed with eight analog inputs, four analog outputs, eight binary inputs, and eight relay outputs.

The controller has an on-board BACnet port for connection to a BACnet MS/TP network. There are also two E-BUS expansion ports which allow the connection of communicating sensors and E-BUS modules via E-BUS cable assemblies.

**Remote Run/Stop**  $\rightarrow \vdash \diamond$ Water Flow Switch 1 0  $\triangleright$ Water Flow Switch 2 0 YS102612 REV 1  $\vdash$ +12V Safety Shutdown  $\square$ ALARM I Ē Phase Brownout Ø 1  $\rightarrow \vdash \circ$ MENU ENTER RLY4  $\square$ **Chiller Water In** DOWN **Temperature Sensor** WHT RLY6 I Mount in chiller entering  $\square$ RS-485 COMM LOOP BLK AAON WIRE "T" TO "T "S" TO "S" "R" TO "R" water line www.aaon.com COMMON COMMON **Chiller Water Out** MAIN DX BARREL CONTROLLER **Temperature Sensor** WHT AAON P/N: ASM02655 SERIAL # GND BLK Ħ Mount in chiller leaving GND BINARY INPUTS **RELAY OUTPUTS** ANALOG RLY1 = ALARM INDICATOR RLY2 = CHILLER RUNNING water line Ħ GND INPUT JUMPERS BI1 = REMOTE RUN/STOP BI2 = WATER FLOW SWITCH 1 BI3 = WATER FLOW SWITCH 2 BI4 = SAFETY SHUTDOWN BI5 = PHASE BROWNOUT Ħ THERM 28 nA 8 SV 8 SV ATUS : 0-5V 0-10V 1-20mA **Barrel Water Out 1** RLY3 = CHILLER FULLY LOADED **Temperature Sensor** WHT Ħ AI1 Ħ AI2 ANALOG INPUTS AI2 Mount in Barrel BI K AI1 = CHILLER WATER IN TEMP AI2 = CHILLER WATER OUT TEMP AI3 = BARREL 1 OUT TEMP AI4 = BARREL 2 OUT TEMP Ħ Leaving Water Line 1 AI3 **FT** Ħ AI4 AI5 = CHILLER OUT RESET AI6 = FLOW METER AI7 = AMBIENT TEMP AI8 = NOT USED Bag H 34 024 **Barrel Water Out 2** AI5 Ħ Temperature Sensor WHT 88 89 BACNET + A16 BACNET SHIELD = SH BACNET - = T H AI7 Mount in Barrel BI K Ħ 24 VAC POWER ONLY WARNING! POLARITY MUST BE OBSERVED OR THE CONTROLLER WILL BE DAMAGED Leaving Water Line 2 Ħ A18 ଜଜ Ħ VDC Ħ OUTPUTS GND T WHT Chiller Out +c+ 24VDC **Reset Signal** + 5 VDC GND USB - 0 LABEL P/N: G070270 (0-10 VDC) BLK DUAL C48 E-BUS  $\square$ WHT +0 Flow Meter **C14** DC (0-5 VDC) - 0 BLK **Outdoor Air** Temperature GND 18-30 VAC Sensor Size transformer for correct total load. DX Barrel Chiller Controller = 15 VA Line Voltage

Figure 1: Main DX Barrel Chiller Controller Input Wiring

The controller contains a 2 x 8 LCD character display and four buttons that allow for status and alarm display as well as BACnet configuration. See **Figure 1**, **this page**, below for input wiring. The Main DX Barrel Chiller Controller has two E-BUS expansion ports which allow for the connection of the Chiller Refrigerant Module, the Chiller Pumping Module, the Evaporative Condenser Module, and the Vestibule Module via E-BUS cables.

The Main DX Barrel Chiller Controller must be connected to an 18-30 VAC power source. Please see **Table 1**, **page 10**, for correct VA requirements to use when sizing the transformer(s) used for powering the controller and its associated modules. See **Figure 2**, **this page**, for output wiring. **NOTE:** When wiring the Main DX Barrel Chiller Controller, its contacts must be wired as wet contacts (connected to 24 VAC).

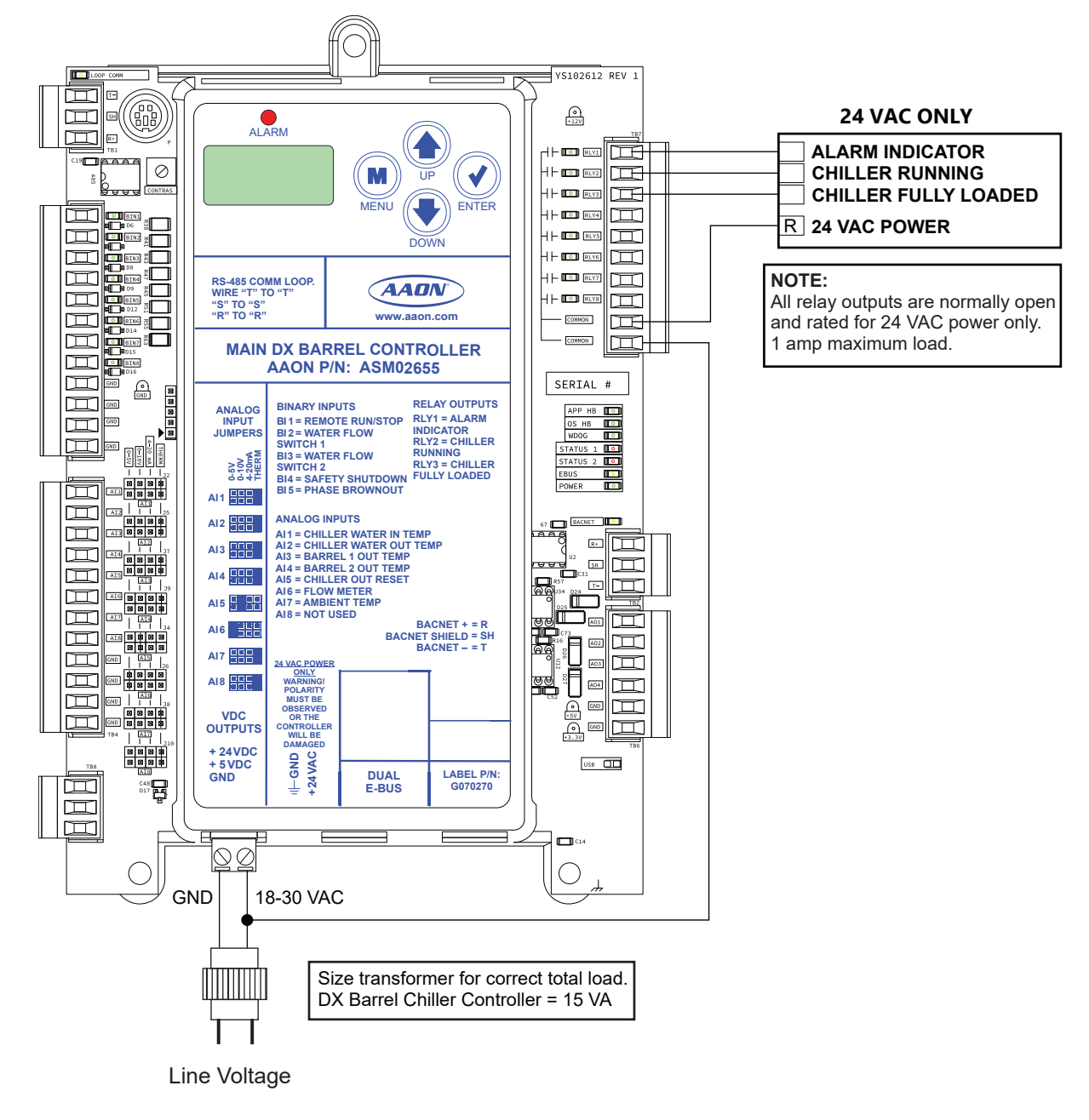

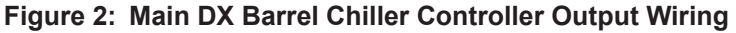

## Chiller Refrigerant Module Input Wiring

The Chiller Refrigerant Module provides control of the compressors and condenser fans on a DX Barrel Chiller. Up to six refrigerant modules can be used, one per circuit.

The module is designed with eight analog inputs, five analog outputs, ten binary inputs, and eight relay outputs.

The module has two E-BUS expansion ports which allow the connection of communicating sensors and E-BUS modules via modular cable assemblies.

The module contains a 2 x 8 LCD character display and four buttons that allow for status and alarm display.

The Chiller Refrigerant Module must be connected to an 18-30 VAC power source. When wiring the refrigerant module, its relay outputs must be wired as wet contacts (connected to 24 VAC). See **Figure 3**, **this page**, for input wiring and **Figure 4**, **page 17**, for output wiring.

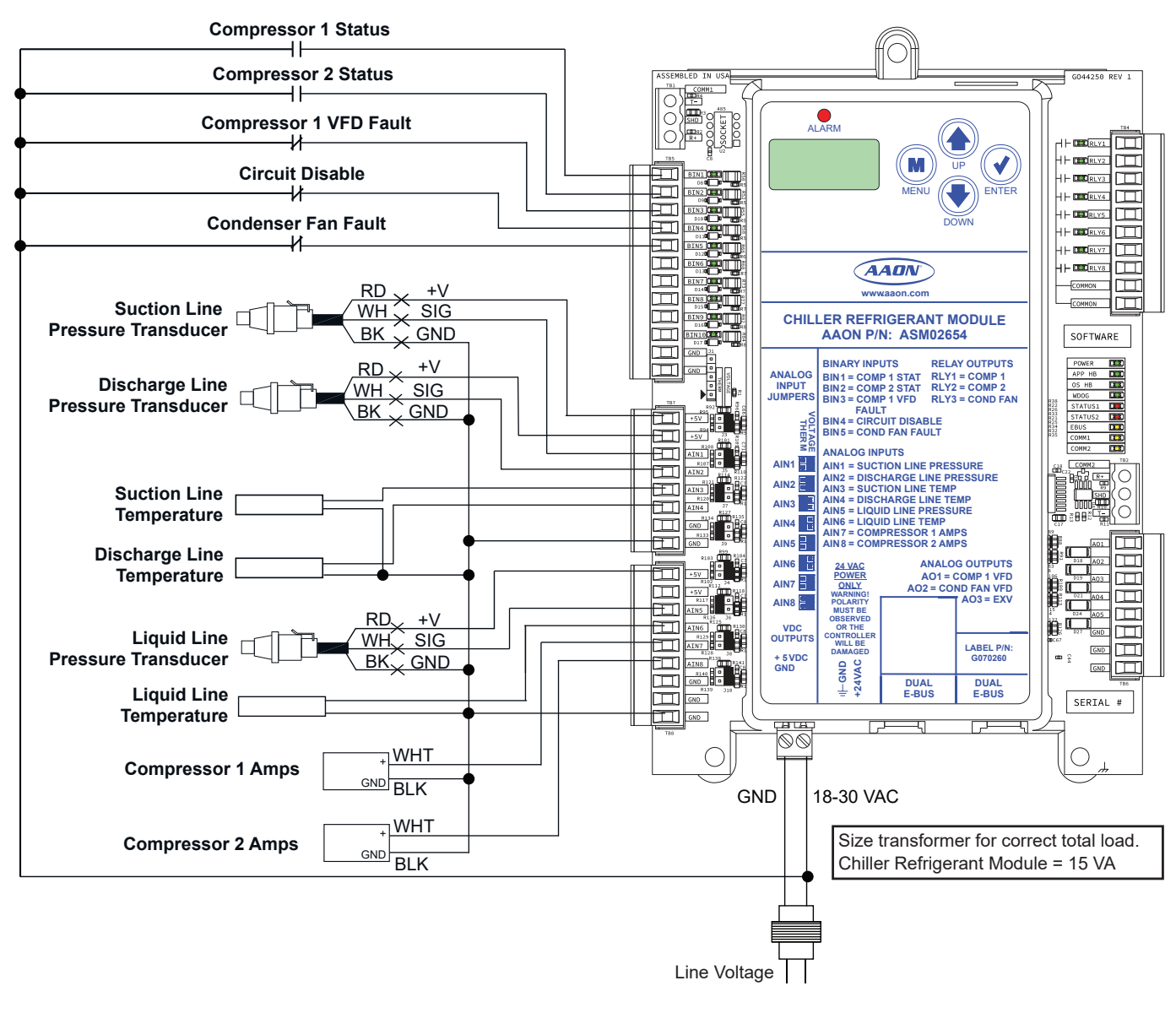

Figure 3: Chiller Refrigerant Module Input Wiring

## **Chiller Refrigerant Module Output Wiring**

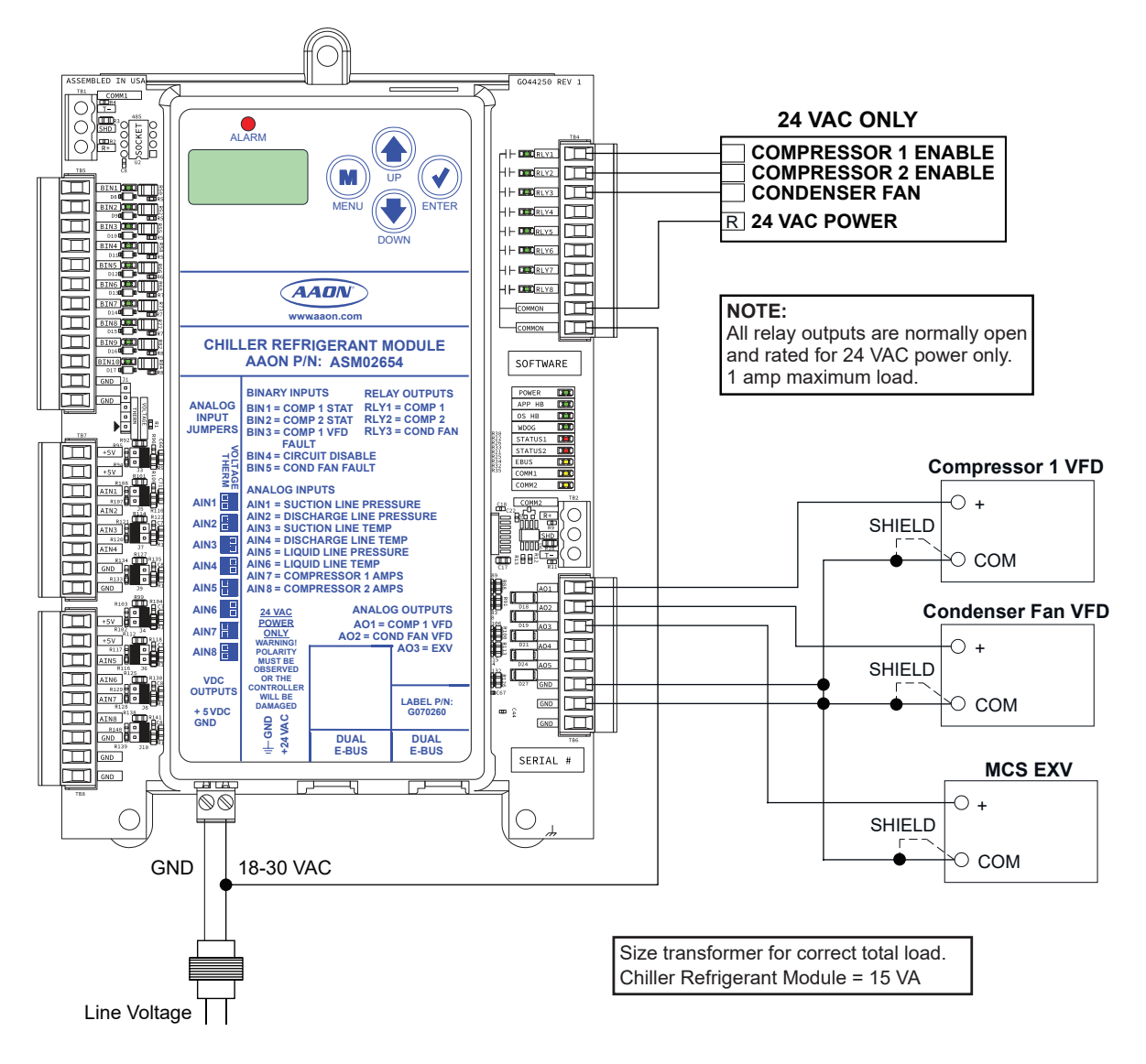

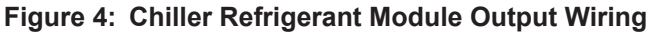

## Chiller Pumping Module Input Wiring

The Chiller Pumping Module modulates and stages the compressors to satisfy the Main DX Barrel Chiller Controller's leaving water temperature.

The module is designed with eight analog inputs, five analog outputs, ten binary inputs, and eight relay outputs.

The module has two E-BUS expansion ports which allow the connection of communicating sensors and E-BUS modules via modular cable assemblies.

The module contains a 2 x 8 LCD character display and 4 buttons that allow for status and alarm display.

The Chiller Pumping Module must be connected to an 18-30 VAC power source. When wiring the module, its relay outputs must be wired as wet contacts (connected to 24 VAC).

See **Figure 5**, this page, for input wiring and **Figure 6**, page 19, for output wiring.

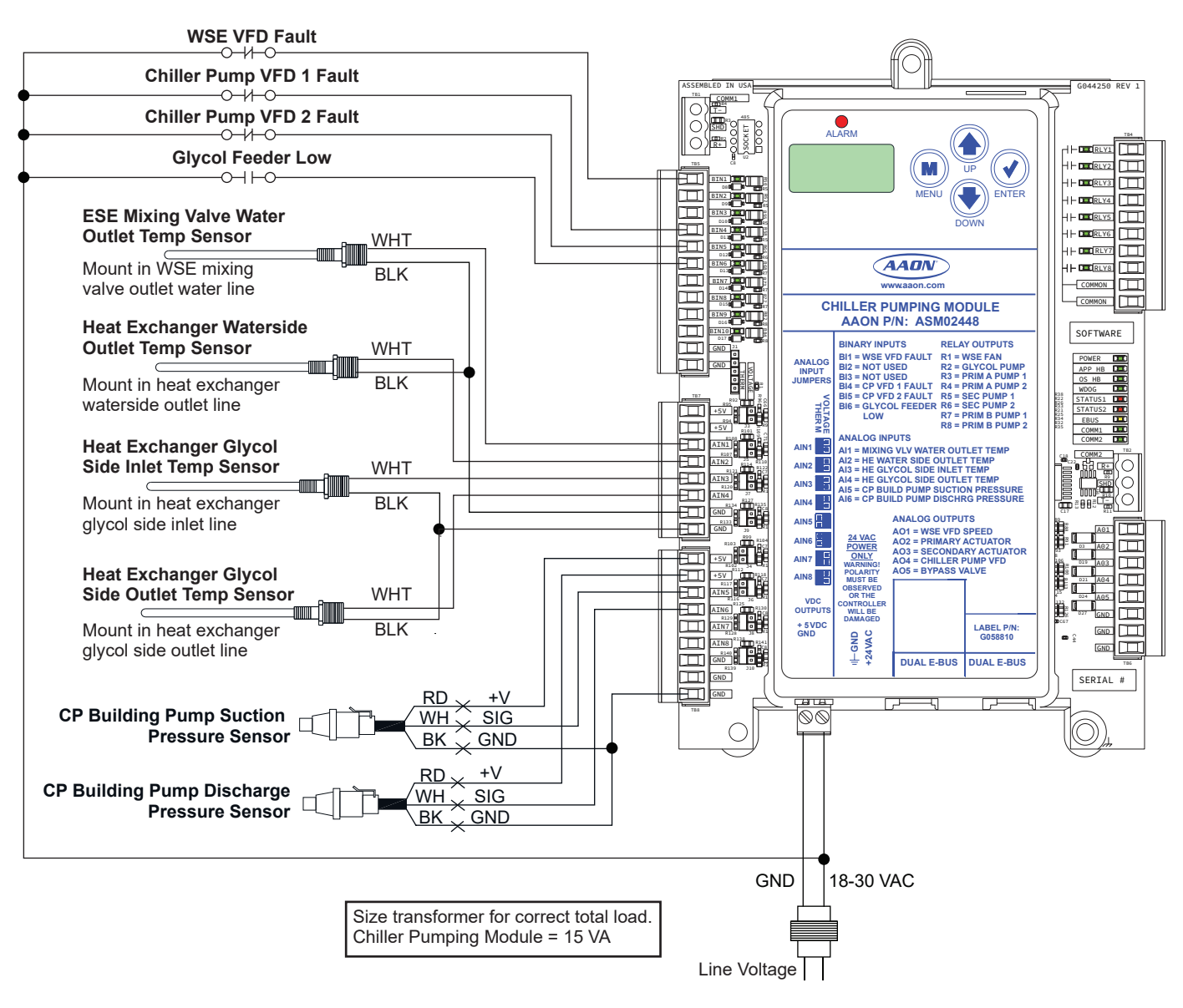

Figure 5: Chiller Pumping Module Input Wiring

## **Chiller Pumping Module Output Wiring**

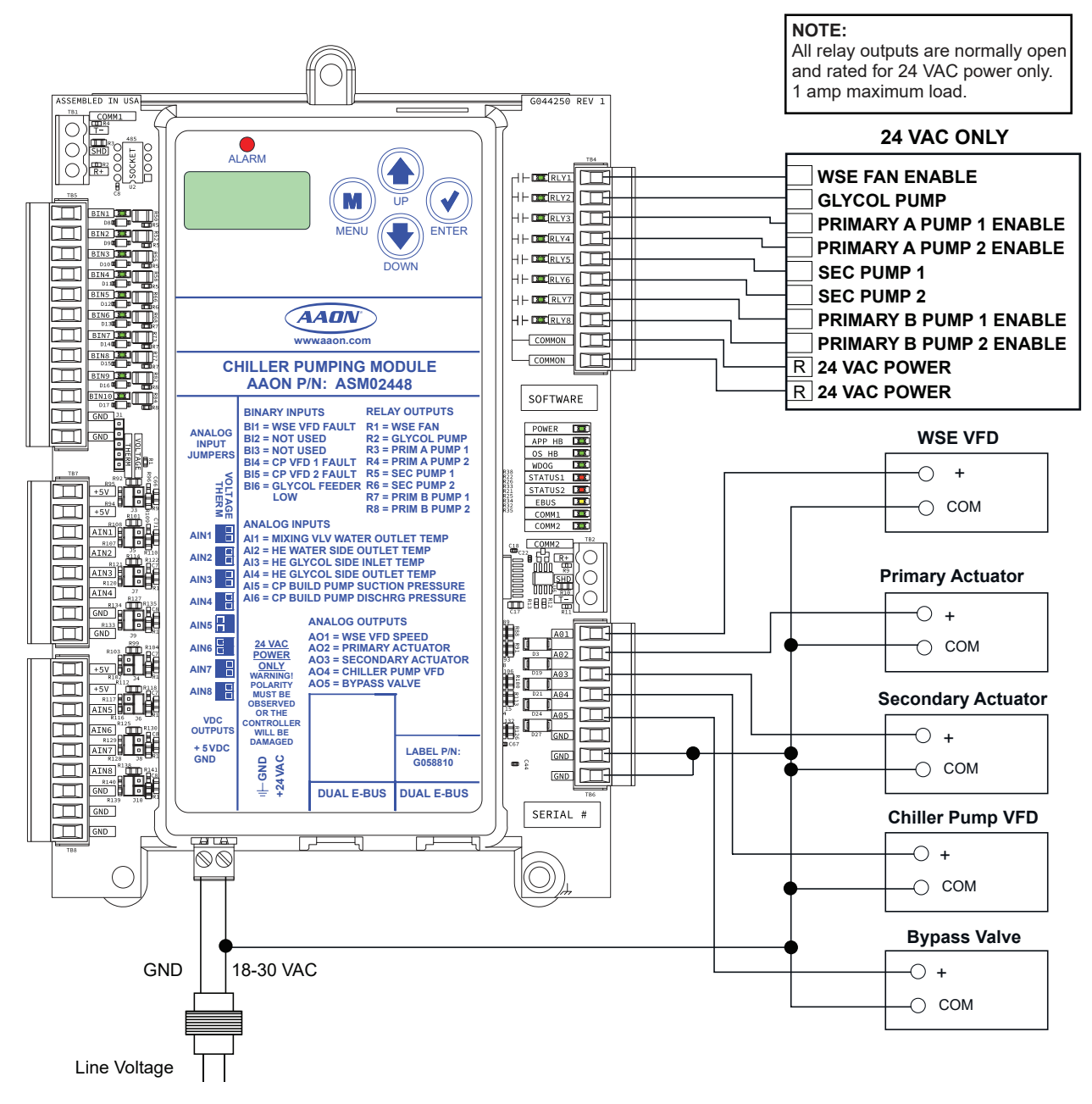

Figure 6: Chiller Pumping Module Output Wiring

## **Evaporative Condenser Module Input Wiring**

The Evaporative Condenser Module controls the Evaporative Condenser of the Chiller to help control the head pressure. The module is designed for R410-A refrigerant.

The module is connected to the Main DX Barrel Chiller Controller. Only one Evaporative Condenser Module can be connected. The module provides a 2 x 8 LCD character display and four buttons that allow for status of system operation, system setpoints, system configurations, sensors, and alarms, and to change the module's address, if necessary.

See Figure 7, this page, for input wiring and Figure 8, page 21, for output wiring.

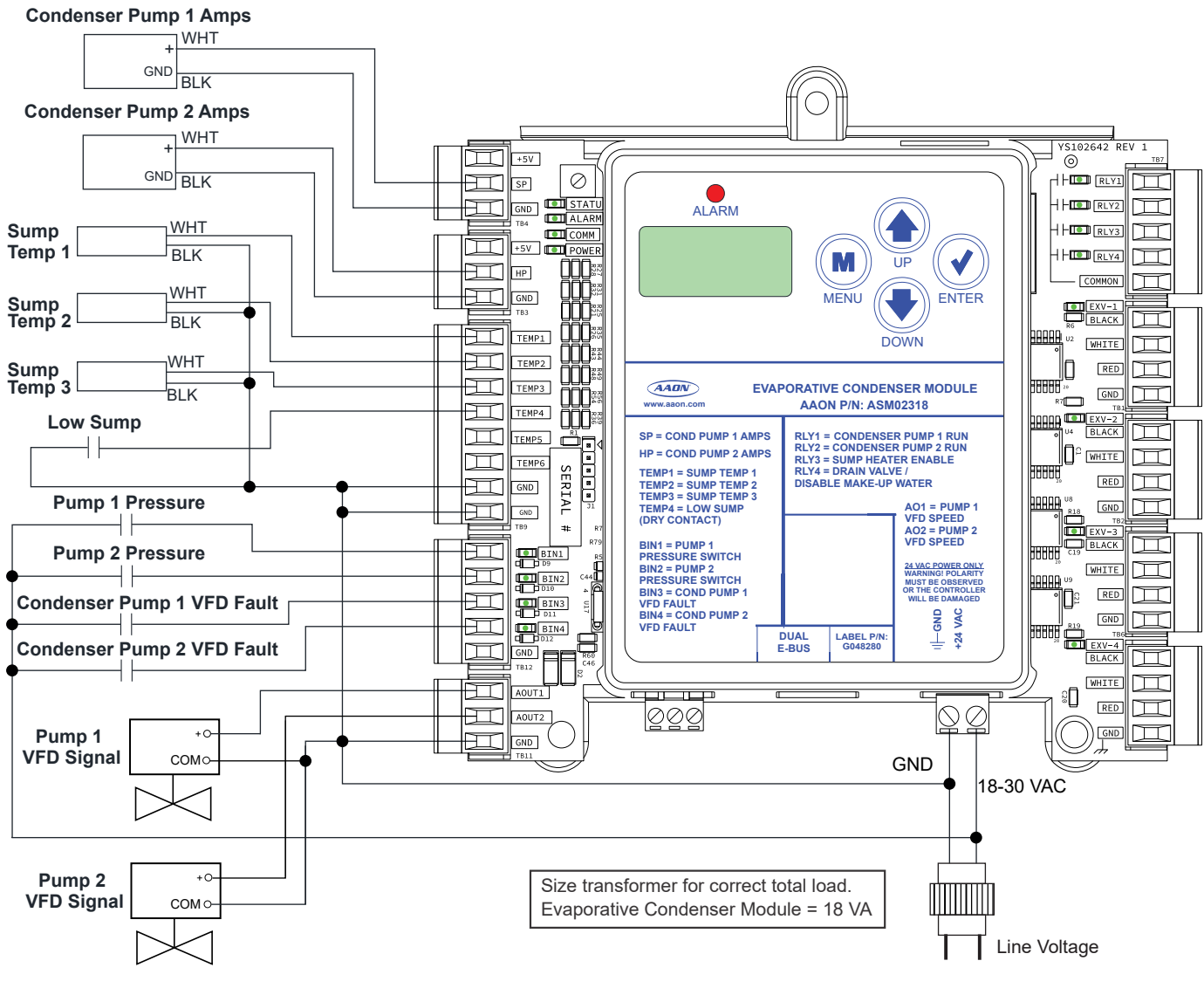

Figure 7: Evaporative Condenser Module Input Wiring

## **Evaporative Condenser Module Output Wiring**

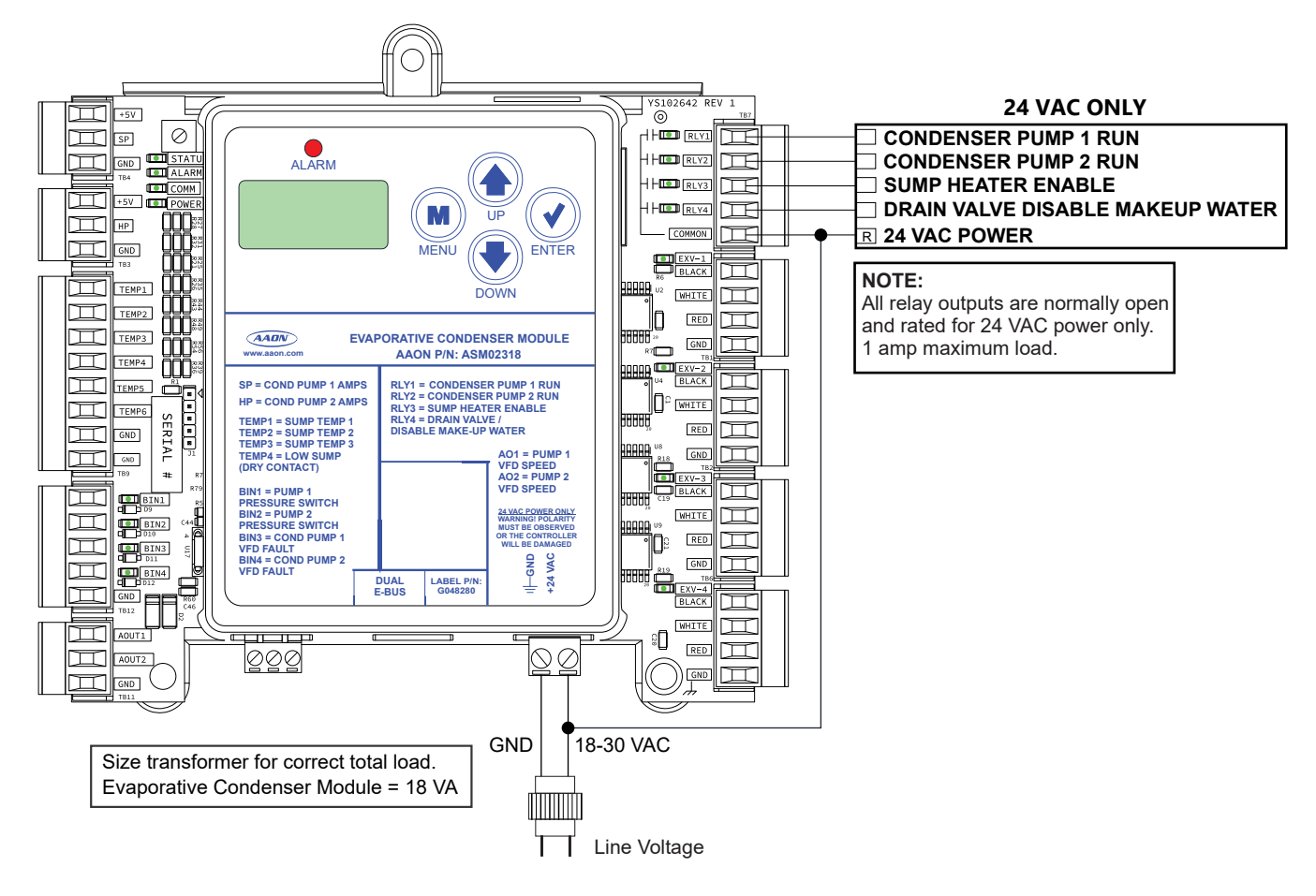

Figure 8: Evaporative Condenser Module Output Wiring

## Vestibule Module Input Wiring

The Vestibule Module can be used to control the heating, cooling, and venting of the vestibule it is mounted in. It monitors the heating, cooling, and venting operation to manage the conditions of a single vestibule.

The Vestibule Module can be used in stand-alone mode or communicating with the Main DX Barrel Chiller Controller. Up to two Vestibule Modules can be connected, depending on the size of the system. The module has two E-BUS expansion ports which allow the connection of communicating sensors and E-BUS modules via modular cable assemblies.

The module contains a 2 x 8 LCD character display and four buttons that allow for status and alarm display.

See Figure 9, this page, for input wiring and Figure 10, page 23, for output wiring.

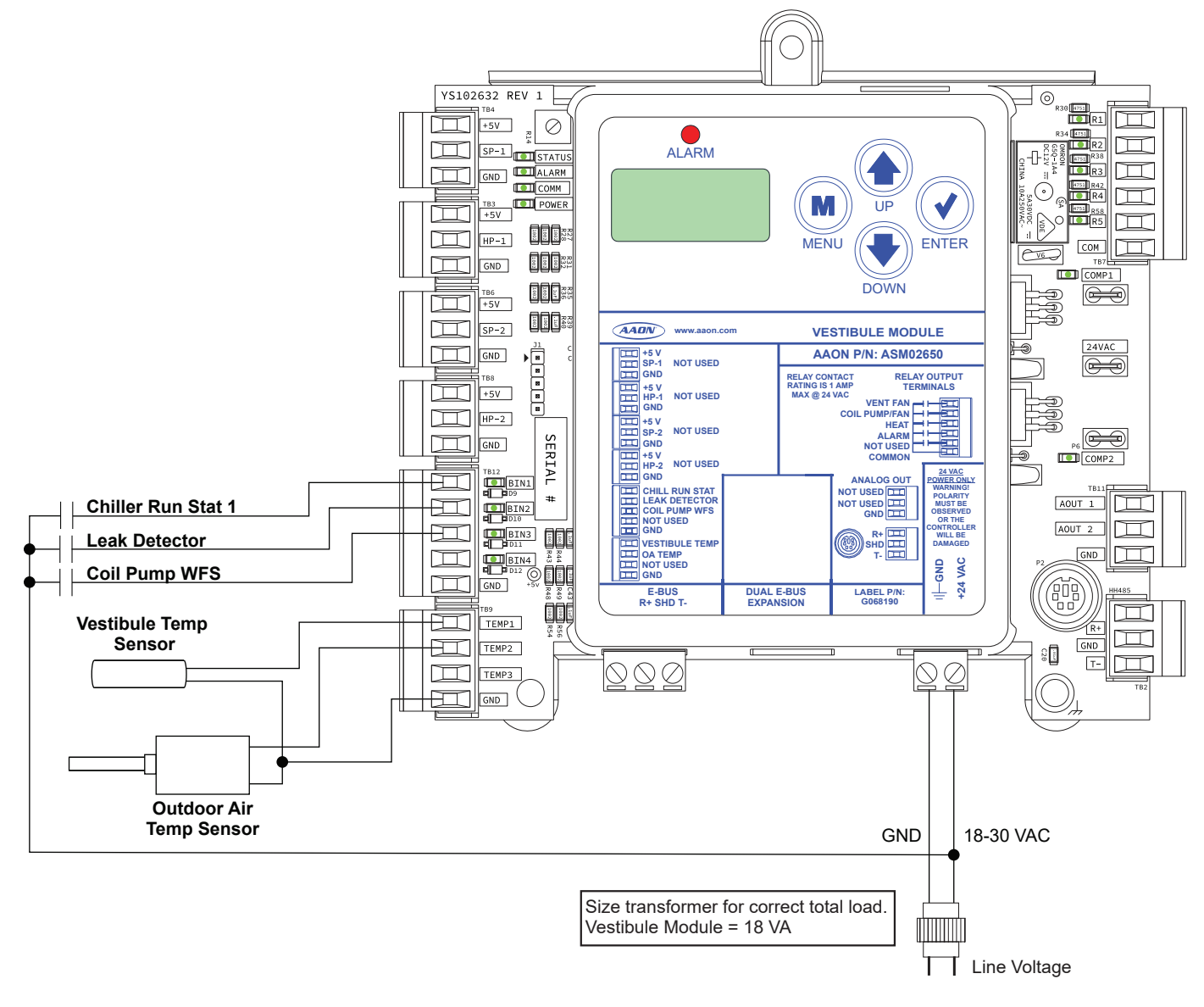

Figure 9: Vestibule Module Input Wiring

### **Vestibule Module Output Wiring**

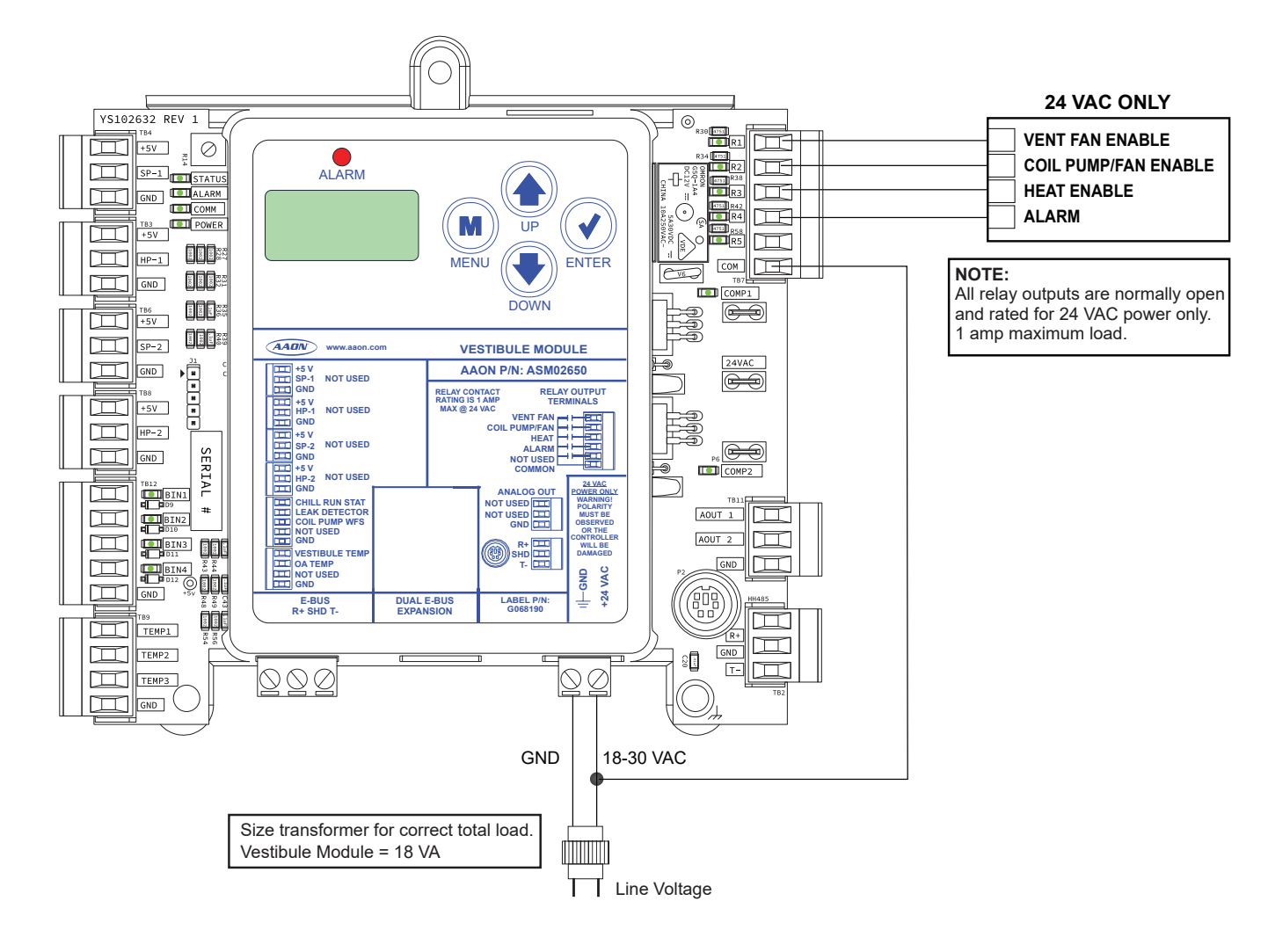

Figure 10: Vestibule Module Output Wiring

## **SEQUENCE OF OPERATIONS**

#### Main DX Barrel Chiller Controller - Overview

## **DX Barrel Chiller Operation**

The Main DX Barrel Chiller Controller directly operates the following components to provide chilled water:

- Mode control
- Mechanical chilling oversight
- Glycol feeder level monitor
- External control interface (e.g. a building management system)
- Safety checks

Chilling operation involves operations outside the main chiller controller; however, the controller maintains operational management of these components, including:

- Mechanical chilling
- Water circuit pumping
- Economizing

## Chiller Mode of Operation

There are two operational modes for the chiller system:

- Off Mode
- Chiller (Run) Mode

The sequence is based primarily on "normal" operation, with extensions to operation where exceptional conditions are present (safeties).

## **Controlling the Operator Modes**

The two operator modes are commanded by a combination of four mode control factors:

- Remote Unit Enable/Disable Input
- Internal Schedule
- Run/Stop override via BACnet
- Run/Stop override via the User Interface

#### Remote Unit Enable/Disable Input

This input is a master override to disable the unit.

When this input is inactive, the chiller will not run regardless of the other three control factors.

When this input is active, the chiller will operate according to the condition of the other three factors. Since the schedule defaults to always active, and the overrides default to always inactive, activating this input will by default activate the chiller.

#### **Internal Schedule**

The chiller controls have an internal schedule which may be used to automate chiller operations on a timed basis. This schedule defaults to always on and, in combination with the Remote Unit Enable/Disable input, can affect the electrical binary remote control of the chiller.

**NOTE:** Regardless of the internal schedule commands, the Remote Unit Enable/Disable Input must be active for the chiller to run. The schedule has no effect on operations otherwise. The internal schedule can be overridden by either of the Run/Stop Override settings.

## Run/Stop Override via BACnet and Run/Stop Override via User Interface

These two override operations, issued from two possible sources, affect the same single internal conditional variable, meaning an override issued by BACnet can be canceled via the user interface and an override condition issued by the user interface can be canceled or altered via BACnet.

**NOTE:** Regardless of the override conditions, the Remote Unit Enable/Disable Input MUST be active for the chiller to run. These override conditions have no meaning if the input is not active.

There are three Run/Stop Override value settings:

- **0 = Automatic Operation:** Operation will be based on an internal schedule.
- **1 = Chiller Run:** Chiller will operate in the Running Mode.
- **2 = Chiller Off:** Chiller will operate in the Off Mode.

## Main DX Barrel Chiller Controller - Off and Run Modes

#### Off Mode

If the Remote Enable/Disable is disabled, the internal schedule (if used) has transitioned to the Unoccupied Mode, or if an override is indicating stop, the chiller will enter the Off Mode. In Off Mode, everything that was running will shut down.

**NOTE:** If there are multiple circuits, each circuit will pump down separately, yet simultaneously, and terminate independently.

Once the compressors have shut down, the condenser fans will shut down, the Waterside Economizer (if present) will shut down, and the circuit pumping (if present) will shut down.

#### **Chiller Run Mode**

#### **Condenser Operation**

When chilling operation starts there will be a 30 second delay while all inputs stabilize and all modules initialize.

The Chiller Pumping Module (if present) will be commanded to begin operation.

If the barrel does not have an evaporative condenser or the evaporative condenser is locked out, the condenser fan will be used for heat rejection.

If the barrel does have an evaporative condenser and if the ambient temperature is at or above the Ambient First Stage Enable Setpoint, the evaporative condenser will be used as the first stage of heat rejection followed by the condenser fan. If the ambient temperature is below the Ambient First Stage Enable Setpoint, the condenser fan will be used as the first stage of heat rejection followed by the evaporative condenser.

## Waterside Economizer Operation (runs on the Chiller Pumping Module)

If Waterside Economizer is present and the ambient temperature is below the entering water temperature by the adjustable Waterside Economizer enable deadband (default: 5°F), the Waterside Economizer will be enabled to operate.

If Waterside Economizer is present and the ambient temperature is greater than the entering water temperature minus half the Waterside Economizer deadband (default: -2.5°F), the Waterside Economizer will be disabled.

If Waterside Economizer is not present, is not active, or has reached its maximum, and the Leaving Water Temperature is above the Leaving Water Temperature Setpoint by the Mechanical Chilling Enable deadband, then Mechanical Chilling will be enabled. The controller will send a signal to the Chiller Pumping Module that mechanical chilling is active and the Waterside Economizer (if active) will be locked at maximum.

## **SEQUENCE OF OPERATIONS**

## Main DX Barrel Chiller Controller - Mechanical Chiller Overview

#### **Mechanical Chilling Overview**

The Main DX Barrel Chiller Controller, in combination with one or more Chiller Refrigeration Modules, manages all mechanical chilling operation. The operation of the mechanical chilling is broken into different pieces that work together to accomplish the chilling.

- Leaving water temperature control
- Barrel control
- Staging operation
- Circuit control
  - This operation runs on the Refrigeration Modules; however, controller notifies the refrigeration modules of evaporative condenser availability and transfers evaporative condenser commands to the Evaporative Condenser Module.

#### Leaving Water Temperature Control

The controller will generate an offset based on a PI loop on the leaving water temperature error. This offset will be limited from zero to the barrel out target temperature reset limit (default: 5°F). The barrel out target temperature is the difference between the Leaving Water Temperature Setpoint and this offset.

#### **Staging Operation**

A barrel may have one, two, or three refrigeration circuits, each with one or two compressors. The main chiller controller provides staging time control and sequencing while the refrigeration module manages minimum run times, off times, and other limiting parameters of individual compressors on circuits through indication of availability.

#### **Barrel Control**

Chillers have three possible barrel arrangements:

- Single Barrel with Single Primary Water Circuit.
- Dual Barrels with Single Primary Water Circuit.
- Dual Barrels with Independent Primary Water Circuits.

Barrel operation varies slightly with each arrangement. The staging control will stage compressors up and down on each barrel independently, with the exceptions noted below:

#### Single Barrel with Single Primary Water Circuit

The compressor and circuit operation will stage to modulate the barrel out temperature to the Barrel Out Temperature Setpoint.

The Chiller Pumping Module will deactivate pumping operations when the last compressor is deactivated.

#### **Dual Barrels with Single Primary Water Circuit**

The compressor and circuit operation will stage each barrel independently as its own barrel.

When a stage up condition is determined, the barrel with the warmest output temperature will stage up first.

When a stage down condition is determined, the barrel with the coldest output temperature will stage down first if it has a stage to deactivate; otherwise, the warmer barrel will stage down if it has a stage to deactivate.

If both barrels have only one compressor active, and one barrel has a variable compressor active, the compressor on the other barrel will deactivate. If the barrel does not have a variable compressor active, the compressor on the lag barrel will deactivate.

If only one barrel has an active compressor, and chiller pumping is present but Waterside Economizer is not, the Chiller Pumping Module will shut down.

#### **Dual Barrels with Independent Primary Water Circuits**

The compressor and circuit operation will stage each barrel independently as its own barrel.

Staging is similar to that of Dual Barrels with Single Primary Water Circuit, except that the second barrel will not be activated until the first barrel has reached a certain capacity.

#### **Circuit Control**

The controller will notify the refrigeration modules that condenser control is available if there is no evaporative condenser, if the evaporative condenser is locked out, or if the ambient temperature is below the evaporative condenser lockout temperature.

If the barrel configuration is for dual barrel and there is a Pump 1 Failure, then evaporative condensing will not be available for the first circuit on each barrel. If there is a Pump 2 Failure, then evaporative condensing will not be available for the last circuit on each barrel.

## Main DX Barrel Chiller Controller - Safety Checks

## **Safety Checks**

Safeties represent operating conditions which may override or otherwise affect normal operation.

#### Water Flow Switch Input

The water flow switch controls when mechanical chilling may operate. Mechanical chilling cannot be started until the water flow switch is active for a minimum of 30 seconds.

When water flow is present, if the water flow switch is inactive for more than 30 seconds, an emergency shut down of running compressors on all refrigeration modules for the barrel will occur (no pump down). An alarm will activate indicating water flow failure. Once the switch is reactivated, mechanical chilling may restart as needed.

## Phase Brownout Input and Emergency Shutdown Input

These are direct safety inputs and must be active for the chiller to operate and for pumping operations (when circuit pumping is configured).

If either of the phase brownout or safety shutdown signals go inactive, a phase brownout alarm or emergency shutdown alarm will be generated. All chiller operations and any running compressors on all refrigeration modules will be shut down immediately. If the Chiller Pumping Module is present, pumping will deactivate and any freeze protection operation will stop. If the Evaporative Condenser Module is present, all pumping and water heating operations will stop. Once reactivated, the alarm will clear and the chiller may restart operations from the beginning as if just powered up.

**NOTE:** Activation of either of these shutdowns will not affect the state of the evaporative condenser drain valve. The drain valve can be commanded open/closed via BACnet during this shutdown condition.

#### **Refrigerant Leak Detection**

If a vestibule controller is present and gives indication of a leak detection, a refrigerant leak detection alarm will generate. All running compressors on all refrigeration modules for the barrel associated with the vestibule will be shut down.

#### **Freeze Protection**

If the barrel out temperature drops below the barrel out freeze protection limit, a freeze protection failure alarm will be generated. All active compressors on all refrigeration modules for the barrel associated with the vestibule will shut down immediately.

If the Chiller Pumping Module is present, the pumping action will be activated for the barrel to keep water flowing through the barrel and warm it from the building.

The freeze protection operation will be terminated when the barrel out temperature is 5°F above the freeze protection limit.

#### **Glycol Feeder Low Input**

If the glycol feeder low input is activated, an alarm will be generated indicating the glycol feeder is low.

#### **Non-Critical Sensor Failure**

If a non-critical sensor fails, an alarm will be generated to indicate the failure and normal operations will continue.

#### **Critical Sensor Failure**

If a critical sensor fails, an alarm will be generated to indicate the failure. If there is an alternative sensor that can serve as a backup, that sensor will be used in place of the failed sensor. If there is no backup sensor available, an additional alarm will be generated indicating that normal operations cannot continue. All operations associated with the failed sensor will then be shut down and locked out, including all chilling operations.

## **SEQUENCE OF OPERATIONS**

## Chiller Refrigeration Module - Operation

## **Chiller Refrigeration Module Operation**

The refrigeration module controls the following components to maintain a target Barrel Out Water Temperature:

- One compressor or two compressors in tandem
- A condenser consisting of a directly controlled variable speed fan and an indirectly controlled evaporative condenser spray pump (optional)
- An electronic expansion valve

### **Mode Control**

The controller commands the refrigerant module into one of two possible operating modes: Off Mode and Chiller Run Mode.

#### **Off Mode**

In Off Mode, the system is not running and will remain off for at least the adjustable minimum compressor off time.

#### **Chiller Run Mode**

In Chiller Run Mode, the compressor indicated to run by the main chiller controller will be activated, the condenser operations for the circuit will be activated, and the electronic expansion valve operations for the circuit will be activated.

#### **Circuit Pump-Down**

Circuit pump-down is initiated when a compressor/refrigeration circuit is running and is commanded not to run. During pumpdown, the electronic expansion valves will be set to the pumpdown position (factory-adjustable only) and stay there for the duration of the pump-down. Any active compressors will continue to operate until the suction pressure reaches the low suction pressure limit or 30 seconds have elapsed.

## **Compressor Operation**

There are four possible configurations for the compressors on the circuit:

- Single fixed compressor
- Single variable compressor
- Two fixed compressors in tandem
- Variable compressor plus fixed compressor in tandem

#### **Compressor Modulation**

If the first (only) compressor is a variable compressor, the compressor will modulate to regulate to the Barrel Out Water Temperature provided by the main chiller controller while staying within the compressor protection envelope.

#### **Compressor Shutdown**

Prior to shutting down the last compressor on a circuit, a circuit pump-down operation will be performed.

#### **Condenser Operation**

The condenser has two modes of operation:

- Condenser Off
- Condenser Condensing

If there is no evaporative condenser, then for each active circuit,the condenser fan will activate and start at minimum speed. The fan will modulate to maintain the Head Pressure Setpoint.

If there is an evaporative condenser, the controller will determine whether the evaporative condenser or the condenser fan will act as first stage of heat rejection based on the ambient temperature relative to the Ambient First Stage Enable Setpoint. If one type of condenser control is operating as first stage, but a change of ambient temperature dictates that the other type of condenser operation should now be the first stage, then the controller can disable the first type of control and enable the other type.

If the condenser fan is first stage and has modulated to 100%, but the head pressure still exceeds the Head Pressure Setpoint deadband (and if the evaporative condenser is available), the evaporative spray pump will be activated and will work in conjunction with the condenser fan to achieve the Head Pressure Setpoint. If the fan is at minimum and the head pressure drops below the Head Pressure Setpoint deadband, the evaporative spray pump will deactivate while the fan is allowed to modulate.

If evaporative condensing is acting as first stage and the head pressure exceeds the Head Pressure Setpoint deadband, the evaporative spray pump will activate. If the spray pump has been activated for more than 30 seconds, the fan will be activated at minimum speed and will then modulate to maintain the Head Pressure Setpoint. If the head pressure drops below the Head Pressure Setpoint deadband, the fan will deactivate. If the head pressure remains below the Head Pressure Setpoint deadband for more than 30 seconds, the evaporative spray pump will deactivate.

## **Electronic Expansion Valve Operation**

The refrigeration module commands the electronic expansion valve to a predetermined starting position. A startup delay will hold the electronic expansion valve in the starting position for a set time.

The module will use a PID control loop to command the modulation of the electronic expansion valve position to regulate the superheat to the Superheat Setpoint. If pump-down operations are implemented, the electronic expansion valve will be set to the pump-down position and will remain there until commanded to close.

## **Chiller Refrigeration Module - Safety Checks**

#### **Safety Checks**

#### **Emergency Shutdown**

In Emergency Shutdown, a pump-down operation will not be performed on the circuit. All compressors will be deactivated and the electronic expansion valve will close.

#### Alarms

Alarms generally provide notification of an abnormal condition in the circuit and may cause an override or alter certain operations. There are three types of alarms:

- Warnings
- Faults
- Lockouts

#### Warnings

Warnings are alarms that may alter operating limits in circuit operation in an attempt to overcome the warning condition without stopping any current operations. Warnings may progress into faults, but otherwise will recover without intervention.

#### Faults

Faults are alarms that result in forcibly shutting down compressors in an attempt to overcome the fault condition. Faults may progress into lockouts, but otherwise will recover without intervention.

#### Lockouts

Lockouts are alarms that result in termination of all operation for the circuit. Operation cannot resume without servicing.

## **SEQUENCE OF OPERATIONS**

## Vestibule Module - Operation and Safeties

### Vestibule Module Operation

Vestibule Module operation includes the following:

- Heating
- Cooling
- Venting

#### **Heating Operation**

If heating control is configured, when the vestibule temperature drops below the Heating Enable Setpoint deadband, heating will be activated. Alternately, when the vestibule temperature rises above the Heating Enable Setpoint deadband, heating will be deactivated.

#### **Cooling Operation**

If cooling control is configured and is not locked out, when the vestibule temperature rises above the Cooling Enable Setpoint deadband and the chiller is active, the coil pump and coil fan output will be activated to begin cooling. Alternately, when the vestibule temperature drops below the Cooling Enable Setpoint deadband or the chiller becomes inactive, the coil pump and coil fan output will be deactivated to stop cooling.

#### **Venting Operation**

If cooling operation is not active, and the vestibule temperature rises above the Cooling Enable Setpoint deadband and the ambient temperature (if available) is below the vestibule temperature by  $0.5^{\circ}$ F, the vent fan output will be activated.

If cooling operation is active or when the vestibule temperature drops below the Cooling Enable Setpoint deadband or the ambient temperature (if available) rises above the vestibule temperature by  $0.5^{\circ}$ F, the vent fan output will be deactivated.

#### **Chiller Run Status**

The chiller running status is determined by either the chiller running input (if configured), or from a chiller running status indication from the controller.

#### Vestibule Safeties

#### **Refrigerant Leak Detection**

If the module detects a refrigerant leak, the heat output, coil pump, and coil fan output will deactivate. The vent fan output will activate, and the Vestibule Module will be locked in safety mode.

#### **Coil Pump Water Flow Switch**

If the coil pump water switch input is configured, if the water flow switch does not activate within 15 seconds, or if, once activated, the water flow input deactivates for more than five seconds, an alarm will activate indicating cooling coil pump failure. The cooling coil output will be disabled and this lockout condition will be maintained until power is cycled or a clear signal is given via E-BUS.

## **Chiller Pumping Module - Waterside Economizer Operation**

## **Chiller Pumping Module Operation**

The chiller pumping module operates the following three optional components:

- Waterside Economizer Operation
- Plate Heat Exchanger Operation
- Water Circuit Pumping Operation

## Waterside Economizer Operation

The Chiller Pumping Module Waterside Economizer operation consists of two modes that are commanded by controller: Off Mode and Economizing Mode.

#### Off Mode

If Mechanical Chilling is not active and the unit leaves Waterside Economizer operation, the Waterside Economizer fan will de-energize and the mixing valve will close. If the chiller has a plate heat exchanger in a Waterside Economizer isolation configuration, the glycol side pump will de-energize and the secondary mixing valve will close and freeze protection operations will remain active.

If Mechanical Chilling is active (meaning the mixing valve is full open and the fan output is active at 100%) and the unit leaves Waterside Economizer operation, the primary mixing valve will close at a slowed programmable rate (default: one minute) and the Waterside Economizer fan will de-energize. If the chiller has a plate heat exchanger in a Waterside Economizer isolation configuration, the glycol side pump will de-energize and the secondary mixing valve will close at normal speed and freeze protection operations will remain active.

#### **Economizing Operation**

The controller will communicate to the Chiller Pumping Module when conditions are favorable for Waterside Economizer operation. The Waterside Economizer has two variable stages of chilling: Mixing Valve Stage and Fan Stage.

When the economizer and mechanical chilling are simultaneously active, the two stages of the economizer operate at maximum (except as may be overridden by the plate heat exchanger freeze protection operation).

#### Mixing Valve Stage

As the first stage of chilling, the primary mixing valve will modulate to regulate the output water temperature. If the chiller has a plate heat exchanger in a Waterside Economizer isolation configuration, the primary mixing valve will be maintained full open during economizing, the secondary mixing valve will modulate, and the glycol side pump will activate.

If the chiller has a plate heat exchanger in a primary loop isolation configuration, the primary mixing valve will modulate to regulate the output water temperature from the plate exchanger.

#### Fan Stage

As the second stage of chilling, the fan will be activated and modulate to regulate the output water temperature. There is a hysteresis in the fan start/stop operation to avoid fan cycling.

#### **Economizing Mode**

Economizing Mode operation varies based on whether or not mechanical chilling is active.

#### Economizing While Mechanical Chilling is Not Active

The economizer operates one or both stages of its chilling to regulate the output water temperature: mixing valve or fan.

**Mixing Valve Control:** If the fan output is active and operating above the minimum fan speed during water mixing valve control, the mixing valve will be set to maximum.

If the fan output is not active, a PID control loop will be used to control the mixing valve to maintain the Chiller Leaving Water Temperature Setpoint. However, if the chiller has a plate heat exchanger, the mixing valve will be controlled to maintain the heat exchanger outlet temperature to the Chiller Leaving Water Temperature Setpoint.

**Fan Control:** If the water mixing valve reaches 100%, the fan relay will activate. The fan VFD speed will be held at the Minimum Speed Setpoint for the fan startup delay period (default 0 seconds). The fan will then modulate, using a PID control loop, to control the Chiller Leaving Water Temperature to the Chiller Leaving Water Temperature Setpoint.

If the fan speed reaches 100%, mechanical chilling can be used to maintain the Chiller Leaving Water Temperature Setpoint.

If the water mixing valve output modulates below the minimum mixing valve position with fan on setpoint, the fan will be deenergized

#### Economizing While Mechanical Chilling is Active

If mechanical chilling activates during economizer operation to supplement economizer cooling, the economizer mixing valve and fan will operate at 100% unless limited by freeze protection.

If the economizer enables while mechanical cooling is active, the fan VFD output will be set to the Minimum Speed Setpoint and will be held there until the configurable fan startup delay has been met (default 0 seconds). The fan relay will then be energized and the speed will be set to 100%.

If the chiller has a plate heat exchanger in a waterside economizer isolation configuration, the glycol side pump will be activated and the secondary mixing valve will be opened to full open (full open may be limited by freeze protection). The primary water mixing valve will be driven full open at a slowed rate (default 30 minutes).

## **SEQUENCE OF OPERATIONS**

## Chiller Pumping Module - Plate Heat Exchanger Operation

#### Plate Heat Exchanger Operation

The plate heat exchanger has no direct operation, it is a passive device. However, it does run safety checks and can override operations on the Waterside Economizer or the water circuit pumping to help protect it from freezing.

The plate heat exchanger operation utilizes the following input points from the Chiller Pumping Module:

- HE Water Side Outlet Temperature
- HE Glycol Side Inlet Temperature
- HE Glycol Side Outlet Temperature

#### **Safety Checks**

There are two possible installation configurations for the plate heat exchanger and each has differing effects on the specific safety operations. They are as follows:

**Water Side Economizer Isolation:** The plate heat exchanger isolates only the Waterside Economizer.

**Primary Loop Isolation:** The plate heat exchanger isolates the primary loop, including up to two chiller barrels, and if present, the Waterside Economizer.

#### Water Side Economizer Isolation Freeze Protection

While the chiller is in Off Mode, if any of the three exchanger temperature sensors drop below 35°F the following events will happen:

- The mixing valve will fully open.
- The primary and secondary pumps will be activated.

The pumping operations will continue until both glycol side sensors are at or above  $36^{\circ}$ F and the water outlet sensor is at or above  $40^{\circ}$ F.

While the chiller is in Chilling Mode, if the Glycol Side Inlet Temperature drops below 35°F, the secondary mixing valve will modulate more closed as necessary to keep the inlet temperature at or above 35°F. This modulation should not open the valve more than is demanded by the primary temperature modulation.

#### **Primary Loop Isolation Freeze Protection**

While the chiller is in Off Mode, if any of the three exchanger temperature sensors drop below 35°F, the following events will happen.

- The secondary pumping will be activated
- The primary pumping will remain inactive.

Pumping operations will continue until both glycol side sensors are at or above 36°F and the water outlet sensor is at or above 40°F.

While the chiller is in chilling mode, if the glycol side inlet temperature drops below 35°F and the mechanical chilling is active, all mechanical chilling (emergency shutdown action) will be deactivated and locked out. An alarm will be generated to indicate mechanical chilling lockout due to freeze protection.

While the chiller is in chilling mode, if the glycol side inlet temperature drops below 35°F and the mechanical chilling is not active, the primary mixing valve will modulate more closed as necessary to keep the inlet temperature at or above 35°F. This modulation should not open the valve more than is demanded by the current temperature modulation.

## **Chiller Pumping Module - Water Circuit Pumping Operation**

## Water Circuit Pumping Operation

The water circuit pumping operation provides all pump operations for chilled water in the chiller and optionally in the building, except for the glycol circuit pump which is managed by the water side economizer.

#### **Pumping Operation**

The Water Circuit Pumping has two base modes of operation: Off Mode and Pumping Mode.

The pumping action operates in one of four modes:

- **Primary Only Fixed Speed Pumping** Pumping activates a fixed speed pump only.
- **Primary Only Variable Speed Pumping** Pumping activates a variable speed pump and modulates the pump speed to control building differential pressure.
- **Primary and Secondary Pumping -** Pumping activates a fixed speed primary pump and a variable speed secondary pump. It modulates the secondary pump speed to control building differential pressure.
- **Dual Primary and Secondary** Based on a command from the chiller controller, pumping activates one or two fixed speed primary pumps and a variable speed secondary pump. It modulates the secondary pump speed to control building differential pressure.

For any pump, which has a redundant pump, only one of the two pumps will operate at any given time. Changeover may occur in one of three ways:

- Changeover on failure.
- Lead/Lag balancing changeover only at pump startup, the pump with lowest run time will activate.
- Demand based Lead/Lag balancing, pump changeover can occur while system is running based on direct command or maximum runtime differential. This changeover requires proper setup of pump VFDs to have matched ramp up and ramp down profiles so the lag pump can spin up while the lead pump spins down. These profiles must be relatively short so emergency pump shutdown operations can work properly. Demand based Lead/Lag balancing automatically includes pump startup balancing, the pump with the lowest run time will activate on a startup.

## Lead/Lag Operation and Backup Pump

If Lead/Lag Operation is configured, a Lead/Lag calculation is performed every seven days at which point the module will switch to the pump with the least amount of run time. This pump changeover can occur while running or upon start-up. This feature can be disabled by setting the changeover time to 0 hours. There is no "direct command" to force the pump changeover. If the lead pump is locked out, then the lag pump will come on.

If Lead/Lag Operation is not configured and the lead pump is locked out, the backup pumps will come on using the same sequence as the lead pump.

#### Off Mode

In Off Mode, all pumps will turn off.

#### **Pumping Mode**

If variable speed pumping is used, the appropriate primary pump will activate and begin operation at the Pump Starting Setpoint.

Chillers with dual primaries might only activate one pump. The other pump can activate at any future point in operation, and either pump can deactivate at any point in chiller operation without the chiller going to Off Mode.

If the chiller has a secondary pump, the module will wait for the primary circuit to prove water flow The proving is only required for one circuit when there are dual primaries. The appropriate secondary pump will then activate.

If there is a variable speed pump, the VFD speed output will modulate using a PID control loop to regulate the building pressure differential to the Building Pressure Differential Setpoint.

If the VFD speed is at minimum and the building pressure differential is still above setpoint, the bypass valve will modulate open to regulate the building pressure differential. The VFD speed will not modulate until the bypass valve modulates closed.

## **Trend Logs**

## **DX Barrel Chiller Trend Logs**

There are instances in the trend logs where a "#" is used in place of a value. These are references to the different barrels, circuits, and compressors that may be present on the system. For example, B1C1Flt would indicate a fault on Barrel 1, Circuit 1. See **Tables 8-16**, pages 34 through 36, for alarm bit string definitions.

| Item Description                                          | Log Abbreviation<br>(Unit) |
|-----------------------------------------------------------|----------------------------|
| Date                                                      | Date (Day Month)           |
| Time                                                      | Time (24 Hr.)              |
| Mode of Operation                                         | Mode (Enumerated)*         |
| HVAC Mode                                                 | HVAC (Enumerated)*         |
| Leaving Water Temp                                        | LvgH2O (°F)                |
| Leaving Water Setpoint                                    | Lvg SP (°F)                |
| Entering Water Temp                                       | EntrH2O (°F)               |
| Barrel 1 Water Temp                                       | Brl1H2O (°F)               |
| Barrel 2 Water Temp                                       | Brl2H2O (°F)               |
| Barrel Water Setpoint                                     | Brl SP (°F)                |
| Outdoor Air Temp                                          | OAT (°F)                   |
| Proof of Water Flow 1                                     | POWF 1                     |
| Proof of Water Flow 2                                     | PWF 2                      |
| H20 Flow Rate                                             | H2ORate (GPM)              |
| Alarm Group 1                                             | AlmGrp1 (Bit String)       |
| Alarm Group 2                                             | AlmGrp2 (Bit String)       |
| Alarm Group 3                                             | AlmGrp3 (Bit String)       |
| Alarm Group 4                                             | AlmGrp4 (Bit String)       |
| Alarm Group 5                                             | AlmGrp5 (Bit String)       |
| Barrel # Circuit # Compressor #<br>Percentage             | B#C#C# (%)                 |
| Barrel # Circuit # Compressor #<br>Amps                   | B#C#C#A (amps)             |
| Barrel # Circuit # Suction Pressure                       | B#C#SP (psi)               |
| Barrel # Circuit # Saturated Suction<br>Temp              | B#C#SST (°F)               |
| Barrel # Circuit # Suction Line Temp                      | B#C#SLT (°F)               |
| Barrel # Circuit # Electronic<br>Expansion Valve Position | B#C#EXV (%)                |
| Barrel # Circuit # Suction SuperHeat                      | B#C#SSH (°F)               |
| Barrel # Circuit # Condenser<br>Position                  | B#C#Cnd (%)                |
| Barrel # Circuit # Discharge<br>Pressure                  | B#C#DP (psi)               |

| Item Description                               | Log Abbreviation<br>(Unit)      |
|------------------------------------------------|---------------------------------|
| Barrel # Circuit # Saturated<br>Discharge Temp | B#C#SDT (⁰F)                    |
| Barrel # Circuit # Discharge Line<br>Temp      | B#C#DLT (°F)                    |
| Barrel # Circuit # Saturated Liquid<br>Temp    | B#C#SLT (°F)                    |
| Barrel # Circuit # Liquid Line Temp            | B#C#LLT (°F)                    |
| Barrel # Circuit # Subcool                     | B#C#SC (°F)                     |
| Barrel # Circuit # Fault                       | B#C#Flt                         |
| Barrel # Circuit # Warning                     | B#C#Wrn                         |
| Barrel # Circuit # Lockout                     | B#C#Lkt                         |
| Sump Temp #                                    | SmpTmp# (°F)                    |
| Sump Heater                                    | SmpHtr                          |
| Low Sump Level                                 | LoSpLvl                         |
| Condenser Pump #                               | CndPmp #                        |
| Condenser Pump # Current                       | Pmp#Amp (amps)                  |
| Condenser Pump # VFD Signal                    | Pmp#VFD                         |
| Condenser Pump # VFD Fault                     | VFD#FIt                         |
| Condenser Pump # Pressure                      | Pmp#Pres                        |
| Evaporative Condenser Alarms                   | EvapAlm (Bit String)            |
| Relay Status of the CPM Module                 | CPMRlys (Bit String)            |
| <b>Building Pump Suction Pressure</b>          | PumpSP (psi)                    |
| Building Pump Discharge Pressure               | PumpDP (psi)                    |
| <b>Building Pump Differential Pressure</b>     | PumpDfP (psi)                   |
| Building Pump VFD Signal                       | Pump VFD (%)                    |
| Primary 3-Way Valve                            | PriVlv (%)                      |
| Secondary 3-Way Valve                          | SecVlv (%)                      |
| HE Waterside Outlet                            | HEWOUT (°F)                     |
| HE Glycol Side Inlet                           | HEGlin (°F)                     |
| Primary Outlet Temp                            | PriOut (°F)                     |
| HE Glycol Side Outlet                          | HEGIOut (°F)                    |
| Fan Speed                                      | Waterside Economizer Fan<br>(%) |
| Condenser Fan Position Alarms                  | CPMAIms (Bit String)            |

#### Table 8: Trend Log Descriptions

## **Trend Log Alarm Bit Strings**

| ALARM GROUP 1 |       |                       |  |
|---------------|-------|-----------------------|--|
| Bit           | Value | Description           |  |
| 0             | 1     | Sensor Failure        |  |
| 1             | 2     | Entering Water Sensor |  |
| 2             | 4     | Leaving Water Sensor  |  |
| 3             | 8     | Barrel #1 Out Sensor  |  |
| 4             | 16    | Barrel #2 Out Sensor  |  |
| 5             | 32    | Outdoor Air Sensor    |  |

#### Table 9: Alarm Group 1 Bit String

| ALARM GROUP 2 |       |                          |  |  |
|---------------|-------|--------------------------|--|--|
| Bit           | Value | Description              |  |  |
| 0             | 1     | Mechanical Failure       |  |  |
| 1             | 2     | #1 Water Proving Failure |  |  |
| 2             | 4     | #2 Water Proving Failure |  |  |
| 3             | 8     | Emergency Contact        |  |  |
| 4             | 16    | Phase Loss               |  |  |
| 5             | 32    | High Speed Recovery      |  |  |

#### Table 10: Alarm Group 2 Bit String

|     | ALARM GROUP 3 |                          |  |  |
|-----|---------------|--------------------------|--|--|
| Bit | Value         | Description              |  |  |
| 0   | 1             | Failure Modes            |  |  |
| 1   | 2             | Bad Leaving Water Temp   |  |  |
| 2   | 4             | Low Leaving Water Cutoff |  |  |

#### Table 11: Alarm Group 3 Bit String

| ALARM GROUP 4 |       |                     |
|---------------|-------|---------------------|
| Bit           | Value | Description         |
| 0             | 1     | Expansion Boards    |
| 1             | 2     | RSM Module B1:C1    |
| 2             | 4     | RSM Module B2:C1    |
| 3             | 8     | RSM Module B1:C2    |
| 4             | 16    | RSM Module B2:C2    |
| 5             | 32    | RSM Module B1:C3    |
| 6             | 64    | CPM Module          |
| 7             | 128   | Evap Module         |
| 8             | 256   | Vestibule Module #1 |
| 9             | 512   | Vestibule Module #2 |

Table 12: Alarm Group 4 Bit String

|     | ALARM GROUP 5 |                     |  |
|-----|---------------|---------------------|--|
| Bit | Value         | Description         |  |
| 0   | 1             | Module Alarms       |  |
| 1   | 2             | RSM Module B1:C1    |  |
| 2   | 4             | RSM Module B2:C1    |  |
| 3   | 8             | RSM Module B1:C2    |  |
| 4   | 16            | RSM Module B2:C2    |  |
| 5   | 32            | RSM Module B1:C3    |  |
| 6   | 64            | CPM Module          |  |
| 7   | 128           | Evap Module         |  |
| 8   | 256           | Vestibule Module #1 |  |
| 9   | 512           | Vestibule Module #2 |  |

#### Table 13: Alarm Group 5 Bit String

|     | CPM MODULE ALARMS |                                                             |  |
|-----|-------------------|-------------------------------------------------------------|--|
| Bit | Value             | Description                                                 |  |
| 0   | 1                 | Waterside Economizer Not Operating                          |  |
| 1   | 2                 | Freeze Protection Running                                   |  |
| 2   | 4                 | Primary Mixing Valve Outlet Temp Sensor Failure             |  |
| 3   | 8                 | Primary Mixing Valve Feed Temp Sensor Failure               |  |
| 4   | 16                | Heat Exchanger Secondary Side<br>Inlet Temp Sensor Failure  |  |
| 5   | 32                | Heat Exchanger Secondary Side<br>Outlet Temp Sensor Failure |  |
| 6   | 64                | VFD Fault                                                   |  |
| 7   | 128               | Primary A Pump 1 Lockout                                    |  |
| 8   | 256               | Primary A Pump 2 Lockout                                    |  |
| 9   | 512               | Secondary Pump 1 Lockout                                    |  |
| 10  | 1024              | Secondary Pump 2 Lockout                                    |  |
| 11  | 2048              | Primary B Pump 1 Lockout                                    |  |
| 12  | 4096              | Primary B Pump 2 Lockout                                    |  |
| 13  | 8192              | Building Maximum Pressure Exceeded                          |  |
| 14  | 16384             | Pumping System Locked-Out                                   |  |
| 15  | 32768             | Glycol Feeder Low                                           |  |

#### Table 14: CPM Module Alarms Bit String

## Trend Log Alarm Bit Strings

| Bit | Value | Description                        |  |
|-----|-------|------------------------------------|--|
| 0   | 1     | Sump Heater Status (1: Cannot Run) |  |
| 1   | 2     | Low Sump Level                     |  |
| 2   | 4     | No Pump 1 Pressure Signal          |  |
| 3   | 8     | No Pump 2 Pressure Signal          |  |
| 4   | 16    | Pump 1 VFD Fault                   |  |
| 5   | 32    | Pump 2 VFD Fault                   |  |
| 6   | 64    | Sump Temp 1 Not Detected           |  |
| 7   | 128   | Sump Temp 2 Not Detected           |  |
| 8   | 256   | Sump Temp 3 Not Detected           |  |
| 9   | 512   | Evaporative Condenser Lockout 1    |  |
| 10  | 1024  | Evaporative Condenser Lockout 2    |  |
| 11  | 2048  | Low Sump Temp 1                    |  |
| 12  | 4096  | Pump 1 Low Current                 |  |
| 13  | 8192  | Pump 1 High Current                |  |
| 14  | 16384 | Pump 2 Low Current                 |  |
| 15  | 32768 | Pump 2 High Current                |  |

EVADODATIVE CONDENSED AL ADMS

#### Table 15: Evaporative Condenser Alarms Bit String

| CPM RELAYS |       |                             |  |
|------------|-------|-----------------------------|--|
| Bit        | Value | Description                 |  |
| 0          | 1     | CP Primary A Pump 1 Running |  |
| 1          | 2     | CP Primary A Pump 2 Running |  |
| 2          | 4     | CP Secondary Pump 1 Running |  |
| 3          | 8     | CP Secondary Pump 2 Running |  |
| 4          | 16    | CP Primary B Pump 1 Running |  |
| 5          | 32    | CP Primary B Pump 2 Running |  |

#### Table 16: CPM Relays Bit String

## Trend Log Bit String Decoding

Bit string values allow the manipulation of binary data in useful ways. For instance, a single trend log item may need to represent multiple simultaneous true conditions. An example would be a trend log item indicating what binary inputs are currently active, what relays are currently active, or what alarms are currently active. A single bit string value can be decoded to determine which multiple conditions might be simultaneously true. This section is not intended to be a full explanation of how bit strings work, but to explain how to decode the trend log items that are indicated as being bit string values.

## Determine Active Binary Inputs When a Trend Item Was Recorded

| Binary Inputs | Bit String Values       |
|---------------|-------------------------|
| 0             | No Binary Inputs Active |
| 1             | Fan Proving             |
| 2             | Dirty Filter            |
| 4             | Hood On/Off             |
| 8             | Remote Occupied         |
| 16            | Remote Cooling          |
| 32            | Remote Heating          |
| 64            | Remote Dehumidification |
| 128           | Emergency Shutdown      |

#### Example 1

- 1. If the trend log bit string value is 22 for Binary Inputs, first identify the highest value shown above that can be subtracted from 22. In this example, that would be 16 (Remote Cooling). The Remote Cooling binary input is currently active.
- 2. From the remainder of 6 (22 16 = 6), subtract the next highest possible number. That would be 4 (Hood On/ Off). The Hood On/Off binary input is currently active.
- 3. From the remainder of 2 (6-4=2), subtract the next highest possible number which is 2 (Dirty Filter). The Dirty Filter binary input is also currently active.
- 4. There is no remainder (2-2=0), so there are no more inputs that are active.

With this example, from one value of 22 the formula above determined that three binary inputs were active when that trend item was recorded.
#### **Alarms and Faults**

#### Waterside Economizer VFD Fault

If the VFD is indicating a fault, an alarm will generate and operations will continue as if the VFD were operational.

# Waterside Economizer Primary Outlet (Leaving Water) Temperature Sensor Failure

If the Waterside Economizer Primary Outlet (Leaving Water) Temperature Sensor fails, an alarm will indicate the sensor failure. If the Chiller Leaving Water Temperature is available, it will be used as the outlet temperature.

If the Chiller Leaving Water Temperature is not available, the Waterside Economizer will be forced to the Off Mode condition. An additional alarm will indicate the Waterside Economizer is not operating.

If the chiller has a plate heat exchanger in a primary loop isolation configuration, the outlet temperature will continue to be used.

#### **Suction Pressure Sensor Failure**

If the Suction Pressure Sensor fails, an alarm will indicate the sensor failure. Operation will continue with an assumed suction pressure of 0 psig.

#### **Discharge Pressure Sensor Failure**

If the Discharge Pressure Sensor fails, an alarm will indicate the sensor failure. All pumps will shut down and the chiller will be forced to off mode. All pumping operations will be locked out.

# Main DX Barrel Chiller Controller LED Diagnostics

### Main DX Barrel Chiller Controller LEDs

The Main DX Barrel Chiller Controller is equipped with LEDs that can be used to verify operation and perform troubleshooting. There are LEDs for communication, operation modes, and diagnostic codes. See **Figure 11, page 39**, for the LED locations. The LEDs associated with these inputs and outputs shows what is active without using a voltmeter. The LEDs and their uses are as follows:

#### **Operation LEDs**

**POWER:** This green LED will light up to indicate that 24 VAC power has been applied to the controller.

**APP HB:** This green LED will light up and blink continuously to indicate the application software is working properly.

**OS HB:** This green LED will light up and blink continuously to indicate the operating system is working properly.

**WDOG:** This green LED will light up and stay lit to indicate the operating system is working properly.

#### **Diagnostic LEDs**

**ALARM:** This red LED is a diagnostic blink code LED. It will light up and stay lit when there is an alarm present. The type of alarm will display on the LCD display.

**STATUS 1:** This red LED is a diagnostic blink code LED. Under normal operation, it should not be blinking. If the LED is blinking non-stop along with Status 2 LED, the controller is resetting factory defaults or there is an output Force Mode active.

**STATUS 2:** This red LED is a diagnostic blink code LED. If the software is running, this LED should blink at a rate of one blink every 10 seconds. If the LED is blinking non-stop along with Status 1 LED, the controller is resetting factory defaults or there is an output Force Mode active.

#### **Communication LEDs**

**EBUS:** This yellow LED will blink to signal E-BUS communications.

**BACNET:** This yellow LED will light up and blink continuously to indicate BACnet communications.

#### **Relay LEDs**

**RLY1 - RLY3:** These green LEDs will light up when the relay is enabled and will stay lit as long as it is active.

#### **Binary Input LEDs**

**BI1:** This green LED will light up when the Remote Run/Stop contact is closed.

**BI2:** This green LED will light up when the Water Flow Switch 1 is open.

**BI3:** This green LED will light up when the Water Flow Switch 2 is open.

**BI4:** This green LED will light up when the Safety Shutdown contact is closed.

**BI5:** This green LED will light up when the Phase Brownout contact is closed.

# Main DX Barrel Chiller Controller LED Locations

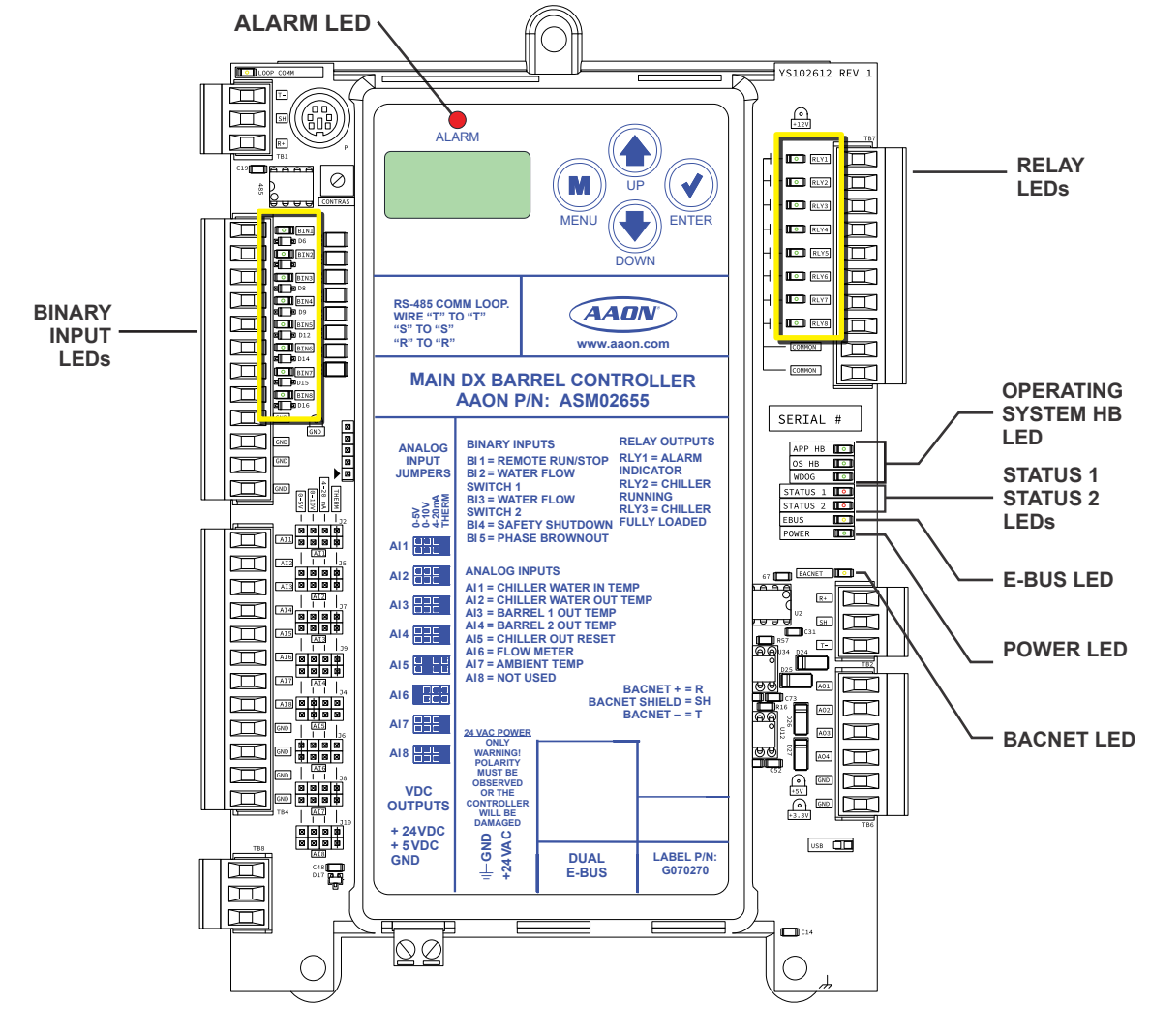

Figure 11: Main DX Barrel Chiller Controller LED Locations

# **Refrigerant Module LED Diagnostics**

# **Refrigerant Module LEDs**

The Chiller Refrigerant Module is equipped with LEDs that can be used to verify operation and perform troubleshooting. There are LEDs for communication, operation modes, and diagnostic codes. See **Figure 12, page 41**. The LEDs associated with these inputs and outputs show what is active without using a voltmeter. The LEDs and their uses are as follows:

#### **Operation LEDs**

**POWER:** This green LED will light up to indicate that 24 VAC power has been applied to the controller.

**WDOG:** This green LED is not currently used.

#### **Diagnostic LEDs**

**ALARM:** This red LED is a diagnostic blink code LED. It will light up and blink when there is an alarm present. The type of alarm will display on the LCD display.

**STATUS 1:** This red LED is a diagnostic blink code LED. If the LED is blinking at a rate of 1 blink every 10 seconds, the module is in the Off mode. If the LED is blinking two blinks every 10 seconds, the module is in the Cool Mode.

**STATUS 2:** This red LED is not used.

#### **Communication LED**

**EBUS**: This yellow LED will blink to signal E-BUS communications.

**COMM1:** This yellow LED is not used.

**COMM2:** This yellow LED is not used.

#### **Relay LEDs**

**RLY1 - RLY3:** These green LEDs will light up when the relays are enabled and will stay lit as long as they are active.

#### **Refrigerant Module Binary Input LEDs**

**BI1:** This green LED indicates Compressor 1 Status and will light up when Compressor 1 is running.

**BI2:** This green LED indicates Compressor 2 Status and will light up when Compressor 2 is running.

**BI3:** This green LED will be lit when the Compressor 1 VFD Fault contact indicates normal operating status. If the LED turns off then there is a VFD Fault Condition.

**BI4:** This green LED will light up when the Circuit Disable Switch is in the enabled state. When the circuit is disabled, the LED will be off.

**BI5:** This green LED will light up when the Condenser Fan Fault contact is closed. There can be multiple Condenser fan fault signals wired in series, so if one of the condenser fans are in fault, the LED will be off.

# **Refrigerant Module LED Locations**

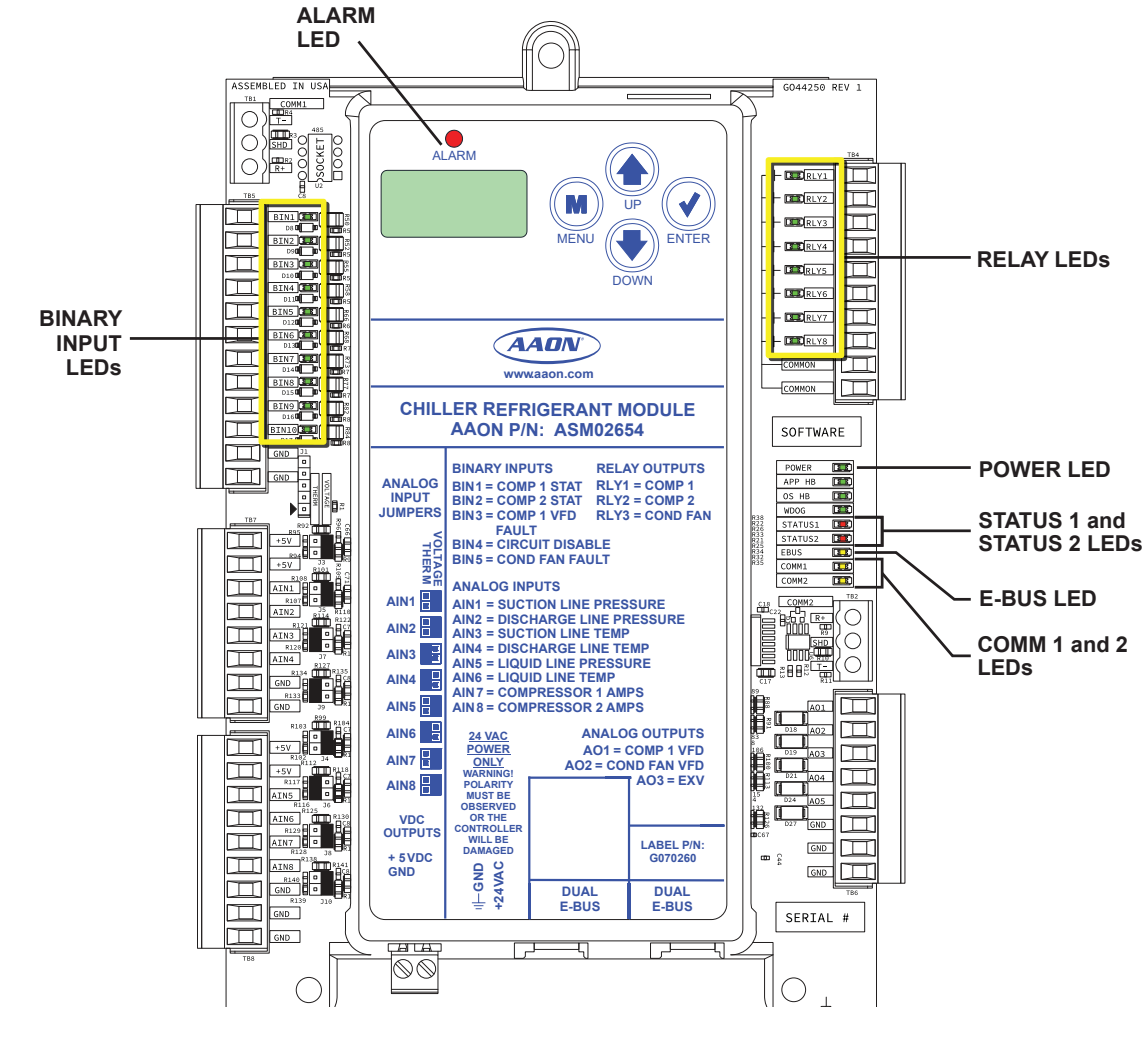

Figure 12: Refrigerant Module LED Locations

# Chiller Pumping Module LED Diagnostics

# **Chiller Pumping Module LEDs**

The Chiller Pumping Module is equipped with LEDs that can be used to verify operation and perform troubleshooting. See **Figure 13, page 43**. The LEDs associated with these inputs and outputs show what is active without using a voltmeter. The LEDs and their uses are as follows:

#### **Operation LEDs**

**POWER:** This green LED will light up to indicate that 24 VAC power has been applied to the controller.

**APP HB:** This green LED will light up and blink according to what mode the controller is in. See **Table 17, this page**.

| No. of Blinks | APP HB LED      |
|---------------|-----------------|
| 1             | Off Mode        |
| 2             | Economizer Mode |
| 3             | Freeze Mode     |

#### Table 17: APP HB LED Blink Codes

**OS HB:** This green LED will light up and blink continuously to indicate the operating system is working properly.

**WDOG:** This green LED will light up and stay lit to indicate the operating system is working properly.

#### **Diagnostic LEDs**

**ALARM:** This red LED is a diagnostic blink code LED. It will light up and blink the number of alarms present when there is an alarm(s) present. The type of alarm will display on the LCD display.

**STATUS 1:** This red LED is not used.

**STATUS 2:** This red LED is not used.

#### **Communication LED**

**EBUS:** This yellow LED will blink to signal E-BUS communications.

**COMM1:** This yellow LED will turn on when the economizer is unable to operate due to a sensor fault.

**COMM2:** This yellow LED will turn on to signal economizer maxed out.

#### **Relay LEDs**

**RLY1 - RLY8:** These green LEDs will light up when the relay is enabled and will stay lit as long as it is active.

#### **Binary Input LEDs**

**BI1:** This green LED will be lit when the Waterside Economizer VFD contact indicates normal operating status. If the LED turns off then there is a VFD Fault condition.

**BI4:** This green LED will be lit when the Chiller Pump VFD Fault Switch 1 contact indicates normal operating status. If the LED turns off then there is a VFD Fault condition.

**BI5:** This green LED will be lit when the Chiller Pump VFD Fault Switch 2 contact indicates normal operating status. If the LED turns off then there is a VFD Fault condition.

**BI6:** The Glycol Feeder Low input will normally be off, and will light up green to indicate the Glycol Feeder Low alarm is active.

# **Chiller Pumping Module LED Locations**

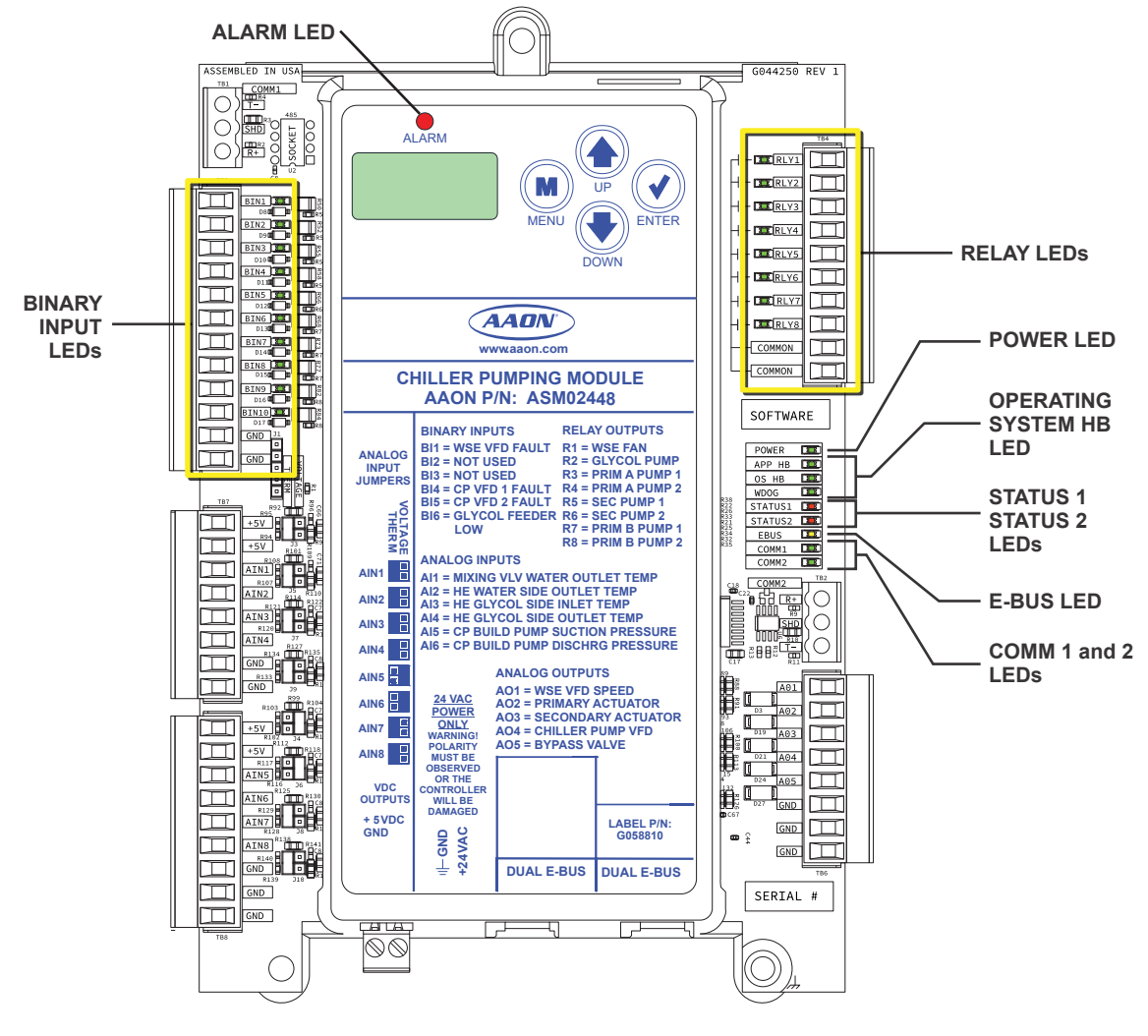

Figure 13: Chiller Pumping Module LED Locations

## **Evaporative Condenser Module LED Diagnostics and Locations**

#### **Evaporative Condenser Module LEDs**

The Evaporative Condenser Module is equipped with LEDs that can be used to verify operation and perform troubleshooting. See **Figure 14, this page**, for the LED locations. The LEDs associated with these inputs and outputs show what is active without using a voltmeter. The LEDs and their uses are as follows:

#### **Diagnostic LEDs**

**STATUS:** If the software is running, this LED should blink at a rate of one blink per second.

**ALARM (on board):** This red LED will light up and stay lit when there is an alarm present. The type of alarm will display on the LCD display. The ALARM LED also blinks when the expansion valve is initializing at startup.

**ALARM (above LCD display):** This red LED will light up and stay lit when there is an alarm present. The type of alarm will display on the LCD display. The ALARM LED also blinks when the expansion valve is initializing at startup.

**COMM:** Every time the module receives a valid E-BUS request from the Main DX Barrel Chiller Controller, this LED will blink on and then off, signifying that it received a valid request and responded.

**POWER:** This LED will light up to indicate that 24 VAC power has been applied to the module.

#### Binary Input LEDs

**Bl1:** This green LED will light up when the Condenser Pump 1 Pressure switch contact is closed.

**BI2:** This green LED will light up when the Condenser Pump 2 Pressure switch contact is closed.

**BI3:** This green LED will light up when the Condenser Pump 1 VFD Fault contact is closed.

**BI4:** This green LED will light up when the Condenser Pump 2 VFD Fault contact is closed.

#### **Relay LEDs**

**RLY1 - RLY4:** These green LEDs will light up when the relays are enabled and will stay lit as long as they are active.

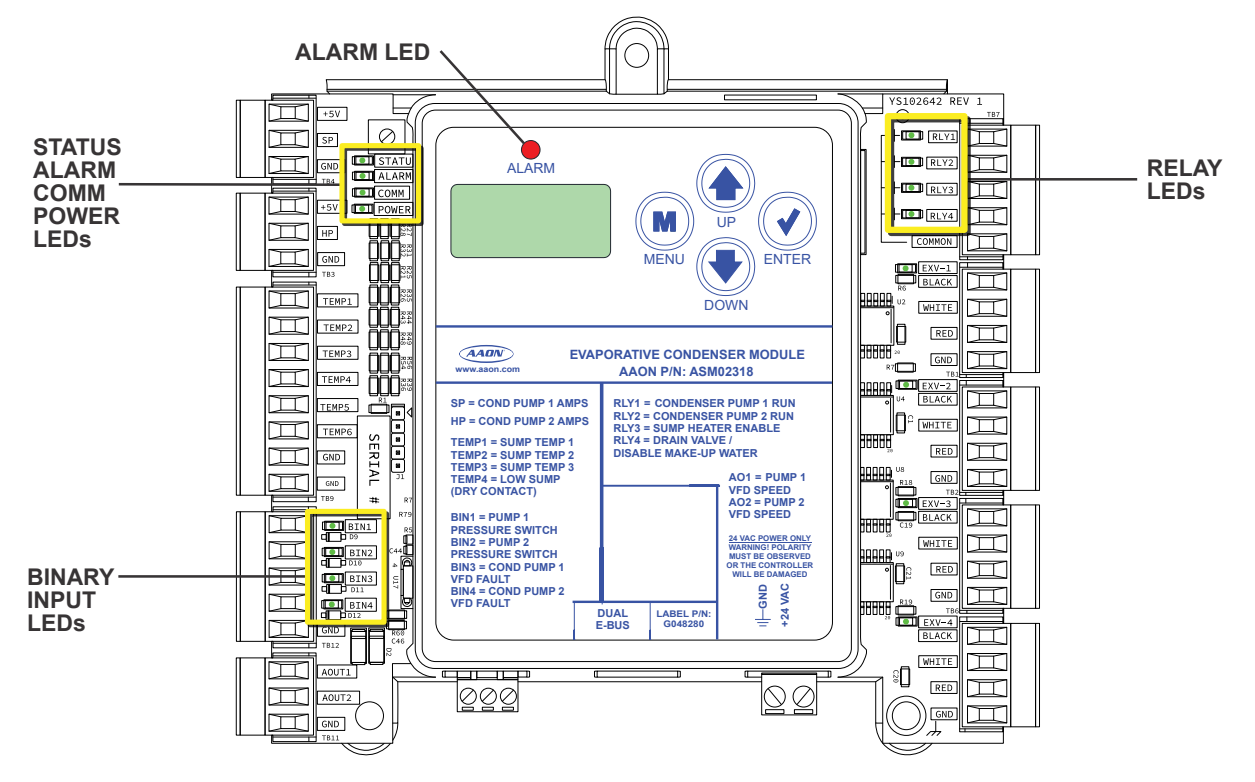

Figure 14: Evaporative Condenser Module LEDs

### **Vestibule Module LED Diagnostics**

## Vestibule Module LEDs

The Vestibule Module is equipped with LEDs that can be used to verify operation and perform troubleshooting. See **Figure 15**, **this page**. The LEDs associated with these inputs and outputs show what is active without using a voltmeter. The LEDs and their uses are as follows:

#### **Diagnostic LEDs**

**STATUS:** If the software is running, this LED should blink at a rate of one blink per second.

**ALARM (on board):** If the module does not receive communications for more than one minute, this LED will light up and the relays will turn off.

**ALARM (above LCD display):** This red LED will light up and stay lit when there is an alarm present. The type of alarm will display on the LCD display.

**COMM:** Every time the module receives a valid E-BUS request from the Main DX Barrel Chiller Controller, this LED will blink on and then off, signifying that it received a valid request and responded.

**POWER:** This LED will light up to indicate that 24 VAC power has been applied to the controller.

#### **Binary Input LEDs**

**BI1:** This green LED will light up when Chiller Run Status contact is closed.

**BI2:** This green LED will light up when Leak Detector contact is closed.

**BI3:** This green LED will light up when the Coil Pump Water Flow Switch is closed.

#### Relay LEDs

**RLY1 - RLY4:** These green LEDs will light up when the relays are enabled and will stay lit as long as they are active.

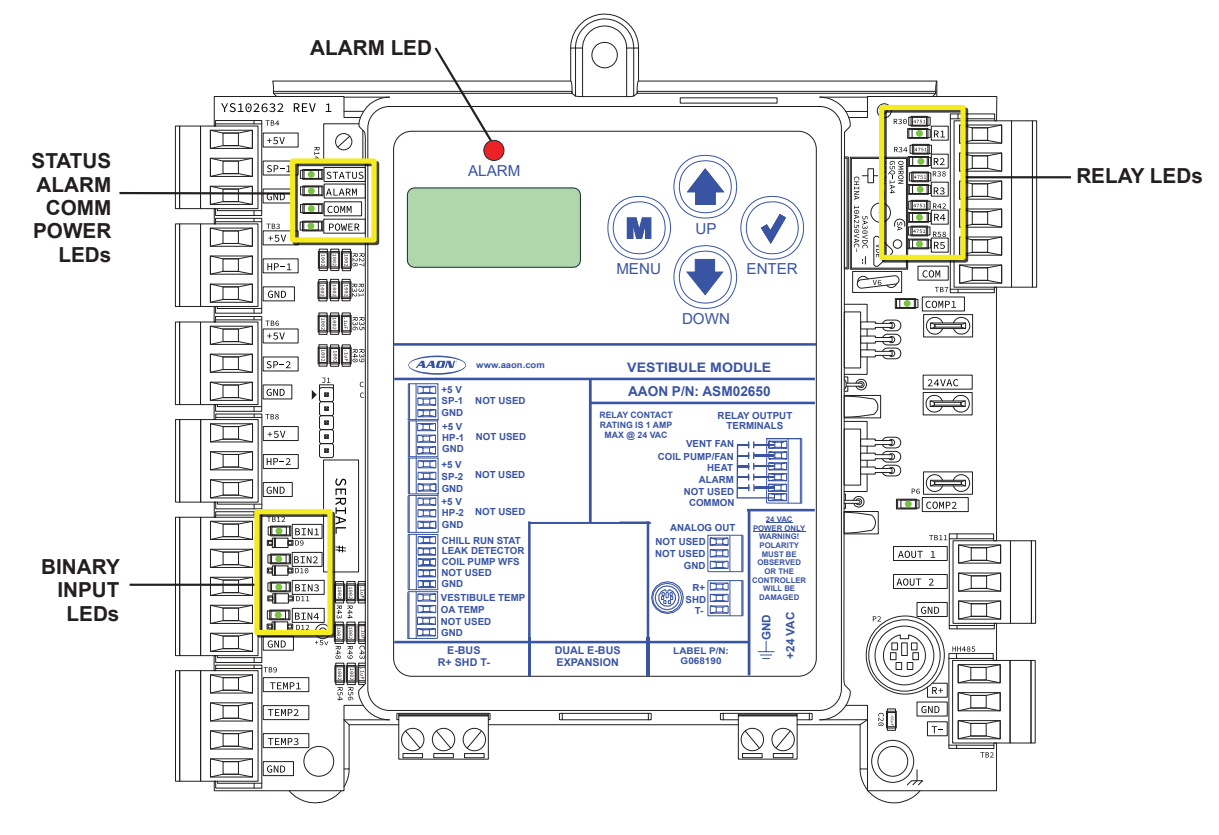

Figure 15: Vestibule Module LEDs

# Thermistor Sensor Testing

# Temperature/Resistance for Thermistor Sensors

The following sensor voltage and resistance table is provided to aid in checking sensors that appear to be operating incorrectly. Many system operating problems can be traced to incorrect sensor wiring. Be sure all sensors are wired per the wiring diagrams in this manual.

If the sensors still do not appear to be operating or reading correctly, check voltage and/or resistance to confirm that the sensor is operating correctly per the tables. Please follow the notes and instructions that appear after the chart when checking sensors.

#### **Thermistor Sensor Testing Instructions**

Use the resistance column to check the thermistor sensor while disconnected from the controllers (not powered).

Use the voltage column to check sensors while connected to powered controllers. Read voltage with meter set on DC volts. Place the "-" (minus) lead on GND terminal and the "+" (plus) lead on the sensor input terminal being investigated.

| Temperature and Resistance – Voltage for Type III 10 K ohm Thermistor Sensors |              |                      |                          |              |              |                      |                             |
|-------------------------------------------------------------------------------|--------------|----------------------|--------------------------|--------------|--------------|----------------------|-----------------------------|
| Temp<br>(°F)                                                                  | Temp<br>(ºC) | Resistance<br>(Ohms) | Voltage @<br>Input (VDC) | Temp<br>(ºF) | Temp<br>(°C) | Resistance<br>(Ohms) | Voltage @<br>Input<br>(VDC) |
| -10                                                                           | -23.3        | 93333                | 4.51                     | 72           | 22.2         | 11136                | 2.635                       |
| -5                                                                            | -20.6        | 80531                | 4.45                     | 73           | 22.8         | 10878                | 2.605                       |
| 0                                                                             | -17.8        | 69822                | 4.37                     | 74           | 23.3         | 10625                | 2.576                       |
| 5                                                                             | -15          | 60552                | 4.29                     | 75           | 23.9         | 10398                | 2.549                       |
| 10                                                                            | -12.2        | 52500                | 4.2                      | 76           | 24.4         | 10158                | 2.52                        |
| 15                                                                            | -9.4         | 45902                | 4.1                      | 77           | 25           | 10000                | 2.5                         |
| 20                                                                            | -6.6         | 40147                | 4.002                    | 78           | 25.6         | 9711                 | 2.464                       |
| 25                                                                            | -3.9         | 35165                | 3.891                    | 80           | 26.7         | 9302                 | 2.41                        |
| 30                                                                            | -1.1         | 30805                | 3.773                    | 82           | 27.8         | 8893                 | 2.354                       |
| 35                                                                            | 1.7          | 27140                | 3.651                    | 84           | 28.9         | 8514                 | 2.3                         |
| 40                                                                            | 4 4.4        | 23874                | 3.522                    | 86           | 30           | 8153                 | 2.246                       |
| 45                                                                            | 7.2          | 21094                | 3.39                     | 88           | 31.1         | 7805                 | 2.192                       |
| 50                                                                            | 10           | 18655                | 3.252                    | 90           | 32.2         | 7472                 | 2.139                       |
| 52                                                                            | 11.1         | 17799                | 3.199                    | 95           | 35           | 6716                 | 2.009                       |
| 54                                                                            | 12.2         | 16956                | 3.143                    | 100          | 37.8         | 6047                 | 1.884                       |
| 56                                                                            | 13.3         | 16164                | 3.087                    | 105          | 40.6         | 5453                 | 1.765                       |
| 58                                                                            | 14.4         | 15385                | 3.029                    | 110          | 43.3         | 4923                 | 1.65                        |
| 60                                                                            | 15.6         | 14681                | 2.972                    | 115          | 46.1         | 4449                 | 1.54                        |
| 62                                                                            | 16.7         | 14014                | 2.916                    | 120          | 48.9         | 4030                 | 1.436                       |
| 64                                                                            | 17.8         | 13382                | 2.861                    | 125          | 51.7         | 3656                 | 1.339                       |
| 66                                                                            | 18.9         | 12758                | 2.802                    | 130          | 54.4         | 3317                 | 1.246                       |
| 68                                                                            | 20           | 12191                | 2.746                    | 135          | 57.2         | 3015                 | 1.159                       |
| 69                                                                            | 20.6         | 11906                | 2.717                    | 140          | 60           | 2743                 | 1.077                       |
| 70                                                                            | 21.1         | 11652                | 2.691                    | 145          | 62.7         | 2502                 | 1.001                       |
| 71                                                                            | 21.7         | 11379                | 2.661                    | 150          | 65.6         | 2288                 | 0.931                       |

NOTE: If the voltage is above 4.88 VDC, the sensor or wiring is open. If the voltage is less than 0.05 VDC, the sensor or wiring is shorted.

#### Table 18: Temperature and Resistance for Type III 10K ohm Thermistor Sensors

### Suction Pressure Transducer Testing

### 0 - 250 PSI Suction Pressure Transducer Testing for R410-A Refrigerant

The Evaporator Coil Temperature is calculated by converting the Suction Pressure to Temperature. The Suction Pressure is obtained by using the 0 - 250 PSI Suction Pressure Transducer, which is connected into the suction line of the compressor.

Use the voltage column to check the Suction Pressure Transducer while connected to the refrigeration module(s). The Main DX Barrel Chiller Controller and the refrigeration module(s) must be powered for this test. Read voltage with a meter set on DC volts. Place the positive lead from the meter on the +5V terminal located on the module(s) terminal block. Place the negative lead from the meter on the ground (GND) terminal located adjacent to the +5V terminal on the module(s) terminal block. Use a refrigerant gauge set and/or an accurate electronic thermometer to measure the temperature or suction line pressure near where the Suction Pressure Transducer is connected to the suction line. Measure the voltage at the +5V and GND terminals and compare it to the appropriate chart depending on the refrigerant in use. If the temperature/voltage or pressure/voltage readings do not align closely with the chart, the Suction Pressure Transducer is probably defective and will need to be replaced.

| 0-250 PSI Suction Pressure Transducer Coil |                   |                 |                    |                   |                   |                 |                    |
|--------------------------------------------|-------------------|-----------------|--------------------|-------------------|-------------------|-----------------|--------------------|
|                                            | Press             | sure, Tempera   | ture, and Volt     | age Chart for     | R410-A Refrig     | erant           |                    |
| Temeprature<br>°F                          | Temperature<br>⁰C | Pressure<br>PSI | Signal DC<br>Volts | Temperature<br>°F | Temperature<br>°C | Pressure<br>PSI | Signal DC<br>Volts |
| 21.19                                      | -6.01             | 80.94           | 1.8                | 56.76             | 13.76             | 161.88          | 3.1                |
| 24.49                                      | -4.17             | 87.16           | 1.9                | 59.03             | 15.02             | 168.10          | 3.2                |
| 27.80                                      | -2.33             | 93.39           | 2.0                | 61.17             | 16.21             | 174.32          | 3.3                |
| 30.99                                      | -0.56             | 99.62           | 2.1                | 63.19             | 17.33             | 180.55          | 3.4                |
| 33.89                                      | 1.05              | 105.84          | 2.2                | 65.21             | 18.45             | 186.78          | 3.5                |
| 36.80                                      | 2.67              | 112.07          | 2.3                | 67.23             | 19.57             | 193.00          | 3.6                |
| 39.71                                      | 4.28              | 118.29          | 2.4                | 69.24             | 20.69             | 199.23          | 3.7                |
| 42.30                                      | 5.72              | 124.52          | 2.5                | 71.15             | 21.75             | 205.46          | 3.8                |
| 44.85                                      | 7.14              | 130.75          | 2.6                | 72.95             | 22.75             | 211.68          | 3.9                |
| 47.39                                      | 8.55              | 136.97          | 2.7                | 74.76             | 23.76             | 217.91          | 4.0                |
| 49.94                                      | 9.97              | 143.2           | 2.8                | 76.57             | 24.76             | 224.14          | 4.1                |
| 52.23                                      | 11.24             | 149.42          | 2.9                | 78.37             | 25.76             | 230.36          | 4.2                |
| 54.50                                      | 12.50             | 155.65          | 3.0                | 80.18             | 26.77             | 236.59          | 4.3                |

 
 Table 19: 0-250 PSI Suction Pressure Transducer Coil Pressure, Temperature, and Voltage Chart for R410-A Refrigerant

## **Discharge Pressure Transducer Testing**

#### Discharge Pressure Sensor Testing 0-667 PSI

The Discharge Pressure is obtained by using the Discharge Pressure Sensor, which is connected into the discharge line of the compressor.

Use the voltage column to check the Discharge Pressure Sensor while connected to the refrigeration module(s). The module must be powered for this test. Read voltage with a meter set on DC volts. Place the positive lead from the meter on the +5V input terminal located on the module. Place the negative lead from the meter on the ground terminal located adjacent to the +5V terminal on the module. Use a refrigerant gauge set to measure the suction line pressure near where the Discharge Pressure Sensor is connected to the discharge line. Measure the voltage at the terminals +5V and GND terminals and compare it to the appropriate chart depending on the refrigerant in use. If the pressure/voltage readings do not align closely with the chart, the Discharge Pressure Sensor is probably defective and will need to be replaced.

| Discharge Pressure Transducer<br>Pressure – Voltage Chart for R410-A Refrigerant<br>0-667 PSI |                    |                 |                    |
|-----------------------------------------------------------------------------------------------|--------------------|-----------------|--------------------|
| Pressure<br>PSI                                                                               | Signal<br>DC Volts | Pressure<br>PSI | Signal<br>DC Volts |
| 20                                                                                            | 0.62               | 360             | 2.66               |
| 40                                                                                            | 0.74               | 380             | 2.78               |
| 60                                                                                            | 0.86               | 400             | 2.9                |
| 80                                                                                            | 0.98               | 420             | 3.02               |
| 100                                                                                           | 1.1                | 440             | 3.14               |
| 120                                                                                           | 1.22               | 460             | 3.26               |
| 140                                                                                           | 1.34               | 480             | 3.38               |
| 160                                                                                           | 1.46               | 500             | 3.5                |
| 180                                                                                           | 1.58               | 520             | 3.62               |
| 200                                                                                           | 1.7                | 540             | 3.74               |
| 220                                                                                           | 1.82               | 560             | 3.86               |
| 240                                                                                           | 1.94               | 580             | 3.98               |
| 260                                                                                           | 2.026              | 600             | 4.1                |
| 280                                                                                           | 2.18               | 620             | 4.22               |
| 300                                                                                           | 2.3                | 640             | 4.34               |
| 320                                                                                           | 2.42               | 660             | 4.46               |
| 340                                                                                           | 2.54               |                 |                    |

 Table 20: Discharge Pressure and Voltage Chart for

 Discharge Pressure Sensors

# LCD Display, Navigation Keys and Editing Keys

### LCD Display Screen and Navigation Keys

The LCD display screens and buttons show status and alarms, and enable force modes. See Figure 16, this page, and refer to Table 21 and Table 22, this page, for key functions.

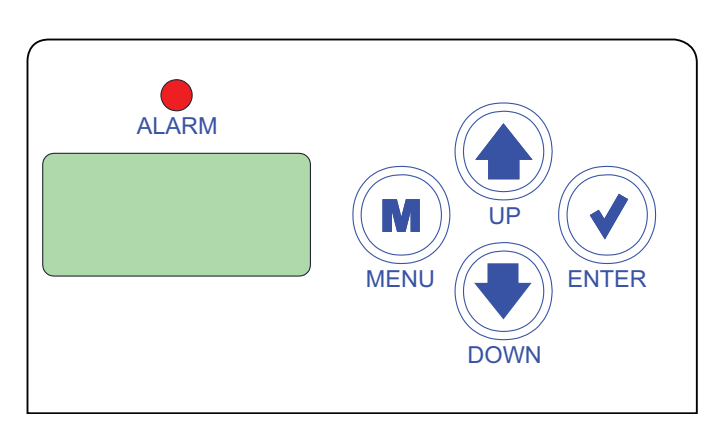

| Figure 16: | LCD Display | Screen and | Navigation | Keys |
|------------|-------------|------------|------------|------|
|            |             |            | <u> </u>   |      |

| Navigation<br>Key | Key Function                                                                                                    |
|-------------------|----------------------------------------------------------------------------------------------------|
| MENU              | Use the MENU key to move through screens<br>within Main Menu categories and return to the<br>Main Menu while at other screens. |
| UP                | Use this key to adjust setpoints and change configurations.                                                                    |
| DOWN              | Use this key to adjust setpoints and change configurations.                                                                    |
| ENTER             | Use the ENTER key to navigate through the Main<br>Menu Screen categories.                                                      |

#### Table 21: Navigation Key Functions

| Editing<br>Key   | Key Function                                                                                                    |
|------------------|----------------------------------------------------------------------------------------------------|
| UP<br>or<br>DOWN | Use the UP or DOWN key to enter Edit Mode on a user-adjustable screen. Edit Mode is indicated by the underscore appearing on the screen.                                                                                   |
|                  | <b>NOTE:</b> Entering Edit Mode will also adjust the value up one (UP key) or down one (DOWN key).                                                                                                    |
| ENTER            | Use the ENTER key to move through the digits<br>in the screen when editing a numeric value. An<br>extended press of the ENTER key saves edits no<br>matter the location of the editing cursor within the<br>digits.        |
|                  | Press the ENTER key to save a non-numeric value such as Hi Speed Network.                                                                                                    |
| MENU             | The MENU key cancels editing when in Edit<br>Mode. The screen being edited will return to its<br>original value and the underscore will disappear.<br>A second press of the MENU key returns the view<br>to the Main Menu. |

Table 22: Editing Key Functions

# **DX BARREL MAIN CONTROLLER - LCD SCREENS**

Main Screens Map

# Main DX Barrel Chiller Controller Main Screens Map

Refer to the following map when navigating through the Main DX Barrel Chiller Controller Screens. The first screen is an initialization screen. To scroll through the rest of the screens, press the **<MENU>** button.

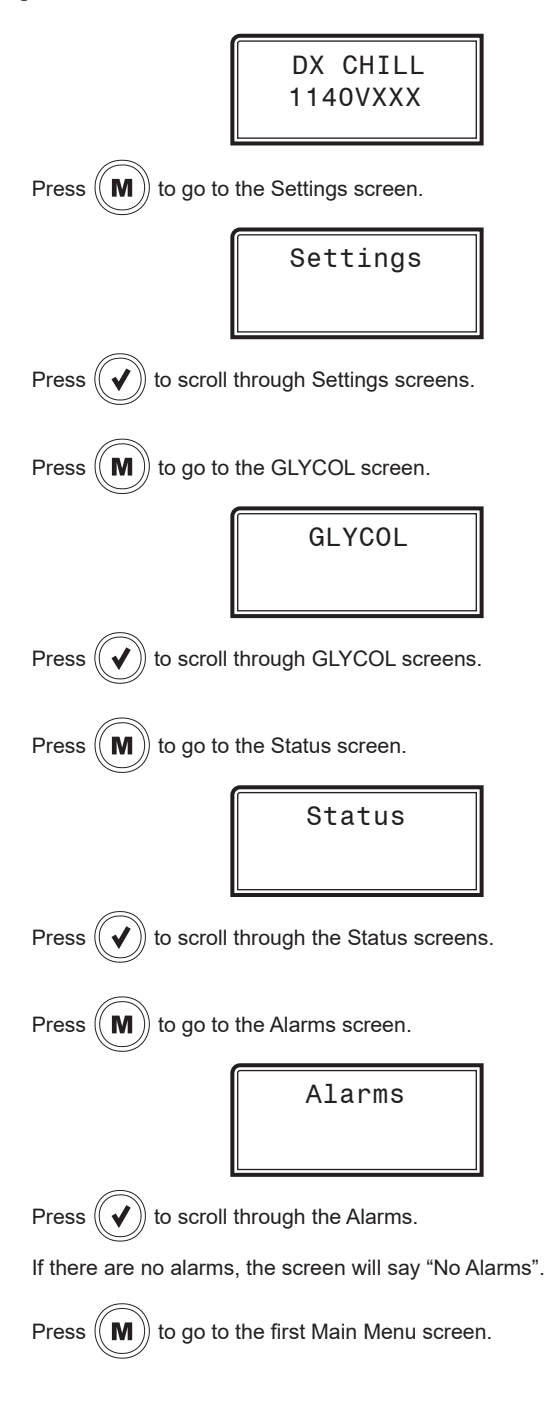

#### **Settings Screens**

#### **Settings Screens**

Refer to the following map when navigating through the Settings Screens. From the Settings Screen, press **<ENTER>** to scroll through the screens.

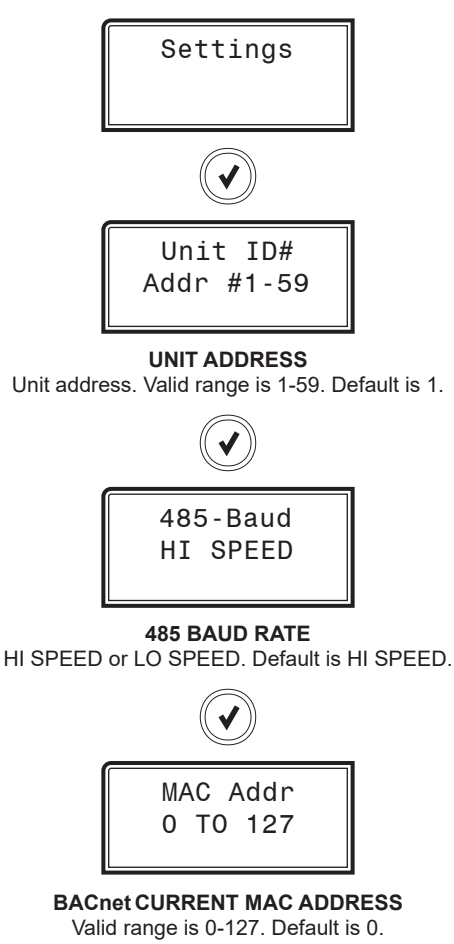

The **<ENTER>** key moves the cursor between the digital fields. Once the cursor is under a field, use the **<UP>** and **<DOWN>** arrow keys to select a number between 0 and 9.

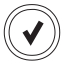

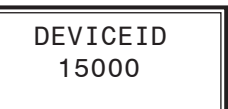

#### BACnet CURRENT DEVICE ID

A Device ID of up to seven digits can be entered. The **<ENTER>** key moves the cursor between the digital fields. Once the cursor is under a field, use the **<UP>** and **<DOWN>** arrow keys to select a number between 0 and 9.

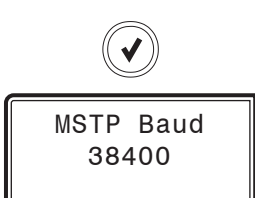

BACnet CURRENT BAUD RATE The options are 9600, 19200, 38400, 57600, 76800. Default is 38400.

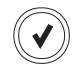

# **DX BARREL MAIN CONTROLLER - LCD SCREENS**

# **Glycol Screens**

### **Glycol Screens**

From the Glycol Screen, press **<ENTER>** to scroll through the screens.

**CAUTION:** These screens are protected. The Glycol percentage can only be changed with guidance from AAON Controls Engineering. This is to prevent someone from changing the percentage of glycol while someone is running water through the loop. This could cause the system to freeze and cause mechanical damage to the Chiller.

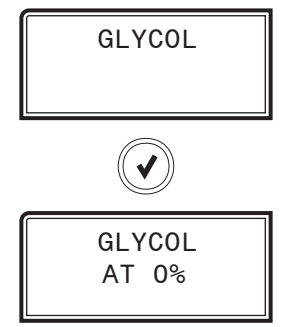

#### GLYCOL AT %

Use this screen to see the current glycol level. Any changes made to this screen are not saved until validated by a HashCode From AAON Controls Engineering.

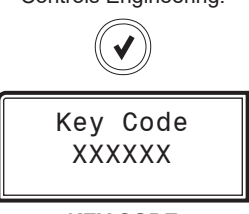

#### KEY CODE le to AAON Controls Engineering. Thi

Submit this code to AAON Controls Engineering. This code will not change until a HashCode has been entered.

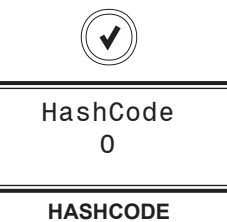

Input the code you receive from AAON Controls Engineering to finalize any changes to your glycol percentage. The changed percentage will only be saved once a valid Hashcode has been

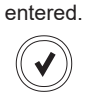

0A Temp 78.5°

#### **Status Screens**

#### **Status Screens**

Refer to the following map when navigating through the Status Screens. From the Status Screen, press **<ENTER>** to scroll through the screens.

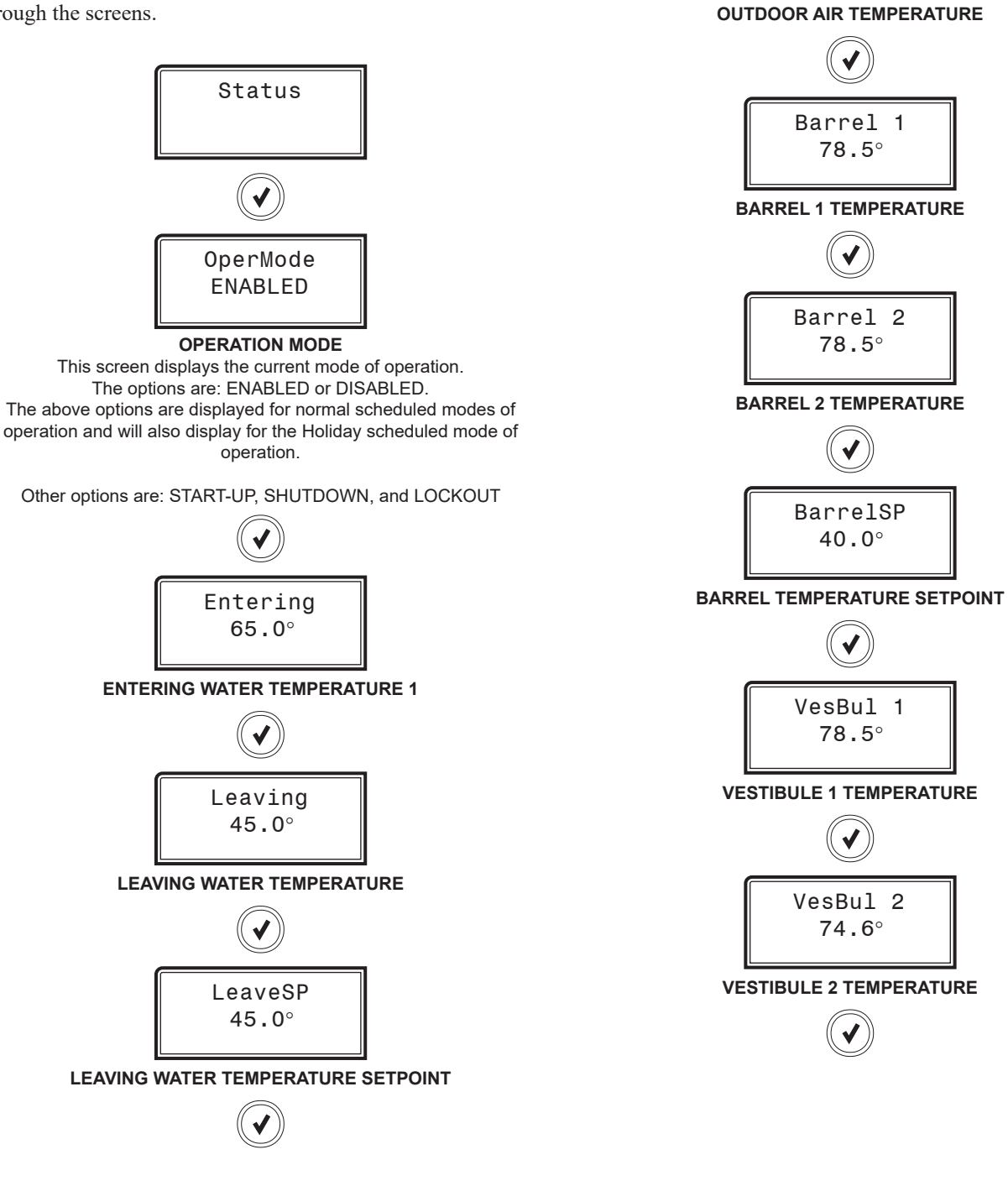

# **DX BARREL MAIN CONTROLLER - LCD SCREENS**

#### Alarms

## **Alarm Screens**

If there are no Alarms, the Alarm Screen will display "No Alarms." If there are alarms present, the screen will display, "Alarms." Press **<ENTER>** to scroll through the alarms or let the alarms automatically scroll on the screen.

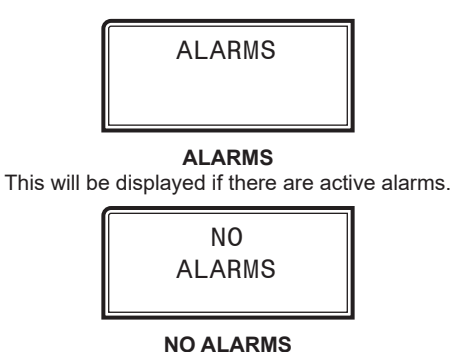

This will be shown if there are no current alarms.

| Alarm              | Description                                                                                                    |
|--------------------|----------------------------------------------------------------------------------------------------|
| Inlet SENSOR:      | The Chiller Water Inlet Temperature Sensor has failed.                                                                                                    |
| Outlet SENSOR:     | The Chiller Water Outlet Temperature Sensor has failed.                                                                                                    |
| Barrel 1 SENSOR:   | Barrel 1 Temperature Sensor has failed.                                                                                                    |
| Barrel 2 SENSOR:   | Barrel 2 Temperature Sensor has failed.                                                                                                    |
| OAT SENSOR:        | The Outdoor Air Temperature Sensor has failed.                                                                                                    |
| WtrFlow1 ALARM:    | Water Flow Switch 1 has been disabled.                                                                                                    |
| WtrFlow2 ALARM:    | Water Flow Switch 2 has been disabled.                                                                                                    |
| EMG SHUTDOWN:      | An emergency shutdown has occurred.                                                                                                    |
| PHASE LOSS:        | A phase loss has occurred.                                                                                                    |
| CWOutlet TOO HIGH: | The Chiller Water Outlet Temperature<br>has risen above the Chiller Water Inlet<br>Temperature by 4°F for the Bad Water Out<br>Temp Failure Delay time period. |
| CWOutlet CUTOFF:   | The Chiller Water Outlet Temperature<br>has dropped below the Chiller Water<br>Temperature Cutoff Setpoint.                                                    |
| REFRIG 1 MISSING:  | Refrig. Module 1 is not communicating.                                                                                                    |
| REFRIG 2 MISSING:  | Refrig. Module 2 is not communicating.                                                                                                    |
| REFRIG 3 MISSING:  | Refrig. Module 3 is not communicating.                                                                                                    |
| REFRIG 4 MISSING:  | Refrig. Module 4 is not communicating.                                                                                                    |
| REFRIG 5 MISSING:  | Refrig. Module 5 is not communicating.                                                                                                    |
| REFRIG 6 MISSING:  | Refrig. Module 6 is not communicating.                                                                                                    |
| EVAP Mod MISSING:  | The Evaporative Condenser Module is not communicating.                                                                                                    |
| CPM Mod MISSING:   | The Chiller Pumping Module is not communicating.                                                                                                    |
| VST1 Mod MISSING:  | Vestibule 1 Module is not communicating.                                                                                                    |
| VST2 Mod MISSING:  | Vestibule 2 Module is not communicating.                                                                                                    |
| REFRIG 1 ALARMS:   | Refrigeration Module 1 has an alarm(s).                                                                                                    |
| REFRIG 2 ALARMS:   | Refrigeration Module 2 has an alarm(s).                                                                                                    |
| REFRIG 3 ALARMS:   | Refrigeration Module 3 has an alarm(s)                                                                                                    |
| REFRIG 4 ALARMS:   | Refrigeration Module 4 has an alarm(s).                                                                                                    |
| REFRIG 5 ALARMS:   | Refrigeration Module 5 has an alarm(s).                                                                                                    |
| REFRIG 6 ALARMS:   | Refrigeration Module 6 has an alarm(s).                                                                                                    |
| EVAP Mod ALARMS:   | The Evaporative Condenser Module has an alarm(s).                                                                                                    |
| CPM Mod ALARMS:    | The Chiller Pumping Module has an alarm(s).                                                                                                    |
| VST1 Mod ALARMS:   | Vestibule 1 Module has an alarm(s).                                                                                                    |
| VST2 Mod ALARMS:   | Vestibule 2 Module has an alarm(s).                                                                                                    |
| UNKNOWN ALARM:     | There is an unknown alarm.                                                                                                    |

Table 23: Main DX Barrel Chiller Controller Alarms

ALARM FAULTS

#### Main Screens Map

#### Main Screens Map

Refer to the following map when navigating through the Refrigerant Module Main Screens. To scroll through the screens, press the **<MENU>** button.

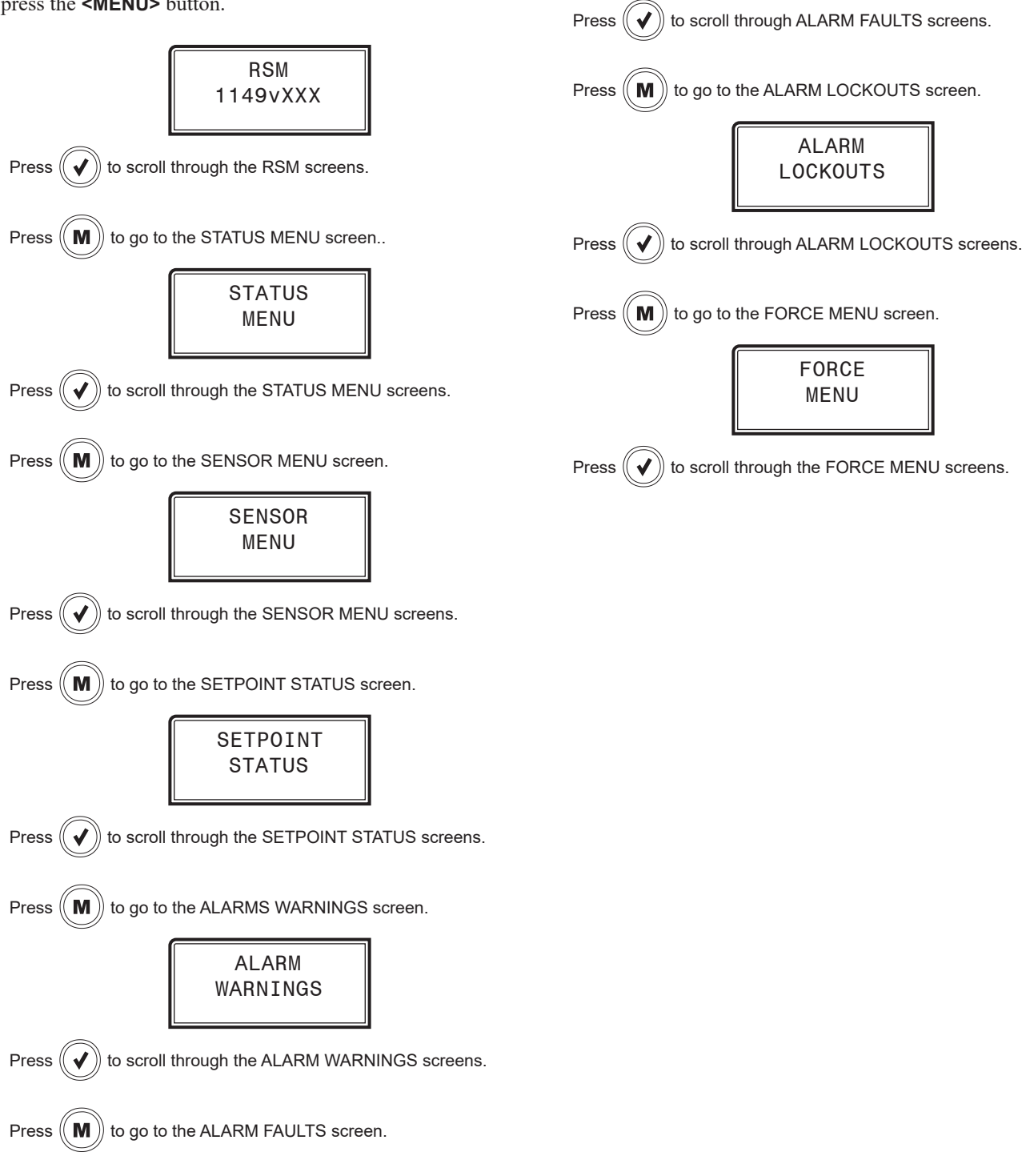

# **RSM - LCD SCREENS**

#### **RSM Screens**

#### **Refrigerant Module Screens**

Refer to the following map when navigating through the Refrigerant Module Screens. Press **<ENTER>** to scroll through the screens.

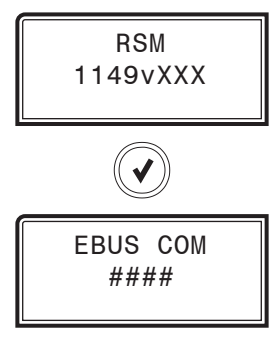

BARREL # NUMBER OF BARRELS (1-2)

**E-BUS COMMUNICATION DIAGNOSTICS** This screen shows the number of COMM packets received.

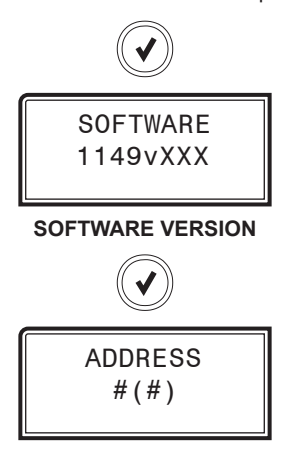

**CURRENT BOARD ADDRESS** Configure the address according to which board address this module represents—1, 2, 3, 4, 5, 6

Number in parentheses is E-BUS address. Module 1 is 160, Module 2 is 161, Module 3 is 162, Module 4 is 163, Module 5 is 164, Module 6 is 165

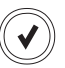

C1MINRUN XXX

**Status Menu Screens** 

#### **Status Menu Screens**

Refer to the following map when navigating through the Status Screens. From the STATUS MENU Screen, press **<ENTER>** to scroll through the screens.

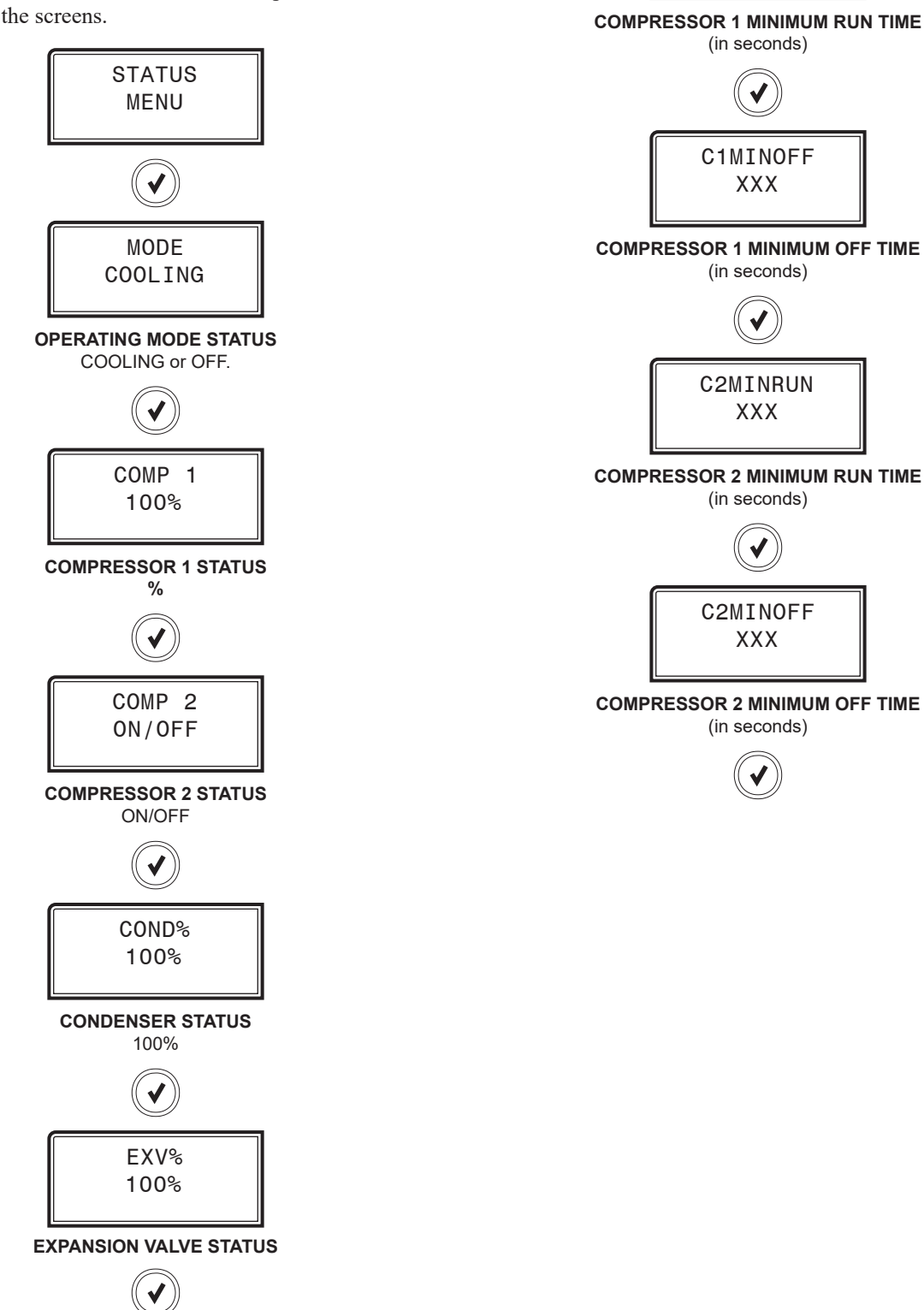

# **RSM - LCD SCREENS**

### Sensor Menu Screens

#### Sensor Menu Screens

Refer to the following map when navigating through the Sensor Screens. From the SENSOR MENU Screen, press **<ENTER>** to scroll through the screens.

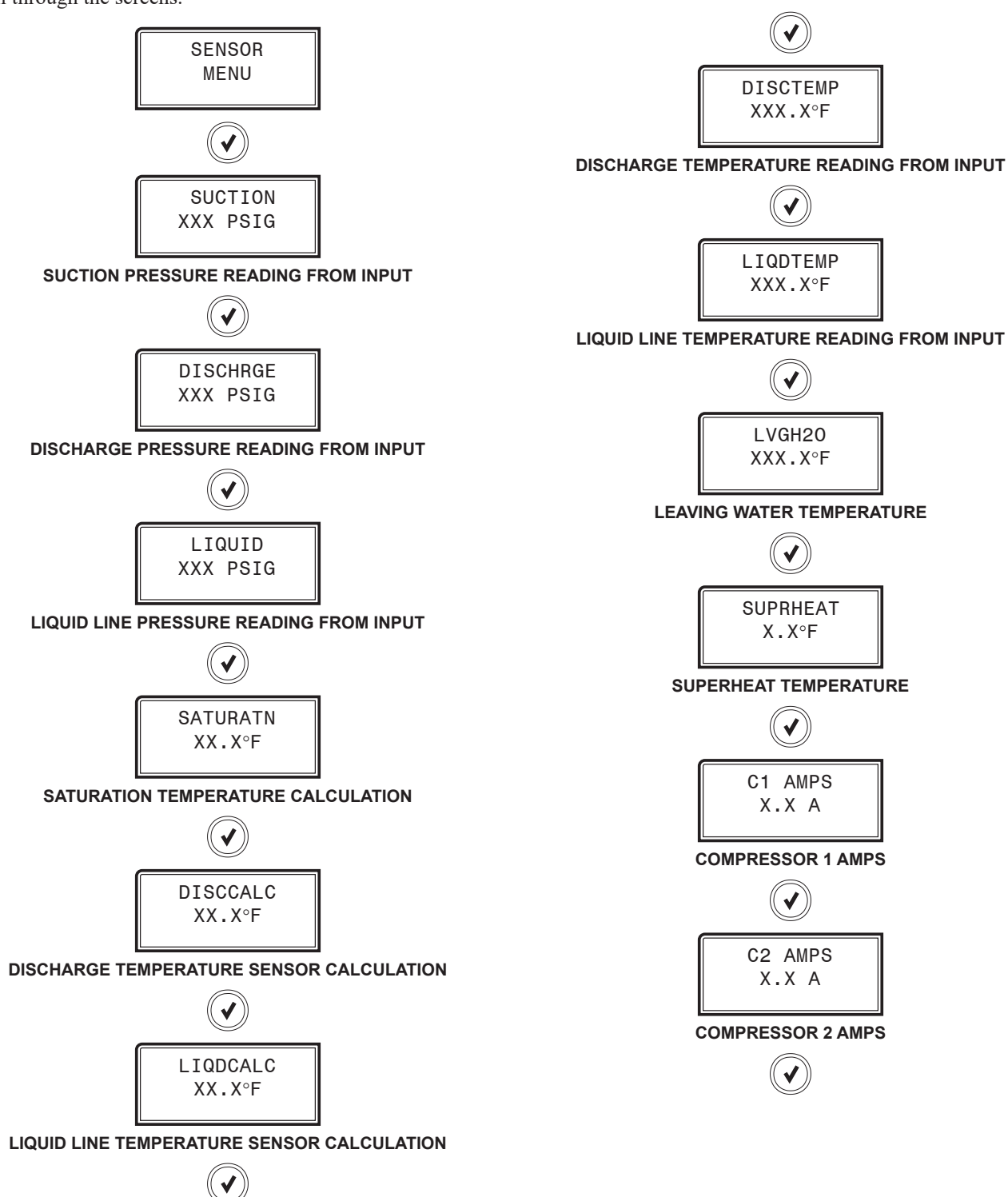

EVAPTEMP XX.X°F

EVAPORATION TEMPERATURE READING FROM INPUT

### **Setpoint Status Screens**

Refer to the following map when navigating through the Screens. From the SETPOINT STATUS Screen, press **<ENTER>** to scroll through the screens.

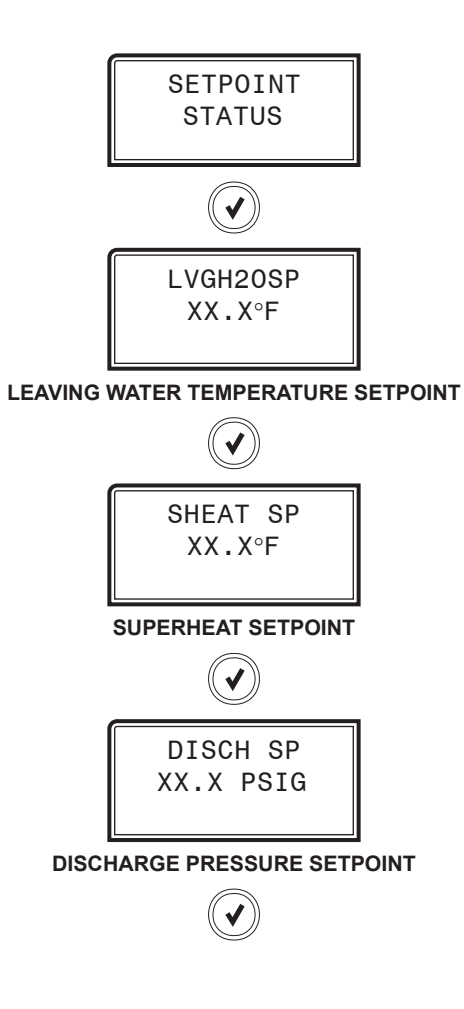

# **RSM - LCD SCREENS**

# Alarm Screens

# **Alarm Warning Screens**

If an alarm is present, the ALARM LED above the LCD display will light up red and blink. The Alarms will display and scroll automatically from the ALARMS screen when alarms are present.

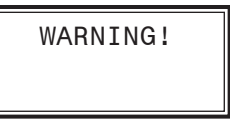

WARNING!

This will be displayed if there are active warnings.

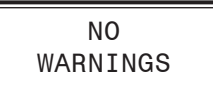

NO WARNINGS

This will be shown if there are no current warnings.

| Alarm                 | Description                                        |
|-----------------------|----------------------------------------------------|
| LOW SUCT PRESSURE:    | Low Suction Pressure                               |
| LOW SUCT NO START:    | Low Suction Pressure Startup                       |
| HIGH DISCHPSI:        | High Discharge Pressure                            |
| DISCHPSI NODETECT:    | Cannot detect Discharge Pressure                   |
| DLTSENSR NODETECT:    | Cannot detect Discharge Line<br>Temperature Sensor |
| HIGH SUPRHEAT:        | High Superheat                                     |
| FANFAULT INPUT:       | Condenser Fan Fault Input                          |
| CONDENSR<br>OVERAMPS: | Condenser Over Current                             |
| LQUIDPSI NODETECT:    | Cannot detect Liquid Line Pressure                 |
| LLTSENSR NODETECT:    | Cannot detect Liquid Line Temperature Sensor       |
| HIGH DISCHPSI:        | High Discharge Pressure Level 2                    |

Table 24: RSM Alarms

FAULTS!

FAULTS! This will be displayed if there are active faults.

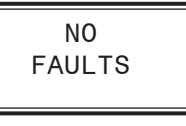

**NO FAULTS** This will be shown if there are no current faults.

| Fault              | Description                                          |
|--------------------|------------------------------------------------------|
| LOW SUCT PRESSURE: | Low Suction Pressure                                 |
| UNSAFE SUCT PSI:   | Unsafe Suction Pressure                              |
| HIGH PSI TRIP:     | High Discharge Pressure Trip                         |
| C1 NO START:       | Compressor 1 not running                             |
| C2 NO START:       | Compressor 2 not running                             |
| EVAPTEMP NODETECT: | Cannot detect Suction Line<br>Temperature Sensor     |
| LOW SUPRHEAT:      | Low Superheat                                        |
| HIGH DISCTEMP:     | High Discharge Temperature                           |
| HIGH DISCTEMP:     | High Discharge Temperature<br>Compressor 2           |
| C1 FALSE ACTIVE:   | Compressor 1 False Active                            |
| C2 FALSE ACTIVE:   | Compressor 2 False Active                            |
| SUCT PSI NODETECT: | Cannot detect Suction Pressure<br>Temperature Sensor |
| EMERGNCY SHUTDOWN: | Emergency Shutdown                                   |
| COMM TIMEOUT:      | Modbus Slave Communication Time Out                  |
| HIGH SUPRHEAT:     | High Superheat                                       |
| HIGH SAT TEMP      | High Saturation Temperature                          |
| C1 OVER CURRENT:   | Compressor 1 Over Current                            |
| C2 OVER CURRENT:   | Compressor 2 Over Current                            |
| C1 LOW CURRENT:    | Compressor 1 Under Current                           |
| C2 LOW CURRENT:    | Compressor 2 Under Current                           |
| COMP VFD INPUT:    | Compressor 1 VFD fault                               |

#### Table 25: RSM Faults

# **RSM - LCD SCREENS**

# **Alarm Screens**

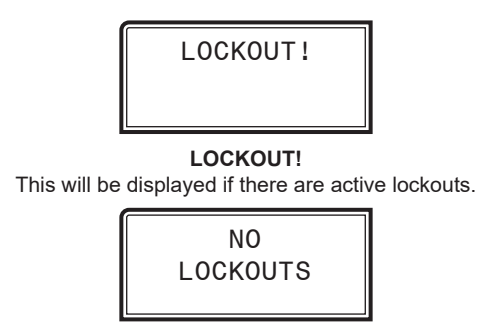

NO LOCKOUTS

This will be shown if there are no current lockouts.

| Lockout                                                                        | Description                                   |
|--------------------------------------------------------------------------------|-----------------------------------------------|
| SUCT PSI LOCKOUT:                                                              | Suction Pressure System Lockout               |
| LOW DISC LOCKOUT:                                                              | Low Discharge Pressure Lockout                |
| C1 >AMPS LOCKOUT:                                                              | Compressor 1 Over Current Lockout             |
| C2 >AMPS LOCKOUT:                                                              | Compressor 2 Over Current Lockout             |
| HIGH DLT LOCKOUT:                                                              | High Discharge Temperature Lockout            |
| HIDISPSI LOCKOUT:                                                              | High Discharge Pressure System<br>Lockout     |
| LO SUPHT LOCKOUT:                                                              | Low Superheat System Lockout                  |
| HI SUPHT LOCKOUT:                                                              | High Superheat System Lockout                 |
| HIGH SAT LOCKOUT:                                                              | High Saturation Temperature System<br>Lockout |
| C1 <amps lockout:<="" th=""><th>Compressor 1 Under Current Lockout</th></amps> | Compressor 1 Under Current Lockout            |
| C2 <amps lockout:<="" th=""><th>Compressor 2 Under Current Lockout</th></amps> | Compressor 2 Under Current Lockout            |

Table 26: RSM Lockouts

# Main Screens Map

## **Main Screens Map**

Refer to the following map when navigating through the Chiller Pumping Module Main Screens. To scroll through the screens, press the **<MENU>** button.

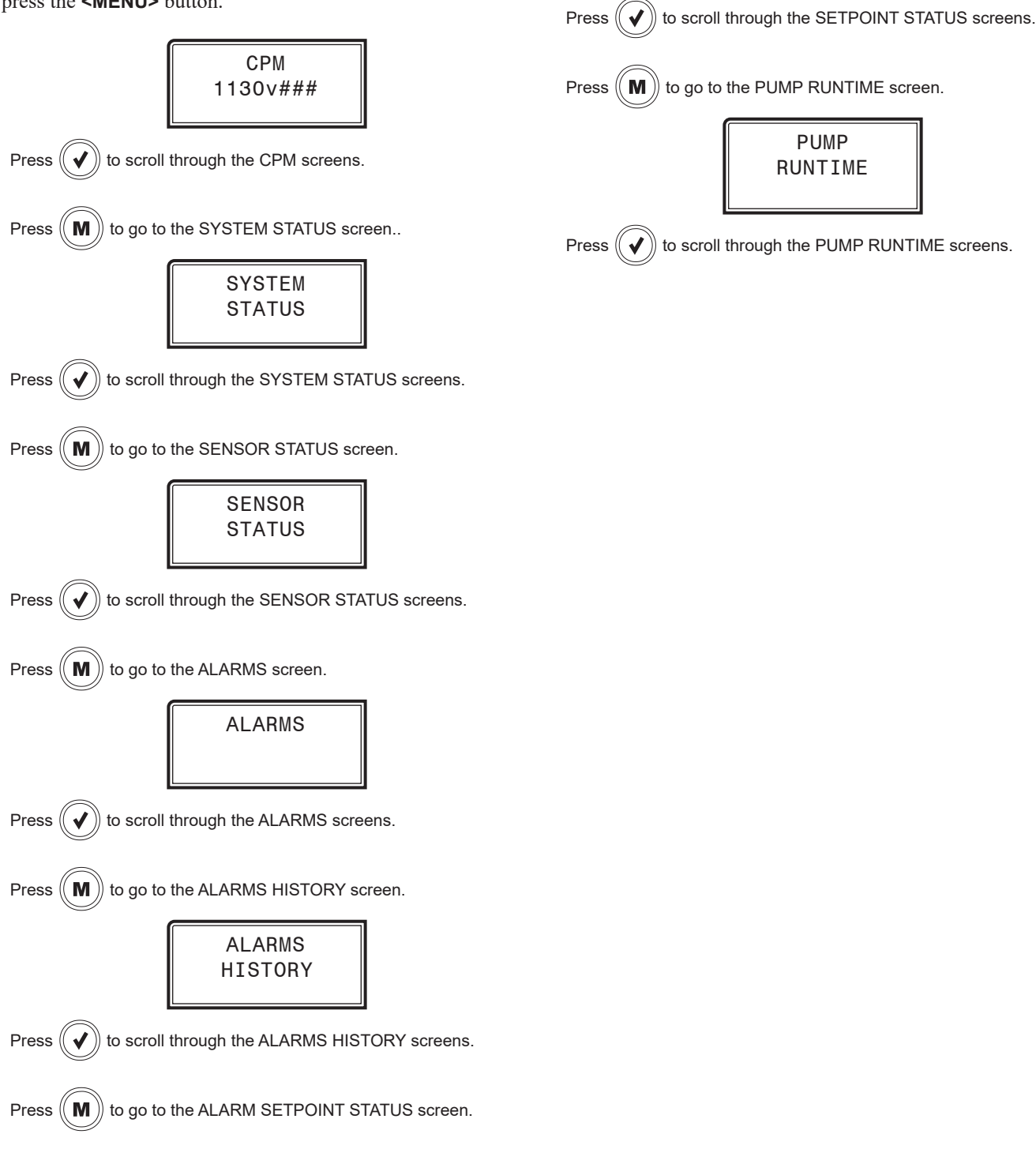

SETPOINT STATUS

#### **Module Screens**

#### **Module Screens**

Refer to the following map when navigating through the Chiller Pumping Module Screens. From the Waterside Economizer Main Screen, press **<ENTER>** to scroll through the screens.

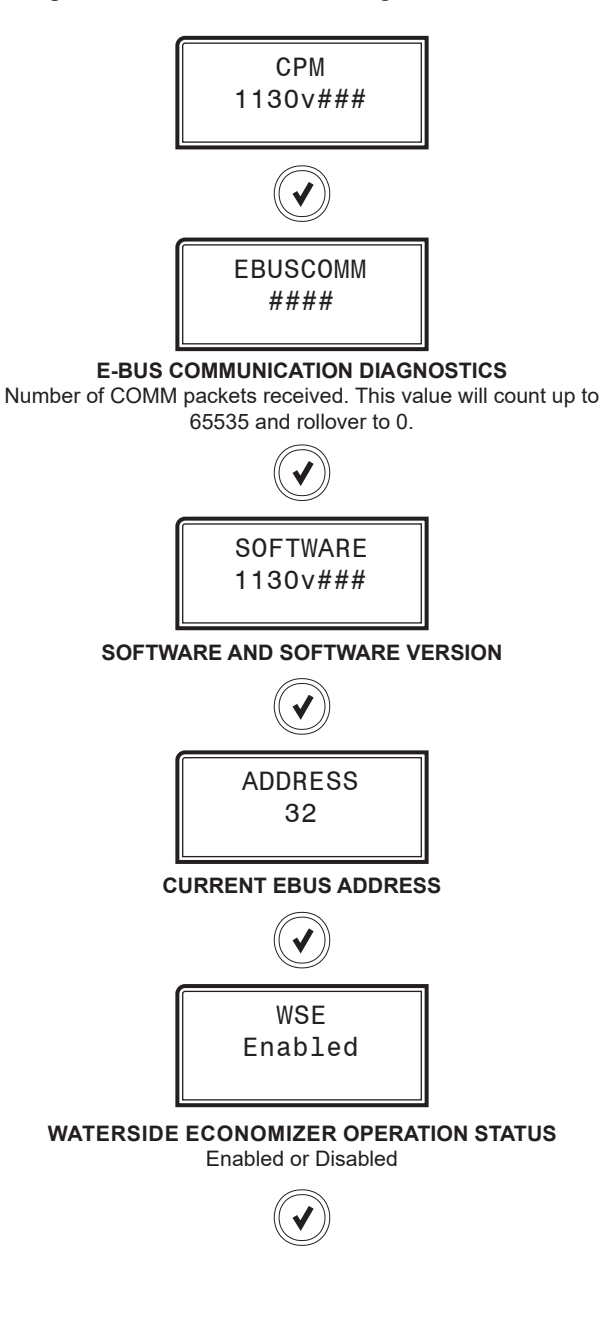

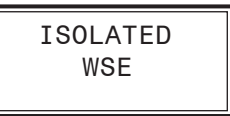

ISOLATED GLYCOL LOOP NO, WSE, or PRIM/SEC

It will display WSE if the economizer is isolated. It will display PRIM/SEC if the primary and secondary pumping circuits are isolated.

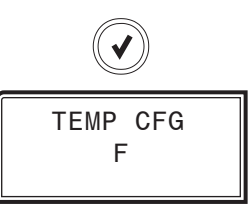

FAHRENHEIT or CELSIUS This screen will be present if the Waterside Economizer is enabled.

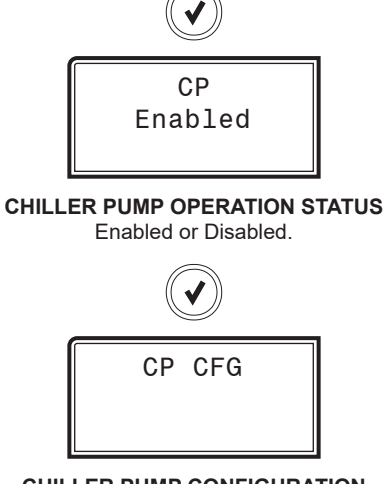

CHILLER PUMP CONFIGURATION This screen will be present only if the Chiller Pump is enabled. PRIM FIXED: Primary only with fixed speed pump PRIM VAR: Primary only with variable speed pump PRIM+SEC: Primary and secondary pumps A+B+SEC: Primary A + Primary B + Secondary Pumps

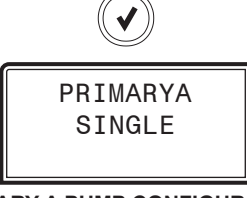

PRIMARY A PUMP CONFIGURATION This screen will be present only if the Chiller Pump is enabled. SINGLE: Only one Primary A pump DUAL: Has backup pump

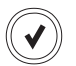

## Module Screens

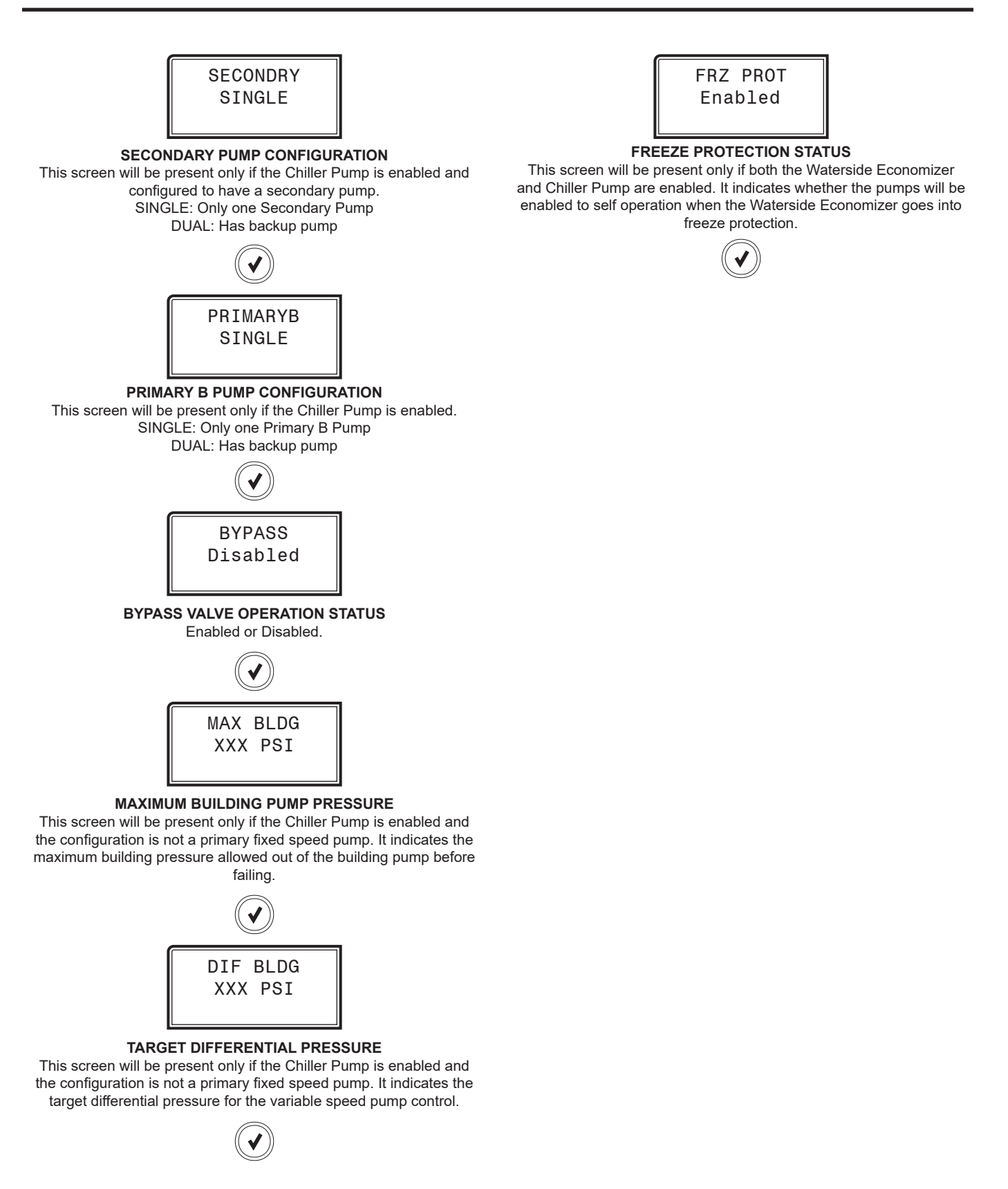

FAN VFD X.X%

### **System Status Screens**

#### **System Status Screens**

Refer to the following map when navigating through the System Status Screens. From the SYSTEM STATUS screen, press **<ENTER>** to scroll through the screens.

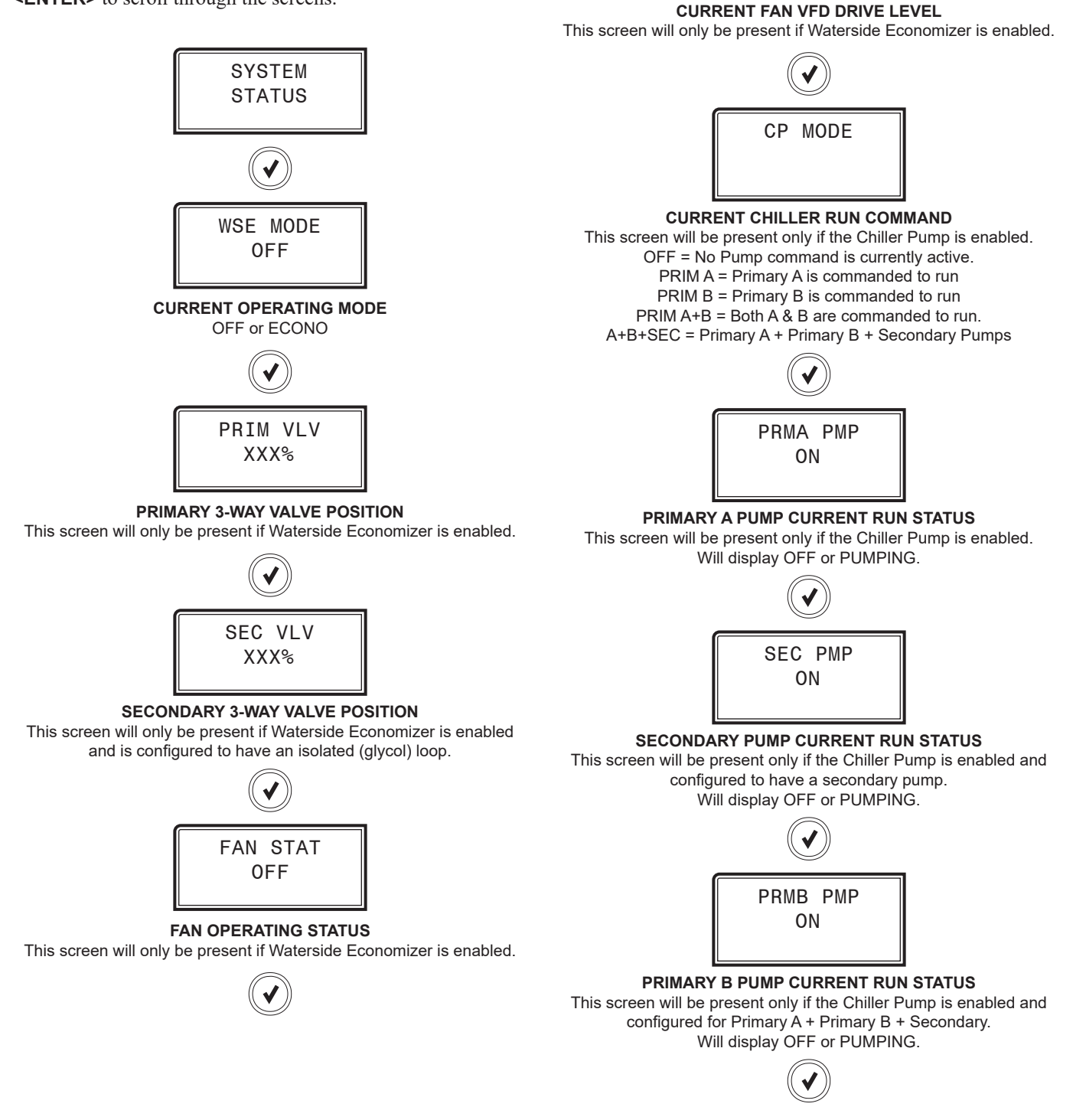

### System Status Screens

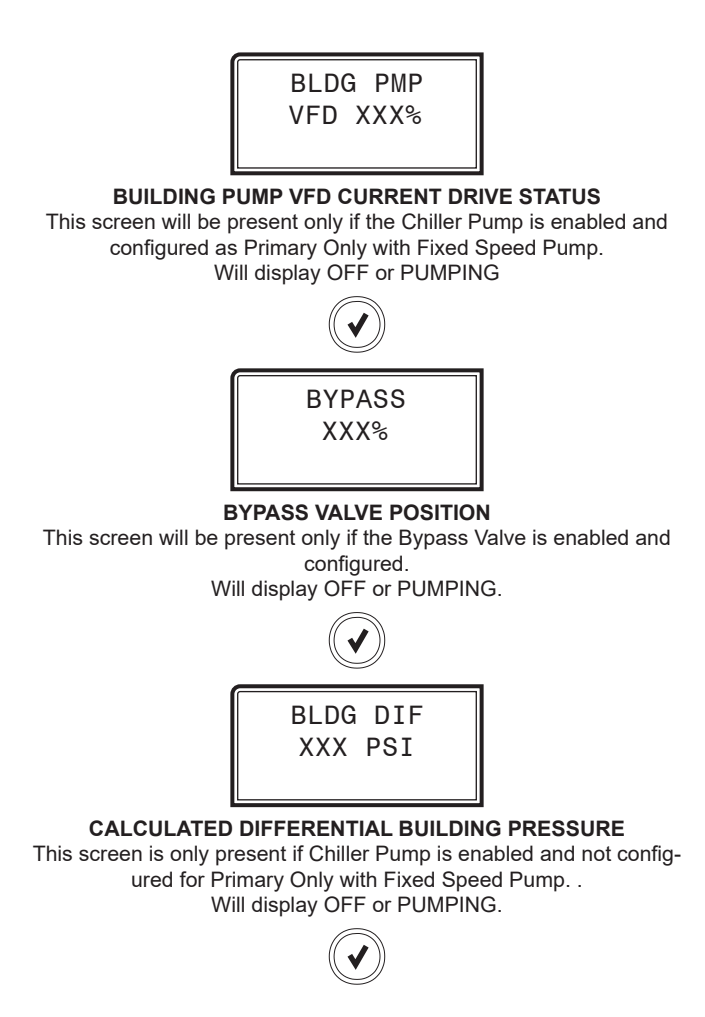

### **Sensor Status Screens**

#### **Sensor Status Screens**

Refer to the following map when navigating through the Sensor Status Screens. From the SENSOR STATUS screen, press **<ENTER>** to scroll through the screens.

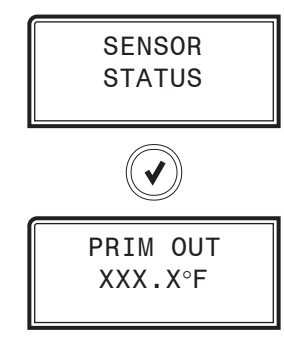

**PRIMARY MIXING VALVE OUTLET TEMPERATURE** This screen is only present if Waterside Economizer is enabled.

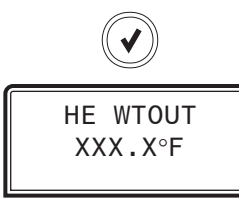

HEAT EXCHANGER WATER SIDE OUT TEMPERATURE This screen is only present if Waterside Economizer is enabled.

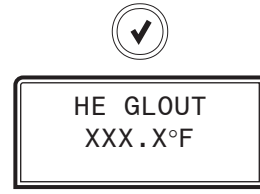

#### HEAT EXCHANGER GLYCOL SIDE OUTLET TEMPERATURE

This screen is only present if Waterside Economizer is enabled and the module is configured for isolated operation. It shows the Heat Exchanger Glycol Side Outlet Temperature (F/C).

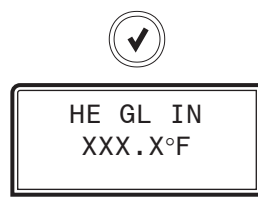

HEAT EXCHANGER GLYCOL SIDE INLET TEMPERATURE This screen is only present if Waterside Economizer is enabled and the module is configured for isolated operation. It shows the Heat Exchanger Glycol Side Inlet Temperature (F/C).

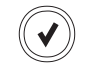

PRIMAFLW FLOWING **PRIMARY A FLOW SWITCH INPUT STATUS** This screen is only present if the Chiller Pump is enabled. Will display "FLOWING" or "NO FLOW". PRIMBFLW FLOWING **PRIMARY B FLOW SWITCH INPUT STATUS** This screen is only present if the Chiller Pump is enabled. Will display "FLOWING" or "NO FLOW". BLDG SUC XXX PSI **BUILDING SUCTION PRESSURE SENSOR TEMPERATURE** This screen is only present if the Chiller Pump is enabled and not configured for Primary Only with Fixed Speed Pumps. It shows the Building Suction Pressure Sensor temperature reading. BLDG DIS XXX PSI **BUILDING DISCHARGE PRESSURE SENSOR TEMPERATURE** 

This screen is only present if the Chiller Pump is enabled and not configured for Primary Only with Fixed Speed Pumps. It shows the Building Suction Pressure Sensor temperature reading.

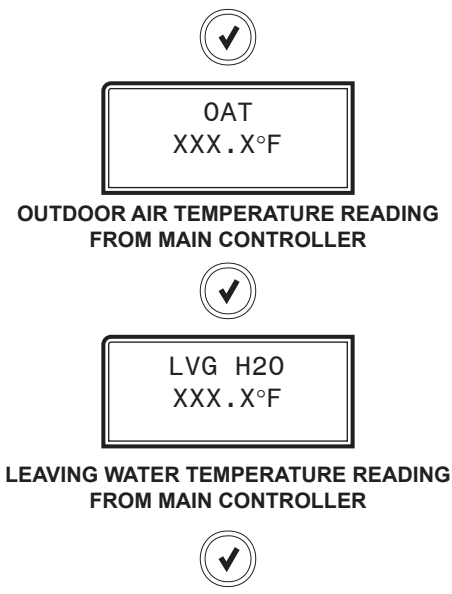

# Alarms Screens

### **Alarms Screen**

If an alarm is present, the ALARM LED above the LCD display will light up red and blink. The Alarms will display and scroll automatically from the ALARMS screen when alarms are present.

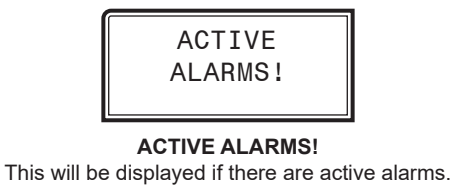

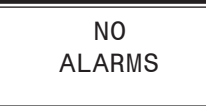

**NO ALARMS** This will be shown if there are no current alarms.

| Alarm              | Description                                                       |
|--------------------|-------------------------------------------------------------------|
| WSE NOT OPERATE:   | The Waterside Economizer is not operating.                        |
| IN FRZ PROTECT:    | In Freeze Protection Mode.                                        |
| PRIM OUT NO SENSE: | The primary mixing valve outlet temperature sensor has failed.    |
| HE WTOUT NO SENSE: | The heat exchanger water out temperature sensor has failed.       |
| HE GL IN NO SENSE: | The heat exchanger glycol inlet temperature sensor has failed.    |
| FAN VFD FAULT:     | Fan VFD Fault detected.                                           |
| SUC SNSR FAULT:    | The building suction pressure sensor's reading is out of range.   |
| DIS SNSR FAULT:    | The building discharge pressure sensor's reading is out of range. |
| PMP1 VFD FAULT:    | First VFD pump fault detected.                                    |
| PMP2 VFD FAULT:    | Second VFD pump fault detected.                                   |
| PAP1 LOCKOUT:      | Primary A Pump 1 locked out.                                      |
| PAP2 LOCKOUT:      | Primary A Pump 2 locked out.                                      |
| SEC1 LOCKOUT:      | Secondary Pump 1 locked out.                                      |
| SEC2 LOCKOUT:      | Secondary Pump 2 locked out.                                      |
| PBP1 LOCKOUT:      | Primary B Pump 1 locked out.                                      |
| PBP2 LOCKOUT:      | Primary B Pump 2 locked out.                                      |
| CP SYSTM LOCKOUT:  | Chiller pumping system is locked out.                             |
| COMM FAULT:        | Communications have failed.                                       |
| SUC SNSR FAIL:     | The building suction pressure sensor has failed.                  |
| DIS SNSR FAIL:     | The building discharge pressure sensor<br>has failed.             |
| DIFF PRS FAULT:    | The building differential pressure is out of range.               |
| SUC INIT FAIL:     | The building suction pressure sensor initialization has failed.   |
| DIS INIT FAIL:     | The building discharge pressure sensor initialization has failed. |
| GLYCFEED LOW:      | The glycol level in the glycol feeder is low                      |

Table 27: Chiller Pumping Module Alarms

### **Alarms History Screen**

#### **Alarms History Screen**

The ALARMS HISTORY screen will display the last occurrence of the given alarm in minutes if the last occurrence was 60 minutes or less, hours if the last occurrence was 72 hours or less, days if the last occurrence was 30 days or less and 0 if the last occurrence was over 30 days or the alarm has not been triggered since power up. Alarm histories are only kept as long as the unit is powered; they clear on loss of power.

| ALARMS  | - |
|---------|---|
| HISTORY |   |

This screen will only display if there are alarms that have occurred in the past 30 days.

**WSE NOOP ## MIN/HR/DAY:** This screen is only present if the Waterside Economizer is enabled. Time since last occurrence of Waterside Economizer is Not Operating Alarm.

**FRZ PROT ## MIN/HR/DAY:** This screen is only present if the Waterside Economizer is enabled. Time since last occurrence of Freeze Protection Mode Alarm.

**PRIM OUT ## MIN/HR/DAY:** This screen is only present if the Waterside Economizer is enabled. Time since last occurrence of Primary Mixing Valve Outlet Temperature Sensor Failure detection.

**HE WTOUT ## MIN/HR/DAY:** This screen is only present if Waterside Economizer is enabled. Time since last occurrence of Heat Exchanger Waterside Out Temperature Sensor Failure detection.

**HE GL IN ## MIN/HR/DAY:** This screen is only present if Waterside Economizer is enabled. Time since last occurrence of Heat Exchanger Glycol Side Inlet Sensor Failure detection.

**FAN VFD ## MIN/HR/DAY:** This screen is only present if Waterside Economizer is enabled. Minutes since last occurrence of a Fan VFD fault.

**PMP1 VFD ## MIN/HR/DAY:** This screen is only present if the Chiller Pump is enabled. Time since last occurrence of a VFD Pump 1 fault.

**PMP2 VFD ## MIN/HR/DAY:** This screen is only present if the Chiller Pump is enabled and not configured for Primary Only with Fixed Speed Pump. Time since last occurrence of a VFD Pump 2 fault.

**PAP1 LCK ## MIN/HR/DAY:** This screen is only present if the Chiller Pump is enabled. Time since last occurrence of a Primary A, Pump 1 Lockout.

**PAP2 LCK ## MIN/HR/DAY:** This screen is only present if the Chiller Pump is enabled and primary A is configured for backup. Time since last occurrence of a Primary A, Pump 2 Lockout.

**SEC1 LCK ## MIN/HR/DAY:** This screen is only present if the Chiller Pump is enabled and configured for a secondary. Time since last occurrence of a Secondary Pump 1 Lockout.

**SEC2 LCK ## MIN/HR/DAY:** This screen is only present if the Chiller Pump is enabled, configured for a secondary and the secondary is configured for backup. Time since last occurrence of a Secondary Pump 2 Lockout.

**PBP1 LCK ## MIN/HR/DAY:** This screen is only present if the Chiller Pump is enabled and is configured for Primary A + Primary B + Secondary. Time since last occurrence of a Primary B, Pump 1 Lockout.

**PBP2 LCK ## MIN/HR/DAY:** This screen is only present if the Chiller Pump is enabled, is configured for Primary A + Primary B + Secondary and Primary B is configured for backup. Time since occurrence of a Primary B, Pump 2 Lockout.

**The Chiller Pump LOCK ## MIN/HR/DAY:** This screen is only present if the Chiller Pump is enabled. Time since last occurrence of a Chiller Pumping System Lockout.

**COMM FLT ## MIN/HR/DAY:** Time since last occurrence of a communications fault.

### Setpoint Status Screens

### **Setpoint Status Screens**

Refer to the following map when navigating through the Screens. From the SETPOINT STATUS screen, press **<ENTER>** to scroll through the screens.

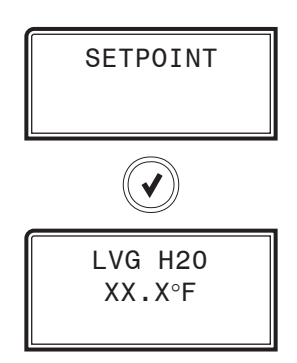

#### LEAVING WATER TEMPERATURE TARGET SETPOINT This screen is only present if the Waterside Economizer is enabled. Range is 0.0 to 70.0°F

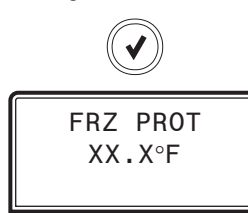

#### FREEZE PROTECT SETPOINT FOR WATERSIDE ECONOMIZER AND HEAT EXCHANGER

This screen is only present if the Waterside Economizer is enabled. Range is 0.0 to 50.0  $^{\circ}{\rm F}$ 

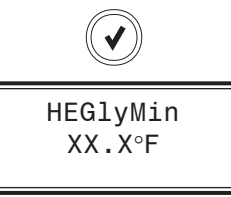

#### HEAT EXCHANGER GLYCOL SIDE MINIMUM INLET TEMPERATURE SETPOINT

This screen is only present if the Waterside Economizer is enabled and the module is configured for isolated operation. Range is 32.0 to 50.0°F

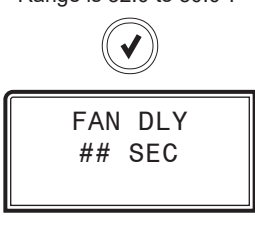

#### FAN STAGE UP DELAY SETPOINT

This screen is only present if the Waterside Economizer is enabled. Range is 0 to 30 seconds

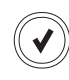

VFD MIN ##%

#### FAN VFD MINIMUM OPERATING SPEED IN PERCENT This screen is only present if the Waterside Economizer is enabled. Range is 10 to 50%

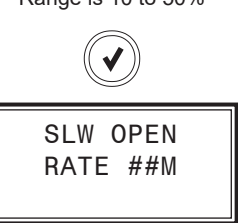

#### PRIMARY MIXING VALVE SLOW OPENING RATE USED IN BRINGING WATERSIDE ECONOMIZER ON-LINE WITH COM-PRESSORS RUNNING

This screen is only present if the Waterside Economizer is enabled. Range is 1 to 30 minutes

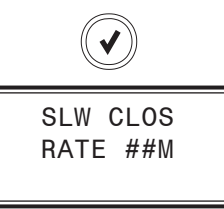

#### PRIMARY MIXING VALVE SLOW CLOSING RATE USED IN DISABLING WATERSIDE ECONOMIZER WHILE COMPRESSORS ARE RUNNING

This screen is only present if the Waterside Economizer is enabled. Range is 1 to 30 minutes

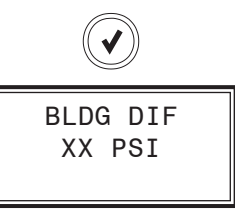

#### TARGET DIFFERENTIAL BUILDING PRESSURE

This screen is only present if the Chiller Pump is enabled and not configured for Primary Only with Fixed Speed Pumps. Range is 0 to 100 psi.

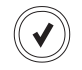

# **Setpoint Status Screens**

BLDG MAX XXX PSI

#### MAXIMUM BUILDING PRESSURE

This screen is only present if the Chiller Pump is enabled and not configured for Primary Only with Fixed Speed Pumps. It sets the maximum allowed building pressure from 0 to 200 psi.

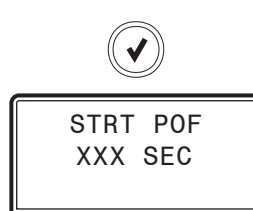

#### PROOF OF FLOW START

This screen is only present if the Chiller Pump is enabled and is configured for Primary Only with Fixed Speed Pumps. It sets how many seconds the pump will run before it is considered a failed start.

Range is 0 to 300 seconds.

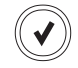

## **Pump Runtime Screens**

#### **Pump Runtime Screens**

Refer to the following map when navigating through the Screens. From the PUMP RUNTIME screen, press **<ENTER>** to scroll through the screens.

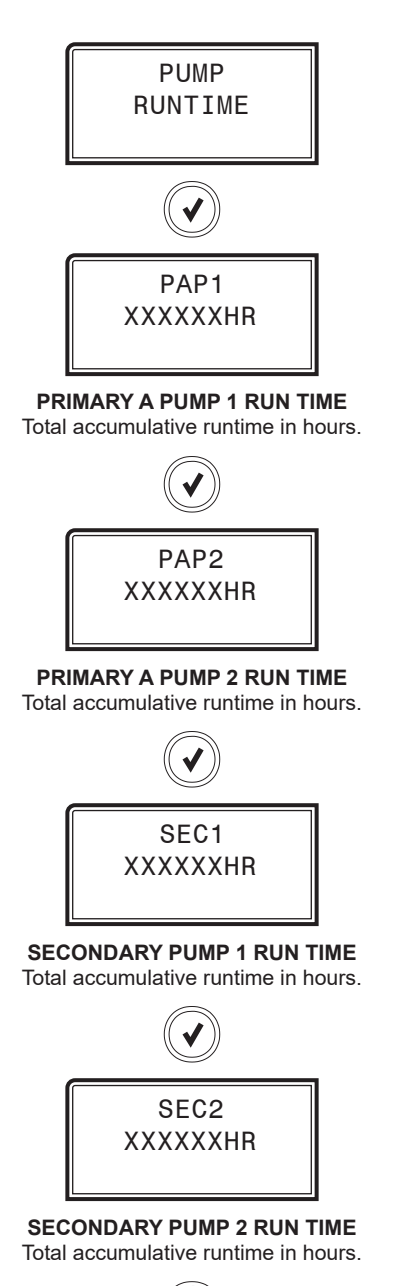

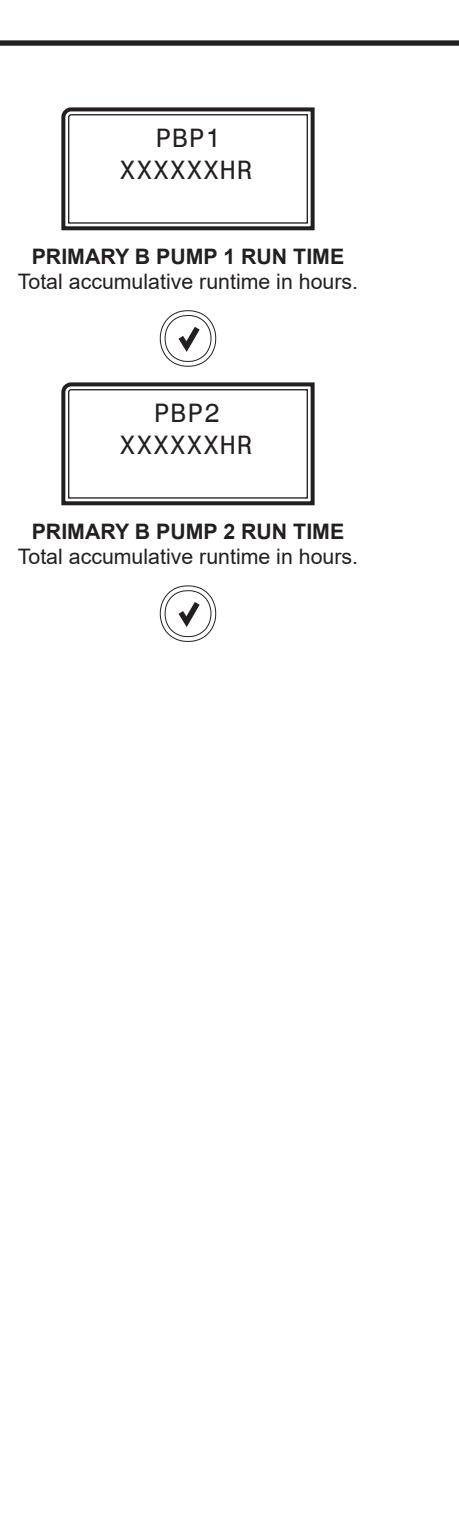
Module Screens

## Main Screens Map and Module Screens

#### Main Screens Map

Refer to the following map when navigating through the LCD Main Screens. To scroll through the screens, press the **<MENU>** button.

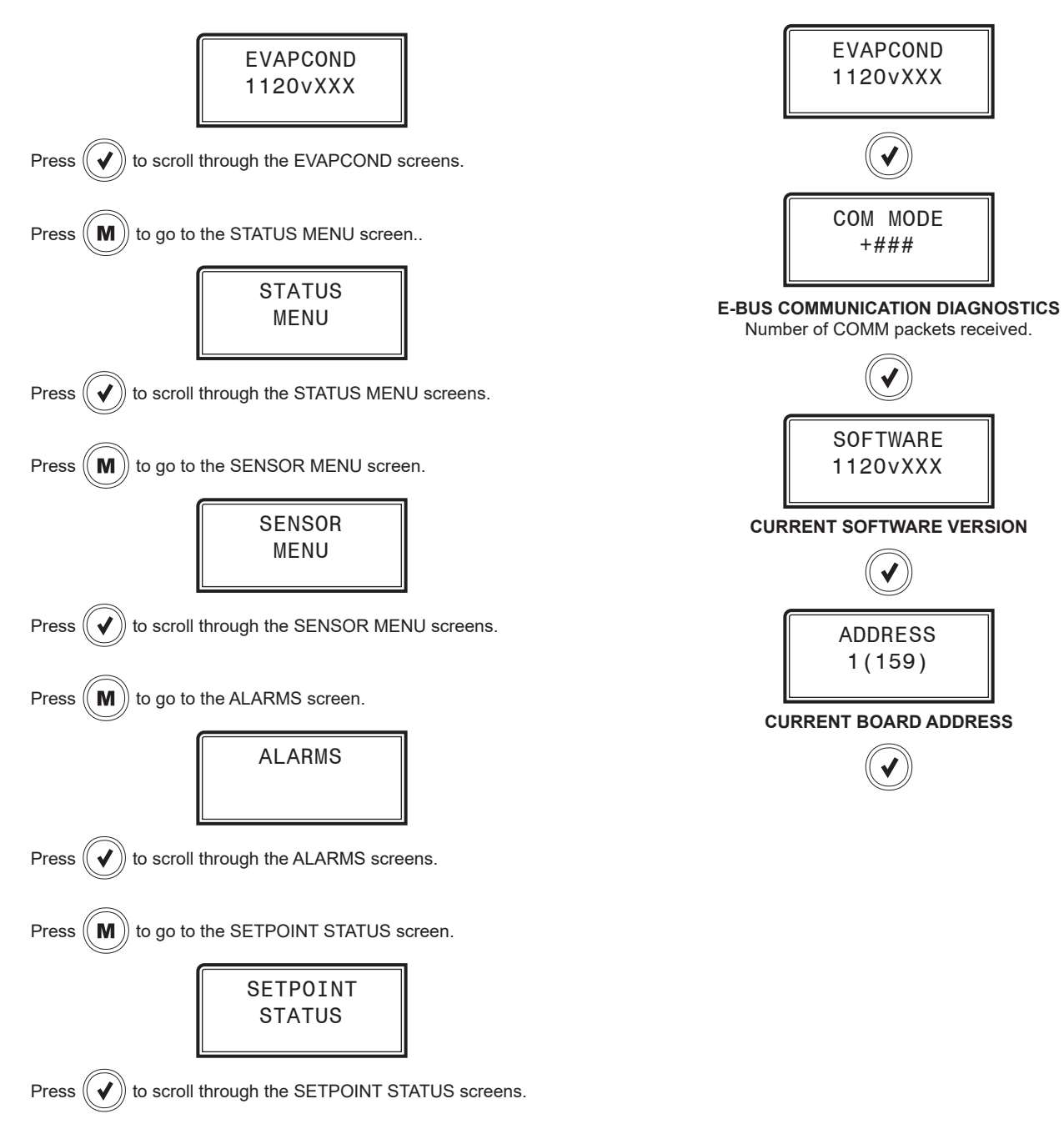

Refer to the following map when navigating through the Evaporative Condenser Screens. From the EVAP COND Screen, press **<ENTER>** to scroll through the screens.

## Status Menu Screens

## **Status Menu Screens**

Refer to the following map when navigating through the Status Screens. From the SYSTEM MENU Screen, press **<ENTER>** to scroll through the screens.

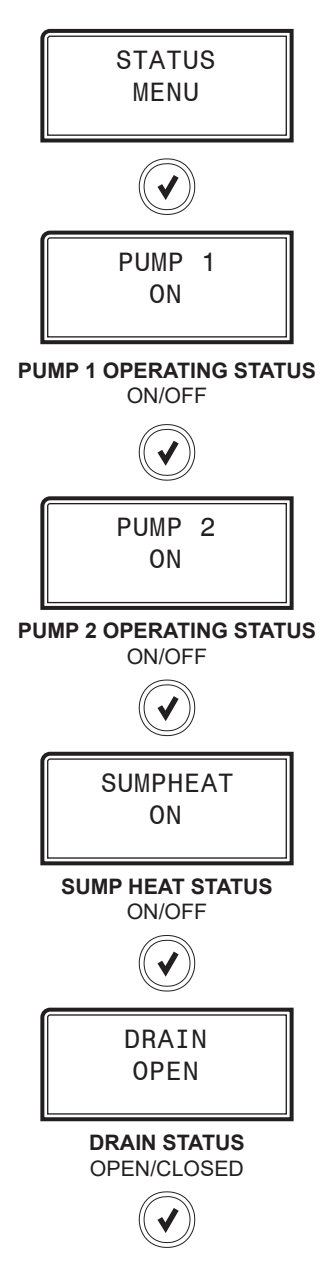

## **Sensor Menu Screens**

#### **Sensor Menu Screens**

Refer to the following map when navigating through the Sensor Screens. From the SENSOR MENU Screen, press **<ENTER>** to scroll through the screens.

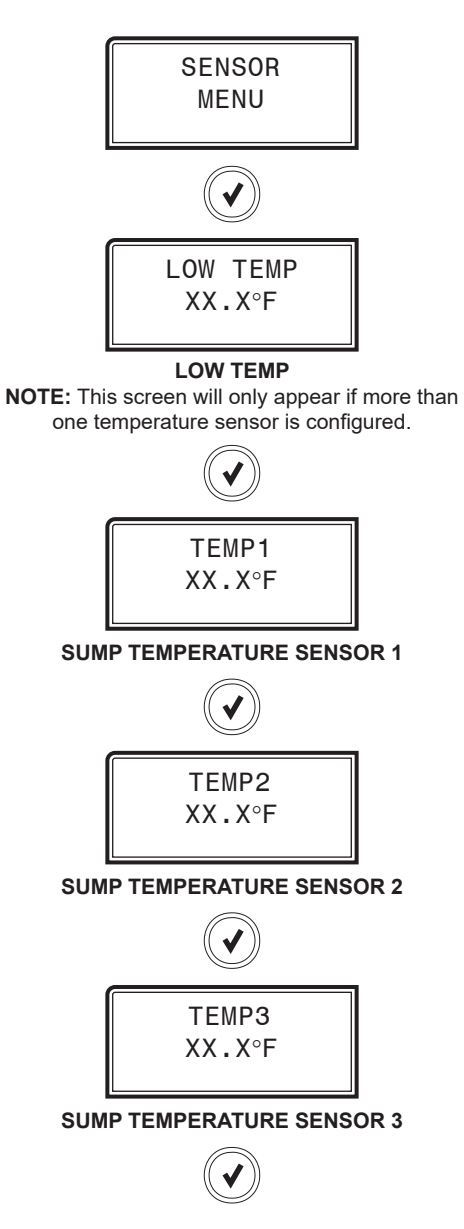

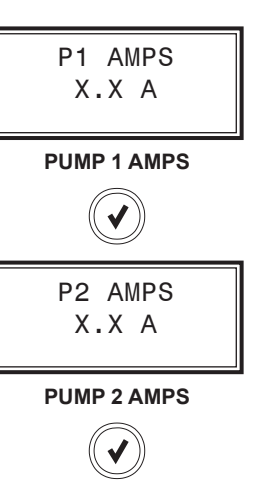

# **EVAPORATIVE CONDENSER - LCD SCREENS**

## Alarms Screen

## **Alarms Screen**

If an alarm is present, the ALARM LED above the LCD display will light up red and blink. The Alarms will display and scroll automatically from the ALARMS screen when alarms are present.

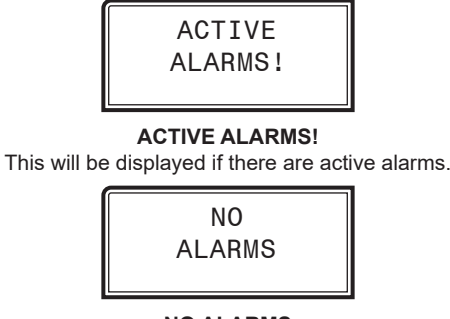

**NO ALARMS** This will be shown if there are no current alarms.

| Alarm               | Description                             |
|---------------------|-----------------------------------------|
| EBUS COMM NODETECT: | E-BUS communications not detected.      |
| SUMP HTR BLOCKED:   | Sump Heater blockage detected.          |
| LOW SUMP LEVEL!:    | Low Sump Level detected.                |
| NO PUMP1 PRESSURE:  | Pump 1 no pressure detected.            |
| NO PUMP2 PRESSURE:  | Pump 2 no pressure detected.            |
| PUMP1VFD FAULT!:    | Pump 1 VFD Fault                        |
| PUMP2VFD FAULT!:    | Pump 2 VFD Fault                        |
| TEMP1 NODETECT:     | Sump 1 Temperature Sensor not detected. |
| TEMP2 NODETECT:     | Sump 2 Temperature Sensor not detected. |
| TEMP3 NODETECT:     | Sump 3 Temperature Sensor not detected. |
| CONDSR 1 LOCKOUT:   | Condenser 1 has a lockout condition.    |
| CONDSR 2 LOCKOUT:   | Condenser 2 has a lockout condition.    |
| LOW SUMP TEMP:      | Low Sump Temperature detected.          |
| PUMP1 LO LOCKOUT:   | Pump 1 Low Amperage lockout.            |
| PUMP1 HI LOCKOUT:   | Pump 1 High Amperage lockout.           |
| PUMP2 LO LOCKOUT:   | Pump 2 Low Amperage lockout.            |
| PUMP2 HI LOCKOUT:   | Pump 2 High Amperage lockout.           |

#### Table 28: Evaporative Condenser Alarms

## **Setpoint Status Screens**

#### **Setpoint Status Screens**

Refer to the following map when navigating through the Setpoint Status Screens. From the SETPOINT STATUS Screen, press **<ENTER>** to scroll through the screens.

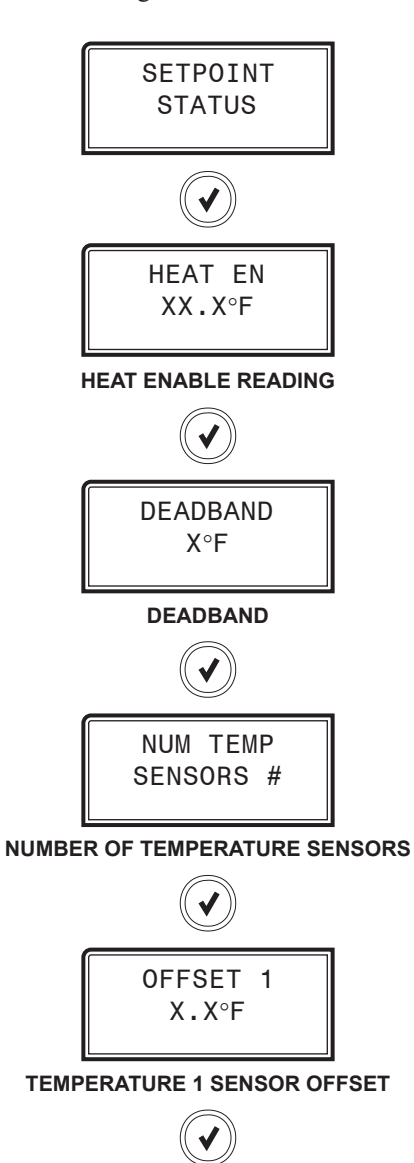

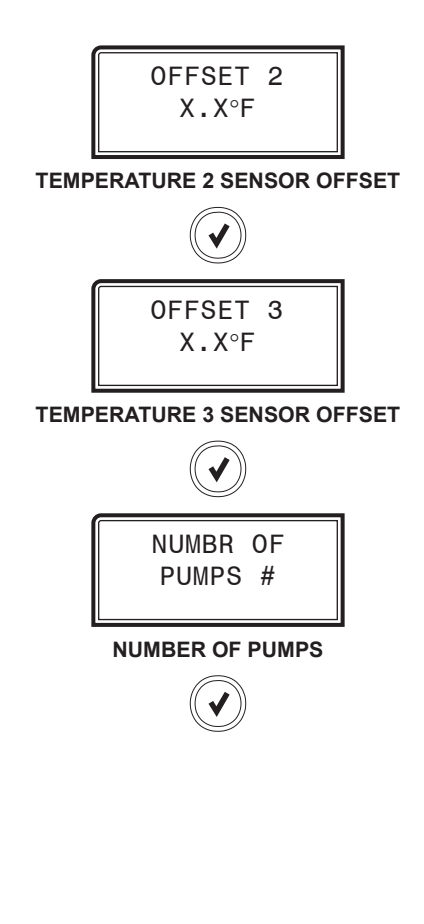

# **VESTIBULE MODULE - LCD SCREENS**

## Main Screens Map and Module Screens

#### Vestibule Main Screens Map

Refer to the following map when navigating through the Vestibule LCD Main Screens. To scroll through the screens, press the **<MENU>** button.

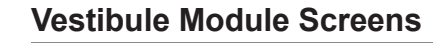

Refer to the following map when navigating through the Vestibule Module Screens. From the VEST Screen, press **<ENTER>** to scroll through the screens.

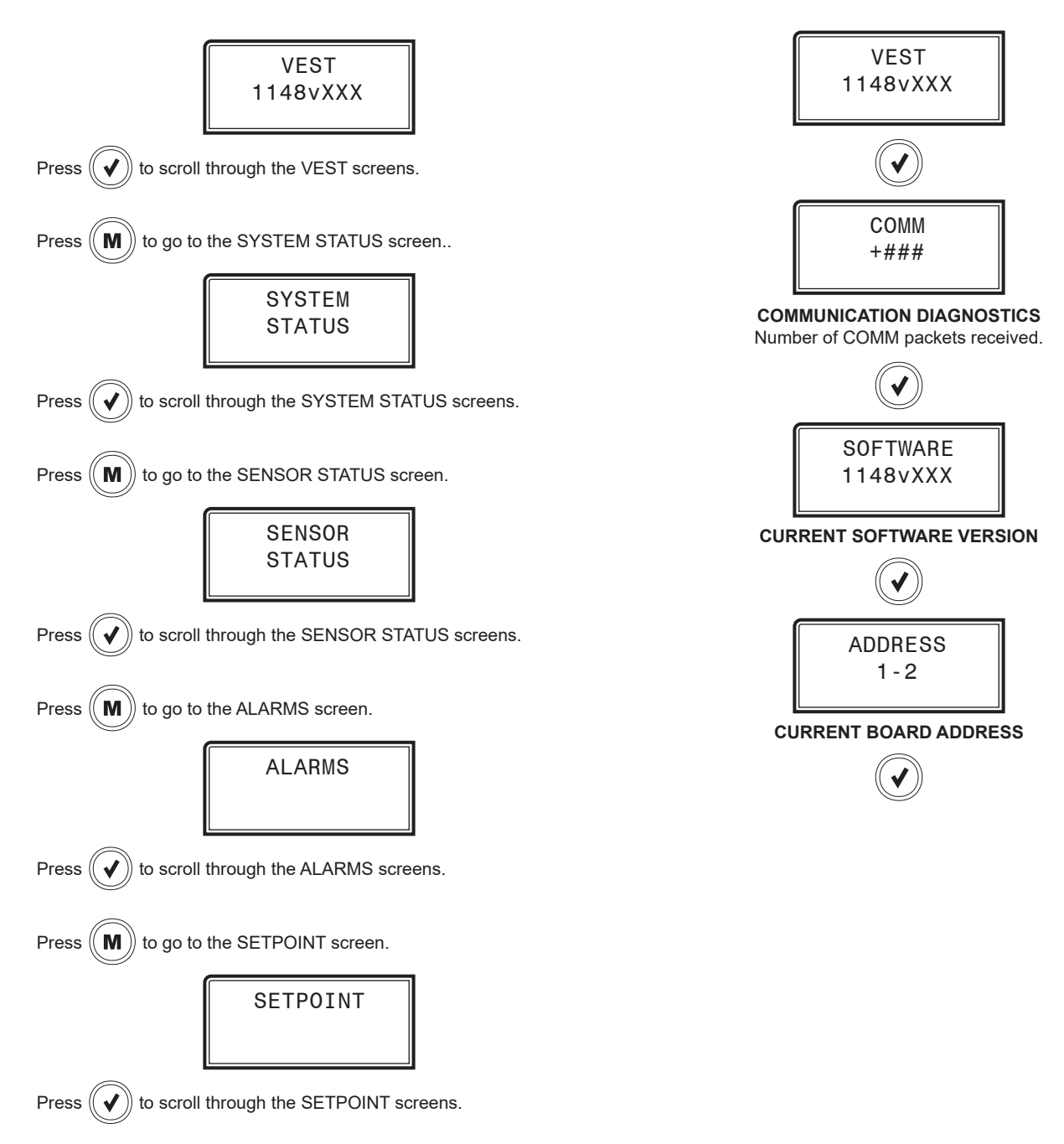

## Status, Alarm and Setpoint Screens

#### System Status Screens

Refer to the following map when navigating through the SYSTEM STATUS Screens. From the SYSTEM STATUS Screen, press **<ENTER>** to scroll through the screens.

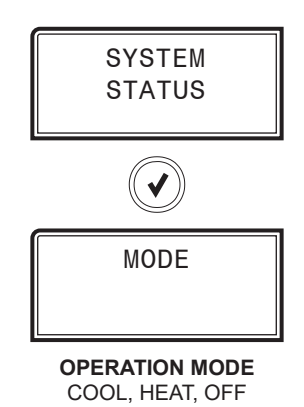

#### Sensor Status Screens

Refer to the following map when navigating through the SYSTEM STATUS Screens. From the SYSTEM STATUS Screen, press **<ENTER>** to scroll through the screens.

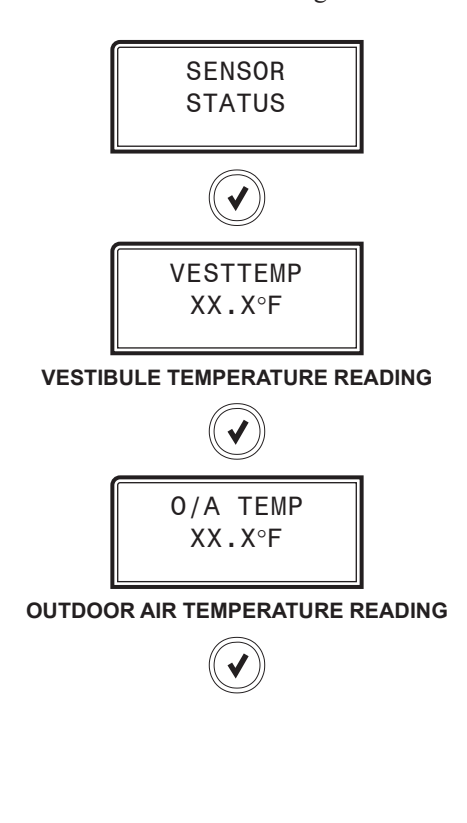

#### Alarms Screen

If an alarm is present, the ALARM LED above the LCD display will light up red and blink. The Alarms will display and scroll automatically from the ALARMS screen when alarms are present.

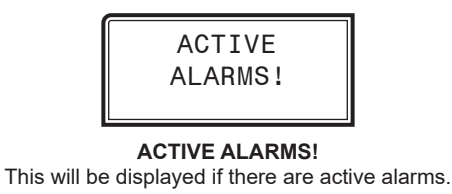

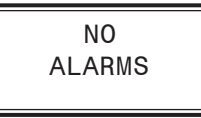

NO ALARMS

This will be shown if there are no current alarms.

| Alarm          | Description                                  |
|----------------|----------------------------------------------|
| VestTemp FAIL: | Vestibule Temperature Sensor not detected.   |
| Out Temp FAIL: | Outdoor Air Temperature Sensor not detected. |
| WFS LOSS:      | Water Flow Switch open.                      |
| LeakDetc FAIL: | Leak Detector Sensor closed.                 |

#### Table 29: Vestibule Module Alarms

## **Setpoint Status Screens**

Refer to the following map when navigating through the Setpoint Status Screens. From the SETPOINT STATUS Screen, press **<ENTER>** to scroll through the screens.

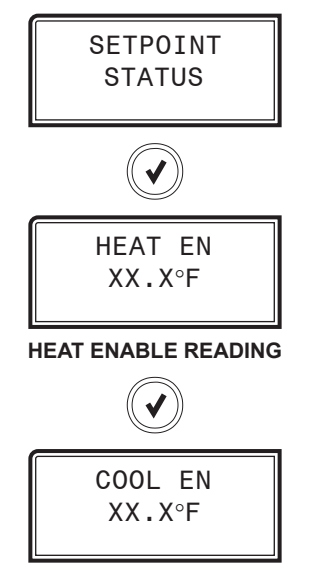

OUTDOOR AIR TEMPERATURE READING

## **MS/TP Connection**

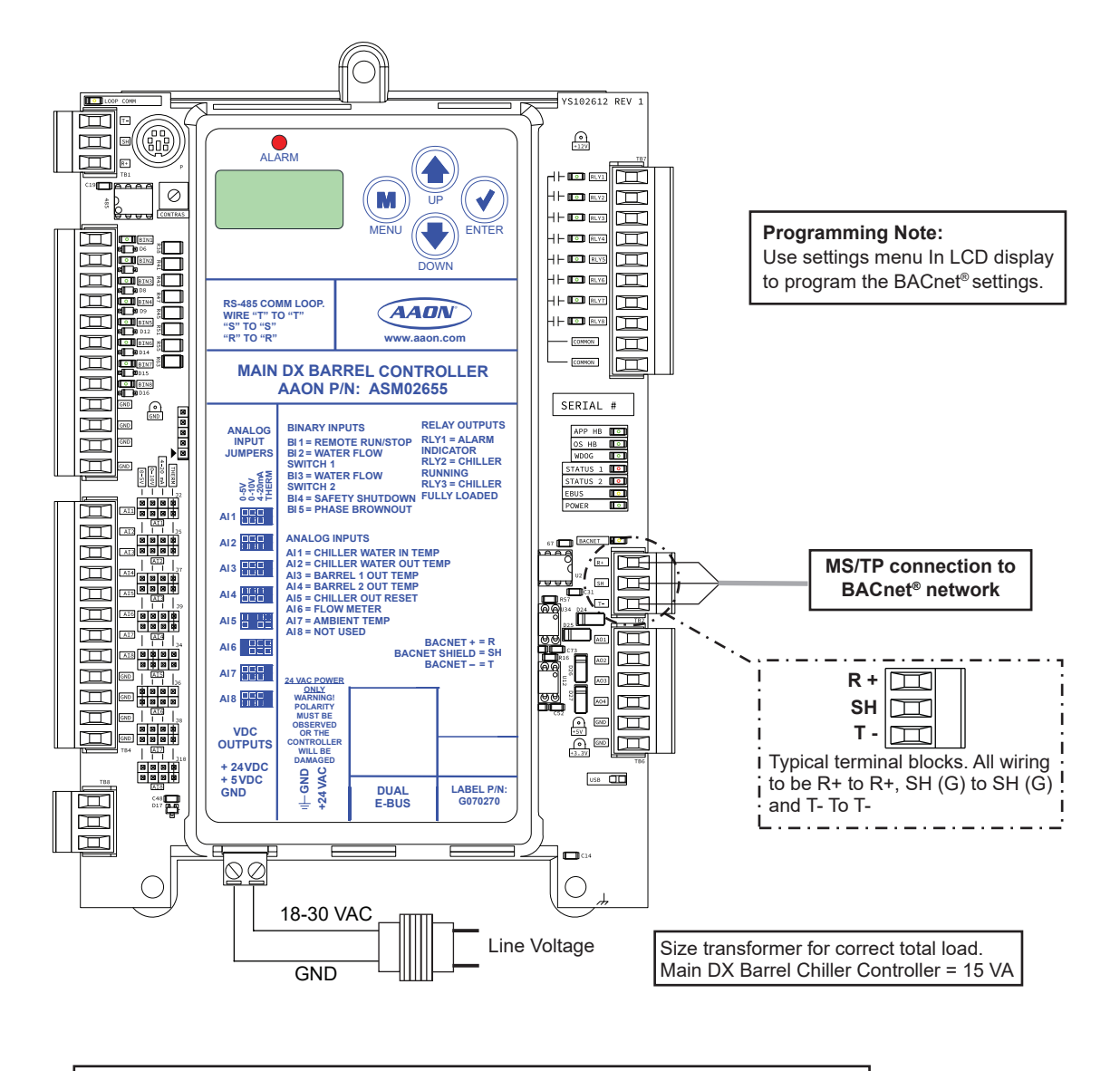

#### Wiring Notes:

- 1. All wiring to be in accordance with local and national electrical codes and specifications.
- 2. All communication wiring to be 18-gauge minimum, two-conductor, twisted-pair with
  - shield. Use Belden #82760 or equivalent.

Figure 17: BACnet Connection to MS/TP Network

| BACnet Analog Inputs |                             |                                                           |  |
|----------------------|-----------------------------|-----------------------------------------------------------|--|
| Point<br>Type        | Number BACnet<br>Point Name |                                                           |  |
| AI                   | 1                           | Application Version                                       |  |
| AI                   | 2                           | Entering Water Temperature                                |  |
| AI                   | 3                           | Leaving Water Temperature                                 |  |
| AI                   | 4                           | Leaving Water Setpoint                                    |  |
| AI                   | 5                           | Barrel #1 Leaving Water Temperature                       |  |
| AI                   | 6                           | Barrel #2 Leaving Water Temperature                       |  |
| AI                   | 7                           | Barrel Leaving Water Setpoint                             |  |
| AI                   | 8                           | Outdoor Air Temperature                                   |  |
| AI                   | 9                           | Flow Rate                                                 |  |
| AI                   | 10                          | Vestibule #1 Temperature                                  |  |
| AI                   | 11                          | Vestibule #2 Temperature                                  |  |
| AI                   | 20                          | Building Pump Suction Pressure                            |  |
| AI                   | 21                          | Building Pump Discharge Pressure                          |  |
| AI                   | 22                          | Building Pump Differential Pressure                       |  |
| AI                   | 23                          | Building Pump VFD Signal                                  |  |
| AI                   | 24                          | Building Pump Bypass Valve Position                       |  |
| AI                   | 30                          | Waterside Economizer Primary 3-Way Valve                  |  |
| AI                   | 31                          | Waterside Economizer Secondary 3-Way<br>Valve             |  |
| AI                   | 32                          | Waterside Economizer Heat Exchanger<br>Waterside Outlet   |  |
| AI                   | 33                          | Waterside Economizer Heat Exchanger<br>Glycol Side Outlet |  |
| AI                   | 34                          | Waterside Economizer Heat Exchanger<br>Glycol Side Inlet  |  |
| AI                   | 35                          | Waterside Economizer Primary Valve Outlet<br>Temperature  |  |
| AI                   | 36                          | Waterside Economizer Fan Speed                            |  |
| AI                   | 40                          | EVAP Sump Temperature #1                                  |  |
| AI                   | 41                          | EVAP Sump Temperature #2                                  |  |
| AI                   | 42                          | EVAP Sump Temperature #3                                  |  |
| AI                   | 43                          | EVAP Pump #1 Amps                                         |  |
| AI                   | 44                          | EVAP Pump #2 Amps                                         |  |
| AI                   | 45                          | EVAP Pump #1 VFD Signal                                   |  |
| AI                   | 46                          | EVAP Pump #2 VFD Signal                                   |  |
| AI                   | 50                          | Superheat Setpoint                                        |  |
| AI                   | 51                          | Head Pressure Setpoint                                    |  |
| AI                   | 60                          | B1:C1 Suction Pressure                                    |  |
| AI                   | 61                          | B1:C1 Discharge Pressure                                  |  |
| AI                   | 62                          | B1:C1 Liquid Line Pressure                                |  |
| AI                   | 63                          | B1:C1 Calculated Saturation Temp                          |  |

|               | BACnet Analog Inputs |                                           |  |  |
|---------------|----------------------|-------------------------------------------|--|--|
| Point<br>Type | Number               | BACnet<br>Point Name                      |  |  |
| AI            | 64                   | B1:C1 Calculated Discharge Temp           |  |  |
| AI            | 65                   | B1:C1 Calculated Liquid Line Temp         |  |  |
| AI            | 66                   | B1:C1 Suction Line Temp                   |  |  |
| AI            | 67                   | B1:C1 Discharge Line Temp                 |  |  |
| AI            | 68                   | B1:C1 Liquid Line Temp                    |  |  |
| AI            | 69                   | B1:C1 Superheat Temp                      |  |  |
| AI            | 70                   | B1:C1 Discharge Superheat Temp            |  |  |
| AI            | 71                   | B1:C1 Sub-cooling Temp                    |  |  |
| AI            | 72                   | B1:C1 Compressor A1 Percentage            |  |  |
| AI            | 73                   | B1:C1 Compressor A2 Percentage            |  |  |
| AI            | 74                   | B1:C1 Condenser Percentage                |  |  |
| AI            | 75                   | B1:C1 Electronic Expansion Valve Position |  |  |
| AI            | 76                   | B1:C1 Compressor 1 Current                |  |  |
| AI            | 77                   | B1:C1 Compressor 2 Current                |  |  |
| AI            | 90                   | B2:C1 Suction Pressure                    |  |  |
| AI            | 91                   | B2:C1 Discharge Pressure                  |  |  |
| AI            | 92                   | B2:C1 Liquid Line Pressure                |  |  |
| AI            | 93                   | B2:C1 Calculated Saturation Temp          |  |  |
| AI            | 94                   | B2:C1 Calculated Discharge Temp           |  |  |
| AI            | 95                   | B2:C1 Calculated Liquid Line Temp         |  |  |
| AI            | 96                   | B2:C1 Suction Line Temp                   |  |  |
| AI            | 97                   | B2:C1 Discharge Line Temp                 |  |  |
| AI            | 98                   | B2:C1 Liquid Line Temp                    |  |  |
| AI            | 99                   | B2:C1 Superheat Temp                      |  |  |
| AI            | 100                  | B2:C1 Discharge Superheat Temp            |  |  |
| AI            | 101                  | B2:C1 Sub-cooling Temp                    |  |  |
| AI            | 102                  | B2:C1 Compressor A1 Percentage            |  |  |
| AI            | 103                  | B2:C1 Compressor A2 Percentage            |  |  |
| AI            | 104                  | B2:C1 Condenser Percentage                |  |  |
| AI            | 105                  | B2:C1 Electronic Expansion Valve Position |  |  |
| AI            | 106                  | B2:C1 Compressor 1 Current                |  |  |
| AI            | 107                  | B2:C1 Compressor 2 Current                |  |  |
| AI            | 120                  | B1:C2 Suction Pressure                    |  |  |
| AI            | 121                  | B1:C2 Discharge Pressure                  |  |  |
| AI            | 122                  | B1:C2 Liquid Line Pressure                |  |  |
| AI            | 123                  | B1:C2 Calculated Saturation Temp          |  |  |
| AI            | 124                  | B1:C2 Calculated Discharge Temp           |  |  |
| AI            | 125                  | B1:C2 Calculated Liquid Line Temp         |  |  |
| AI            | 126                  | B1:C2 Suction Line Temp                   |  |  |
| AI            | 127                  | B1:C2 Discharge Line Temp                 |  |  |

Table 21: BACnet Analog Inputs (continued)

Table 30: BACnet Analog Inputs

I

## **BACnet Analog Inputs**

| BACnet Analog Inputs |        |                                           |  |
|----------------------|--------|-------------------------------------------|--|
| Point<br>Type        | Number | BACnet<br>Point Name                      |  |
| AI                   | 128    | B1:C2 Liquid Line Temp                    |  |
| AI                   | 129    | B1:C2 Superheat Temp                      |  |
| AI                   | 130    | B1:C2 Discharge Superheat Temp            |  |
| AI                   | 131    | B1:C2 Sub-cooling Temp                    |  |
| AI                   | 132    | B1:C2 Compressor A1 Percentage            |  |
| AI                   | 133    | B1:C2 Compressor A2 Percentage            |  |
| AI                   | 134    | B1:C2 Condenser Percentage                |  |
| AI                   | 135    | B1:C2 Electronic Expansion Valve Position |  |
| AI                   | 136    | B1:C2 Compressor 1 Current                |  |
| AI                   | 137    | B1:C2 Compressor 2 Current                |  |
| AI                   | 150    | B2:C2 Suction Pressure                    |  |
| AI                   | 151    | B2:C2 Discharge Pressure                  |  |
| AI                   | 152    | B2:C2 Liquid Line Pressure                |  |
| AI                   | 153    | B2:C2 Calculated Saturation Temp          |  |
| AI                   | 154    | B2:C2 Calculated Discharge Temp           |  |
| AI                   | 155    | B2:C2 Calculated Liquid Line Temp         |  |
| AI                   | 156    | B2:C2 Suction Line Temp                   |  |
| AI                   | 157    | B2:C2 Discharge Line Temp                 |  |
| AI                   | 158    | B2:C2 Liquid Line Temp                    |  |
| AI                   | 159    | B2:C2 Superheat Temp                      |  |
| AI                   | 160    | B2:C2 Discharge Superheat Temp            |  |
| AI                   | 161    | B2:C2 Sub-cooling Temp                    |  |
| AI                   | 162    | B2:C2 Compressor A1 Percentage            |  |
| AI                   | 163    | B2:C2 Compressor A2 Percentage            |  |
| AI                   | 164    | B2:C2 Condenser Percentage                |  |
| AI                   | 165    | B2:C2 Electronic Expansion Valve Position |  |
| AI                   | 166    | B2:C2 Compressor 1 Current                |  |
| AI                   | 167    | B2:C2 Compressor 2 Current                |  |
| AI                   | 190    | B1:C3 Suction Pressure                    |  |
| AI                   | 191    | B1:C3 Discharge Pressure                  |  |
| AI                   | 192    | B1:C3 Liquid Line Pressure                |  |
| AI                   | 193    | B1:C3 Calculated Saturation Temp          |  |
| AI                   | 194    | B1:C3 Calculated Discharge Temp           |  |
| AI                   | 195    | B1:C3 Calculated Liquid Line Temp         |  |
| AI                   | 196    | B1:C3 Suction Line Temp                   |  |
| AI                   | 197    | B1:C3 Discharge Line Temp                 |  |
| AI                   | 198    | B1:C3 Liquid Line Temp                    |  |
| AI                   | 199    | B1:C3 Superheat Temp                      |  |
| AI                   | 200    | B1:C3 Discharge Superheat Temp            |  |
| AI                   | 201    | B1:C3 Sub-cooling Temp                    |  |

| Table 21: | BACnet Analog Inpu | ts (continued) |
|-----------|--------------------|----------------|
|-----------|--------------------|----------------|

| BACnet Analog Inputs |        |                                           |  |  |
|----------------------|--------|-------------------------------------------|--|--|
| Point<br>Type        | Number | BACnet<br>Point Name                      |  |  |
| AI                   | 202    | B1:C3 Compressor A1 Percentage            |  |  |
| AI                   | 203    | B1:C3 Compressor A2 Percentage            |  |  |
| AI                   | 204    | B1:C3 Condenser Percentage                |  |  |
| AI                   | 205    | B1:C3 Electronic Expansion Valve Position |  |  |
| AI                   | 206    | B1:C3 Compressor 1 Current                |  |  |
| AI                   | 207    | B1:C3 Compressor 2 Current                |  |  |
| AI                   | 220    | B2:C3 Suction Pressure                    |  |  |
| AI                   | 221    | B2:C3 Discharge Pressure                  |  |  |
| AI                   | 222    | B2:C3 Liquid Line Pressure                |  |  |
| AI                   | 223    | B2:C3 Calculated Saturation Temp          |  |  |
| AI                   | 224    | B2:C3 Calculated Discharge Temp           |  |  |
| AI                   | 225    | B2:C3 Calculated Liquid Line Temp         |  |  |
| AI                   | 226    | B2:C3 Suction Line Temp                   |  |  |
| AI                   | 227    | B2:C3 Discharge Line Temp                 |  |  |
| AI                   | 228    | B2:C3 Liquid Line Temp                    |  |  |
| AI                   | 229    | B2:C3 Superheat Temp                      |  |  |
| AI                   | 230    | B2:C3 Discharge Superheat Temp            |  |  |
| AI                   | 231    | B2:C3 Sub-cooling Temp                    |  |  |
| AI                   | 232    | B2:C3 Compressor A1 Percentage            |  |  |
| AI                   | 233    | B2:C3 Compressor A2 Percentage            |  |  |
| AI                   | 234    | B2:C3 Condenser Percentage                |  |  |
| AI                   | 235    | B2:C3 Electronic Expansion Valve Position |  |  |
| AI                   | 236    | B2:C3 Compressor 1 Current                |  |  |
| AI                   | 237    | B2:C3 Compressor 2 Current                |  |  |

#### Table 21: BACnet Analog Inputs (continued)

# **BACnet Analog Values**

| BACnet Analog Values |        |                   |                                                     |  |
|----------------------|--------|-------------------|-----------------------------------------------------|--|
| BACnet<br>Point Type | Number | Limit Range       | BACnet Point Name                                   |  |
| AV                   | 1      | 35° - 60°         | Leaving Water Maximum Reset Limit                   |  |
| AV                   | 2      | 35° - 60°         | Leaving Water Minimum Reset Limit                   |  |
| AV                   | 3      | 1° - 10°          | Maximum Barrel Setpoint Offset                      |  |
| AV                   | 4      | 1° - 20°          | Compressor Stage Window Above                       |  |
| AV                   | 5      | 1° - 20°          | Compressor Stage Window Below                       |  |
| AV                   | 6      | 25° - 45°         | Low Chilled Water Out Cutoff Temp                   |  |
| AV                   | 7      | -30° - 40°        | Ambient Air Lockout Temperature                     |  |
| AV                   | 8      | 1° - 20°          | Superheat Setpoint                                  |  |
| AV                   | 9      | 150 psi – 475 psi | Head Pressure Setpoint                              |  |
| AV                   | 10     | 0 psi – 200 psi   | Discharge Pressure Deadband Above                   |  |
| AV                   | 11     | 0 psi – 200 psi   | Discharge Pressure Deadband Below                   |  |
| AV                   | 12     | 0 - 15,000 Ft     | Altitude Above Sea Level                            |  |
| AV                   | 20     | 38° - 80°         | EVAP Sump Heat Enable Setpoint                      |  |
| AV                   | 21     | 1° - 10°          | EVAP Sump Heat Enable Deadband                      |  |
| AV                   | 22     | 0 Amps – 100 Amps | EVAP Maximum Amps                                   |  |
| AV                   | 23     | 35° - 110°        | EVAP Ambient First Stage Enable                     |  |
| AV                   | 24     | -30° - 40°        | EVAP Ambient Condenser Lockout                      |  |
| AV                   | 30     | 1° - 10°          | Waterside Economizer Enable Deadband                |  |
| AV                   | 31     | 0° - 50°          | Waterside Economizer Freeze Protection Setpoint     |  |
| AV                   | 32     | 0° - 50°          | Waterside Economizer Heat Exchange Inlet Setpoint   |  |
| AV                   | 33     | 0 Sec – 30 Sec    | Waterside Economizer Fan Staging Delay              |  |
| AV                   | 34     | 0 Sec – 120 Sec   | Waterside Economizer Startup Delay                  |  |
| AV                   | 35     | 0% - 50%          | Waterside Economizer Minimum VFD Speed              |  |
| AV                   | 36     | 0% - 95%          | Waterside Economizer Minimum Mixing Valve w/Fan On  |  |
| AV                   | 37     | 1 Min – 30 Min    | Waterside Economizer Primary 3-Way Valve Slow Start |  |
| AV                   | 38     | 1 Min – 30 Min    | Waterside Economizer Primary 3-Way Valve Slow Stop  |  |
| AV                   | 39     | 0% - 100%         | Waterside Economizer Primary Valve Maximum Position |  |
| AV                   | 40     | 0 = Log 1 = Reset | CPM Reset Alarm History { 1 = Reset }               |  |
| AV                   | 41     | 10 psi - 200 psi  | CPM Maximum Building Pressure                       |  |
| AV                   | 42     | 0 psi - 100 psi   | CPM Building Differential Pr. Target                |  |
| AV                   | 43     | 0 psi - 100 psi   | CPM Minimum Suction Pressure                        |  |
| AV                   | 44     | 0% - 100%         | CPM Pump VFD Initial Starting Position              |  |
| AV                   | 45     | 0% - 100%         | CPM Pump VFD Minimum Position                       |  |
| AV                   | 50     | 30° - 90°         | Vestibule 1 Cooling Setpoint                        |  |
| AV                   | 51     | 30° - 90°         | Vestibule 1 Heating Setpoint                        |  |
| AV                   | 52     | 0.1° - 20°        | Vestibule 1 Setpoint Deadband                       |  |
| AV                   | 53     | 30° - 90°         | Vestibule 2 Cooling Setpoint                        |  |
| AV                   | 54     | 30° - 90°         | Vestibule 2 Heating Setpoint                        |  |
| AV                   | 55     | 0.1° - 20°        | Vestibule 2 Setpoint Deadband                       |  |
| L                    |        |                   | J                                                   |  |

Table 31: BACnet Analog Values

# **BACnet Analog Values**

| BACnet Analog Values |        |                      |                                         |  |  |
|----------------------|--------|----------------------|-----------------------------------------|--|--|
| BACnet<br>Point Type | Number | Limit Range          | BACnet Point Name                       |  |  |
| AV                   | 60     | -100° - 100°         | Inlet Water Sensor Calibration Offset   |  |  |
| AV                   | 61     | -100° - 100°         | Outlet Water Sensor Calibration Offset  |  |  |
| AV                   | 62     | -100° - 100°         | Outdoor Air Sensor Calibration Offset   |  |  |
| AV                   | 63     | -100° - 100°         | Barrel 1 Temp Sensor Calibration Offset |  |  |
| AV                   | 64     | -100° - 100°         | Barrel 2 Temp Sensor Calibration Offset |  |  |
| AV                   | 65     | -100° - 100°         | Vestibule 1 Sensor Calibration Offset   |  |  |
| AV                   | 66     | -100° - 100°         | Vestibule 2 Sensor Calibration Offset   |  |  |
| AV                   | 70     | 1 Sec – 60 Sec       | Compressor Modulation Rate              |  |  |
| AV                   | 71     | 5 Sec - 600 Sec      | High Outlet Water Temp Failure Time     |  |  |
| AV                   | 80     | 0 = Run 1 = Reset    | Reset Unit Lockout { 1 = Reset }        |  |  |
| AV                   | 81     | 0 – 2 = Auto/Run/Off | Auto/Run/Off Command                    |  |  |
| AV                   | 82     | 0 = Off 1 = On       | Enable/Disable EVAP Drain Valve         |  |  |
| AV                   | 83     | 0 = Off 1 = On       | Enable/Disable Main Relay #4            |  |  |
| AV                   | 84     | 0 = Off 1 = On       | Enable/Disable Main Relay #5            |  |  |
| AV                   | 85     | 0 = Off 1 = On       | Enable/Disable Main Relay #6            |  |  |
| AV                   | 86     | 0 = Off 1 = On       | Enable/Disable Main Relay #7            |  |  |
| AV                   | 87     | 0 = Off 1 = On       | Enable/Disable Main Relay #8            |  |  |
| AV                   | 88     | 0, 100               | Set Analog Output #1 Voltage            |  |  |
| AV                   | 89     | 0, 100               | Set Analog Output #2 Voltage            |  |  |
| AV                   | 90     | 0, 100               | Set Analog Output #3 Voltage            |  |  |
| AV                   | 91     | 0, 100               | Set Analog Output #4 Voltage            |  |  |

Table 22: BACnet Analog Values (continued)

| BACnet Binary Inputs |        |                                                          |            |  |
|----------------------|--------|----------------------------------------------------------|------------|--|
| BACnet<br>Point Type | Number | BACnet Description                                       | Value Type |  |
| BI                   | 1      | Run/Stop Input Command                                   | Status     |  |
| BI                   | 2      | Proof of Water Flow #1                                   | Status     |  |
| BI                   | 3      | Proof of Water Flow #2                                   | Status     |  |
| BI                   | 4      | Emergency Shutdown                                       | Status     |  |
| BI                   | 5      | Phase Loss                                               | Status     |  |
| BI                   | 6      | Barrel #1 Disable Command                                | Status     |  |
| BI                   | 7      | Barrel #2 Disable Command                                | Status     |  |
| BI                   | 8      | Chiller Running On/Off Status                            | Status     |  |
| BI                   | 9      | Chiller Fully Loaded Status                              | Status     |  |
| BI                   | 10     | Waterside Economizer Fan Run Status                      | Status     |  |
| BI                   | 11     | Waterside Economizer at Maximum Capacity                 | Status     |  |
| BI                   | 12     | Waterside Economizer Secondary Pump Status               | Status     |  |
| BI                   | 13     | Waterside Economizer Alarm Not Operating                 | Alarm      |  |
| BI                   | 14     | Waterside Economizer Alarm Freeze Protection             | Alarm      |  |
| BI                   | 15     | Waterside Economizer Alarm Primary Outlet Sensor         | Alarm      |  |
| BI                   | 16     | Waterside Economizer Alarm HE Waterside Outlet Sensor    | Alarm      |  |
| BI                   | 17     | Waterside Economizer Alarm HE Glycol Inlet Sensor        | Alarm      |  |
| BI                   | 18     | Waterside Economizer Alarm HE Glycol Outlet Sensor       | Alarm      |  |
| BI                   | 19     | Waterside Economizer Alarm VFD Fault                     | Alarm      |  |
| BI                   | 20     | Chiller Pumping Module Water Flow Proving                | Status     |  |
| BI                   | 21     | Chiller Pumping Module Primary A Pump 1 Status           | Status     |  |
| BI                   | 22     | Chiller Pumping Module Primary A Pump 2 Status           | Status     |  |
| BI                   | 23     | Chiller Pumping Module Secondary Pump 1 Status           | Status     |  |
| BI                   | 24     | Chiller Pumping Module Secondary Pump 2 Status           | Status     |  |
| BI                   | 25     | Chiller Pumping Module Primary B Pump 1 Status           | Status     |  |
| BI                   | 26     | Chiller Pumping Module Primary B Pump 2 Status           | Status     |  |
| BI                   | 27     | Chiller Pumping Module Alarm Primary Pump A1 Locked Out  | Alarm      |  |
| BI                   | 28     | Chiller Pumping Module Alarm Primary Pump A2 Locked Out  | Alarm      |  |
| BI                   | 29     | Chiller Pumping Module Alarm Secondary Pump 1 Locked Out | Alarm      |  |
| BI                   | 30     | Chiller Pumping Module Alarm Secondary Pump 2 Locked Out | Alarm      |  |
| BI                   | 31     | Chiller Pumping Module Alarm Primary Pump B1 Locked Out  | Alarm      |  |
| BI                   | 32     | Chiller Pumping Module Alarm Primary Pump B2 Locked Out  | Alarm      |  |
| BI                   | 33     | Chiller Pumping Module Alarm Maximum Pressure Exceeded   | Alarm      |  |
| BI                   | 34     | Chiller Pumping Module Alarm Pumps Locked Out            | Alarm      |  |
| BI                   | 35     | Chiller Pumping Module Alarm Glycol Feeder Low           | Alarm      |  |
| BI                   | 40     | Evaporator Low Sump Input Status                         | Status     |  |
| BI                   | 41     | Evaporator Pump 1 Pressure Status                        | Status     |  |
| BI                   | 42     | Evaporator Pump 1 VFD Fault Status                       | Status     |  |
| BI                   | 43     | Evaporator Pump 2 Pressure Status                        | Status     |  |
| BI                   | 44     | Evaporator Pump 2 VFD Fault Status                       | Status     |  |
| BI                   | 45     | Evaporator Condenser Pump 1                              | Status     |  |

Table 32: BACnet Binary Inputs

| BACnet Binary Inputs |        |                                                     |            |  |
|----------------------|--------|-----------------------------------------------------|------------|--|
| BACnet<br>Point Type | Number | BACnet Description                                  | Value Type |  |
| BI                   | 46     | Evaporator Condenser Pump 2                         | Status     |  |
| BI                   | 47     | Evaporator Sump Heater                              | Status     |  |
| BI                   | 48     | Evaporator Drain Valve                              | Status     |  |
| BI                   | 49     | Evaporator Alarm Low Sump Level                     | Alarm      |  |
| BI                   | 50     | Evaporator Alarm No Pump 1 Pressure Signal          | Alarm      |  |
| BI                   | 51     | Evaporator Alarm No Pump 2 Pressure Signal          | Alarm      |  |
| BI                   | 52     | Evaporator Alarm Pump 1 VFD Fault                   | Alarm      |  |
| BI                   | 53     | Evaporator Alarm Pump 2 VFD Fault                   | Alarm      |  |
| BI                   | 54     | Evaporator Alarm Missing Sump Temperature Sensor #1 | Alarm      |  |
| BI                   | 55     | Evaporator Alarm Missing Sump Temperature Sensor #2 | Alarm      |  |
| BI                   | 56     | Evaporator Alarm Missing Sump Temperature Sensor #3 | Alarm      |  |
| BI                   | 57     | Evaporator Alarm Condenser 1 Lockout                | Alarm      |  |
| BI                   | 58     | Evaporator Alarm Condenser 2 Lockout                | Alarm      |  |
| BI                   | 59     | Evaporator Alarm Low Sump Temperature               | Alarm      |  |
| BI                   | 60     | Evaporator Alarm Pump 1 Low Current                 | Alarm      |  |
| BI                   | 61     | Evaporator Alarm Pump 1 High Current                | Alarm      |  |
| BI                   | 62     | Evaporator Alarm Pump 2 Low Current                 | Alarm      |  |
| BI                   | 63     | Evaporator Alarm Pump 2 High Current                | Alarm      |  |
| BI                   | 70     | B1:C1 Module Enabled                                | Status     |  |
| BI                   | 71     | B1:C1 Compressor #1 Status                          | Status     |  |
| BI                   | 72     | B1:C1 Compressor #2 Status                          | Status     |  |
| BI                   | 73     | B2:C1 Module Enabled                                | Status     |  |
| BI                   | 74     | B2:C1 Compressor #1 Status                          | Status     |  |
| BI                   | 75     | B2:C1 Compressor #2 Status                          | Status     |  |
| BI                   | 76     | B1:C2 Module Enabled                                | Status     |  |
| BI                   | 77     | B1:C2 Compressor #1 Status                          | Status     |  |
| BI                   | 78     | B1:C2 Compressor #2 Status                          | Status     |  |
| BI                   | 79     | B2:C2 Module Enabled                                | Status     |  |
| BI                   | 80     | B2:C2 Compressor #1 Status                          | Status     |  |
| BI                   | 81     | B2:C2 Compressor #2 Status                          | Status     |  |
| BI                   | 82     | B1:C3 Module Enabled                                | Status     |  |
| BI                   | 83     | B1:C3 Compressor #1 Status                          | Status     |  |
| BI                   | 84     | B1:C3 Compressor #2 Status                          | Status     |  |
| BI                   | 85     | B2:C3 Module Enabled                                | Status     |  |
| BI                   | 86     | B2:C3 Compressor #1 Status                          | Status     |  |
| BI                   | 87     | B2:C3 Compressor #2 Status                          | Status     |  |
| BI                   | 90     | B1:C1 Fault Low Suction                             | Fault      |  |
| BI                   | 91     | B1:C1 Fault Unsafe Suction                          | Fault      |  |
| BI                   | 92     | B1:C1 Fault Trip High Discharge Pressure            | Fault      |  |
| BI                   | 93     | B1:C1 Fault Compressor 1 Not Running                | Fault      |  |
| BI                   | 94     | B1:C1 Fault Compressor 2 Not Running                | Fault      |  |

| BACnet Binary Inputs |        |                                                 |            |  |
|----------------------|--------|-------------------------------------------------|------------|--|
| BACnet<br>Point Type | Number | BACnet Description                              | Value Type |  |
| BI                   | 95     | B1:C1 Fault No Suction Line Temperature Sensor  | Fault      |  |
| BI                   | 96     | B1:C1 Fault Low Superheat                       | Fault      |  |
| BI                   | 97     | B1:C1 Fault High Discharge Temperature          | Fault      |  |
| BI                   | 98     | B1:C1 Fault High Discharge psi Trip             | Fault      |  |
| BI                   | 99     | B1:C1 Fault Compressor 1 False Active           | Fault      |  |
| BI                   | 100    | B1:C1 Fault Compressor 2 False Active           | Fault      |  |
| BI                   | 101    | B1:C1 Fault No Suction Pressure Sensor          | Fault      |  |
| BI                   | 102    | B1:C1 Fault Emergency Shutdown                  | Fault      |  |
| BI                   | 103    | B1:C1 Fault Modbus Slave Timeout                | Fault      |  |
| BI                   | 104    | B1:C1 Fault High Superheat                      | Fault      |  |
| BI                   | 105    | B1:C1 Fault High Saturation Temperature         | Fault      |  |
| BI                   | 106    | B1:C1 Fault Compressor 1 Over Current           | Fault      |  |
| BI                   | 107    | B1:C1 Fault Compressor 2 Over Current           | Fault      |  |
| BI                   | 108    | B1:C1 Fault Compressor 1 Under Current          | Fault      |  |
| BI                   | 109    | B1:C1 Fault Compressor 2 Under Current          | Fault      |  |
| BI                   | 110    | B1:C1 Warning Low Suction Pressure              | Warning    |  |
| BI                   | 111    | B1:C1 Warning Low Suction Pressure Startup      | Warning    |  |
| BI                   | 112    | B1:C1 Warning High Discharge Pressure           | Warning    |  |
| BI                   | 113    | B1:C1 Warning No Discharge Pressure Sensor      | Warning    |  |
| BI                   | 114    | B1:C1 Warning No Discharge Temperature Sensor   | Warning    |  |
| BI                   | 115    | B1:C1 Warning High Superheat                    | Warning    |  |
| BI                   | 116    | B1:C1 Warning Condenser Fault                   | Warning    |  |
| BI                   | 117    | B1:C1 Warning No Liquid Line Pressure Sensor    | Warning    |  |
| BI                   | 118    | B1:C1 Warning No Liquid Line Temperature Sensor | Warning    |  |
| BI                   | 119    | B1:C1 Warning High Discharge Pressure 2         | Warning    |  |
| BI                   | 120    | B1:C1 Lockout Suction Pressure                  | Lockout    |  |
| BI                   | 121    | B1:C1 Lockout Low Discharge Pressure            | Lockout    |  |
| BI                   | 122    | B1:C1 Lockout Compressor 1 Over Current         | Lockout    |  |
| BI                   | 123    | B1:C1 Lockout Compressor 2 Over Current         | Lockout    |  |
| BI                   | 124    | B1:C1 Lockout High Discharge Temperature        | Lockout    |  |
| BI                   | 125    | B1:C1 Lockout High Discharge Pressure           | Lockout    |  |
| BI                   | 126    | B1:C1 Lockout Low Superheat                     | Lockout    |  |
| BI                   | 127    | B1:C1 Lockout High Superheat                    | Lockout    |  |
| BI                   | 128    | B1:C1 Lockout High Saturation Temperature       | Lockout    |  |
| BI                   | 129    | B1:C1 Lockout Compressor 1 Under Current        | Lockout    |  |
| BI                   | 130    | B1:C1 Lockout Compressor 2 Under Current        | Lockout    |  |
| BI                   | 131    | B2:C1 Fault Low Suction                         | Fault      |  |
| BI                   | 132    | B2:C1 Fault Unsafe Suction                      | Fault      |  |
| BI                   | 133    | B2:C1 Fault Trip High Discharge Pressure        | Fault      |  |
| BI                   | 134    | B2:C1 Fault Compressor 1 Not Running            | Fault      |  |
| BI                   | 135    | B2:C1 Fault Compressor 2 Not Running            | Fault      |  |

| BACnet Binary Inputs |        |                                                 |            |  |
|----------------------|--------|-------------------------------------------------|------------|--|
| BACnet<br>Point Type | Number | BACnet Description                              | Value Type |  |
| BI                   | 136    | B2:C1 Fault No Suction Line Temperature Sensor  | Fault      |  |
| BI                   | 137    | B2:C1 Fault Low Superheat                       | Fault      |  |
| BI                   | 138    | B2:C1 Fault High Discharge Temperature          | Fault      |  |
| BI                   | 139    | B2:C1 Fault High Discharge psi Trip             | Fault      |  |
| BI                   | 140    | B2:C1 Fault Compressor 1 False Active           | Fault      |  |
| BI                   | 141    | B2:C1 Fault Compressor 2 False Active           | Fault      |  |
| BI                   | 142    | B2:C1 Fault No Suction Pressure Sensor          | Fault      |  |
| BI                   | 143    | B2:C1 Fault Emergency Shutdown                  | Fault      |  |
| BI                   | 144    | B2:C1 Fault Modbus Slave Timeout                | Fault      |  |
| BI                   | 145    | B2:C1 Fault High Superheat                      | Fault      |  |
| BI                   | 146    | B2:C1 Fault High Saturation Temperature         | Fault      |  |
| BI                   | 147    | B2:C1 Fault Compressor 1 Over Current           | Fault      |  |
| BI                   | 148    | B2:C1 Fault Compressor 2 Over Current           | Fault      |  |
| BI                   | 149    | B2:C1 Fault Compressor 1 Under Current          | Fault      |  |
| BI                   | 150    | B2:C1 Fault Compressor 2 Under Current          | Fault      |  |
| BI                   | 151    | B2:C1 Warning Low Suction Pressure              | Warning    |  |
| BI                   | 152    | B2:C1 Warning Low Suction Pressure Startup      | Warning    |  |
| BI                   | 153    | B2:C1 Warning High Discharge Pressure           | Warning    |  |
| BI                   | 154    | B2:C1 Warning No Discharge Pressure Sensor      | Warning    |  |
| BI                   | 155    | B2:C1 Warning No Discharge Temperature Sensor   | Warning    |  |
| BI                   | 156    | B2:C1 Warning High Superheat                    | Warning    |  |
| BI                   | 157    | B2:C1 Warning Condenser Fault                   | Warning    |  |
| BI                   | 158    | B2:C1 Warning No Liquid Line Pressure Sensor    | Warning    |  |
| BI                   | 159    | B2:C1 Warning No Liquid Line Temperature Sensor | Warning    |  |
| BI                   | 160    | B2:C1 Warning High Discharge Pressure 2         | Warning    |  |
| BI                   | 161    | B2:C1 Lockout Suction Pressure                  | Lockout    |  |
| BI                   | 162    | B2:C1 Lockout Low Discharge Pressure            | Lockout    |  |
| BI                   | 163    | B2:C1 Lockout Compressor 1 Over Current         | Lockout    |  |
| BI                   | 164    | B2:C1 Lockout Compressor 2 Over Current         | Lockout    |  |
| BI                   | 165    | B2:C1 Lockout High Discharge Temperature        | Lockout    |  |
| BI                   | 166    | B2:C1 Lockout High Discharge Pressure           | Lockout    |  |
| BI                   | 167    | B2:C1 Lockout Low Superheat                     | Lockout    |  |
| BI                   | 168    | B2:C1 Lockout High Superheat                    | Lockout    |  |
| BI                   | 169    | B2:C1 Lockout High Saturation Temperature       | Lockout    |  |
| BI                   | 170    | B2:C1 Lockout Compressor 1 Under Current        | Lockout    |  |
| BI                   | 171    | B2:C1 Lockout Compressor 2 Under Current        | Lockout    |  |
| BI                   | 172    | B1:C2 Fault Low Suction                         | Fault      |  |
| BI                   | 173    | B1:C2 Fault Unsafe Suction                      | Fault      |  |
| BI                   | 174    | B1:C2 Fault Trip High Discharge Pressure        | Fault      |  |
| BI                   | 175    | B1:C2 Fault Compressor 1 Not Running            | Fault      |  |

| BACnet Binary Inputs |        |                                                 |            |  |
|----------------------|--------|-------------------------------------------------|------------|--|
| BACnet<br>Point Type | Number | BACnet Description                              | Value Type |  |
| BI                   | 176    | B1:C2 Fault Compressor 2 Not Running            | Fault      |  |
| BI                   | 177    | B1:C2 Fault No Suction Line Temperature Sensor  | Fault      |  |
| BI                   | 178    | B1:C2 Fault Low Superheat                       | Fault      |  |
| BI                   | 179    | B1:C2 Fault High Discharge Temperature          | Fault      |  |
| BI                   | 180    | B1:C2 Fault High Discharge psi Trip             | Fault      |  |
| BI                   | 181    | B1:C2 Fault Compressor 1 False Active           | Fault      |  |
| BI                   | 182    | B1:C2 Fault Compressor 2 False Active           | Fault      |  |
| BI                   | 183    | B1:C2 Fault No Suction Pressure Sensor          | Fault      |  |
| BI                   | 184    | B1:C2 Fault Emergency Shutdown                  | Fault      |  |
| BI                   | 185    | B1:C2 Fault Modbus Slave Timeout                | Fault      |  |
| BI                   | 186    | B1:C2 Fault High Superheat                      | Fault      |  |
| BI                   | 187    | B1:C2 Fault High Saturation Temperature         | Fault      |  |
| BI                   | 188    | B1:C2 Fault Compressor 1 Over Current           | Fault      |  |
| BI                   | 189    | B1:C2 Fault Compressor 2 Over Current           | Fault      |  |
| BI                   | 190    | B1:C2 Fault Compressor 1 Under Current          | Fault      |  |
| BI                   | 191    | B1:C2 Fault Compressor 2 Under Current          | Fault      |  |
| BI                   | 192    | B1:C2 Warning Low Suction Pressure              | Warning    |  |
| BI                   | 193    | B1:C2 Warning Low Suction Pressure Startup      | Warning    |  |
| BI                   | 194    | B1:C2 Warning High Discharge Pressure           | Warning    |  |
| BI                   | 195    | B1:C2 Warning No Discharge Pressure Sensor      | Warning    |  |
| BI                   | 196    | B1:C2 Warning No Discharge Temperature Sensor   | Warning    |  |
| BI                   | 197    | B1:C2 Warning High Superheat                    | Warning    |  |
| BI                   | 198    | B1:C2 Warning Condenser Fault                   | Warning    |  |
| BI                   | 199    | B1:C2 Warning No Liquid Line Pressure Sensor    | Warning    |  |
| BI                   | 200    | B1:C2 Warning No Liquid Line Temperature Sensor | Warning    |  |
| BI                   | 201    | B1:C2 Warning High Discharge Pressure 2         | Warning    |  |
| BI                   | 202    | B1:C2 Lockout Suction Pressure                  | Lockout    |  |
| BI                   | 203    | B1:C2 Lockout Low Discharge Pressure            | Lockout    |  |
| BI                   | 204    | B1:C2 Lockout Compressor 1 Over Current         | Lockout    |  |
| BI                   | 205    | B1:C2 Lockout Compressor 2 Over Current         | Lockout    |  |
| BI                   | 206    | B1:C2 Lockout High Discharge Temperature        | Lockout    |  |
| BI                   | 207    | B1:C2 Lockout High Discharge Pressure           | Lockout    |  |
| BI                   | 208    | B1:C2 Lockout Low Superheat                     | Lockout    |  |
| BI                   | 209    | B1:C2 Lockout High Superheat                    | Lockout    |  |
| BI                   | 210    | B1:C2 Lockout High Saturation Temperature       | Lockout    |  |
| BI                   | 211    | B1:C2 Lockout Compressor 1 Under Current        | Lockout    |  |
| BI                   | 212    | B2:C3 Lockout Compressor 2 Under Current        | Lockout    |  |
| BI                   | 213    | B2:C2 Fault Low Suction                         | Fault      |  |
| BI                   | 214    | B2:C2 Fault Unsafe Suction                      | Fault      |  |
| BI                   | 215    | B2:C2 Fault Trip High Discharge Pressure        | Fault      |  |

| BACnet Binary Inputs |        |                                                 |            |  |
|----------------------|--------|-------------------------------------------------|------------|--|
| BACnet<br>Point Type | Number | BACnet Description                              | Value Type |  |
| BI                   | 216    | B2:C2 Fault Compressor 1 Not Running            | Fault      |  |
| BI                   | 217    | B2:C2 Fault Compressor 2 Not Running            | Fault      |  |
| BI                   | 218    | B2:C2 Fault No Suction Line Temperature Sensor  | Fault      |  |
| BI                   | 219    | B2:C2 Fault Low Superheat                       | Fault      |  |
| BI                   | 220    | B2:C2 Fault High Discharge Temperature          | Fault      |  |
| BI                   | 221    | B2:C2 Fault High Discharge psi Trip             | Fault      |  |
| BI                   | 222    | B2:C2 Fault Compressor 1 False Active           | Fault      |  |
| BI                   | 223    | B2:C2 Fault Compressor 2 False Active           | Fault      |  |
| BI                   | 224    | B2:C2 Fault No Suction Pressure Sensor          | Fault      |  |
| BI                   | 225    | B2:C2 Fault Emergency Shutdown                  | Fault      |  |
| BI                   | 226    | B2:C2 Fault Modbus Slave Timeout                | Fault      |  |
| BI                   | 227    | B2:C2 Fault High Superheat                      | Fault      |  |
| BI                   | 228    | B2:C2 Fault High Saturation Temperature         | Fault      |  |
| BI                   | 229    | B2:C2 Fault Compressor 1 Over Current           | Fault      |  |
| BI                   | 230    | B2:C2 Fault Compressor 2 Over Current           | Fault      |  |
| BI                   | 231    | B2:C2 Fault Compressor 1 Under Current          | Fault      |  |
| BI                   | 232    | B2:C2 Fault Compressor 2 Under Current          | Fault      |  |
| BI                   | 233    | B2:C2 Warning Low Suction Pressure              | Warning    |  |
| BI                   | 234    | B2:C2 Warning Low Suction Pressure Startup      | Warning    |  |
| BI                   | 235    | B2:C2 Warning High Discharge Pressure           | Warning    |  |
| BI                   | 236    | B2:C2 Warning No Discharge Pressure Sensor      | Warning    |  |
| BI                   | 237    | B2:C2 Warning No Discharge Temperature Sensor   | Warning    |  |
| BI                   | 238    | B2:C2 Warning High Superheat                    | Warning    |  |
| BI                   | 239    | B2:C2 Warning Condenser Fault                   | Warning    |  |
| BI                   | 240    | B2:C2 Warning No Liquid Line Pressure Sensor    | Warning    |  |
| BI                   | 241    | B2:C2 Warning No Liquid Line Temperature Sensor | Warning    |  |
| BI                   | 242    | B2:C2 Warning High Discharge Pressure 2         | Warning    |  |
| BI                   | 243    | B2:C2 Lockout Suction Pressure                  | Lockout    |  |
| BI                   | 244    | B2:C2 Lockout Low Discharge Pressure            | Lockout    |  |
| BI                   | 245    | B2:C2 Lockout Compressor 1 Over Current         | Lockout    |  |
| BI                   | 246    | B2:C2 Lockout Compressor 2 Over Current         | Lockout    |  |
| BI                   | 247    | B2:C2 Lockout High Discharge Temperature        | Lockout    |  |
| BI                   | 248    | B2:C2 Lockout High Discharge Pressure           | Lockout    |  |
| BI                   | 249    | B2:C2 Lockout Low Superheat                     | Lockout    |  |
| BI                   | 250    | B2:C2 Lockout High Superheat                    | Lockout    |  |
| BI                   | 251    | B2:C2 Lockout High Saturation Temperature       | Lockout    |  |
| BI                   | 252    | B2:C2 Lockout Compressor 1 Under Current        | Lockout    |  |
| BI                   | 253    | B2:C3 Lockout Compressor 2 Under Current        | Lockout    |  |
| BI                   | 254    | B1:C3 Fault Low Suction                         | Fault      |  |
| BI                   | 255    | B1:C3 Fault Unsafe Suction                      | Fault      |  |

| BACnet Number BACnet Description                                        |        |
|-------------------------------------------------------------------------|--------|
| Point Type                                                              | е Туре |
| BI 256 B1:C3 Fault Trip High Discharge Pressure Fa                      | ault   |
| BI 257 B1:C3 Fault Compressor 1 Not Running Fa                          | ault   |
| BI 258 B1:C3 Fault Compressor 2 Not Running Fa                          | ault   |
| BI 259 B1:C3 Fault No Suction Line Temperature Sensor Fa                | ault   |
| BI 260 B1:C3 Fault Low Superheat Fa                                     | ault   |
| BI 261 B1:C3 Fault High Discharge Temperature Fa                        | ault   |
| BI 262 B1:C3 Fault High Discharge psi Trip Fa                           | ault   |
| BI 263 B1:C3 Fault Compressor 1 False Active Fa                         | ault   |
| BI 264 B1:C3 Fault Compressor 2 False Active Fa                         | ault   |
| BI 265 B1:C3 Fault No Suction Pressure Sensor Fa                        | ault   |
| BI 266 B1:C3 Fault Emergency Shutdown Fa                                | ault   |
| BI 267 B1:C3 Fault Modbus Slave Timeout Fa                              | ault   |
| BI 268 B1:C3 Fault High Superheat Fa                                    | ault   |
| BI 269 B1:C3 Fault High Saturation Temperature Fa                       | ault   |
| BI         270         B1:C3 Fault Compressor 1 Over Current         Fa | ault   |
| BI         271         B1:C3 Fault Compressor 2 Over Current         Fa | ault   |
| BI 272 B1:C3 Fault Compressor 1 Under Current Fa                        | ault   |
| BI 273 B1:C3 Fault Compressor 2 Under Current Fa                        | ault   |
| BI 274 B1:C3 Warning Low Suction Pressure Wa                            | rning  |
| BI 275 B1:C3 Warning Low Suction Pressure Startup Wa                    | rning  |
| BI 276 B1:C3 Warning High Discharge Pressure Wa                         | rning  |
| BI 277 B1:C3 Warning No Discharge Pressure Sensor Wa                    | rning  |
| BI 278 B1:C3 Warning No Discharge Temperature Sensor Wa                 | rning  |
| BI 279 B1:C3 Warning High Superheat Wa                                  | rning  |
| BI 280 B1:C3 Warning Condenser Fault Wa                                 | rning  |
| BI 281 B1:C3 Warning No Liquid Line Pressure Sensor Wa                  | rning  |
| BI 282 B1:C3 Warning No Liquid Line Temperature Sensor Wa               | rning  |
| BI 283 B1:C3 Warning High Discharge Pressure 2 Wa                       | rning  |
| BI 284 B1:C3 Lockout Suction Pressure Loc                               | kout   |
| BI 285 B1:C3 Lockout Low Discharge Pressure Loc                         | kout   |
| BI 286 B1:C3 Lockout Compressor 1 Over Current Loc                      | kout   |
| BI 287 B1:C3 Lockout Compressor 2 Over Current Loc                      | kout   |
| BI 288 B1:C3 Lockout High Discharge Temperature Loc                     | kout   |
| BI 289 B1:C3 Lockout High Discharge Pressure Loc                        | kout   |
| BI 290 B1:C3 Lockout Low Superheat Loc                                  | kout   |
| BI 291 B1:C3 Lockout High Superheat Loc                                 | kout   |
| BI 292 B1:C3 Lockout High Saturation Temperature Loc                    | kout   |
| BI 293 B1:C3 Lockout Compressor 1 Under Current Loc                     | kout   |
| BI 294 B1:C3 Lockout Compressor 2 Under Current Loc                     | kout   |
| BI 295 B2:C3 Fault Low Suction Fa                                       | ault   |

| BACnet Binary Inputs |        |                                                 |            |  |
|----------------------|--------|-------------------------------------------------|------------|--|
| BACnet<br>Point Type | Number | BACnet Description                              | Value Type |  |
| BI                   | 296    | B2:C3 Fault Unsafe Suction                      | Fault      |  |
| BI                   | 297    | B2:C3 Fault Trip High Discharge Pressure        | Fault      |  |
| BI                   | 298    | B2:C3 Fault Compressor 1 Not Running            | Fault      |  |
| BI                   | 299    | B2:C3 Fault Compressor 2 Not Running            | Fault      |  |
| BI                   | 300    | B2:C3 Fault No Suction Line Temperature Sensor  | Fault      |  |
| BI                   | 301    | B2:C3 Fault Low Superheat                       | Fault      |  |
| BI                   | 302    | B2:C3 Fault High Discharge Temperature          | Fault      |  |
| BI                   | 303    | B2:C3 Fault High Discharge psi Trip             | Fault      |  |
| BI                   | 304    | B2:C3 Fault Compressor 1 False Active           | Fault      |  |
| BI                   | 305    | B2:C3 Fault Compressor 2 False Active           | Fault      |  |
| BI                   | 306    | B2:C3 Fault No Suction Pressure Sensor          | Fault      |  |
| BI                   | 307    | B2:C3 Fault Emergency Shutdown                  | Fault      |  |
| BI                   | 308    | B2:C3 Fault Modbus Slave Timeout                | Fault      |  |
| BI                   | 309    | B2:C3 Fault High Superheat                      | Fault      |  |
| BI                   | 310    | B2:C3 Fault High Saturation Temperature         | Fault      |  |
| BI                   | 311    | B2:C3 Fault Compressor 1 Over Current           | Fault      |  |
| BI                   | 312    | B2:C3 Fault Compressor 2 Over Current           | Fault      |  |
| BI                   | 313    | B2:C3 Fault Compressor 1 Under Current          | Fault      |  |
| BI                   | 314    | B2:C3 Fault Compressor 2 Under Current          | Fault      |  |
| BI                   | 315    | B2:C3 Warning Low Suction Pressure              | Warning    |  |
| BI                   | 316    | B2:C3 Warning Low Suction Pressure Startup      | Warning    |  |
| BI                   | 317    | B2:C3 Warning High Discharge Pressure           | Warning    |  |
| BI                   | 318    | B2:C3 Warning No Discharge Pressure Sensor      | Warning    |  |
| BI                   | 319    | B2:C3 Warning No Discharge Temperature Sensor   | Warning    |  |
| BI                   | 320    | B2:C3 Warning High Superheat                    | Warning    |  |
| BI                   | 321    | B2:C3 Warning Condenser Fault                   | Warning    |  |
| BI                   | 322    | B2:C3 Warning No Liquid Line Pressure Sensor    | Warning    |  |
| BI                   | 323    | B2:C3 Warning No Liquid Line Temperature Sensor | Warning    |  |
| BI                   | 324    | B2:C3 Warning High Discharge Pressure 2         | Warning    |  |
| BI                   | 325    | B2:C3 Lockout Suction Pressure                  | Lockout    |  |
| BI                   | 326    | B2:C3 Lockout Low Discharge Pressure            | Lockout    |  |
| BI                   | 327    | B2:C3 Lockout Compressor 1 Over Current         | Lockout    |  |
| BI                   | 328    | B2:C3 Lockout Compressor 2 Over Current         | Lockout    |  |
| BI                   | 329    | B2:C3 Lockout High Discharge Temperature        | Lockout    |  |
| BI                   | 330    | B2:C3 Lockout High Discharge Pressure           | Lockout    |  |
| BI                   | 331    | B2:C3 Lockout Low Superheat                     | Lockout    |  |
| BI                   | 332    | B2:C3 Lockout High Superheat                    | Lockout    |  |
| BI                   | 333    | B2:C3 Lockout High Saturation Temperature       | Lockout    |  |
| BI                   | 334    | B2:C3 Lockout Compressor 1 Under Current        | Lockout    |  |
| BI                   | 335    | B2:C3 Lockout Compressor 2 Under Current        | Lockout    |  |

# **BACnet Multi-State Input**

|                   | BACnet Multi-State Input |                       |                                                                                                    |  |  |
|-------------------|--------------------------|-----------------------|----------------------------------------------------------------------------------------------------|--|--|
| BACnet<br>Point # | BACnet<br>Point Name     | BACnet<br>Description | Limits                                                                                                    |  |  |
| MI: 1             | Operating Status         | Current Unit Mode     | 1 = OFF_MODE<br>2 = RUN MODE<br>3 = Holiday OFF MODE<br>4 = Holiday RUN MODE<br>5 = Startup Delay<br>6 = Emergency Shutdown<br>7 = High Leaving Water |  |  |

Table 33: BACnet Parameter Multi-State Input

#### Overview

#### Features

The main operator interface to the Main DX Barrel Chiller Controller is a panel PC with a 15 in. touchscreen. It provides a direct, graphic-enhanced, menu-driven link to allow the administrative level end user to view status points, change setpoints and configurations, and view alarms and reset alarm lockouts on the DX Barrel Chiller system.

Directly below the touchscreen is a rocker switch panel with switches to shut down the unit and/or each compressor.

The touchscreen provides the following useful functions:

- Utilizes a graphical touchscreen menu system with easy-to-understand menu options
- Easy setup and operation without the need for specialized training
- Provides protection from unauthorized users through passcode authorization
- Comes equipped with real-time clock backup power supply for short power losses
- Contains a USB port for software updates

| AADN             |            | DX Barrel Chiller                  |                       | EN                | ABLED     |             |  |
|------------------|------------|------------------------------------|-----------------------|-------------------|-----------|-------------|--|
|                  |            | DX BARREL CHILLER                  | NO LOCKOUTS           |                   |           |             |  |
|                  |            | Version: 9.29                      |                       |                   |           |             |  |
| Entoring         | Wator      | Leaving Water                      |                       |                   |           |             |  |
| 67.2             | ° F        | 55 2° E                            |                       | Barrel #1 Leaving |           |             |  |
| 07.12            |            |                                    | 54.5° F               |                   |           |             |  |
| Outdoor Air Te   | emperature |                                    |                       | Barrel            | #2 Leavir | ıg          |  |
| 62.9             | • •        | Leaving Water Setpoint             | 56 1° E               |                   |           |             |  |
| 02.0             | F          | 42.0° F                            |                       |                   |           |             |  |
|                  |            | Setpoint Reset Signal              | Barrel Water Setpoint |                   | oint      |             |  |
|                  |            | 0.0 VDC                            |                       | 37.0° F           |           |             |  |
| WSE St           | atus       |                                    |                       |                   |           |             |  |
| Fan Speed        | 0.0° F     | Water Flow Rate                    | Barrel                | Circuit           | Compres   | sor Status  |  |
| Fan Status       | OFF        | 0 GPM                              | 1                     | 1                 | 1         | 2           |  |
| WSE @ Max Status | NOT MAXED  | Water Proof of Flow                | 1                     | 2                 | 1         | 2           |  |
|                  |            | #1 Flow Detected                   | 1                     | 3                 | 1         | 2           |  |
| Vestibu          | Ie #1      | #2 Flow Detected                   | 2                     | 1                 | 1         | 2           |  |
| Vestibu          | le #2      | Glycol Percentage - Freezing Point | 2                     | 2                 | 1         | 2           |  |
| Temperature      | 52.1° F    | 0% Glycol                          | 2                     | 3                 | 1         | 2           |  |
|                  |            |                                    |                       |                   |           | Page 1 of 1 |  |

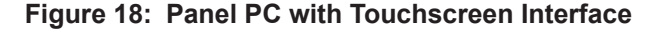

## Start and Logging In Screens

## Start Screen

Once the Chiller Touchscreen program has been successfully installed, the program will run continuously on the panel PC. The Start Screen is the first screen displayed on startup. See **Figure 19, this page**.

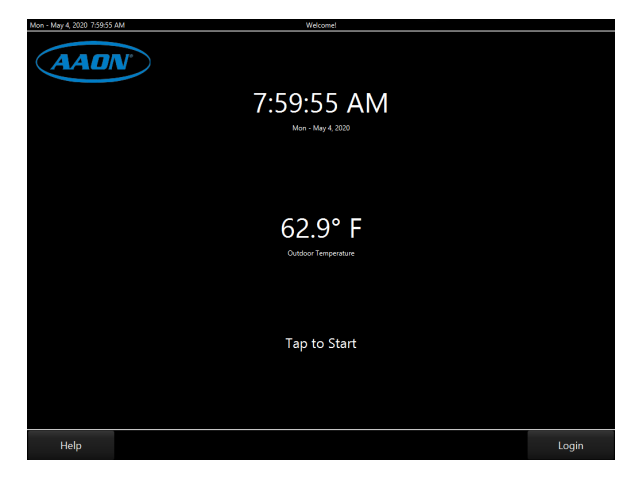

Figure 19: Start Screen

The Start Screen displays the current time, day of the week, month, day, and year. The **<Help>** button (lower left) and the **<Login/Log Out>** button (lower right) are displayed on this screen and every screen in the program. The **<Help>** button opens the Help Screen which contains the Controls Technical Support phone number and other information. See Figure 20, this page. Select **<Exit Help>** to exit the screen.

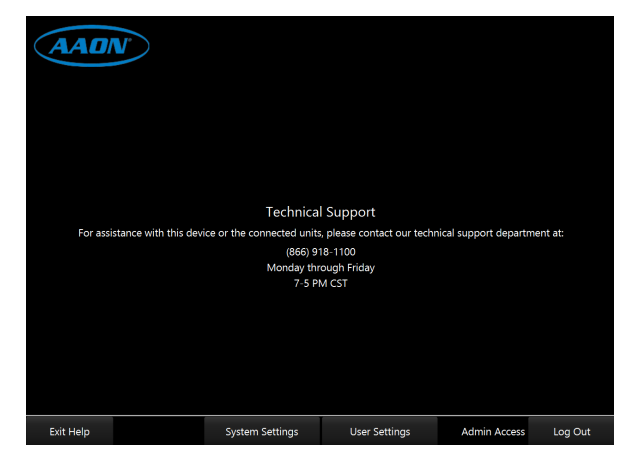

Figure 20: Help Screen

## System Overview Screen (View Only)

Tap the Start Screen to access the System Overview Screen (view only). The View Only status screen only shows alarms and component status.

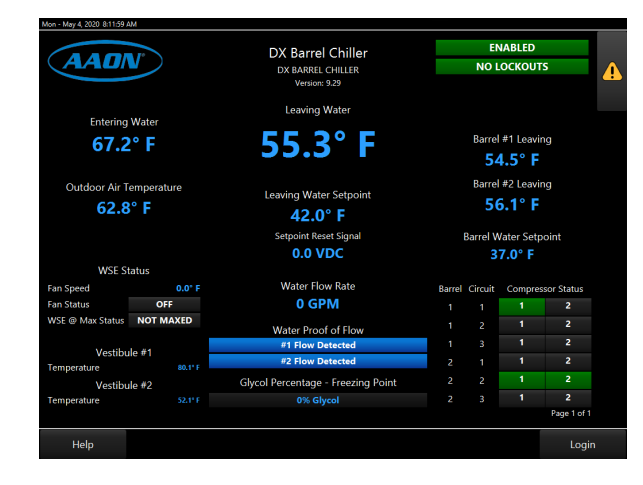

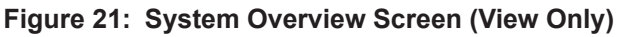

## Logging In - Administrator Access

At the bottom of the System Overview Screen, touch the **<Login>** button to access the Login Screen. See **Figure 22**, **this page**. Touch the User Name field and use the pop-up keyboard to enter a username and touch **<Submit>**. Touch the passcode field and use the pop-up keyboard to enter a passcode and touch **<Submit>**. Then, at the Login Screen, touch **<Submit>** again.

**WARNING:** The touchscreen program does not time-out. Remember to logout when finished to secure the system.

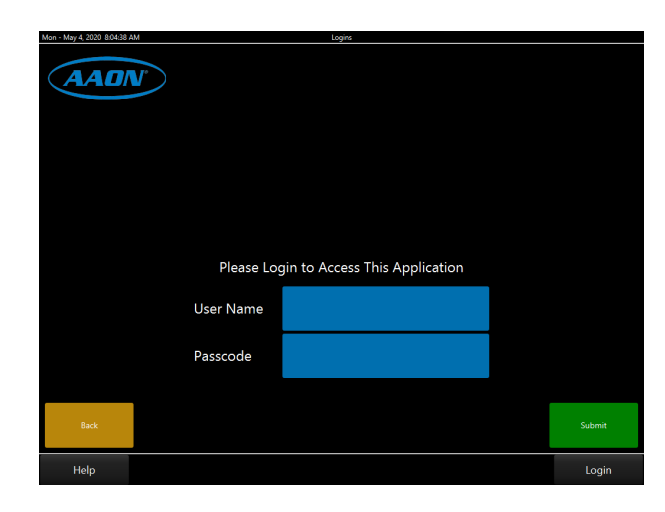

Figure 22: Login Screen

## Changing the Passcode

## System Overview Screen (Full Access)

The Administrator account has full access to the *System Overview Screen*. See **Figure 23, this page**.

The System Overview Screen displays the current operating status, inputs, and outputs. Schedules, view alarms and reset lockouts, and access and change setpoints and configurations can also be accessed from this screen using the icons located on the vertical toolbar at the right of the screen: **<Alarms>**, **<Details>**, **<Schedules>**, **<Setpoints>**, and **<Configuration>**.

The bottom of the screen holds additional functions: **<Help>**, **<System Settings>**, **<User Settings>**, **<Admin Access>**, and **<Logout>**.

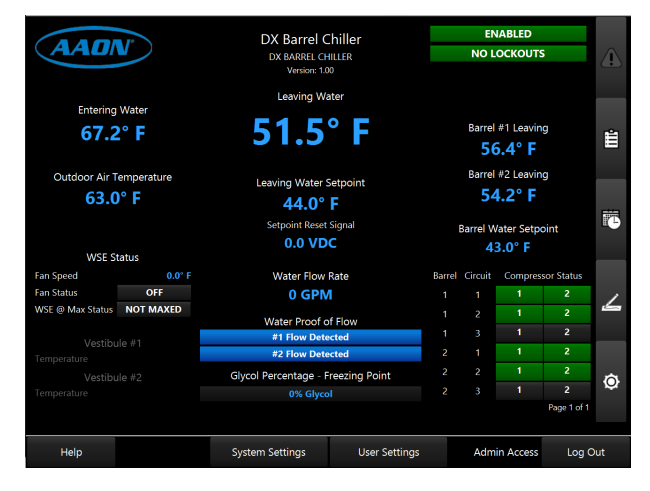

Figure 23: System Overview Screen (Full Access)

#### Changing the Administrator Passcode

At the bottom of the *System Overview Screen*, touch **<User Settings>**. The *Manage Users Screen* will appear. See **Figure 25**, **this page**. Touch the Administrator username and passcode entry on the screen to highlight it and then touch **<Change Passcode>**.

WARNING: Change the Administrator passcode as soon as possible to secure the system and record the password before touching 
 Change Passcode>. Logout of the touchscreen when tasks are completed in order to secure the system.

The *New Passcode Screen* will appear. See **Figure 24**, **this page**. Enter the new passcode in the passcode field and then again in the Confirm field or choose **<Generate Random Passcode>**. Please pay attention to the passcode requirements listed on the screen.

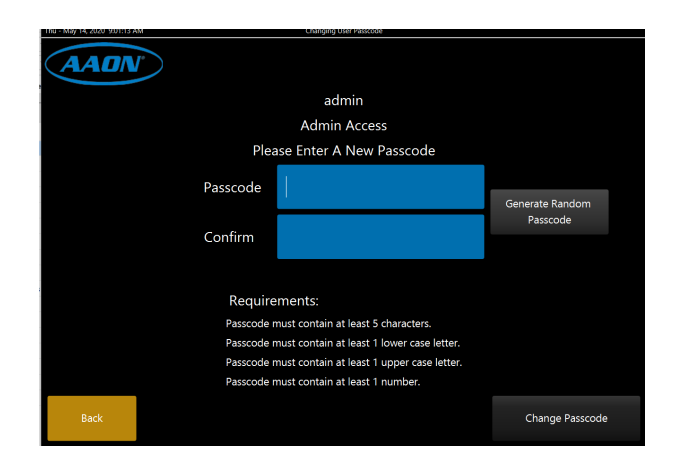

#### Figure 24: New Passcode Screen

If the passcodes don't match or don't meet the requirements, a message will appear explaining what is wrong with the passcode—for example, the passcodes do not match or the passcode requires one lower case letter.

If the passcode change is successful, the *Manage Users Screen* is displayed and the last date changed will update the date and time you changed the passcode. See **Figure 25**, **this page**.

Touch **<Exit User Settings>** at the bottom of the display to return to the *System Overview Screen*.

| Thu - May 14, 2020 8:39:45 | AM           | User S          | ettings            |    |             |                          |
|----------------------------|--------------|-----------------|--------------------|----|-------------|--------------------------|
|                            | Manage Users |                 |                    |    |             |                          |
|                            | User Name    | User Tiers      | Status             | La | st Login    | Last Passcode Change     |
|                            |              |                 |                    |    |             | May 13, 2020, 2:14:04 PM |
|                            |              |                 |                    |    |             |                          |
|                            |              |                 |                    |    |             |                          |
|                            |              |                 |                    |    |             |                          |
|                            |              |                 |                    |    |             |                          |
|                            |              |                 |                    |    |             |                          |
|                            |              |                 |                    |    |             |                          |
|                            |              |                 |                    |    |             |                          |
|                            |              |                 |                    |    |             |                          |
|                            |              |                 |                    |    |             |                          |
|                            |              |                 |                    |    |             |                          |
|                            |              |                 |                    |    |             |                          |
|                            |              |                 |                    |    | Chang       | e Passcode               |
| Help                       |              | System Settings | Exit User Settings | A  | dmin Access | Log Out                  |

Figure 25: Manage Users Screen

## **Button and Icon Function**

#### **Icons and Button Functions**

#### Navigation

There are several ways to navigate the touchscreen program. One is to use a finger to swipe up and down or left and right to move from screen to screen. Another is to touch the named buttons on the screen. See **Table 34, this page**, for a list of Navigation buttons and their functions.

| Button    | Function                                                                                                    |
|-----------|----------------------------------------------------------------------------------------------------|
| No Button | Use a finger to swipe the screen up or down or left to right to move from screen to screen.                                                               |
| Back      | Touch the <b><back></back></b> button to exit the screen without saving changes and returns to the previous screen.                                       |
| >         | The > symbol located on the left-hand side toolbar<br>of a screen means a swipe right returns to the<br>previous screen until the main screen is reached. |

#### **Table 34: Navigation Buttons**

#### **Configuration Buttons**

See **Table 35, this page**, for a list of configuration buttons and their functions.

| Button | Function                                                                                                    |
|--------|----------------------------------------------------------------------------------------------------|
| Submit | The <b><submit></submit></b> button is used throughout the program to save a setting or value. This includes <b><submit changes=""></submit></b> and <b><submit search=""></submit></b> . The program verifies the input and returns to the previous screen. |
| Save   | Touch the <b><save></save></b> button to save changes and return to the previous screen.                                                                                                    |
|        | Touch the <b><toggle></toggle></b> button to turn it on and off.<br>Green is On/Yes and red is Off/No.                                                                                                    |
|        |                                                                                                    |
| •      | Touch the <b><radio></radio></b> button to turn it on and off.<br>Green is On/Yes and gray is Off/No. The radio<br>button is grouped with other radio buttons so that<br>only one radio button can be chosen On/Yes in the<br>group.                         |

Table 35: Configuration Buttons

#### Administrative Access Icons

System settings and screens are easily accessible by simply touching one of the five icons found on the right side of the *System Overview Screen*. The subscreens contain data entry boxes with accessible number keyboards for data entry and screen maneuvering buttons such as **<Back>**, **<Submit>**, and **<Done>**.

There are five main administrative access icons. See **Table 36**, **this page**, for a list of these icons and their functions.

| lcon | Function                                                                                                    |
|------|----------------------------------------------------------------------------------------------------|
|      | When bright yellow, the <b><alarms></alarms></b> icon opens the Alarms Screen and displays active alarms. When greyed out, no active alarms are present.                                                                                           |
|      |                                                                                                    |
| Ш    | The <b><details></details></b> icon opens the Details Screens<br>for Chiller Pump Status, Waterside Economizer<br>Status, Evap Status, Vestibule(s) Status, and RSM<br>Module(s) Status. There are four pages of details.                          |
|      | The <b><schedules></schedules></b> icon opens the Schedules<br>Screen & Holidays Screen. These screens are for<br>setting the schedule for the controller, schedule<br>overrides, and holidays.                                                    |
| 4    | The <b><setpoints></setpoints></b> icon opens the Setpoint Screens<br>for Temperatures, Staging Delays & Timing<br>Intervals, Vestibules, and Sensor Calibration.                                                                                  |
| ٥    | The <b><configuration></configuration></b> icon opens the System<br>Configuration Screens for the Main DX Barrel<br>Chiller Controller, RSM Modules, Waterside<br>Economizer Settings, Building Pump Settings, and<br>Evaporator Condenser Module. |

Table 36: Administrative Icons

## **System Settings**

#### System Settings

At the bottom of the *System Overview Screen*, touch **<System Settings>**. The System Settings Screen will appear. See Figure 26, this page.

**WARNING: <Exit Program>** is to be used only for extreme circumstances to completely close the program such as when the program needs to be restarted.

#### System Settings Buttons and Functions

Refer to **Table 37, this page**, for a description of the System Settings buttons and functions.

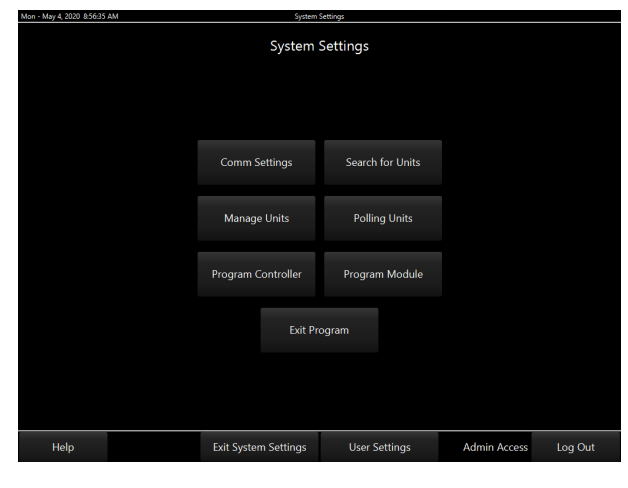

Figure 26: System Settings Screen

| BUTTON             | SYSTEM SETTINGS                                                                                                    |
|--------------------|----------------------------------------------------------------------------------------------------|
| Comm Settings      | The <b><comm settings=""></comm></b> function is for setting<br>up communication to the Main DX Barrel<br>Chiller Controller. This communication can be<br>through a serial connection on the local loop<br>or through an ethernet connection using a<br>CommLink 5. Verify communication has been<br>established by performing a search for units. |
| Search for Units   | Once communication has been established,<br>the <b>Search for Units&gt;</b> function is used to<br>search for unit controllers on the loop or loops.                                                                                                    |
| Manage Units       | The <b><manage units=""></manage></b> function is used to change names and/or descriptions of loops and units if desired.                                                                                                    |
| Polling Units      | The <b><polling units=""></polling></b> function shows the unit controllers in queue and the parameter blocks. It also allows Administrators to disable polling.                                                                                                    |
| Program Controller | The <b><program controller=""></program></b> function allows software updates in a unit controller using the USB port on the touchscreen.                                                                                                    |
| Program Module     | The <b><program module=""></program></b> function allows software updates in a module using the USB port on the touchscreen.                                                                                                    |
| Exit Program       | The <b><exit program=""></exit></b> function will completely close the software application from the touchscreen. This should only be performed when told to do so by a Controls Support Technician.                                                                                                    |

#### Table 37: System Settings Functions and Buttons

**Details Screens** 

#### **Details Screens**

To the right of the administrator access level *System Overview Screen*, touch the **<Details>** icon. The first *Details Screen* will appear. There are four details screens, specified by a page number at the bottom of each screen. Slide the screen up and down to access each page. Touch the **>** symbol on the left to return to the *System Overview Screen*.

| Mon - | May 4, 2020 8:41:28 AM     |                 |                       |              |        |             |
|-------|----------------------------|-----------------|-----------------------|--------------|--------|-------------|
|       |                            | De              | etails                |              |        |             |
|       | Chiller Pump               | Status          |                       | WSE Status   |        |             |
|       | OFF                        |                 |                       | DISABLED / O | FF     |             |
|       | OFF                        |                 | Primary 3-Way Valve   |              |        | 0.0%        |
|       | OFF                        |                 | Secondary 3-Way Valve |              |        | 0.0%        |
|       | OFF                        |                 | HE Waterside Outlet   |              |        | 0.0° F      |
|       | OFF                        |                 | HE Glycol Side Inlet  |              |        | 0.0° F      |
|       | OFF                        |                 | Primary Outlet Temp   |              |        | 0.0° F      |
|       | Pump Suction Pressure      | 0.0 PSI         | HE Glycol Side Outlet |              |        | 0.0° F      |
|       | Pump Discharge Pressure    | 0.0 PSI         | Fan Speed             |              |        | 0.0%        |
|       | Pump Differential Pressure | 0.0 PSI         | VFD Fault             |              | NO     | FAULT       |
|       | Pump VFD Signal            | 0.0%            | Fan Status            |              |        | OFF         |
|       | Pump Water Flow            | OFF             | Secondary Pump        |              |        | OFF         |
|       | Bypass Valve Position      | 0.0%            | WSE @ Max Status      |              |        | OFF         |
|       |                            |                 | Active Module Alarms  |              | NO     | ALARM       |
|       |                            |                 |                       |              |        |             |
|       |                            |                 |                       |              |        |             |
|       |                            |                 |                       |              |        |             |
|       |                            |                 |                       |              |        |             |
|       |                            |                 |                       |              |        |             |
|       |                            |                 |                       |              |        |             |
| Γ.    |                            | Swipe Up        | to See More           |              |        | Page 1 of 4 |
|       | Help                       | System Settings | User Settings         | Admin        | Access | Log Out     |

Figure 27: Chiller Pump Status and Waterside Economizer Status Details screen

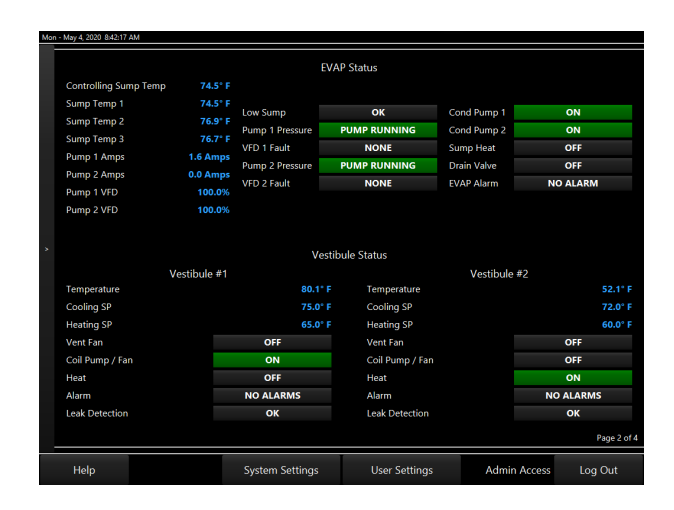

Figure 28: Evaporator Condenser Status and Vestibule Status Details Screen

| May 4, 2020 8:42:37 AM |         |                |            |           |              |          |
|------------------------|---------|----------------|------------|-----------|--------------|----------|
|                        |         | RS             | 5M Modules |           |              |          |
| REFRIGERANT            | B1:C1   | B2:C1          | B1:C2      | B2:C2     | B1:C3        | B2:C3    |
| Suction Pressure       |         |                |            |           |              |          |
| Calc Saturation Temp   |         |                |            |           |              |          |
| Suction Line Temp      |         |                |            |           |              |          |
| Superheat              |         |                |            |           |              |          |
| Discharge Pressure     |         |                |            | 380.4 PSI |              |          |
| Compressor 1           |         |                |            |           |              |          |
| Compressor 2           |         |                |            |           |              |          |
| Enable Input Switch    | ENABLED | ENABLED        | ENABLED    | ENABLED   | DISABLED     | DISABLED |
| Compressor Running     |         |                |            |           |              |          |
| Condenser Fan          |         |                |            |           |              |          |
| Expansion Valve        |         |                |            | 100%      |              |          |
| Module Fault           | Enabled | Enabled        | Enabled    | Enabled   | Enabled      | Enabled  |
| Module Warning         | Enabled | Enabled        | Enabled    | Enabled   | Enabled      | Enabled  |
| Module Lockout         | Enabled | Enabled        | Enabled    | Enabled   | Enabled      | Enabled  |
|                        |         |                |            |           |              | Page     |
| Help                   | 2       | ystem Settings | User S     | iettings  | Admin Access | Log Out  |

Figure 29: RSM Status Details Screen

|                   |        |        |       |          | RSM      | Modules     |       |          |       |       |       |       |
|-------------------|--------|--------|-------|----------|----------|-------------|-------|----------|-------|-------|-------|-------|
| REFRIGERANT       |        | B1:C1  |       | B2:C1    |          | B1:C2       |       | B2:C2    | В     | 1:C3  | B     | 2:C3  |
| Discharge Line T  | emp    |        |       |          |          |             |       | 40.6° F  | 0     |       |       | 0° F  |
| Calc Discharge T  | emp    |        |       |          |          |             |       |          |       |       |       | 0° F  |
| Discharge Super   | heat   | -1.5°  |       |          |          |             |       |          |       |       |       |       |
| Liquid Line Press | ure    |        |       |          |          |             |       | 69.8 PSI |       |       |       |       |
| Liquid Line Temp  |        |        |       |          |          |             |       | 40.6° F  |       |       |       | 0° F  |
| Calc Liquid Line  | Temp   |        |       |          |          |             |       |          |       |       |       |       |
| SubCooling        |        |        |       |          |          |             |       |          |       |       |       | 0" F  |
| Compressor 1 Cu   | urrent | 0.0 Am | ps    | 0.0 Amps |          | 0.0 Amps    |       | 0 Amps   | 0.0   | Amps  |       | Amps  |
| Compressor 2 Cu   | urrent | 0.0 Am | ps    | 0.0 Amps |          | 0.0 Amps    |       | 0 Amps   | 0.0   | Amps  |       | Amps  |
|                   |        |        |       | Cor      | npressor | r Staging S | tatus |          |       |       |       |       |
|                   | B1:C1  | B2:C1  | B1:C2 | B2:C2    | B1:C3    | B2:C3       | B1:C1 | B2:C1    | B1:C2 | B2:C2 | B1:C3 | B2:C3 |
| Stage Up Bits     |        |        |       |          |          |             |       |          |       |       |       |       |
| Stage Down Bits   |        |        |       |          |          |             |       |          |       |       |       |       |
| Compressor        | c1     | c1     | c1    | c1       | c1       | c1          | c2    | c2       | c2    | c2    | c2    | c2    |
| Installed Bits    |        |        |       |          |          |             |       |          |       |       |       |       |
|                   |        |        |       |          |          |             |       |          |       |       |       | Page  |

Figure 30: RSM Status and Compressor Staging Status Details Screen

## Schedules and Overrides

## **Setting Schedules**

To the right of the administrator access level *System Overview Screen*, touch the **<Schedules>** icon. The *Scheduling Screen* will appear. See **Figure 31**, **this page**.

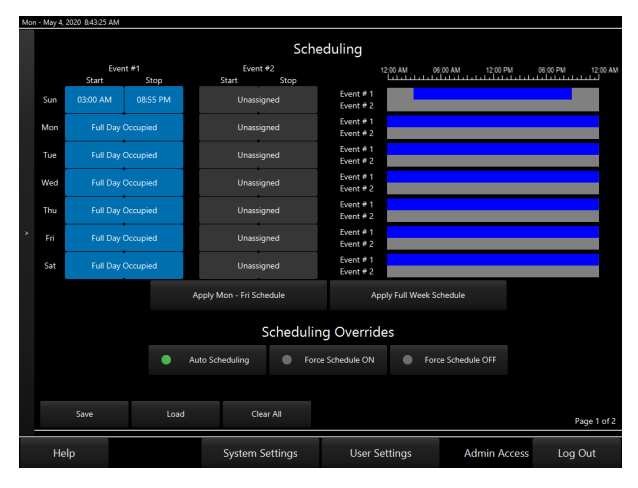

Figure 31: Scheduling Screen

The controller has two event start and stop times per day and two event start and stop times for holidays. The holiday start and stop times will override the standard operating hours.

Set schedules by individual days or by touching **<Apply Mon - Fri Schedule>** or **<Apply Full Week Schedule>**. Touching any of the fields or these selections displays the *Time Selection Screen*. See **Figure 32**, **this page**. Touch the **<Set Time>** button in the middle of the screen.

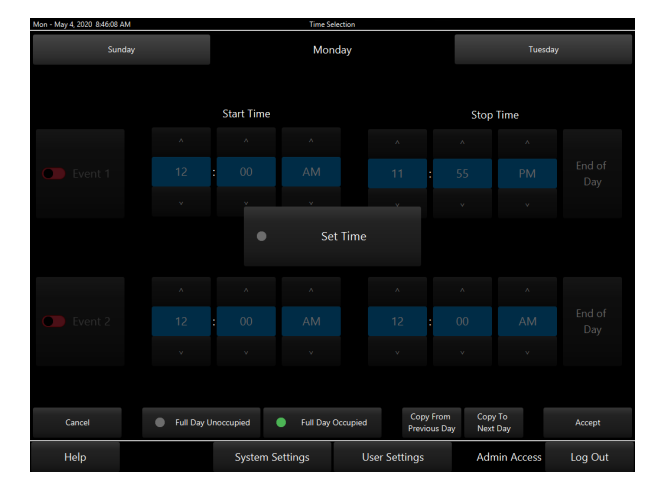

Figure 32: Time Selection Screen

Touching **<Full Day Occupied>** or **<Full Day Unoccupied>** which will automatically set the times. Toggle each event on in order to set the time.

It is also possible to copy a schedule from a previous day and/or copy a schedule to the next day. When finished, touch **<Accept>**.

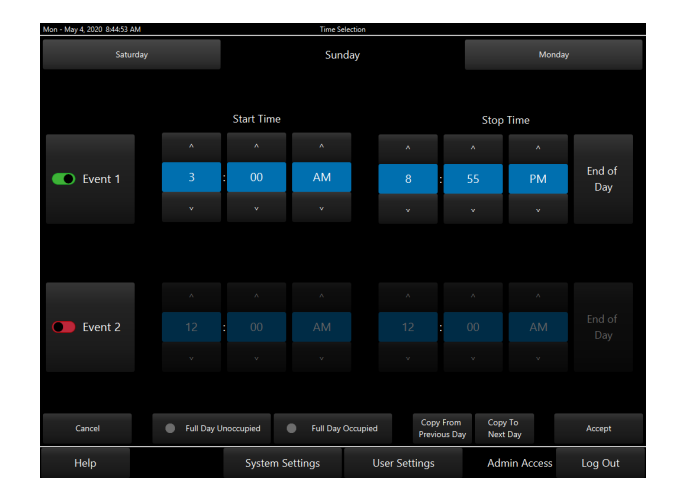

Figure 33: Set Time Screen - Individual Day

#### Scheduling Overrides

From the *Scheduling Screen*, it is possible to override the schedule mode of operations. See **Figure 31**, this page.

This screen has the Auto Scheduling, Force Schedule ON or Force Schedule OFF options.

A scheduled force override will remain in effect until canceled. To cancel an override, select the Auto Scheduling option.

## Setting, Saving and Restoring Holidays and Schedules

## **Setting Holidays**

While at the *Scheduling Screen*, see Figure 31, page 100, swipe up to access the *Holidays Screen*. See Figure 34, this page.

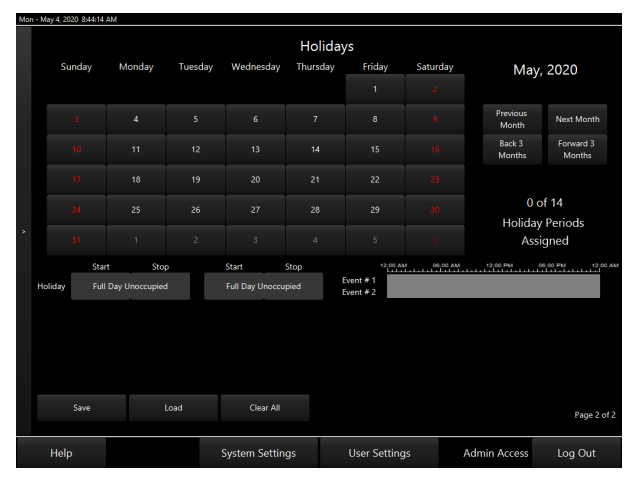

Figure 34: Holidays Screen

This screen allows selection of 14 holiday periods. It is possible to schedule the holiday time schedule by touching **<Full Day Occupied>** or **<Full Day Unoccupied>** which will display the *Holiday Set Time Screen*. See **Figure 35, this page**.

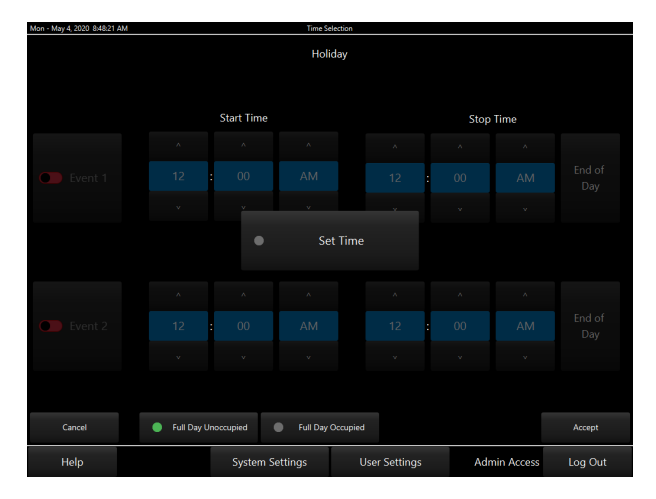

Figure 35: Holiday Set Time Screen

In the *Holidays Screen*, touch a date in the month to highlight it green and tag it as a holiday. Days selected as holidays are indicated with a green background and white text.

There are 14 holiday periods available for each year. These holiday periods can span a single day to months.

Holiday periods override the standard operating hours to accommodate holidays or other special events.

It is not possible to program holidays for the next year, and holidays do not automatically adjust for the new year. It is necessary to access this screen after the new year and accommodate holidays that float, such as Memorial Day.

# Saving and Restoring Schedules and Holidays

While at the *Scheduling Screen*, touch **<Save>** to save the controller's schedule. Touch **<Load>** to restore a previously saved schedule or to copy or transfer a schedule from another controller. Touch **<Clear>** to completely erase the schedule appearing in the window.

| WARNING: | <clear> will clear ALL entered stop/start</clear> |
|----------|---------------------------------------------------|
|          | times, so use with caution.                       |

While at the Holidays Screen, touch **<Save>** to save the Holidays. Touch **<Load>** to restore previously saved Holidays or to copy or transfer Holidays from another controller's schedule. Touch **<Clear All>** to completely erase the holidays appearing in the window.

Saving all schedules and/or holidays from the controller to a computer for use in restoring the schedules and/or holidays for copying to another specific controller will save time in configuring the controller and reentering schedules and/or holidays for another controller.

Saving holidays will also make it easier to enter the holidays for the next calendar year when it arrives.

#### Setpoints Screens

#### Setpoint Screens

To the right of the administrator access level *System Overview Screen*, touch the **<Setpoints>** icon. The *Temperatures Setpoints Screen* will appear. See **Figure 36**, **this page**. There is one setpoint screen for each of the following categories: Temperatures, Staging Delays, Vestibules, and Sensor Calibration. See **Figures 36-39**, **this page**. Touch the buttons at the right of the *Temperatures Setpoint Screen* to access the categories. Touch the **>** symbol on the left to return to the *Temperatures Setpoint Screen*.

| Mor | i - May 4, 2020 8:49:11 | AM                 |                    |       |               |              |                                  |           |                   |
|-----|-------------------------|--------------------|--------------------|-------|---------------|--------------|----------------------------------|-----------|-------------------|
|     |                         |                    | Temp               | perat | ures          |              |                                  |           |                   |
|     | Chilling L              | eaving Water Setpo | int Reset Limits   | Ba    | rrel Leaving  | Water Setp   | ooint Offset Limit               |           |                   |
|     | 42.0 °                  | E Leaving Water    | r Maximum Setpoint |       |               | Barrel Leavi | ng Water Maximum Offset<br>Limit |           | Staging<br>Delays |
|     | 42.0 *                  | E Leaving Water    | r Minimum Setpoint |       |               | Barrel Setp  | oint Max Integration Step        |           |                   |
|     |                         |                    |                    |       |               |              |                                  |           |                   |
|     | Compres                 | or Staging Window  | IS                 | Te    | mperature P   | rotection L  | imits                            |           |                   |
| *   | 2.0 * 1                 | Compressor S       | tage Window Above  |       | 35.0 * F      | Low Chille   | d Water Out Cutoff Limit         |           | Vestibule         |
|     | 2.0 * 1                 | Compressor S       | tage Window Below  |       | 25.0 ° F      | Ambient      | Air Lockout Temperature          |           |                   |
|     |                         | Su                 | perheat Setpoint   |       |               |              |                                  |           |                   |
|     |                         |                    | 15.0 ° F           | Super | heat Setpoint |              |                                  |           |                   |
|     |                         |                    |                    |       |               |              |                                  |           | Calibration       |
|     |                         |                    |                    |       |               |              |                                  |           |                   |
|     |                         |                    |                    |       |               |              | Pa                               | ge 1 of 1 |                   |
|     | Help                    |                    | System Setting     | gs    | User S        | Settings     | Admin Access                     | Lo        | ig Out            |

Figure 36: Temperatures Setpoints Screen

To change a setpoint, touch the blue data field next to the setpoint. The *Keypad Data Entry Screen* will appear. See **Figure 45, page 104**. Each setpoint has its own data entry screen containing the name of the setpoint, a brief description of the setpoint, and the valid range for the setpoint.

Enter a new value that is within the allowable range. Select **<Submit>** to have the system accept the new value. If an entered setpoint is not in the valid range, it will remain as is and will not change. Touch **<Back>** to return to the previous screen without saving the entry.

The *Vestibules Setpoints Screen* also contains configuration setpoints. Use the toggle key next to each configuration setpoint to turn the configuration on or off.

| Mon - May 4, 2020 8:51:02 | АМ |                 |                                  |              |             |
|---------------------------|----|-----------------|----------------------------------|--------------|-------------|
|                           |    | Staging Delay   | rs and Timing Interval           | s            |             |
|                           |    | 10 Sec          | System Startup Delay             |              |             |
|                           |    | 60 Sec Ba       | ad Water Out Temp Failure Delay  |              |             |
|                           |    | 30 Sec Le       | saving Water Setpoint Reset Rate |              |             |
|                           |    | 30 Sec          | Barrel Out Setpoint Reset Rate   |              |             |
| *                         |    | 15 Sec          | Compressor Modulation Rate       |              |             |
|                           |    | 1 Min           | Compressor Staging Up Delay      |              |             |
|                           |    | 1 Min C         | Compressor Staging Down Delay    |              |             |
|                           |    | 3 Min 0         | Compressor Minimum Run Time      |              |             |
|                           |    |                 | Compressor Minimum Off Time      |              |             |
|                           |    |                 |                                  |              |             |
|                           |    |                 |                                  |              | Page 1 of 1 |
| Help                      |    | System Settings | User Settings                    | Admin Access | Log Out     |

Figure 37: Staging Delays and Timing Intervals Setpoints Screen

| Mon - May 4, 21 | J2U 85132 AM | Ves                  | tibules       |                    |             |
|-----------------|--------------|----------------------|---------------|--------------------|-------------|
|                 | Vestibule #1 |                      | Vestibule #2  |                    |             |
|                 | 75.0 ° F     | Cooling Setpoint     | 72.0 ° F      | Cooling Setpoint   |             |
|                 | 65.0 ° F     | Heating Setpoint     | 60.0 * F      | Heating Setpoint   |             |
|                 |              | Setpoint Deadband    | 1.0 ° F       | Setpoint Deadband  |             |
|                 |              | Has Cooling Coil     |               | Has Cooling Coil   |             |
|                 |              | Has Heating          |               | Has Heating        |             |
|                 |              | Has Coil Pump WFS    | •             | las Coil Pump WFS  |             |
|                 |              | Has Ambient Override | На            | s Ambient Override |             |
|                 |              |                      |               |                    |             |
|                 |              |                      |               |                    |             |
|                 |              |                      |               |                    | Page 1 of 1 |
| Hel             | о<br>О       | System Settings      | User Settings | Admin Access       | Log Out     |

Figure 38: Vestibules Setpoints Screen

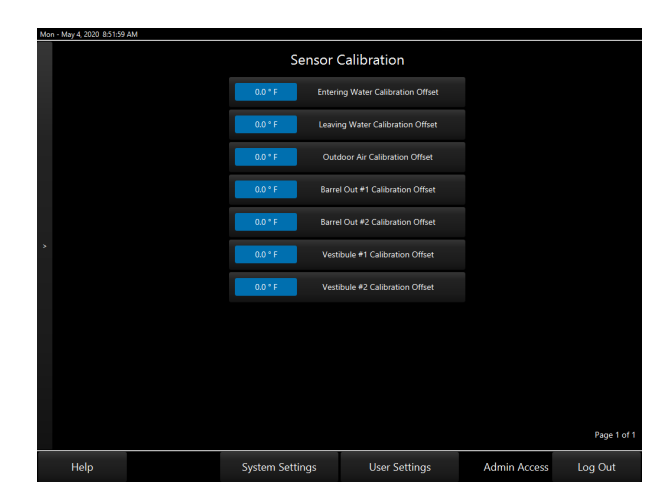

Figure 39: Sensor Calibration Setpoints Screen

## **Configuration Settings Screens**

#### **Configuration Settings Screens**

To the right of the administrator access level *System Overview Screen*, touch the **<Configuration>** icon. The *System Configuration Main Screen* will appear. See **Figure 40**, **this page**. Touch the buttons to the right of the *System Configuration Main Screen* to access the categories. Touch the **>** symbol on the left or slide the screen to the left to return to the *System Configuration Main Screen*.

| F | i - May 8, 2020 8:06:40. | AM                  |                 |      |            |                    |                 |      |               |
|---|--------------------------|---------------------|-----------------|------|------------|--------------------|-----------------|------|---------------|
|   |                          |                     | System Cor      | nfig | uratic     | 'n                 |                 |      |               |
|   | Installed C              | ptions              |                 | Bina | ry Input C | ptions             |                 |      | RSM Module    |
|   |                          | Has Waterside Eco   | nomizer         | 0    |            | Has Phase Brown    | iout Input      |      |               |
|   |                          | Has Building Loop W | ater Pump       |      |            | Has Safety Shutdow | n Binary Input  |      |               |
|   |                          | Has EVAP Condense   | r Module        | Time | / Date C   | ntions             |                 |      | WSE Settings  |
|   |                          |                     |                 | mine | 7 Date 0   | puons              |                 |      |               |
|   | Quantity o               | f Stages / Modules  |                 |      |            | Daylight Sa        | vings Start Day |      |               |
|   | 2                        | Number              | of Barrels      |      | 0          | Daylight Sa        | wings End Day   |      |               |
|   | 2                        | Barrel #1           | Circuits        |      |            | 10.5               |                 |      | Pump Settings |
|   |                          | Barrel #2           | Circuits        | Ketn | gerant Le  | ak Options         |                 |      |               |
|   |                          |                     |                 | •    |            | Causes Alarm       | Only            |      |               |
|   |                          | Number of Ves       | tibule Modules  | •    |            | Causes Shutdown    | & Lockout       |      |               |
|   |                          |                     |                 |      |            |                    |                 |      | Evap Module   |
|   |                          |                     |                 |      |            |                    |                 |      |               |
|   |                          |                     |                 |      |            |                    | Page 1 o        | of 1 |               |
|   | Help                     |                     | System Setting: |      | Us         | er Settings        | Admin Access    |      | Log Out       |

Figure 40: System Configuration Main Page

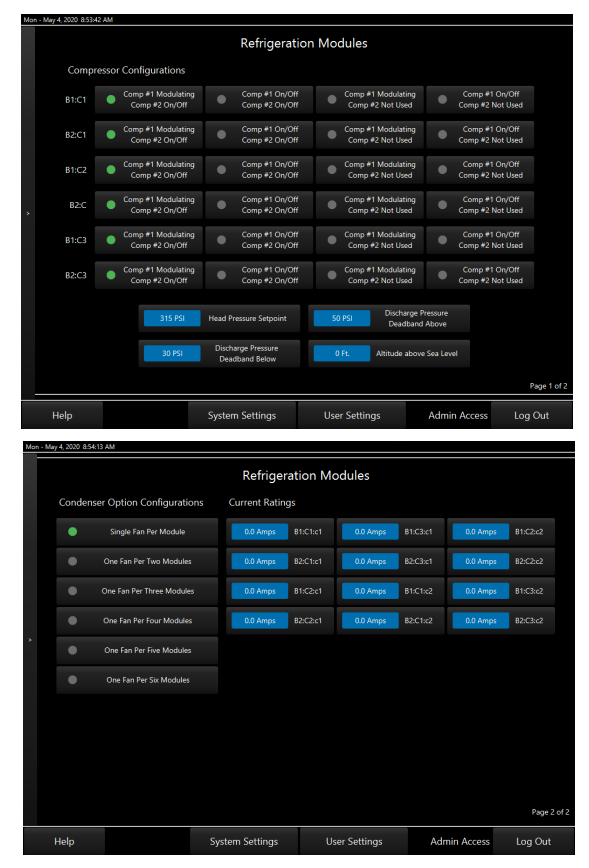

Figure 41: Refrigeration Modules Screens

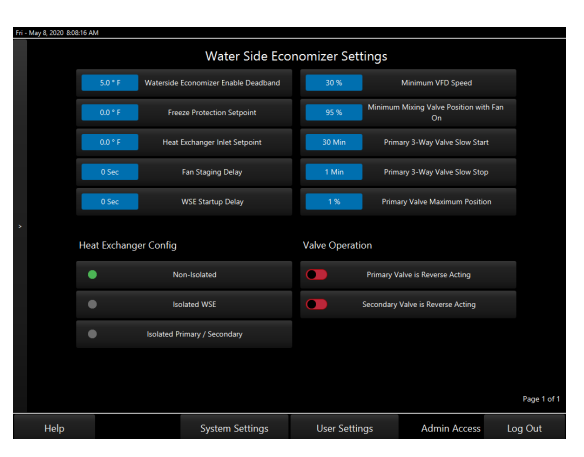

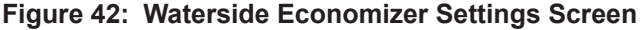

|                                                                    | Building F    | Pump Settings                            |                       |                                |
|--------------------------------------------------------------------|---------------|------------------------------------------|-----------------------|--------------------------------|
| Pumping Configurations                                             | Pump Backup C | Configuration                            | Miscellaneous Configu | irations                       |
| <ul> <li>Primary Only with Fixed Speed</li> <li>Pumping</li> </ul> | Prima         | ary A Backup Pump                        | Enable Pump Lead      | /Lag Operation                 |
| Primary Only with Variable Speed     Pumping                       | Secon         | ndary Backup Pump                        |                       |                                |
| Primary and Secondary Pumping                                      | Prim.         | ary B Backup Pump                        |                       |                                |
| Primary A, Primary B, and Secondary<br>Pumping                     |               |                                          |                       |                                |
| Pumping in Freeze Protection                                       | 100 PSI       | Maximum Building<br>Pressure             | 1% Pump VFI           | D Initial Starting<br>Position |
| Pumping in Freeze Protection Disabled                              | 10 PSI        | Building Differential<br>Pressure Target | 1% Pump V             | /FD Minimum<br>Position        |
| Pumping in Freeze Protection Enabled                               | 1 PSI N       | Ainimum Suction Pressure                 |                       |                                |
| Building Pump Bypass Valve                                         | 300 Sec 8     | Pump Proving Time Delay                  | Main Controller Water | Flow Sensor                    |
| Installed                                                          |               |                                          | 0 GPM Sensor          | Scaling Max<br>Reading         |
|                                                                    |               |                                          |                       | Page 1                         |

Figure 43: Boiler Pump Settings Screen

|      |          | Evap Cond                   | enser Module  |                            |          |
|------|----------|-----------------------------|---------------|----------------------------|----------|
|      | 1        | Number of Temp Sensors      | 2             | Number of Pumps            |          |
|      | 0.0 ° F  | Sensor 1 Calibration Offset | 300 Sec       | Pump Maximum Ramp Time     |          |
|      | 0.0 * F  | Sensor 2 Calibration Offset | 120 Sec       | Pump Minimum Ramp Time     |          |
|      | 0.0 ° F  | Sensor 3 Calibration Offset | 75 * F        | Pump Ramp Enable Temp      |          |
| *    | 50.0 ° F | Sump Heat Enable Setpoint   | 0 Sec         | Pump Pre-Ramp Hold Time    |          |
|      | 1.0 ° F  | Heat Enable Deadband        | 55.0 * F      | Ambient First Stage Enable |          |
|      | 0 Amps   | Maximum Amps                | 20.0 * F      | Ambient Condenser Lockout  |          |
|      |          |                             |               |                            |          |
|      |          |                             |               |                            |          |
|      |          |                             |               |                            |          |
|      |          |                             |               |                            | Page 1 c |
| Help |          | System Settings             | User Settings | Admin Access               | Log Out  |

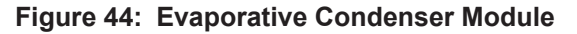

## Changing Configuration and Setpoint Values

## **Changing Configuration and Setpoint Values**

To change a value for a configuration or setpoint, touch the blue data field next to the setpoint. The *Keypad Data Entry Screen* will appear. See **Figure 45**, **this page**. Each editable configuration or setpoint has its own data entry screen containing the name of the configuration or setpoint, a brief description of the configuration or setpoint.

Enter a new value that is within the allowable range in the blue data entry field above the keypad.

Touch **<Submit>** to have the system accept the new value. If an entered setpoint is not in the valid range, it will remain as is and will not change. Touch **<Back>** to return to the previous screen without saving the entry.

The *Configuration Settings Screens* also utilize radio buttons and toggle keys. Use the radio button next to a configuration to turn the configuration on or off—grey is off; green is on.

Use the toggle key next to each configuration setpoint to turn the configuration on or off—red is off; green is on.

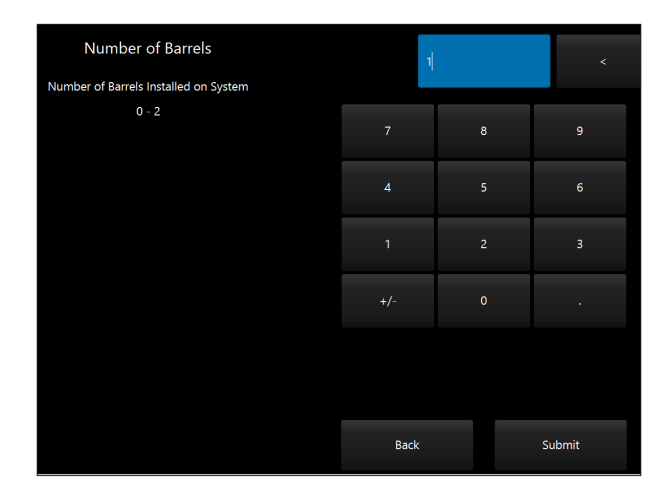

Figure 45: Keypad Data Entry Screen

#### **Viewing Alarm Status**

To access the *Alarms Log*, from the *System Overview Screen*, touch the **<Alarms>** icon. This icon will be a dull grey when no active alarms exist and will be a bright yellow when active alarms exist.

There are two views for the Alarms Log: View Only and Administrative Access.

The View Only shows the alarm category, alarm description, and number of active alarms at the bottom center of the screen.

The Administrative Access shows the alarm category, alarm description, number of active alarms at the bottom center of the screen and has buttons at the bottom to allow the administrator to reset lockouts. Touch one of the **<Reset Lockout>** buttons at the bottom of the screen to immediately reset an alarm once it has cleared. See **Figure 46, this page**.

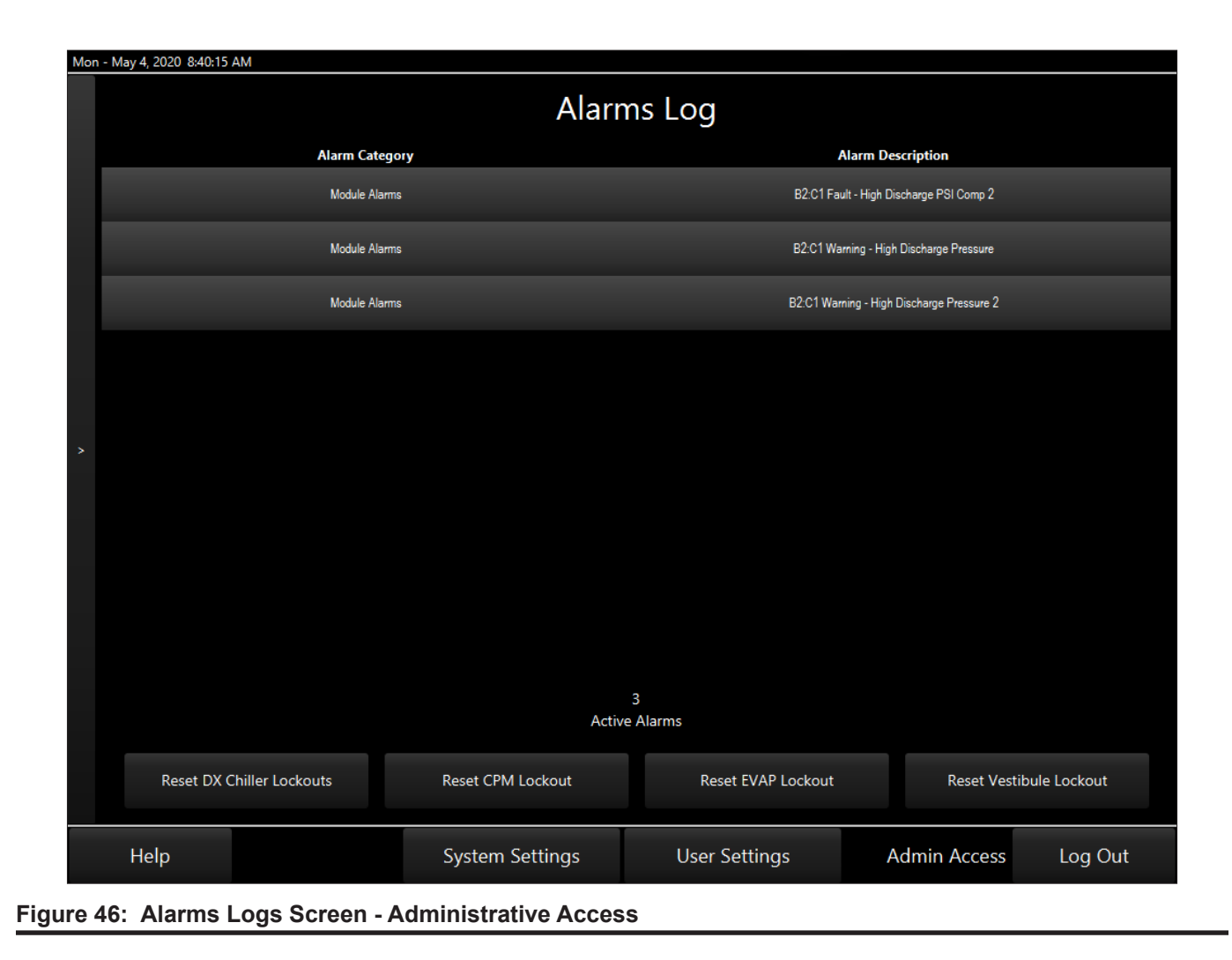

Main DX Barrel Chiller Controller Technical Guide

#### Troubleshooting

#### **Touch Screen Troubleshooting**

#### Updating the Touch Screen

- 1. Download the latest software obtained from an AAON representative. The software file is named ChillerJFXx.x.x.zip, where x.x.x stands for the version number.
- 2. Extract the contents of the compressed file to the chiller folder located on the panel PC's hard drive.
- 3. Confirm to replace the old versions of ChillerJFX.jar and Version.txt with the new files.

#### **Communication Lost - No Comm**

- Verify that the main controller is powered on and is firmly connected to the touchscreen with the communications cable.
- Verify that the CommLink 5 is powered on and connected to your touchscreen with the ethernet cable.

#### Sync Clock

In the event of the main controller being powered down for a week or longer, it will lose its time and date. Once power is cycled to the main controller, the touchscreen will display the correct time and date.

#### Unit Run/Stop and Compressor Disable

There can be up to seven switches located below the touchscreen that can be used to disable the compressors or force the unit to run. See **Figure 47, this page**.

The switches labeled Circuit A, B, C, D, E, and F allow for a direct disabling of each Compressor—1, 2, 3, 4, 5, and 6. These switches might be used to troubleshoot a problem with a given compressor and it needs to be disabled.

The Unit Run/Stop Switch is a local run switch used to force the unit to run even though the Main DX Barrel Chiller Controller is not commanding the unit to run. This might be used in a local test situation where an operator needs to force the chiller into operation for diagnostic reasons.

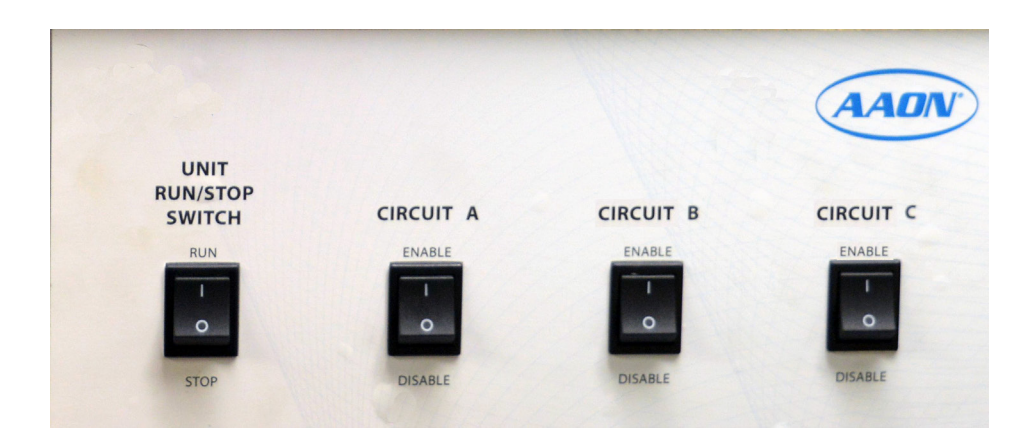

#### Figure 47: Chiller Rocker Switch Panel (Three Circuit Switches Shown)

#### General

Prism 2 is a complete Windows<sup>®</sup>-based graphical interface controls and management program that allows interaction with digital controls. The program provides standard, easy-to-understand status, setpoint, and configuration screens for the main DX Barrel Chiller Controller and other controllers in the system.

Prism 2 allows access to trend logs and alarm conditions. The program can be configured for direct on-site installation or TCP/ IP Internet connection.

**NOTE:** This appendix gives a brief overview of the Prism 2 software. For more information, refer to the *Prism 2 Technical Guide*, the *CommLink 5 Technical Guide*, the *IP Module Technical Guide*, the *USB-Link 2 Technical Guide*, and/or the *MiniLink PD 5 Technical Guide*. All can be found on the AAON website at www.aaon.com/controlsmanuals.

#### **Feature Summary**

Prism 2 provides a broad set of features:

- Easy to use
- On-site or TCP/IP communications
- User programmable description for every piece of equipment and user-defined custom screens
- Automatic retrieval of trend logs and export capability to spreadsheet and database programs
- Alarm Logs maintained on disk
- Alarm E-mail/texting capability when using a CommLink
- Encrypted History Logs

## **System Requirements**

Prism 2 requires a computer that meets or exceeds the following requirements:

#### **Operating System**

Microsoft Windows® 10

**NOTE:** Prism 2 is not intended for a server/client environment nor for any version of Windows Server.

#### Minimum Hardware

- CommLink 5 or USB Link 2 for direct, on-site connection
- IP Module for remote connection
- Prism is NOT supported in a server environment. It does not support client/server systems. Prism is a LAPTOP/ DESKTOP ONLY system.
- WARNING: Older operating systems, while they still might be capable of running Prism 2, are not recommended due to security updates being obsoleted by Microsoft<sup>®</sup>. AAON does not support troubleshooting of any version of Windows<sup>®</sup> operating the Prism program. Some new models of laptops running the latest release of Windows<sup>®</sup> 10 have also experienced issues running Prism, and AAON cannot troubleshoot customer computer issues.

#### **Software License**

Prism 2 does not require any license agreement and may be freely copied and distributed.

#### Support Information

AAON Controls provides Prism 2 installation and configuration support. Call (866) 918-1100 for free, direct telephone support or (816) 505-1100 to talk to a Controls Support Representative. Support for all telephone services is available Monday through Friday, 7:00 AM to 5:00 PM, CMT.

- **NOTE:** AAON Controls Support cannot troubleshoot internal PC and/or Windows<sup>®</sup>-based operating system problems.
- **NOTE:** AAON Controls Support cannot troubleshoot firewalls, routers, and/or problems on a customer's internal or external network. An IT professional may need to be consulted.

#### **Controller Status Screen**

#### **Controller Status Screen**

After successful Prism 2 installation and job-site setup, the system will be able to access the *DX Barrel Chiller Main Controller Status Screen*. See Figure 48, this page.

This screen displays current operating status and inputs and outputs, this screen allows a user to set schedules, force modes, run BACnet commands, view alarms, chart modules, and access and change setpoints and configurations.

**NOTE:** Only the Administrator and top level users can access and change setpoints and schedules.

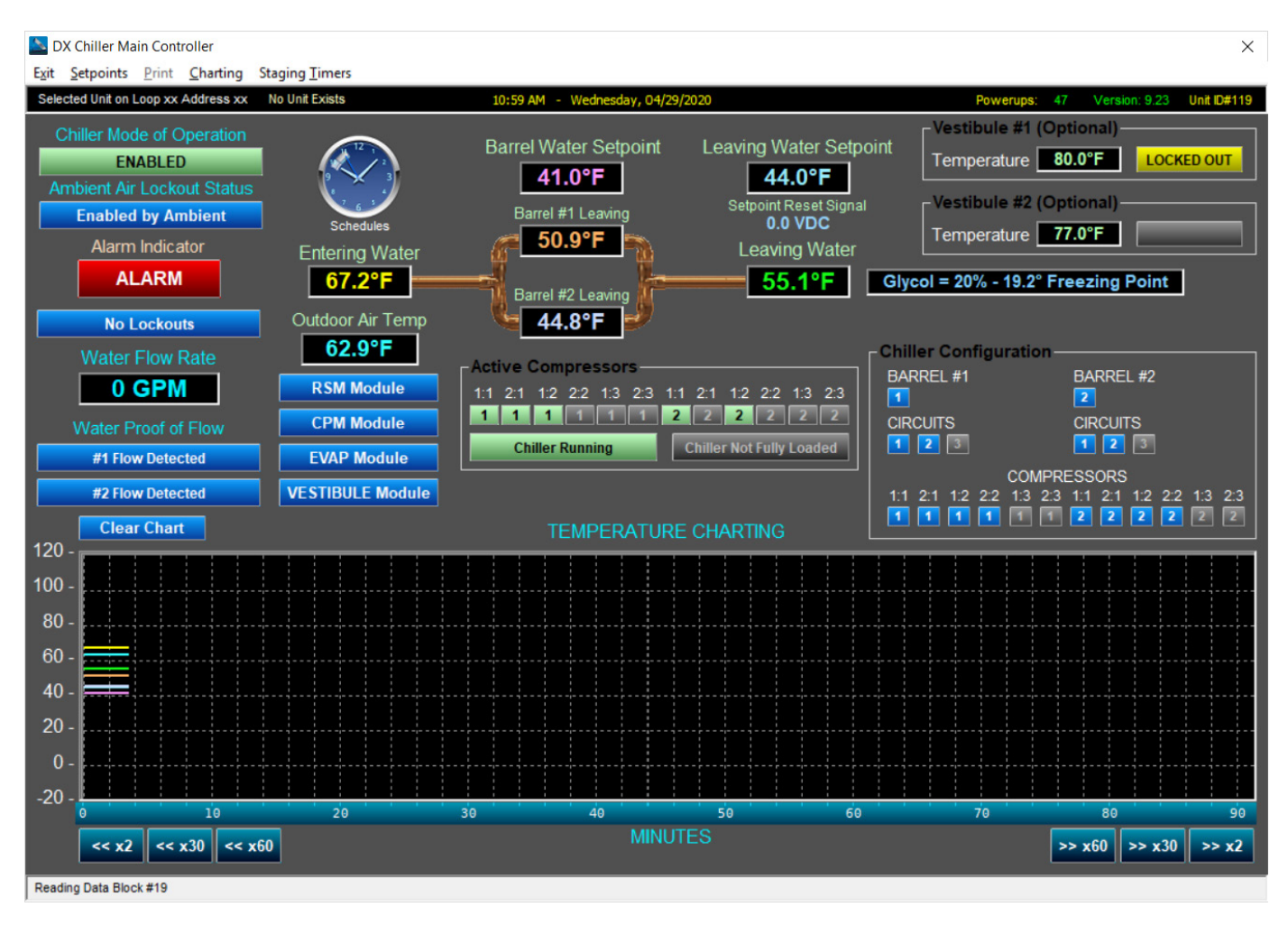

Figure 48: Prism 2 - DX Chiller Main Controller Status Screen
Setpoints are accessed by clicking on **<Setpoints>** at the top left of the *DX Barrel Chiller Main Controller Status Screen* (**Figure 48**, page 108). The *Temperature Setpoints Screen* will display. See **Figure 49**, this page. At the bottom of any Setpoints Screen, there is access to all other Setpoint Screens by clicking the icons: Temperatures, Staging Delays, Vestibule, Calibration, Configuration, RSM Module, Waterside Economizer Settings, Pump Settings, and Evap Module. See **Figure 49**, **this page**.

The figures that follow show the rest of the screens available under Setpoints.

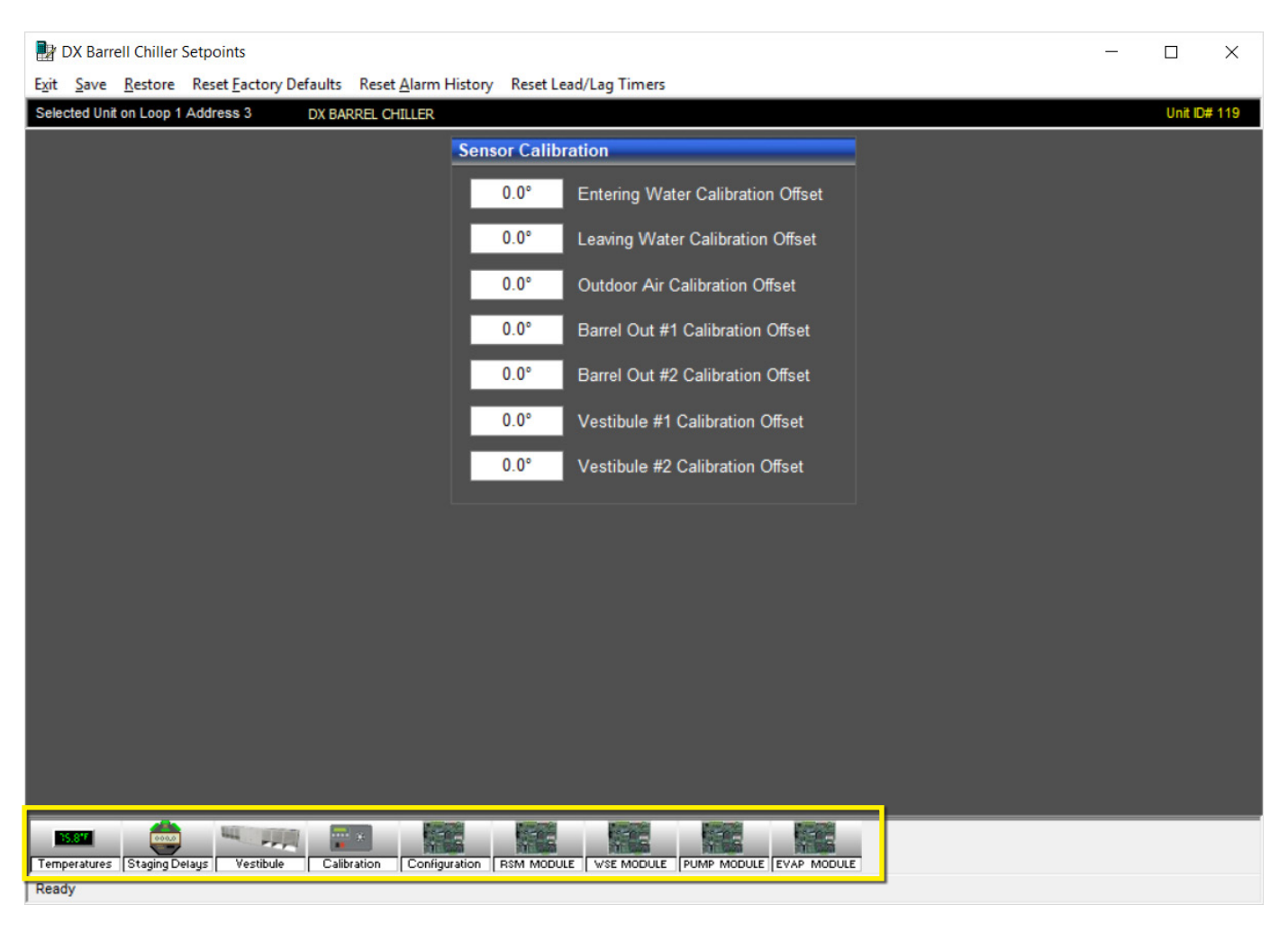

Figure 49: Prism 2 - Controller Setpoint Screens

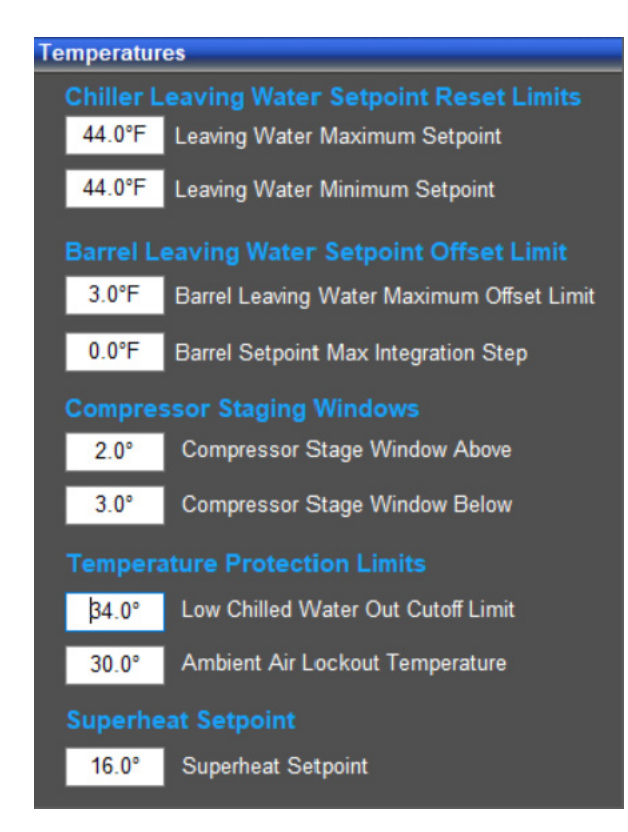

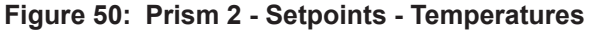

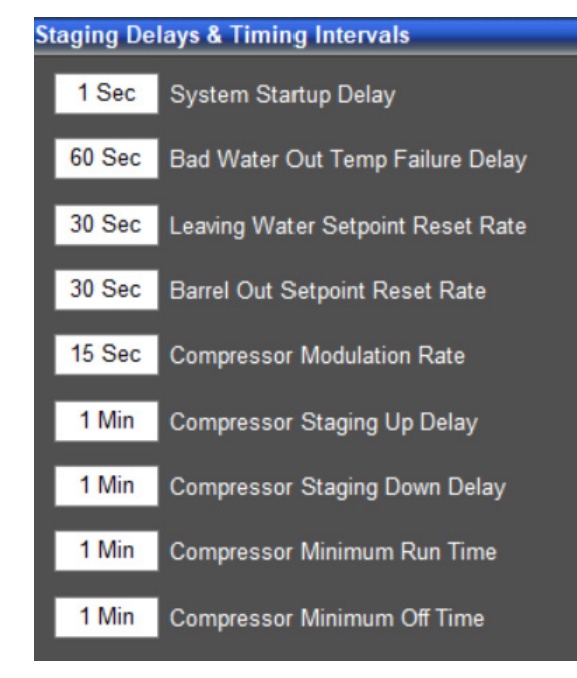

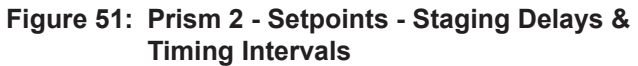

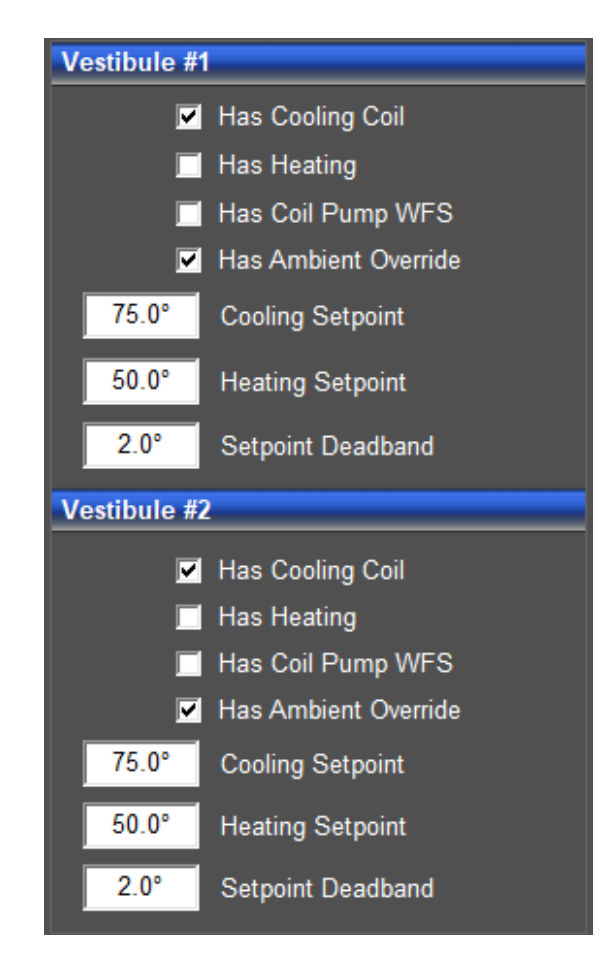

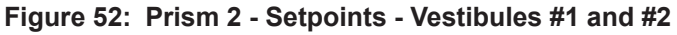

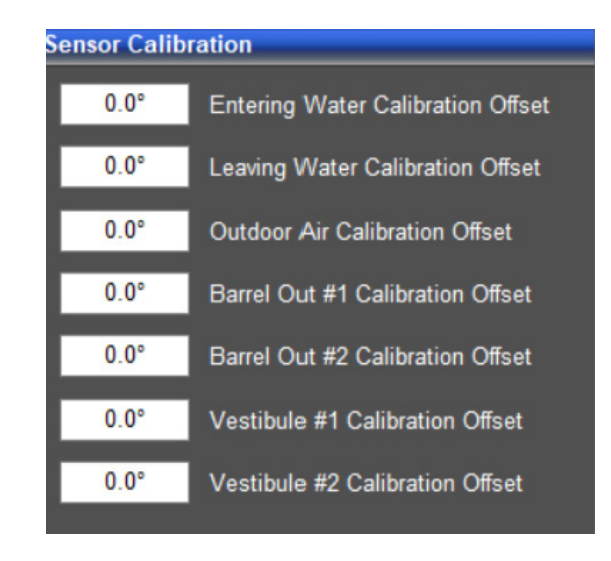

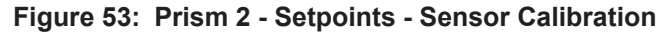

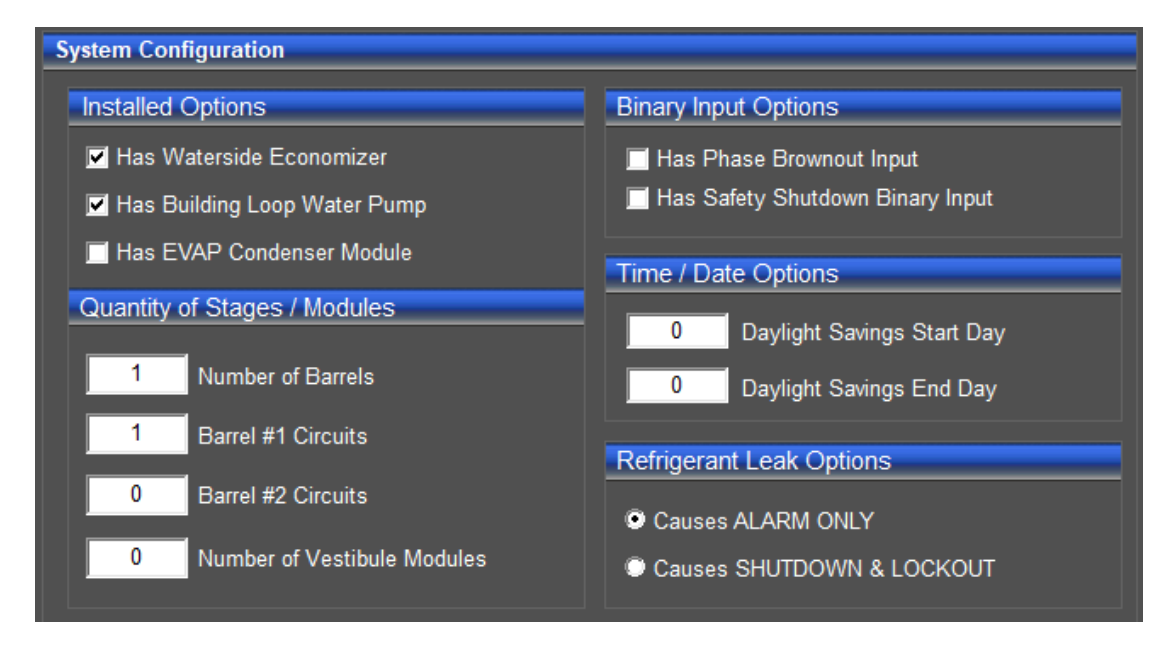

#### Figure 54: Prism 2 - Setpoints - System Configuration

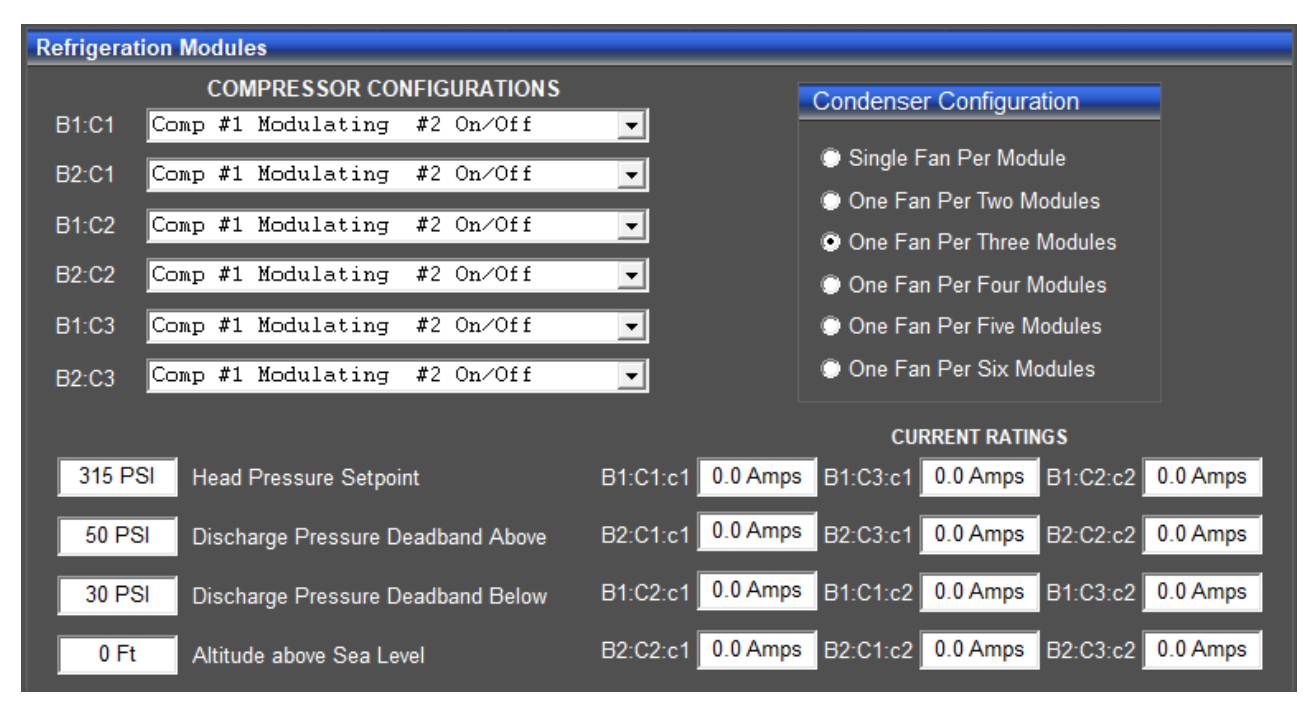

Figure 55: Prism 2 - Setpoints - Refrigeration Modules

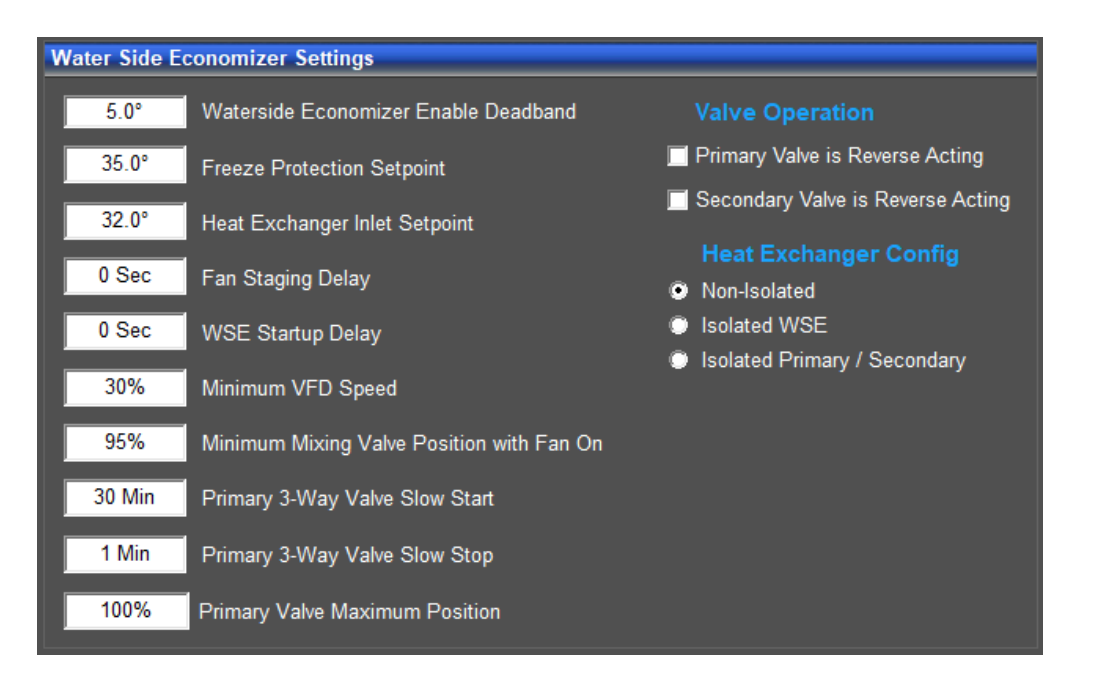

#### Figure 56: Prism 2 - Setpoints - Waterside Economizer Settings

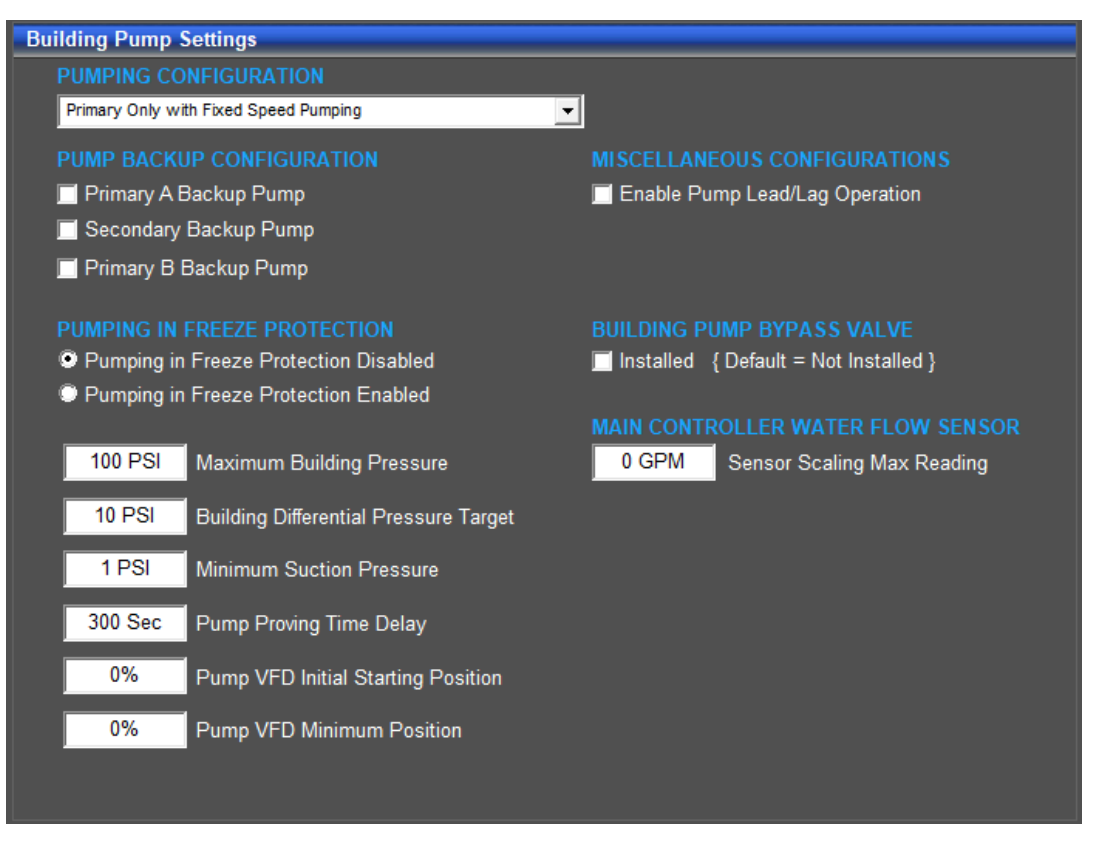

Figure 57: Prism 2 - Setpoints - Building Pump Settings

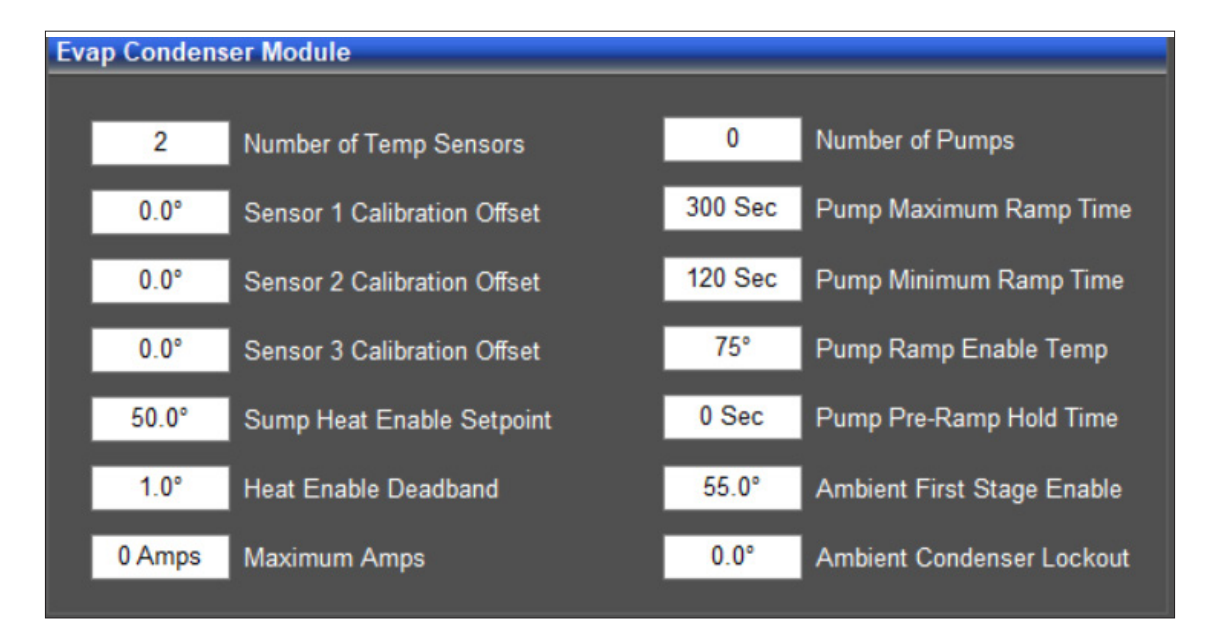

#### Figure 58: Prism 2 - Setpoints - Evap Condenser Module

# PRISM 2

### Changing, Saving, and Restoring Setpoints and Charting

### Setpoint Help and Changing Setpoints

Positioning the cursor over the top of a setpoint box will cause a help window will pop up indicating how that setpoint is used by the controller.

|   | 🔡 Western Mechanical Chiller Setpoints                                                                                                    | - | × |
|---|----------------------------------------------------------------------------------------------------|---|---|
| ł | Exit Save Restore Reset Factory Defaults                                                                                                    |   |   |
| I | Selected Unit on Loop 1 Address 1 Chiller Controller                                                                                                    |   |   |
|   | Temperatures         If the Ambient Temperature drops below this temperature, the compressors are locked out.         25p <sup>1</sup> Ambient Air Lockout Temperature         45.0°         High Coil Setpoint Reset Limit | ) |   |

#### Figure 59: Prism 2 - Setpoints - Help Window

If the setpoint entered is too high, too low, or the user doesn't have Level 3 access, Prism 2 will not accept a new setpoint value and will restore the previous value in that field.

Press **<Enter>** to have Prism 2 save the value.

### Saving and Restoring Setpoints

The **<Save>** and **<Restore>** functions at the top of every setpoint screen save and copy over ALL of the setpoints for a controller, not only those on a single setpoint screen.

Saving all setpoints from the controller to a computer for use in restoring the setpoints or for copying to another specific controller will save time in configuring a controller and reentering setpoints for another controller.

#### **Restore Factory Defaults**

To restore factory configuration and setpoint defaults for the main DX Barrel Chiller Controller, select **<Restore Factory Defaults>** at the top of any setpoint screen. A confirmation window will appear. See **Figure 60**, this page.

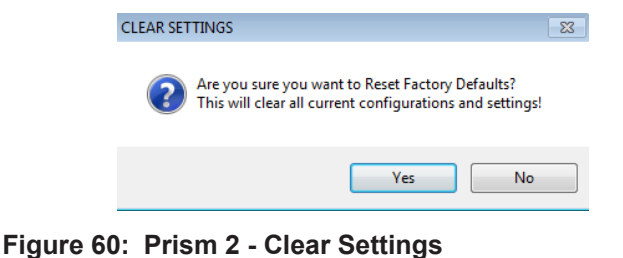

Confirmation Window

Select **<Yes>** to clear all configuration and settings and restore factory defaults. Select **<No>** to cancel this operation.

**WARNING:** AAON does not assume any responsibility or liability due to misuse or misunderstanding of this feature. Restore Factory Defaults wipes out ALL current configuration and setpoints for a single controller.

#### Charting

At the top of the *DXBarrel Main Chiller Controller Status Screen* (Figure 61, this page) is the option **<Charting>**.

Select **<Charting>** to display a chart for the DX Barrel Chiller #1 or #2. See **Figure 62, this page**, for an example. The options available are to clear the graph, chart the colors, or save the graph.

| DX Chiller Main Co                                                                                                    | aging Timers                                                                                    |                                                                                                    | ×                                                                                                    |
|----------------------------------------------------------------------------------------------------|-------------------------------------------------------------------------------------------------|----------------------------------------------------------------------------------------------------|----------------------------------------------------------------------------------------------------|
| Selected Unit on Loop XX Address XX                                                                                                    | No Unit Exists                                                                                  | 10:59 AM - Wednesday, 04/29/2020                                                                                                    | Powerups: 47 Version: 9.23 Unit D#119                                                                                                    |
| Chiller Mode of Operation<br>ENABLED<br>Artheart Air Lockout Status<br>Enabled by Ambient<br>Alarm Micator<br>ALARM<br>No Lockouts<br>Water Flow Rate<br>O GPM<br>Water Proof of Flow                                                                                                    | Schedules<br>Entering Water<br>67.2°F<br>Outdoor Air Temp<br>62.9°F<br>RSM Module<br>CPM Module | Barrel Water Setpoint         Leaving Water Set<br>44.0°F           Barrel Water Set<br>50.9°F         SetSon 90 Water Set<br>90 Water<br>55.1°F           Barrel & Leaving<br>44.0°F         Leaving Water Set<br>55.1°F           Autor Set<br>44.9°F         SetSon 90 Water<br>55.1°F           Autor Set<br>11 21 12 22 39 22 11 21 12 12 22 13 22<br>11 21 12 22 72 72 72 | torrit         Temperature         30.77 (concern)           nat         Vestibule #1 (Optional)         LOCKED OUT           nat         Vestibule #2 (Optional)         LOCKED OUT           Temperature         27.079         LOCKED OUT           Glycol = 20%-19.2* Freezing Point         Chiller Configuration           OARREL #1         BARREL #2           Carcurts         Carcurts |
|                                                                                                    |                                                                                                 | Chiller Running                                                                                                    |                                                                                                    |
| #1 Flow Detected                                                                                                    | EVAP Module                                                                                     |                                                                                                    |                                                                                                    |
| #1 Flow Detected #2 Flow Detected                                                                                                    | EVAP Module VESTIBULE Module                                                                    |                                                                                                    | COMPRESSORS<br>1:1 2:1 1:2 2:2 1:3 2:3 1:1 2:1 1:2 2:2 1:3 2:3                                                                                                    |
| #1 Flow Detected<br>#2 Flow Detected<br>Clear Chart                                                                                                    | EVAP Module                                                                                     | TEMPERATURE CHARTING                                                                                                    | COMPRESSORS<br>111 21 12 22 13 23 11 21 12 22 13 23<br>1 1 1 12 12 22 13 23 11 21 12 22 13 23<br>1 1 1 1 12 12 22 13 23 11 21 12 22 13 23<br>1 1 1 1 12 12 12 12 12 12 12 12 12 12 12                                                                                                    |
| It Now Detected           F71 Now Detected           F71 Now Detected           1200           000           000           000           000           000           000           000           000           000           000           000           000           000           000           000           000           000           000           000           000           000           000           000           000           000           000           000           000           000           000           000           000           000           000           000           000           000           000           000           000           000           000           000           000           000           000      <                                | EVAP Module<br>VESTIBULE Module                                                                 | TEMPERATURE CHARTING                                                                                                    |                                                                                                    |
| If Now Detected           77 Now Detected           1200           1200           00           00           00           00           00           00           00           00           00           00           00           00           00           00           00           00           00           00           00           00           00           00           00           00           00           00           00           00           00           00           00           00           00           00           00           00           00           00           00           00           00           00           00           00           00           00           00           00 </th <td>VESTIBULE Module</td> <td>TEMPERATURE CHARTING</td> <td></td> | VESTIBULE Module                                                                                | TEMPERATURE CHARTING                                                                                                    |                                                                                                    |

Figure 61: Prism 2 - Charting Selection

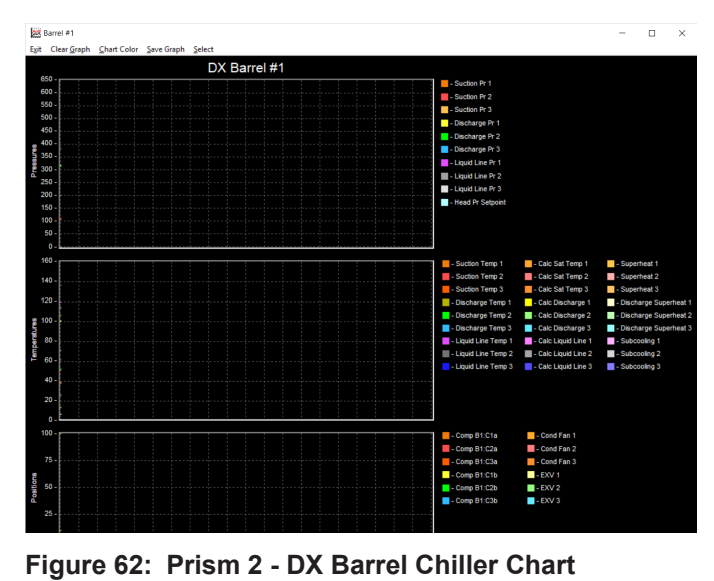

### **Schedules and Holidays**

#### Schedules and Holidays

Selecting the **<Schedules>** icon, found on the *DX Barrel Main Controller Status Screen* (Figure 63, this page), displays the *Schedules Screen*. See Figure 64, this page.

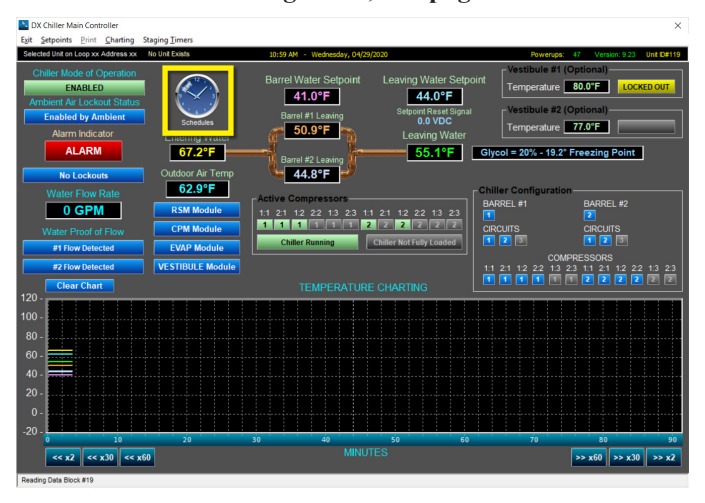

Figure 63: Prism 2 - Charting Selection

| Exit Save Resto                                | re Erase Sch                | edules                                                             | ×                                            |
|------------------------------------------------|-----------------------------|--------------------------------------------------------------------|----------------------------------------------|
| Selected Unit on Loc                           | p 1 Address 1               | No Unit Exists                                                     |                                              |
| Eve<br>Start<br>Sun. 12:00 AM<br>Mon. 08:00 AM | nt #1<br>/ Stop<br>12:00 AM | Event #2<br>Start / Stop<br>12:00 AM 12:00 AM<br>12:00 AM 12:00 AM | 12:00 AM 06:00 AM 12:00 PM 06:00 PM 12:00 AM |
| Tue. 12:00 AM<br>Wed. 12:00 AM                 | 12:00 AM                    | 12:00 AM 12:00 AM                                                  | Erent 1<br>Erent 1<br>Erent 1<br>Erent 1     |
| Thu. 12:00 AM                                  | 12:00 AM                    | 12:00 AM 12:00 AM                                                  | Ervat 1 Thu.<br>Ervat 2 Frit.                |
| Sat. 12:00 AM<br>Holida<br>Hol. 12:00 AM       | ys                          | 12:00 AM 12:00 AM                                                  | Erwa 1 Sat                                   |
| Pearly                                         |                             |                                                                    |                                              |

#### Figure 64: Prism 2 - Schedules Screen

The controller has two event start and stop times per day and two event start and stop times for holidays. The holiday start and stop times will override the standard operating hours.

To schedule holidays, press the **<Holidays>** button. The *Holiday Schedule Screen* will appear. See **Figure 65**, this page.

Click on the date to highlight it and tag it as a holiday. Days selected as holidays are indicated with a green background and white text.

There are 14 holiday periods available for each year. These holiday periods can span a single day to months.

| xit    | Save      | Re     | store   | Era     | se |    |    |        |       |       |     |    |    |    |    |    |        |     |     |    |    |    |    |       |     |    |   |
|--------|-----------|--------|---------|---------|----|----|----|--------|-------|-------|-----|----|----|----|----|----|--------|-----|-----|----|----|----|----|-------|-----|----|---|
| Select | ed Unit I | on Los | op 1 Ad | dress 1 |    |    | No | Unit E | xists |       |     |    |    |    |    |    |        |     |     |    |    |    |    |       |     |    | T |
|        |           | J      | anua    | ry      |    |    |    |        | Fe    | ebrua | iry |    |    |    |    |    | Marc   | h   |     |    |    |    |    | April |     |    |   |
| S      | М         | Т      | W       | т       | F  | S  | S  | М      | т     | W     | Т   | F  | S  | S  | М  | Т  | W      | т   | F   | S  | S  | М  | т  | W     | т   | F  |   |
|        | 1         | 2      | 3       | 4       | 5  | 6  |    |        |       |       | 1   | 2  | 3  |    |    |    |        | 1   | 2   | 3  | 1  | 2  | 3  | 4     | 5   | 6  |   |
| 7      | 8         | 9      | 10      | 11      | 12 | 13 | 4  | 5      | 6     | 7     | 8   | 9  | 10 | 4  | 5  | 6  | 7      | 8   | 9   | 10 | 8  | 9  | 10 | 11    | 12  | 13 |   |
| 14     | 15        | 16     | 17      | 18      | 19 | 20 | 11 | 12     | 13    | 14    | 15  | 16 | 17 | 11 | 12 | 13 | - 14   | 15  | 16  | 17 | 15 | 16 | 17 | 18    | 19  | 20 |   |
| 21     | 22        | 23     | 24      | 25      | 26 | 27 | 18 | 19     | 20    | 21    | 22  | 23 | 24 | 18 | 19 | 20 | 21     | 22  | 23  | 24 | 22 | 23 | 24 | 25    | 26  | 27 |   |
| 28     | 29        | 30     | 31      |         |    |    | 25 | 26     | 27    | 28    |     |    |    | 25 | 26 | 27 | 28     | 29  | 30  | 31 | 29 | 30 |    |       |     |    |   |
|        |           |        | May     |         |    |    |    |        |       | June  |     |    |    |    |    |    | July   |     |     |    |    |    | A  | ugus  | st  |    |   |
| S      | М         | Т      | W       | т       | F  | S  | S  | Μ      | т     | W     | Т   | F  | S  | S  | Μ  | Т  | W      | т   | F   | S  | S  | М  | Т  | W     | т   | F  |   |
|        |           | 1      | 2       | 3       | 4  | 5  |    |        |       |       |     | 1  | 2  | 1  | 2  | 3  | 4      | 5   | 6   | 7  |    |    |    | 1     | 2   | 3  |   |
| 6      | 7         | 8      | 9       | 10      | 11 | 12 | 3  | 4      | 5     | 6     | 7   | 8  | 9  | 8  | 9  | 10 | 11     | 12  | 13  | 14 | 5  | 6  | 7  | 8     | 9   | 10 |   |
| 13     | 14        | 15     | 16      | 17      | 18 | 19 | 10 | 11     | 12    | 13    | 14  | 15 | 16 | 15 | 16 | 17 | 18     | 19  | 20  | 21 | 12 | 13 | 14 | 15    | 16  | 17 |   |
| 20     | 21        | 22     | 23      | 24      | 25 | 26 | 17 | 18     | 19    | 20    | 21  | 22 | 23 | 22 | 23 | 24 | 25     | 26  | 27  | 28 | 19 | 20 | 21 | 22    | 23  | 24 |   |
| 27     | 28        | 29     | 30      | 31      |    |    | 24 | 25     | 26    | 27    | 28  | 29 | 30 | 29 | 30 | 31 |        |     |     |    | 26 | 27 | 28 | 29    | 30  | 31 |   |
|        |           | Se     | ptem    | ber     |    |    |    |        | C     | ctob  | er  |    |    |    |    | No | overni | ber |     |    |    |    | De | cem   | ber |    |   |
| S      | М         | т      | W       | т       | F  | s  | S  | M      | Т     | W     | Т   | F  | S  | S  | М  | т  | W      | T   | F   | S  | S  | М  | т  | W     | т   | F  |   |
|        | _         |        |         |         |    | 1  | _  | 1      | - 2   |       | 4   | 5  |    |    |    |    | _      | 1   | - 2 | 3  |    |    |    |       |     |    |   |
| 2      | 3         | 4      | 5       | 6       | 7  | 8  | 7  | 8      | 9     | 10    | 11  | 12 | 13 | 4  | 5  | 6  | 7      | 8   | 9   | 10 | 2  | 3  | 4  | - 5   | 6   | 1  |   |
| 9      | 10        | 11     | 12      | 13      | 14 | 15 | 14 | 15     | 16    | 17    | 18  | 19 | 20 | 11 | 12 | 13 | 14     | 15  | 16  | 17 | 9  | 10 | 11 | 12    | 13  | 14 |   |
| 16     | 17        | 18     | 19      | 20      | 21 | 22 | 21 | 22     | 23    | 24    | 25  | 26 | 27 | 18 | 19 | 20 | 21     | 22  | 23  | 24 | 16 | 17 | 18 | 19    | 20  | 21 |   |
| 23     | 24        | 25     | 26      | 27      | 28 | 29 | 28 | 29     | 30    | 31    |     |    |    | 25 | 26 | 27 | 28     | 29  | 30  |    | 23 | 24 | 25 | 26    | 27  | 28 |   |
| 30     |           |        |         |         |    |    |    |        |       |       |     |    |    |    |    |    |        |     |     |    | 30 | 31 |    |       |     |    |   |

#### Figure 65: Prism 2 - Yearly Holiday Schedule Screen

Holiday periods override the standard operating hours to accommodate holidays or other special events.

It is not possible to program holidays for the next year, and holidays do not automatically adjust for the new year. It is necessary to access this screen after the new year and accommodate holidays that float, such as Memorial Day.

### Saving and Restoring Schedules and Holidays

While at the *Schedules Screen*, select **<Save>** to save the schedule. Select **<Restore>** to restore a previously saved schedule. Select **<Erase Schedules>** to completely erase the schedule appearing in the window.

| WARNING: | <erase schedules=""> will clear ALL entered</erase> |  |  |  |  |  |  |
|----------|-----------------------------------------------------|--|--|--|--|--|--|
|          | stop/start times, so use with caution.              |  |  |  |  |  |  |

While at the *Holiday Schedule Screen*, select **<Save>** to save the Holidays. Select **<Restore>** to restore previously saved Holidays. Select **<Erase>** to completely erase the holidays appearing in the window.

Saving all schedules from the controller to a computer for use in restoring the schedules or for copying to another specific controller will save time in configuring the controller and reentering schedules for another controller.

# Schedule Override and Viewing Alarms

### Schedule Override

Override the schedule mode of operations by clicking on the button under Chiller Mode of Operation, located on the controller's status screen. See **Figure 66**, **this page**. The *Overrides Dialog Box* will appear.

The options are: Auto Scheduling, Force Schedule ON, and Force Schedule OFF.

A scheduled force override will remain in effect until canceled. To cancel an override, select the Auto Scheduling option.

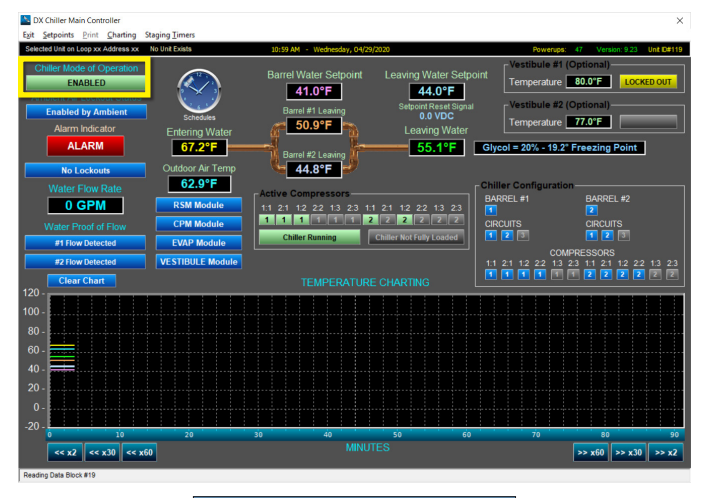

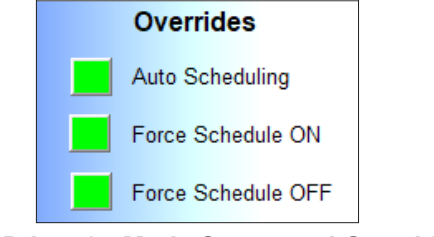

Figure 66: Prism 2 - Mode Status and Override

### **Viewing Alarm Status**

The Unit Alarm Screen is accessed from the controller's status screen by clicking the **<ALARM>** button. This button will be a dull red and display **<No Alarms>** when there are no alarms present or will be bright red and display **<ALARM>** if active alarms exist.

Click the **<ALARM>** button when bright red or the **<No Alarms>** button when dull red. The *Chiller Alarm Status Screen* will appear. See **Figure 67, this page**.

For the system to poll for alarms, the **<Enabled>** box associated with each alarm category must be selected. Select **<Alarm Polling Enabled>** in the Job Sites Window in order for Prism 2 to actively poll for alarms. Refer to the *Prism 2 Technical Guide* for more information.

The gray **<OK>** button next to each alarm category will change to a bright red **<ALARM>** button if an alarm exists within that category.

When an alarm(s) exists within a category, the individual **<OK>** button(s) within that category will change to a dull red **<Alarm>** or **<Show Alarm>** button (module alarms only) when an alarm(s) exists.

When **<Show Alarm>** is selected, one of four Module Alarm Screens will appear. See **Figures 68-71**, pages 113-114. Alarms can be reset in these screens.

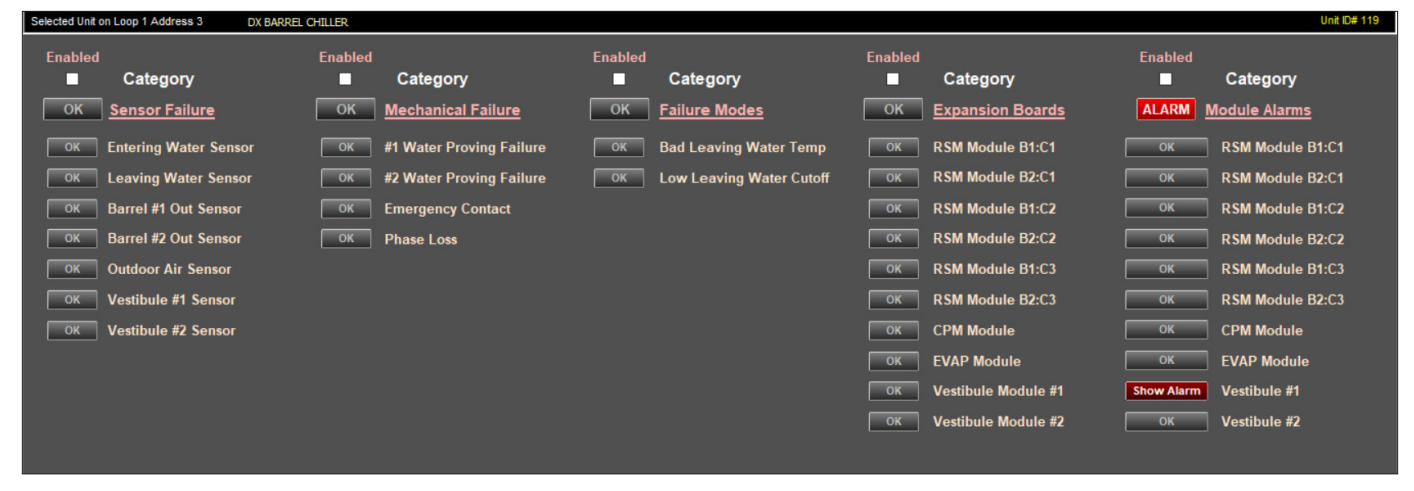

Figure 67: Prism 2 - Alarms Screen

### **RSM and EVAP Module Alarms Screens**

| ed Unit on Loop | 1 Address 1 | DX E  | BARREL CHILL | ER    |       |                              |           |           |       |       |       |       |                                 | Unit ID# |
|-----------------|-------------|-------|--------------|-------|-------|------------------------------|-----------|-----------|-------|-------|-------|-------|---------------------------------|----------|
| a               |             |       |              |       |       | Refrigeration I              | lodule No | tificatio | ns    |       |       |       |                                 |          |
| [ B1:C1         | B2:C1       | B1:C2 | B2:C2        | B1:C3 | B2:C3 | FAULTS                       | B1:C1     | B2:C1     | B1:C2 | B2:C2 | B1:C3 | B2:C3 | WARNINGS                        |          |
| ок              | ОК          | ОК    | ок           | ок    | ок    | Low Suction Pressure         | ок        | ок        | ок    | ок    | ок    | ОК    | Low Suction Pressure            |          |
| ок              | ок          | ок    | ок           | ок    | ок    | Unsafe Suction Pressure      | ок        | ок        | ок    | ок    | ок    | ок    | Low Suction Pressure Startup    |          |
| ок              | ОК          | ок    | ок           | ок    | ОК    | Trip High Discharge Pressure | ок        | ок        | ок    | ок    | ок    | ок    | High Discharge Pressure         |          |
| ок              | ОК          | ок    | ок           | ок    | ОК    | Compressor #1 Not Running    | ок        | ок        | ок    | ок    | ок    | ОК    | No Discharge Pressure Sensor    |          |
| ок              | ОК          | ОК    | ок           | ок    | ок    | Compressor #2 Not Running    | ок        | ок        | ок    | ок    | ок    | ок    | No Discharge Line Temp Sensor   |          |
| ок              | ок          | ОК    | ок           | ок    | ок    | No Suction Line Temp Sensor  | ок        | ок        | ок    | ок    | ок    | ок    | High Superheat                  |          |
| ок              | ок          | ОК    | ок           | ок    | ок    | Low Superheat                | ок        | ОК        | ок    | ок    | ок    | ОК    | Condenser Fault                 |          |
| ок              | ок          | ок    | ок           | ок    | ок    | High Discharge Temperature   | ок        | ок        | ок    | ок    | ок    | ок    | Reserved                        |          |
| ок              | ок          | ок    | ок           | ок    | ок    | High Discharge PSI Comp 2    | ок        | ок        | ок    | ок    | ок    | ок    | Liquid Line Pressure No Detect  |          |
| ок              | ок          | ок    | ок           | ок    | ок    | Compressor #1 False Active   | ок        | ок        | ок    | ок    | ок    | ок    | Liquid Line Temp No Detect      |          |
| ок              | ок          | ок    | ок           | ок    | ок    | Compressor #2 False Active   | ок        | ок        | ок    | ок    | ок    | ок    | High Discharge Pressure 2       |          |
| ок              | ок          | ОК    | ок           | ок    | ок    | No Suction Pressure Sensor   | B1:C1     | B2:C1     | B1:C2 | B2:C2 | B1:C3 | B2:C3 | LOCKOUTS                        |          |
| ок              | ок          | ок    | ок           | ок    | ок    | Emergency Shutdown           | ок        | ок        | ок    | ок    | ок    | OK    | Suction Pressure Lockout        |          |
| ок              | ОК          | ОК    | ок           | ОК    | ок    | ModBus Slave Timeout         | ок        | OK        | ок    | ок    | ок    | OK    | Low Discharge Pressure          |          |
| ок              | ок          | ОК    | ок           | ок    | ок    | High Superheat               | ок        | ок        | ок    | ок    | ок    | ОK    | Compressor #1 Over Current      |          |
| ок              | ОК          | ОК    | ок           | ок    | ок    | High Saturation Temp         | ок        | ок        | ок    | ок    | ок    | ОК    | Compressor #2 Over Current      |          |
| B1:C1           | B2:C1       | B1:C2 | B2:C2        | B1:C3 | B2:C3 | FAULTS                       | ок        | OK        | ОК    | ОК    | ОК    | OK    | High Discharge Temperature      |          |
| ок              | ок          | ок    | ок           | ок    | ок    | Compressor #1 Over Current   |           |           |       |       |       |       |                                 |          |
| ок              | ОК          | ОК    | ок           | ок    | ок    | Compressor #2 Over Current   | OR        | OK        |       |       |       | OK    | High Discharge Pressure Lockout |          |
| ок              | ок          | ок    | ок           | ок    | ок    | Compressor #1 Under Current  | ок        | ок        | ок    | ОK    | øк    | ОК    | Low Superheat System Lockout    |          |
| ок              | ОК          | ОК    | ок           | ОК    | ОК    | Compressor #2 Under Current  | ок        | ок        | ок    | ок    | ок    | ОК    | High Superheat System Lockout   |          |
| ок              | ОК          | ОК    | ок           | ок    | ок    | Compressor #1 VFD Fault      | ок        | ок        | ок    | ок    | ок    | ок    | High Saturation Temperature     |          |
| ок              | ок          | ОК    | ок           | ОК    | ОК    | Low Suction Compressor #2    | ок        | ок        | ок    | ок    | ок    | ок    | Compressor #1 Under Current     | SET      |
|                 |             |       |              |       |       |                              | ок        | ок        | ок    | ок    | ок    | ок    | Compressor #2 Under Current     | NE       |
|                 |             |       |              |       |       |                              |           |           |       |       |       |       | DO                              | NE       |
|                 |             |       |              |       |       |                              |           |           |       |       |       |       |                                 |          |

Figure 68: Prism 2 - Refrigeration Module Alarms and Reset Screen

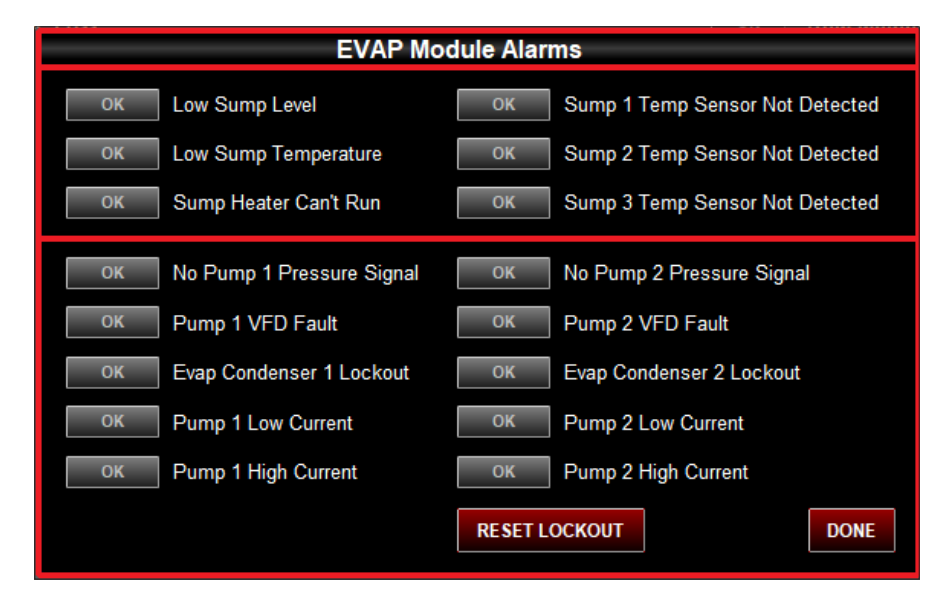

Figure 69: Prism 2 - EVAP Module Alarms and Reset Screen

# **CPM and Vestibule Alarms and Reset Screens**

|    | CPM Alarms                         |                     |
|----|------------------------------------|---------------------|
| ОК | WSE Not Operating                  |                     |
| ОК | Freeze Protection                  |                     |
| ОК | Primary Outlet Temp Sensor Failure |                     |
| ОК | HE Waterside Outlet Temp           |                     |
| ОК | Heat Exchanger Inlet Temp Sensor F | <sup>-</sup> ailure |
| ОК | Heat Exchanger Outlet Temp Senso   | r Failure           |
| ОК | VFD Fault                          |                     |
| ОК | Primary Pump A1 Locked Out         |                     |
| ОК | Primary Pump A2 Locked Out         |                     |
| ОК | Secondary Pump 1 Locked Out        |                     |
| ОК | Secondary Pump 2 Locked Out        |                     |
| ОК | Primary Pump B1 Lockout Out        |                     |
| ОК | Primary Pump B2 Locked Out         |                     |
| ОК | Maximum Pressure Exceeeded         |                     |
| ОК | Pumps Locked Out                   | RESET               |
| ок | Glycol Feeder Low                  | DONE                |

Figure 70: Prism 2 - CPM Alarms and Reset Screen

|       | Vestibule #1 Alarms         |  |  |  |  |  |  |  |
|-------|-----------------------------|--|--|--|--|--|--|--|
| ОК    | Locked Out                  |  |  |  |  |  |  |  |
| ОК    | WFS Alarm                   |  |  |  |  |  |  |  |
| ОК    | Refrigerant Leak Detected   |  |  |  |  |  |  |  |
| ОК    | Vestibule Temperature Fault |  |  |  |  |  |  |  |
|       | Vestibule #2 Alarms         |  |  |  |  |  |  |  |
| ОК    | Locked Out                  |  |  |  |  |  |  |  |
| ОК    | WFS Alarm                   |  |  |  |  |  |  |  |
| ОК    | Refrigerant Leak Detected   |  |  |  |  |  |  |  |
| ОК    | Vestibule Temperature Fault |  |  |  |  |  |  |  |
| RESET | RESET LOCKOUT DONE          |  |  |  |  |  |  |  |

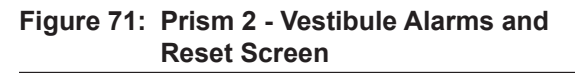

### PRISM 2

### **CommLink 5 Connection**

110 VAC to 24 VAC

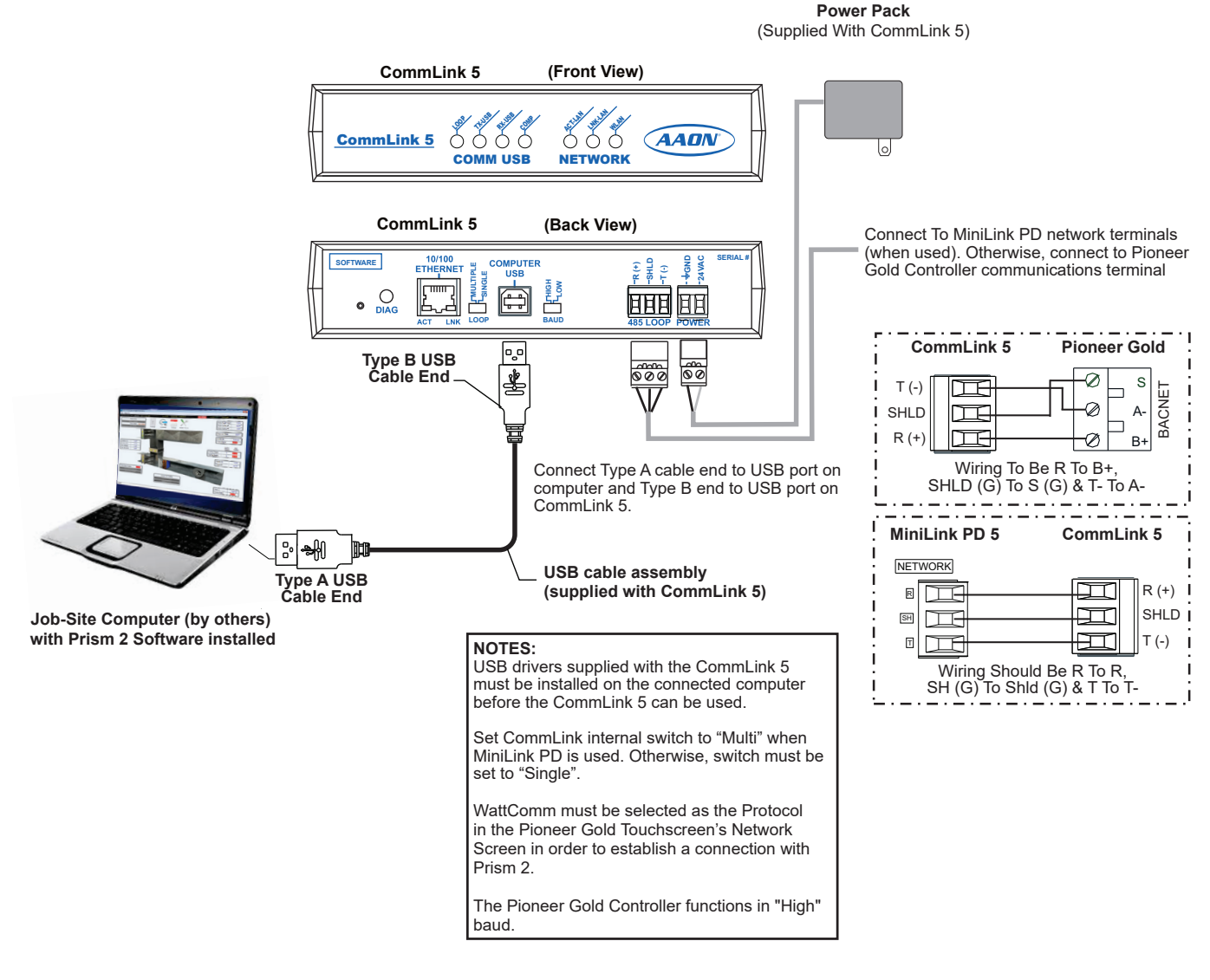

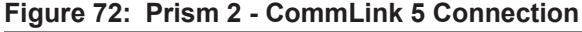

### **IP Module Connection**

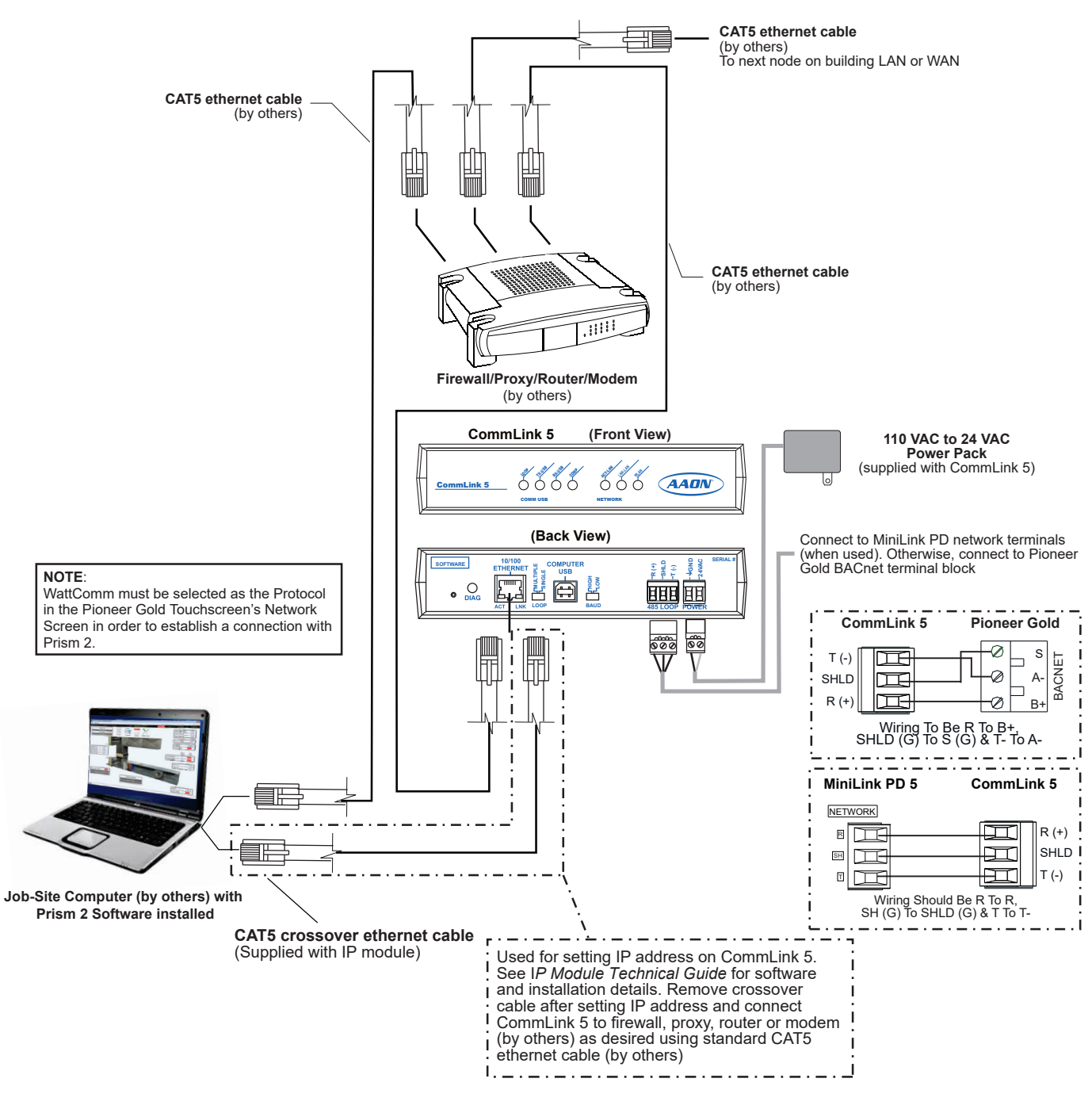

Figure 73: Prism 2 - IP Module Connection

**PRISM 2** 

### **USB-Link 2 Connection**

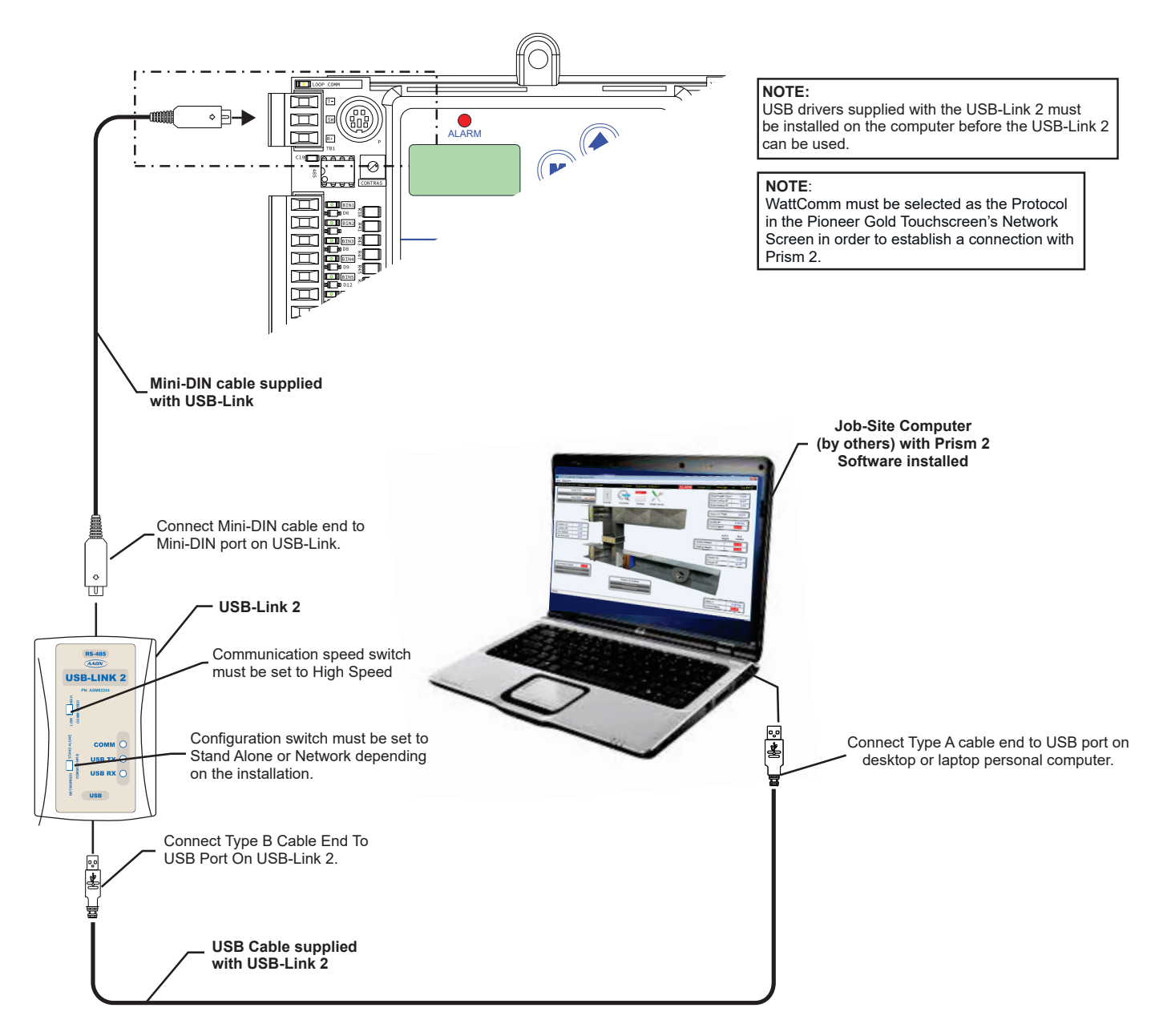

Figure 74: Prism 2 - USB-Link 2 Connection

# Main DX Barrel Chiller Controller Technical Guide G070300 · Rev. B · 211117

# AAON Controls Support: 866-918-1100 Monday through Friday, 7:00 AM to 5:00 PM Central Standard Time

# **Controls Support website:** www.aaon.com/controlstechsupport

# AAON Factory Technical Support: 918-382-6450 techsupport@aaon.com

**NOTE:** Before calling Technical Support, please have the model and serial number of the unit available.

**PARTS:** For replacement parts, please contact your local AAON Representative.

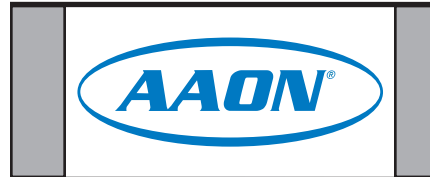